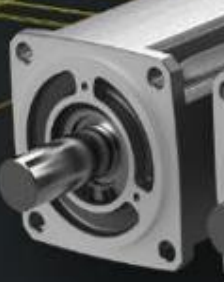

## Motion Control mit SIMATIC und SINAMICS

3

Antriebstechnik und Grundlagen Motion Control

#### Übungen V1.10

Frei verwendbar © Siemens 2020

siemens.de/sinamics

**SIEMENS** 

Ingenuity for life

## **Rechtliche Hinweise**

#### Warnhinweiskonzept

Dieses Handbuch enthält Hinweise, die Sie zu Ihrer persönlichen Sicherheit sowie zur Vermeidung von Sachschäden beachten müssen. Die Hinweise zu Ihrer persönlichen Sicherheit sind durch ein Warndreieck hervorgehoben, Hinweise zu alleinigen Sachschäden stehen ohne Warndreieck. Je nach Gefährdungsstufe werden die Warnhinweise in abnehmender Reihenfolge wie folgt dargestellt.

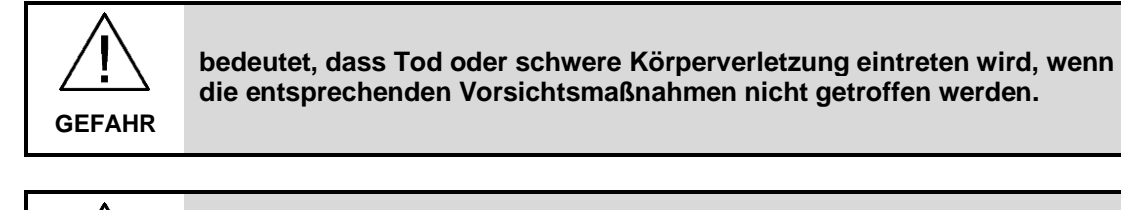

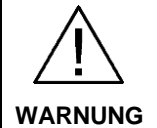

bedeutet, dass Tod oder schwere Körperverletzung eintreten kann, wenn die entsprechenden Vorsichtsmaßnahmen nicht getroffen werden.

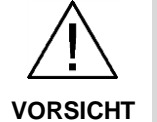

bedeutet, dass eine leichte Körperverletzung eintreten kann, wenn die entsprechenden Vorsichtsmaßnahmen nicht getroffen werden.

## ACHTUNG bedeutet, dass Sachschaden eintreten kann, wenn die entsprechenden Vorsichtsmaßnahmen nicht getroffen werden.

Beim Auftreten mehrerer Gefährdungsstufen wird immer der Warnhinweis zur jeweils höchsten Stufe verwendet. Wenn in einem Warnhinweis mit dem Warndreieck vor Personenschäden gewarnt wird, dann kann im selben Warnhinweis zusätzlich eine Warnung vor Sachschäden angefügt sein.

#### **Qualifiziertes Personal**

Das zu dieser Dokumentation zugehörige Produkt/System darf nur von für die jeweilige Aufgabenstellung qualifiziertem Personal gehandhabt werden unter Beachtung der für die jeweilige Aufgabenstellung zugehörigen Dokumentation, insbesondere der darin enthaltenen Sicherheits- und Warnhinweise. Qualifiziertes Personal ist auf Grund seiner Ausbildung und Erfahrung befähigt, im Umgang mit diesen Produkten/Systemen Risiken zu erkennen und mögliche Gefährdungen zu vermeiden.

#### Bestimmungsgemäßer Gebrauch von Siemens-Produkten

Beachten Sie Folgendes:

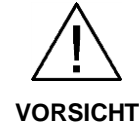

Siemens-Produkte dürfen nur für die im Katalog und in der zugehörigen technischen Dokumentation vorgesehenen Einsatzfälle verwendet werden. Falls Fremdprodukte und -komponenten zum Einsatz kommen, müssen diese von Siemens empfohlen bzw. zugelassen sein. Der einwandfreie und sichere Betrieb der Produkte setzt sachgemäßen Transport, sachgemäße Lagerung, Aufstellung, Montage, Installation, Inbetriebnahme, Bedienung und Instandhaltung voraus. Die zulässigen Umgebungsbedingungen müssen eingehalten werden. Hinweise in den zugehörigen Dokumentationen müssen beachtet werden.

#### Marken

Alle mit dem Schutzrechtsvermerk ® gekennzeichneten Bezeichnungen sind eingetragene Marken der Siemens AG. Die übrigen Bezeichnungen in dieser Schrift können Marken sein, deren Benutzung durch Dritte für deren Zwecke die Rechte der Inhaber verletzen kann.

#### Haftungsausschluss

Wir haben den Inhalt der Druckschrift auf Übereinstimmung mit der beschriebenen Hard- und Software geprüft. Dennoch können Abweichungen nicht ausgeschlossen werden, so dass wir für die vollständige Übereinstimmung keine Gewähr übernehmen. Die Angaben in dieser Druckschrift werden regelmäßig überprüft, notwendige Korrekturen sind in den nachfolgenden Auflagen enthalten.

#### **Security-Hinweise**

Siemens bietet Produkte und Lösungen mit Industrial Security-Funktionen an, die den sicheren Betrieb von Anlagen, Systemen, Maschinen und Netzwerken unterstützen.

Um Anlagen, Systeme, Maschinen und Netzwerke gegen Cyber-Bedrohungen zu sichern, ist es erforderlich, ein ganzheitliches Industrial Security-Konzept zu implementieren (und kontinuierlich aufrechtzuerhalten), das dem aktuellen Stand der Technik entspricht. Die Produkte und Lösungen von Siemens formen nur einen Bestandteil eines solchen Konzepts.

Der Kunde ist dafür verantwortlich, unbefugten Zugriff auf seine Anlagen, Systeme, Maschinen und Netzwerke zu verhindern. Systeme, Maschinen und Komponenten sollten nur mit dem Unternehmensnetzwerk oder dem Internet verbunden werden, wenn und soweit dies notwendig ist und entsprechende Schutzmaßnahmen (z.B. Nutzung von Firewalls und Netzwerksegmentierung) ergriffen wurden.

Zusätzlich sollten die Empfehlungen von Siemens zu entsprechenden Schutzmaßnahmen beachtet werden. Weiterführende Informationen über Industrial Security finden Sie unter <u>https://www.siemens.com/industrialsecurity</u>.

Die Produkte und Lösungen von Siemens werden ständig weiterentwickelt, um sie noch sicherer zu machen. Siemens empfiehlt ausdrücklich, Aktualisierungen durchzuführen, sobald die entsprechenden Updates zur Verfügung stehen und immer nur die aktuellen Produktversionen zu verwenden. Die Verwendung veralteter oder nicht mehr unterstützter Versionen kann das Risiko von Cyber-Bedrohungen erhöhen.

Um stets über Produkt-Updates informiert zu sein, abonnieren Sie den Siemens Industrial Security RSS Feed unter <u>https://www.siemens.com/industrialsecurity</u>.

## Inhaltsverzeichnis

| Rech | Rechtliche Hinweise2                                                                                                    |                                                                                                    |                                                                                             |  |  |
|------|----------------------------------------------------------------------------------------------------|----------------------------------------------------------------------------------------------------|---------------------------------------------------------------------------------------------|--|--|
| 1    | Einführu                                                                                                    | Ing                                                                                                    | .5                                                                                          |  |  |
|      | 1.1<br>1.2<br>1.3<br>1.4                                                                                                    | Überblick<br>Abgrenzung<br>Vorausgesetzte Kenntnisse<br>Verwendete Komponenten                                                                                                    | .6<br>.7<br>.7<br>.7                                                                        |  |  |
| 2    | Module                                                                                                    |                                                                                                    | .9                                                                                          |  |  |
|      | $\begin{array}{c} 2.1\\ 2.1.1\\ 2.1.2\\ 2.1.3\\ 2.1.4\\ 2.1.5\\ 2.2\\ 2.2.1\\ 2.2.2\\ 2.2.3\\ 2.3.1\\ 2.3.2\\ 2.3.3\\ 2.3.4\\ 2.3.5\\ 2.4\\ 2.4.1\\ 2.4.2\\ 2.4.3\\ 2.4.4\end{array}$ | Modul 1 – Antriebsauslegung mit TIA Selection Tool.       Mechanik.         Auslegung des Rundtisch-Antriebs       Auslegung des Vorschub-Antriebs         Auslegung des Vorschub-Antriebs       Zusatzübung – Auswahl Steuerung.         Zusatzübung – Auswahl Stromversorgung       Mechanik         Modul 2 – Projekterstellung und Antriebskonfiguration       Mechanik         S210 anlegen und optimieren       S210 anlegen und optimieren         S210 an die Steuerung binden       Mechanik         Zusatzübung – S210 Trace.       Modul 3 – Ansteuerung S210 mit PLC-Open Funktionen         TOs Konfigurieren       Mechanik         Test mit TO Steuertafel       Mechanik         Programmerstellung       Modul 4 – Inbetriebnahme Safety Funktionen SS1/SLS         S210 Safety-Telegramm anlegen       Mexiconen SS1/SLS         Safety Programm erstellen       Mexiconen SS1/SLS         Test SLS       Mexiconen SS1/SLS | 10<br>11<br>13<br>40<br>51<br>52<br>56<br>77<br>77<br>98<br>10<br>13<br>18<br>82<br>33<br>5 |  |  |
|      | 2.4.5                                                                                                    | Abnahmetest                                                                                                    | 37                                                                                          |  |  |
| 3    | Anhang                                                                                                    |                                                                                                    | 56                                                                                          |  |  |
|      | 3.1<br>3.2<br>3.3                                                                                                    | Service und Support                                                                                                    | 56<br>57<br>57                                                                              |  |  |

## 1 Einführung

Mit diesen Übungen soll Ihnen der Umgang mit dem TIA Selektion Tool zur Auslegung und mit TIA Portal V16 zur Projektierung der Antriebstechnik erläutert werden.

An Beispielen wird Ihnen mit einem SINAMICS S210 Zweiachs-Demokoffer und einer SIMATIC S7-1515TF die Vorgehensweise nähergebrach. Dies lässt sich dann auf beliebige SINAMICS Achsen und SIMATIC S7-1500 Steuerungen adaptieren.

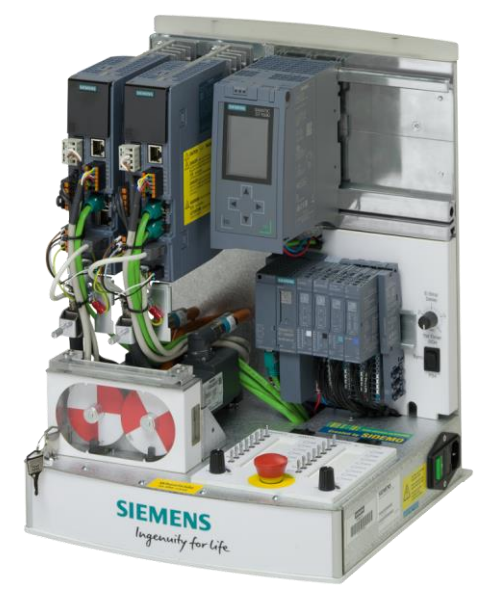

Abbildung 1-1: Demokoffer (Variante: S7-1515TF)

Abbildung 1-2: Demokoffer (Variante: S7-1515SP PC2 mit integrierter CPU 1505SP TF)

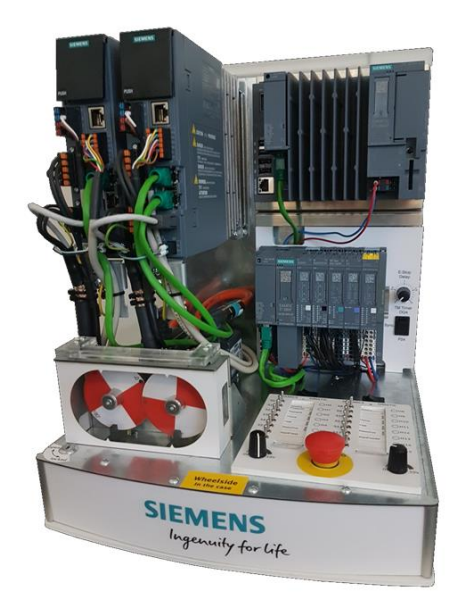

## 1.1 Überblick

Folgende Abbildung gibt einen schematischen Überblick über die wichtigsten Komponenten des Aufbaus.

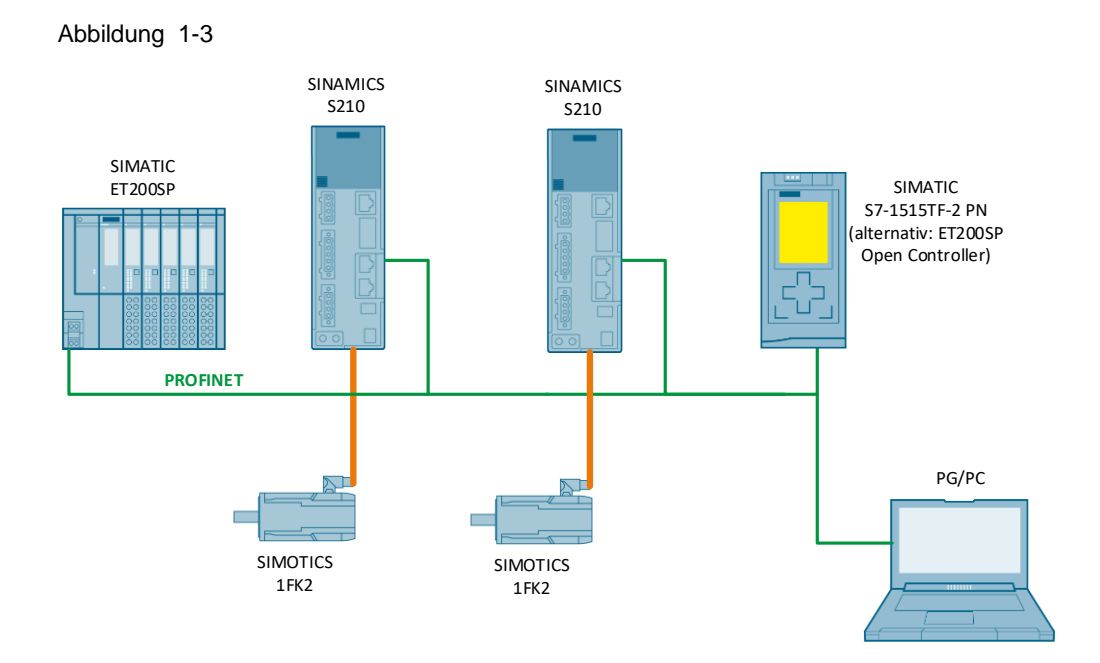

| T-L-II- A A. I | II               |                | and the state of the state of t |
|----------------|------------------|----------------|----------------------------------------------------------------------------------------------------|
|                | Indreight PNI Ng | IMAN IP-AArace | an lina Pacewontar                                                                                                    |
|                |                  |                |                                                                                                    |

| Gerät                       | PN-Name                                                        | IP-Adresse    | Safety<br>Passwort |
|-----------------------------|----------------------------------------------------------------|---------------|--------------------|
| CPU 1515TF<br>CPU 1505SP TF | mainplc.profinet-schnittstelle_1<br>mainplc.profinet onboard_1 | 192.168.0.10  | siemens01          |
| ET200SP                     | iodevice                                                       | 192.168.0.30  | -                  |
| S210Master (links)          | s210master                                                     | 192.168.0.120 | siemens01          |
| S210Slave (rechts)          | s210slave                                                      | 192,168.0.140 | -                  |

### 1.2 Abgrenzung

Das Applikationsbeispiel enthält keine Beschreibung der folgenden Themen:

- genereller Umgang mit TIA und STEP 7
- Erläuterung zur Funktion des SINAMICS S210
- Aufbau und Arbeitsweise der Motion Control PLC-Open Bausteine

#### 1.3 Vorausgesetzte Kenntnisse

• Grundlegende Kenntnisse über das TIA Portal

### 1.4 Verwendete Komponenten

Dieses Anwendungsbeispiel wurde mit diesen Hard- und Softwarekomponenten erstellt:

Tabelle 1-2 Softwarekomponenten

| Software                                                                                                    | Anzahl                                                                                                    | Artikelnummer                                     | Hinweis           |  |
|----------------------------------------------------------------------------------------------------|----------------------------------------------------------------------------------------------------|---------------------------------------------------|-------------------|--|
| STEP 7 Professional<br>V16                                                                                          | 1                                                                                                    | 6ES7810-5CC13-0YA5                                |                   |  |
| SINAMICS Startdrive                                                                                                 | 1                                                                                                    | 6SL3072-4GA02-0XA5                                |                   |  |
| Advanced V16                                                                                                    | Kostenloser Download mit Trial-Lizenz unter<br>https://support.industry.siemens.com/cs/ww/de/view/109771710 |                                                   |                   |  |
| LDrvSafe -                                                                                                    | 1                                                                                                    |                                                   |                   |  |
| Fehlersichere<br>Bibliothek zum<br>Ansteuern von Safety<br>Integrated Funktionen<br>der Antriebsfamilie<br>SINAMICS | Kostenloser<br>https://suppo                                                                                | Download unter<br>rt.industry.siemens.com/cs/ww/o | de/view/109485794 |  |

| Hardware                                     | Anzahl | Artikelnummer      | Hinweis              |
|----------------------------------------------|--------|--------------------|----------------------|
| SINAMICS S210 Demokoffer                     | 1      | A5E42367671        | -                    |
| a) SIMATIC S7-1515TF-<br>2 PN <sup>*1</sup>  | 1      | 6ES7515-2UM01-0AB0 | FW v2.83             |
| b) ET 200SP Open<br>Controller <sup>*1</sup> | 1      | 6ES7677-2DB40-0AA0 | FW v20.8             |
| SINAMICS S210                                | 2      | 6SL3210-5HB10-1UF0 | FW v5.2 HF7          |
| 1FK2 Servomotor                              | 1      | 1FK2102-1AG00-0MA0 | Multi-Turn Geber     |
| 1FK2 Servomotor                              | 1      | 1FK2102-1AG00-0SA0 | Single-Turn<br>Geber |
| IM 155-6 PN HF                               | 1      | 6ES7155-6AU00-0CN0 | FW v3.3              |
| DI 16x24VDC ST                               | 1      | 6ES7131-6BH00-0BA0 | FW v1.1              |
| DQ 16x24VDC/0.5A ST                          | 1      | 6ES7132-6BH00-0BA0 | FW v1.1              |
| TM Timer DIDQ 10x24V                         | 1      | 6ES7138-6CG00-0BA0 | FW v1.0              |
| AI 2xU ST                                    | 1      | 6ES7134-6FB00-0BA1 | FW v1.0              |
| Servermodul                                  | 1      | 6ES7193-6PA00-0AA0 | FW v1.1              |

| Tabelle 1-3 Hardwarekomponente | n |
|--------------------------------|---|
|--------------------------------|---|

\*1

Je nach Demokoffer ist entweder eine SIMATIC S7-1515TF-2 PN oder ein ET 200SP Open Controller verbaut.

## 2 Module

Zu jeder Übung existieren jeweils zwei TIA-Portal Archivdateien. Die Archivdatei mit der Endung "start" beinhalt alle notwendigen Projektierungs- und Programmteile, um mit der jeweiligen Übung zu starten. Die Variante mit der Endung "final" beinhaltet die fertig programmierten und getesteten Übungen.

#### Modul 1 - Antriebsauslegung mit TIA Selection Tool

In dieser Übung wird eine Antriebslösung mit zwei Antrieben für eine Bearbeitungsstation ausgelegt, auf dem ein Produkt taktweise weiterbewegt und bearbeitet wird.

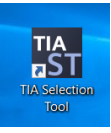

#### Modul 2 - Projekterstellung und Antriebskonfiguration

In dieser Übung nehmen Sie einen Sinamics S210 in Betrieb, koppeln ihn mit der Steuerung und verfahren ihn mit der integrierten Steuertafel. Zusätzlich können Sie mit Hilfe der Trace-Funktion die Dynamik des Antriebs nach der Regleroptimierung überprüfen.

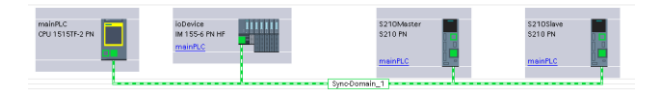

#### Modul 3 - Ansteuerung S210 mit PLC-Open Funktionen

In der Übung konfigurieren Sie die Technologieobjekte und steuern mit der Technologie Steuertafel die Achsen an. Danach erstellen Sie ein Anwenderprogramm und testen die Bewegungsabläufe. Dann erweitern Sie das Programm, um das aktuelle Drehmoment auslesen zu können.

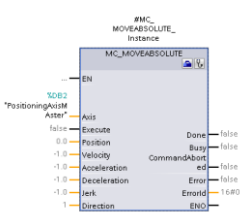

#### Modul 4 - Inbetriebnahme Safety Funktionen SS1/SLS

In dieser Übung erweitern Sie, die bisher in Betrieb genommenen Antriebe, um die "extended Safety Function" SLS (Safely Limited Speed) über PROFIsafe und führen einen Abnahmetest durch.

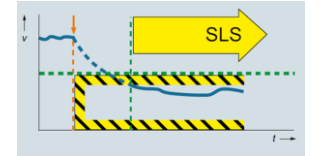

#### 2.1 Modul 1 – Antriebsauslegung mit TIA Selection Tool

In diesem Modul werden die beiden Antriebe einer Bearbeitungsstation ausgelegt. Dazu verwenden wir das TIA Selection Tool.

Der erste Antrieb soll einen Rundtisch bewegen.

Diese Auslegung wird mittels einer Live Demonstration vorgestellt. Die vorgestellten entsprechenden Schritte finden Sie auch in dieser Anleitung zum Nachverfolgen.

Der zweite Antrieb wird den Vorschub eines Bohrers über eine Spindel bewegen. Diesen Antrieb legen Sie dann selbst mittels dieser Anleitung aus.

#### 2.1.1 Mechanik

Hier sehen sie den schematischen Aufbau des Rundtisches mit einer Bearbeitungsstation, die eine Bohrung im Werkstück vornehmen soll.

Der Rundtisch wird über ein Getriebe mit dem Motor verbunden und der Vorschubantrieb bewegt über eine Spindel die Bohreinheit.

Abbildung 2-1

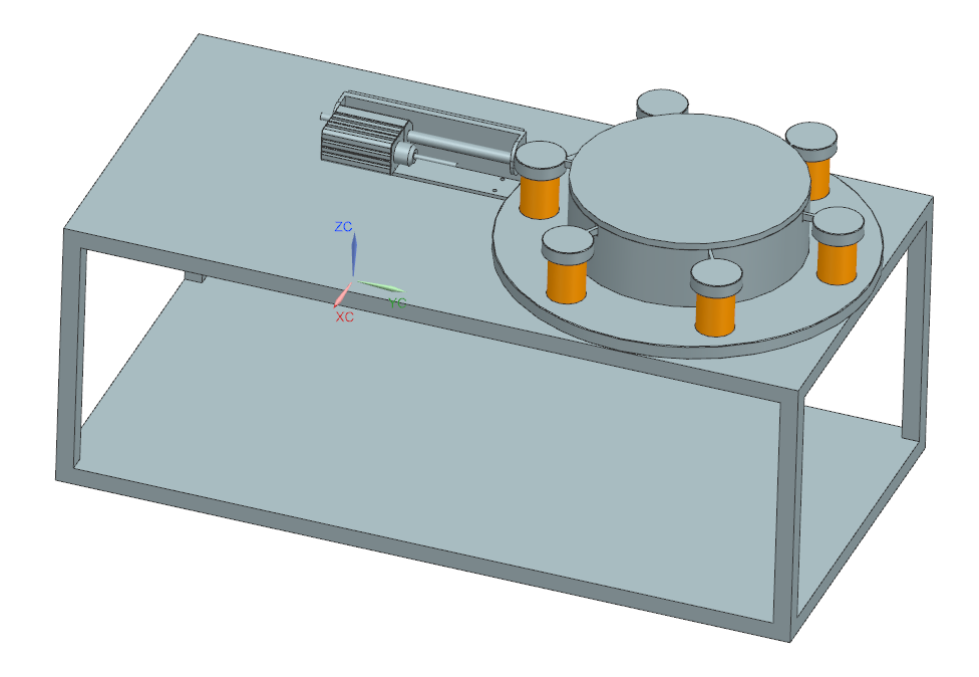

Tabelle 2-1: mechanische Daten Rundtisch und Werkstücke

| Daten Rundtisch |                                                                | Daten Werkstück  |                |  |
|-----------------|----------------------------------------------------------------|------------------|----------------|--|
| Radius          | 0,5 m                                                          | Gewicht          | 10 kg          |  |
| Gewicht         | 500 kg                                                         | Gesamtgewicht    | 6*10 kg= 60 kg |  |
| Teilung         | 6-fach                                                         | Radius Werkstück | 0,05 m         |  |
| Wirkungsgrad    | 0,95                                                           | Abstand vom Pol  | 0,4 m          |  |
| Getriebe        | Axialgetriebe (Stirnrad)<br>Einbaulage M2<br>Flanschausführung |                  |                |  |

Tabelle 2-2: Bewegungs- und Motordaten Rundtisch

| Bewegungsdaten Rundtisch |        | Motor-/ Antriebsdatendaten Rundtisch |                 |
|--------------------------|--------|--------------------------------------|-----------------|
| Bewegungsprofil          | Trapez | Gebertyp                             | multiturn       |
| Taktung 60° in 1 s       |        | Haltebremse                          | ја              |
| Pause                    | 3 s    | Safety-Funktionen                    | STO / SS1 / SLS |
|                          |        | Kabellänge                           | 10 m            |

#### Tabelle 2-3: mechanische Daten Vorschub

| Daten Vorschub         |        |  |  |  |
|------------------------|--------|--|--|--|
| Spindelsteigung        | 10 mm  |  |  |  |
| Spindeldurchmesser     | 30 mm  |  |  |  |
| Spindellänge           | 500 mm |  |  |  |
| Material               | Stahl  |  |  |  |
| Gewicht Schlitten      | 100 kg |  |  |  |
| Gegenkraft beim Bohren | 100 N  |  |  |  |
| Wirkungsgrad           | 0,95   |  |  |  |

| Tabelle 2-4: Bewegungs- | und Motordaten | Vorschub |
|-------------------------|----------------|----------|
|-------------------------|----------------|----------|

| Bewegungsdaten Vorschub |        | Motor-/ Antriebsdaten Vorschub |                 |  |
|-------------------------|--------|--------------------------------|-----------------|--|
| Bewegungsprofil         | Trapez | Gebertyp                       | multiturn       |  |
| Vorschubweg             | 200 mm | Haltebremse                    | nein            |  |
| Pause                   | 1 s    | Safety-Funktionen              | STO / SS1 / SLS |  |
| Vorschub                | 2,5 s  | Kabellänge                     | 10 m            |  |
| Rückzug                 | 0,5 s  |                                |                 |  |

#### 2.1.2 Auslegung des Rundtisch-Antriebs

Starten Sie das TIA Selection Tool.

Abbildung 2-2: Start TIA Selection Tool

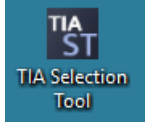

Wechseln Sie, wenn nicht schon geschehen in die "Projekt-Ansicht".

Abbildung 2-3: Umschalten in Projektansicht

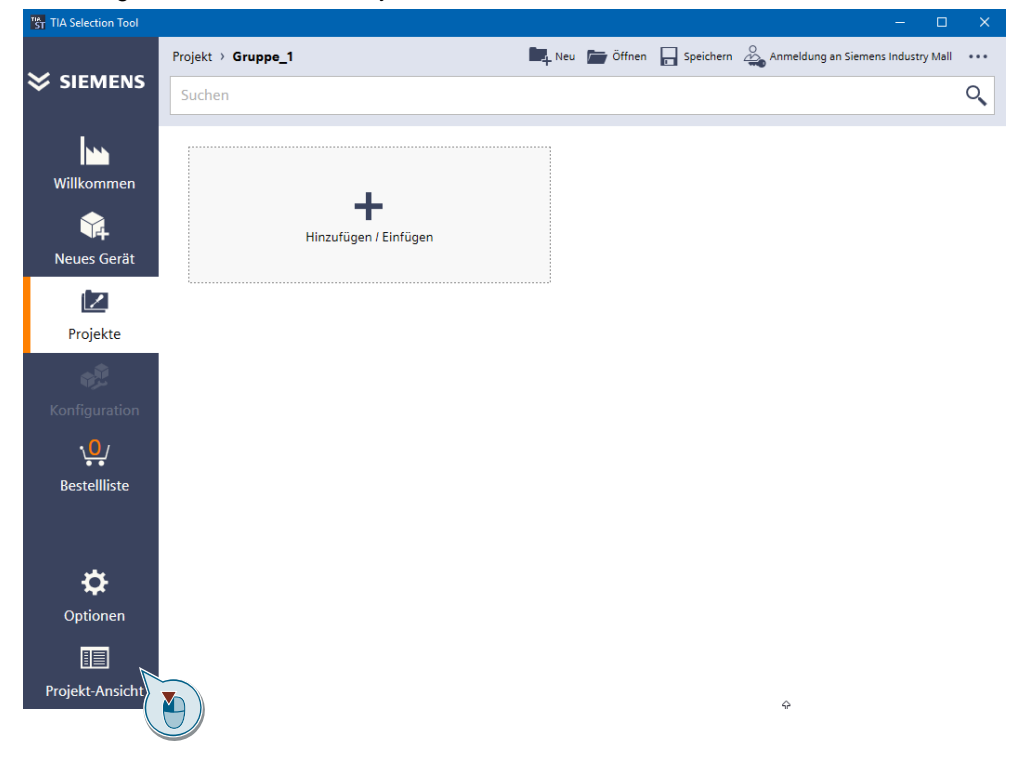

Vergeben Sie einen Gruppennamen (z.B. Bearbeitungsstation) und fügen Sie ein neues Gerät ein.

Abbildung 2-4: Namensvergabe der Applikation, Gerät hinzufügen

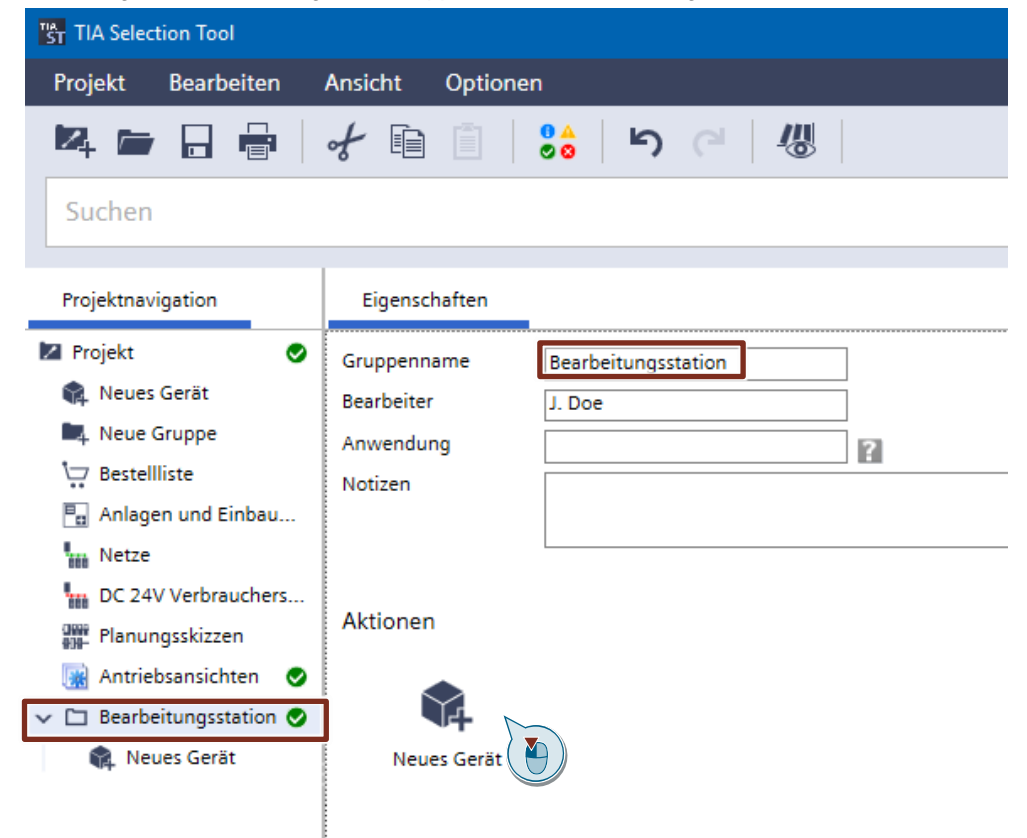

#### Wählen Sie im folgenden Dialog "Antriebstechnik" aus

Abbildung 2-5: Auswahl Antriebstechnik

| es Gerät hinzufügen  |   |                                              |                |                             | >               |
|----------------------|---|----------------------------------------------|----------------|-----------------------------|-----------------|
| Familie              |   |                                              |                | - <b>*</b>                  | Smart Assistant |
| Anlagenkonfiguration | í | Branchenlösungen                             | í              | Bibliothek                  | í               |
| Steuerungen          | i | IO Systeme                                   | i              | Panels                      | i               |
| 🖳 Industrie PCs      | i | Antriebstechnik                              | $(\mathbf{i})$ | Industrielle Schalttechnik  | í               |
| Software             | í | Industrielle Kommun                          | $(\mathbf{i})$ | S Verbindungstechnik        | í               |
| Stromversorgung      | í | SIMATIC Ident                                | í              | Energieverteilung & -messur | ng (i)          |
| Internet of Things   | í | °⊖ <sup>V</sup> Condition Monitoring Systeme | iP             | Andere Geräte               | í               |

~

## Im folgenden Dialog "Antriebsauslegung" wählen sie den Punkt ">48 V mit SIZER integriert im TIA Selection Tool" aus

#### Abbildung 2-6: Auswahl Antriebstechnik

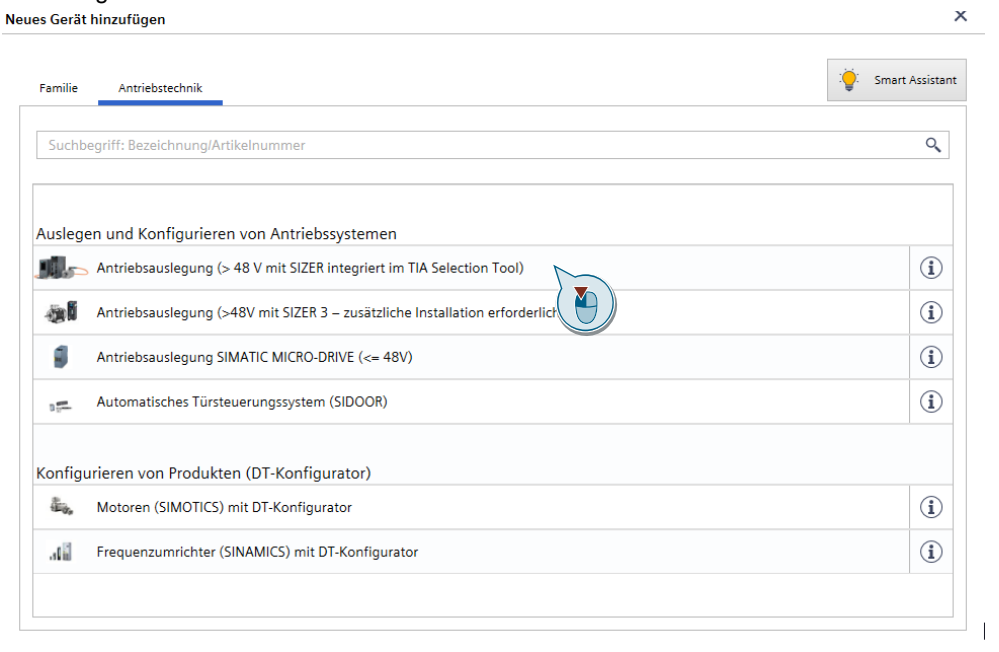

Wechseln Sie in der folgenden Ansicht in die Lasche "Eigenschaften" und vergeben dort den Namen "S210\_Rundtisch".

Über die Lasche "Portfolioauswahl" kommen Sie wieder zurück zur vorherigen Ansicht.

Wählen Sie in den folgenden Einstellungen der Portfolioauswahl:

- Servomotorlösung
- Getriebe -> Axialgetriebe über Adapter
- Safety Integrated Functions: wie von der Applikation gefordert. STO, SS1 und SLS mit "Geberbehafteter Bewegungsüberwachung auf Basis eines fehlersicheren Drehgebers" der im Motor verbaut ist
- Spannungsversorgung Netzauswahl 3 AC, 400V, 50Hz

| Projektnavigation                                                                                                    | Eigenschaften                                                                                                    | Portfolioauswahl                                                                                                    | Motion Control                                                                                              |
|----------------------------------------------------------------------------------------------------|----------------------------------------------------------------------------------------------------|----------------------------------------------------------------------------------------------------|----------------------------------------------------------------------------------------------------|
| <ul> <li>MCWS_2020_Auslegung_work01</li> <li>Neues Gerät</li> <li>Neue Gruppe</li> <li>Bestellliste</li> <li>Anlagen und Einbauorte</li> <li>Netze</li> <li>DC 24V Verbrauchersicht</li> <li>Planungsskizzen</li> <li>Antriebsansichten</li> <li>Bearbeitungsstation</li> <li>Neues Gerät</li> <li>S210_Rundtisch</li> <li>Last hinzufügen</li> <li>Motor hinzufügen</li> <li>Frequenzumrichter hinzufügen</li> </ul> | <ul> <li>Motor</li> <li>Motorlösung</li> <li>Getriebe</li> <li>Getriebe</li> </ul>                                                    | Getriebe-/Motorkopplur<br>Getriebetyp                                                                                  | Standard-Asynchronmotorlösung  Servomotorlösung  Reluktanzmotorlösung   Uirekt Axialgetriebe Vinkelgetriebe |
|                                                                                                    | Technolog     Feldbus-Schnitts     Antriebskonzept     Generatorischer     Safety Integratet     Motion Control /     Drehzahlregelun | gieanforderung<br>telle<br>:<br>Betrieb<br>d Functions<br>Anforderungen<br>igsart (Umrichter)<br>venneber erforderlich | en<br>Beliebig<br>Beliebig<br>STO.SS1.SLS<br>Beliebig<br>Beliebig                                           |

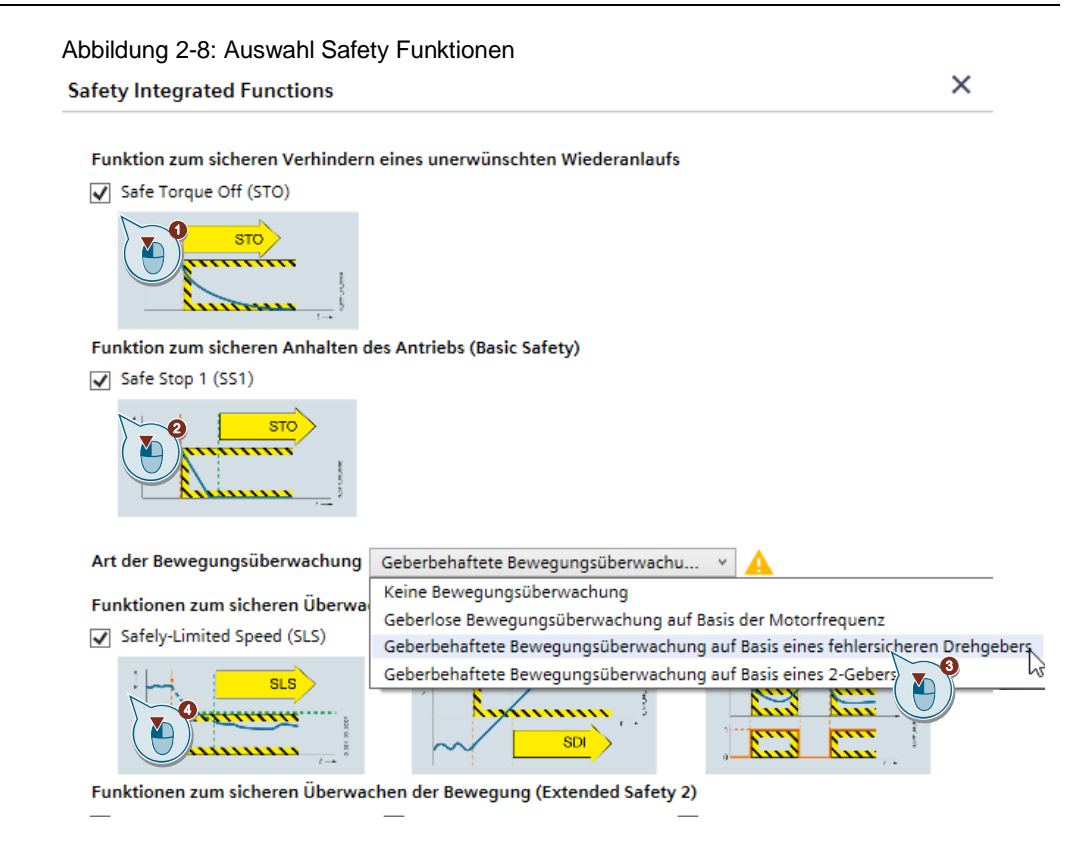

#### Abbildung 2-9: Auswahl Netzspannung

Umgebungsbedingungen

| Aufstellhöhe             | ≤ 1000 m | ~ <b>~</b>   |
|--------------------------|----------|--------------|
| Temperatur               | ≤ 40 °C  | ~ <b>-</b> < |
| Explosionsschutz (Gas)   | Keine    | ~ (i)        |
| Explosionsschutz (Staub) | Keine    | ~ (i)        |

#### Länderspezifisch

| Netzvorauswahl über Land  | Europe                      | ~                    |  |  |
|---------------------------|-----------------------------|----------------------|--|--|
| Standardnetz              | 3 AC,400V,50Hz              | ۲ (i)                |  |  |
| Niedrigste Netzspannung   |                             | 400 <sub>V</sub> (i) |  |  |
| Zertifikate und Standards | CE (Europa und andere Län   | der)                 |  |  |
|                           | UL-R/CSA (Nordamerika)      |                      |  |  |
|                           | EAC (Russischer und eurasis | scher Markt)         |  |  |

Hinweis Achten Sie darauf, dass in diesem Beispiel auf der rechten Seite unter "Mögliche Lösungen" die Motorreihe SIMOTICS S-1FK2 bzw. bei der Frequenzumrichter-Reihe der SINAMICS S210 als mögliche Lösung angezeigt wird. Falls diese nicht angezeigt werden, ist Ihre Auswahl auf der linken Seite zu restriktiv und müsste noch einmal überprüft werden. Fügen Sie die Lastvorgaben des Rundtisch hinzu, indem Sie auf "Last hinzufügen" klicken und wählen Sie unter den angebotenen Mechanischen Systemen die Applikation "Rundtisch" aus.

Abbildung 2-10: Last hinzufügen

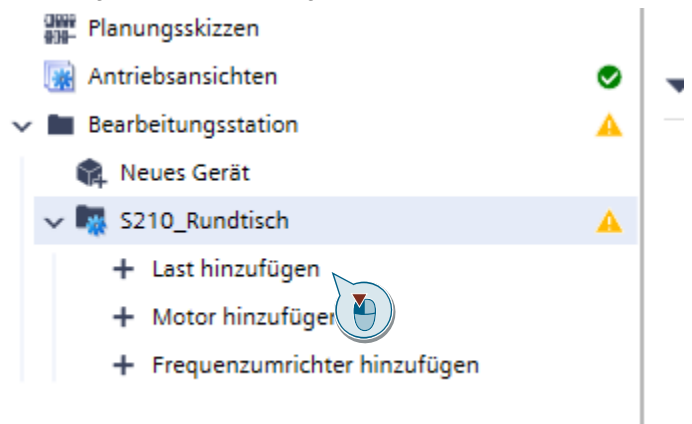

Abbildung 2-11: Mechanisches System Rundtisch

| Mechaniso  | hes System auswählen X |
|------------|------------------------|
| Mee        | chanische Systeme      |
| 2          | Kugelrollspindel       |
| -          | Gurtförderer           |
|            | Kettenförderer         |
| <b>.</b>   | Vorschubantrieb        |
| <b>-</b> D | Hubwerk                |
| *          | Zahnstangenantrieb     |
|            | Rollenförderer         |
| 4          | Rundtisch              |
| -          | Skidförderer           |
| 📥 Zus      | ätzliche Lastarten     |
| E          | Konstante Last         |
|            | Lastkennlinie          |
| ×          | Lastzyklus             |
|            | Lastzyklus-Import      |
|            | Ck Abbrechen           |

Geben Sie unter "Rundtisch- und Nutzlastparameter bearbeiten" die mechanischen Daten des Rundtisch und der Werkstücke ein.

Der Einfachheit halber nehmen wir den Rundtisch als auch die Werkstücke als Vollzylinder an.

Den Wirkungsgrad setzen Sie auf 95%.

#### Abbildung 2-12: Dateneingabe Rundtisch

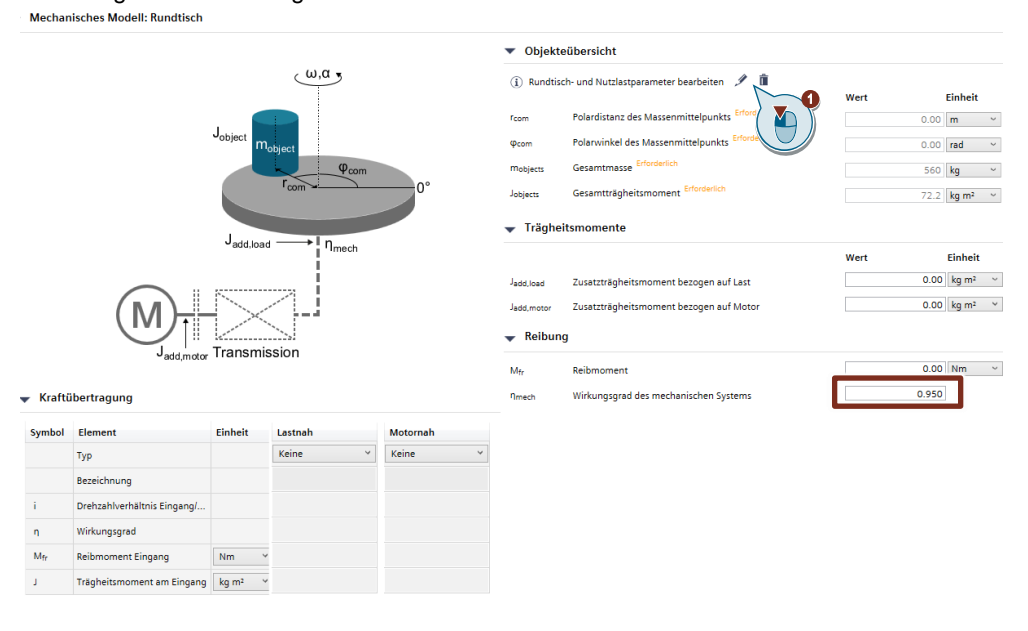

**Hinweis** Unter Kraftübertragung können zusätzliche (externe) Getriebe eingetragen werden. In unserem Beispiel wird ein Siemens-Servomotor mit einem angebauten Siemens Getriebe ausgelegt, sodass hier das Feld der externen Getriebe frei bleiben kann.

0

Rundtischdaten:

| • | Abstand vom Pol | 0,0m            |
|---|-----------------|-----------------|
| • | Polarwinkel     | 0°              |
| • | Masse           | 500kg           |
| • | Geometrie       | Zylinder massiv |
| • | Außenradius     | 0,5m            |

Werkstückdaten:

| • | Abstand vom Pol | 0,4m                                 |
|---|-----------------|--------------------------------------|
| • | Polarwinkel     | 0° / 60° / 120° / 180° / 240° / 300° |

- 10kg Masse
- Zylinder massiv Geometrie
- Außenradius 0,05m

#### Abbildung 2-13: Detaildaten des Rundtisch und Werkstücke Objekteditor

|                   |                            |         | +8                | +8                   | +[]                 | +[]    |
|-------------------|----------------------------|---------|-------------------|----------------------|---------------------|--------|
| Symbol            | Objekteigenschaften        | Einheit | 1                 | 2                    | 3                   | 4      |
|                   | Bezeichnung                |         | Rundtisch         | Werkstück 1          | Werkstück 2         | Werkst |
| r                 | Abstand vom Pol            | m       | 0.00              | 0.400                | 0.400               | 0.400  |
| φ                 | Polarwinkel                | •       | 0.00              | 0.00                 | 60.0                | 120    |
| m                 | Masse                      | kg      | 500               | 10.0                 | 10.0                | 10.0   |
| m <sub>hohl</sub> | Masse hohl                 | kg      | ·                 |                      |                     |        |
|                   | Geometrie                  |         | Zylinder massiv 🗠 | Zylinder massiv 🛛 🗠  | Zylinder massiv 🛛 🗠 | Zylind |
| r <sub>1</sub>    | Außenradius                | m       | 0.500             | 0.0500               | 0.0500              | 0.0500 |
| r <sub>2</sub>    | Innenradius                | m `     |                   |                      |                     |        |
| а                 | Länge                      | m       | ·                 |                      |                     |        |
| ь                 | Breite                     | m       | ·                 |                      |                     |        |
| J <sub>own</sub>  | Trägheitsmoment (eigen)    | kg m²   | 62.5              | 0.0125               | 0.0125              | 0.0125 |
| J parallel        | Trägheitsmoment (parallel) | kg m²   | 0.00              | 1.60                 | 1.60                | 1.60   |
| J                 | Trägheitsmoment            | kg m²   | 62.5              | 1.61                 | 1.61                | 1.61   |
| ~ Massenm         | ittelpunkt                 | Geom    | etrie             | →  <sup>r</sup> 1  ← |                     |        |

Hinweis Sie können die 6 Werkstücke a 10kg einzeln eingeben oder einfach ein einzelnes Werkstück mit 60 kg eingeben. Für die Berechnung des Massenträgheitsmoments ist dies unerheblich, da die Abstände zur Mitte und die Massen der einzelnen Werkstücke gleich sind.

Siemens AG Copyright-2020 All rights reserved

Nachdem wir die mechanischen Daten des Rundtisches eingegeben haben, geben wir nun Art der Bewegung des Rundtischs vor, indem wir auf "Bewegungsprofil" klicken

Abbildung 2-14: Bewegungsprofil hinzufügen

| ~      | Bearbeitungsstation               | <b>A</b> |
|--------|-----------------------------------|----------|
|        | 🏫 Neues Gerät                     |          |
| $\sim$ | S210_Rundtisch                    | <b>A</b> |
|        | 🗸 🔚 Last                          | A        |
|        | 🜍 Mechanik Rundtisch [Mechanik]   | 0        |
|        | Bewegungsprofil [Bewegungsprofil] |          |
|        | + Motor hinzufügen                |          |
|        | + Frequenzumrichter hinzufügen    |          |
|        |                                   |          |

Um ein trapezförmiges Bewegungsprofil über den Verfahrwinkel und die Verfahrzeit vorzugeben ziehen wir in dem Bewegungsprofil Editor nun einen der gelben Pins per Drag and Drop neben das Zeichen für Trapezförmige Bewegung. Danach ziehen wir den Pin von  $\omega_{max}$  nach t. Somit können wir die vorgegebenen Werte für den Verfahrwinkel  $\Delta_{\phi}$  und die

Somit konnen wir die Vorgegebenen werte für den Verfahrwinkel  $\Delta_{\phi}$  und d Verfahrzeit t sowie die Pausenzeit t<sub>pause</sub> eingeben.

**Hinweis** Achten Sie hierbei auf die Einheiten. Diese können mit den Drop-Down Feldern verändert werden. Stellen Sie alle "rad" Einheiten auf "<sup>o</sup>" um.

Die weiteren Werte werden berechnet und die Verfahrkurve wird angezeigt.

|   |                    |         |   | +       |   |
|---|--------------------|---------|---|---------|---|
| W | Vert               | Einheit |   | 1. Satz |   |
|   | Richtung           |         |   | Ĺ_,     |   |
|   | Bezeichnung        |         |   |         |   |
| > | Тур                |         |   |         |   |
|   | Δφ                 | rad     | × | 4       |   |
|   | t                  | s       | × | 1       | 5 |
|   | ω <sub>max</sub>   | rad/s   | × | 4       | J |
| > | α <sub>max</sub>   | rad/s²  | ۷ | ~ ₽     |   |
|   | t <sub>Pause</sub> | s       | × |         |   |
|   | Torque Off         |         |   |         |   |

Abbildung 2-15: Selektion der Eingabefelder

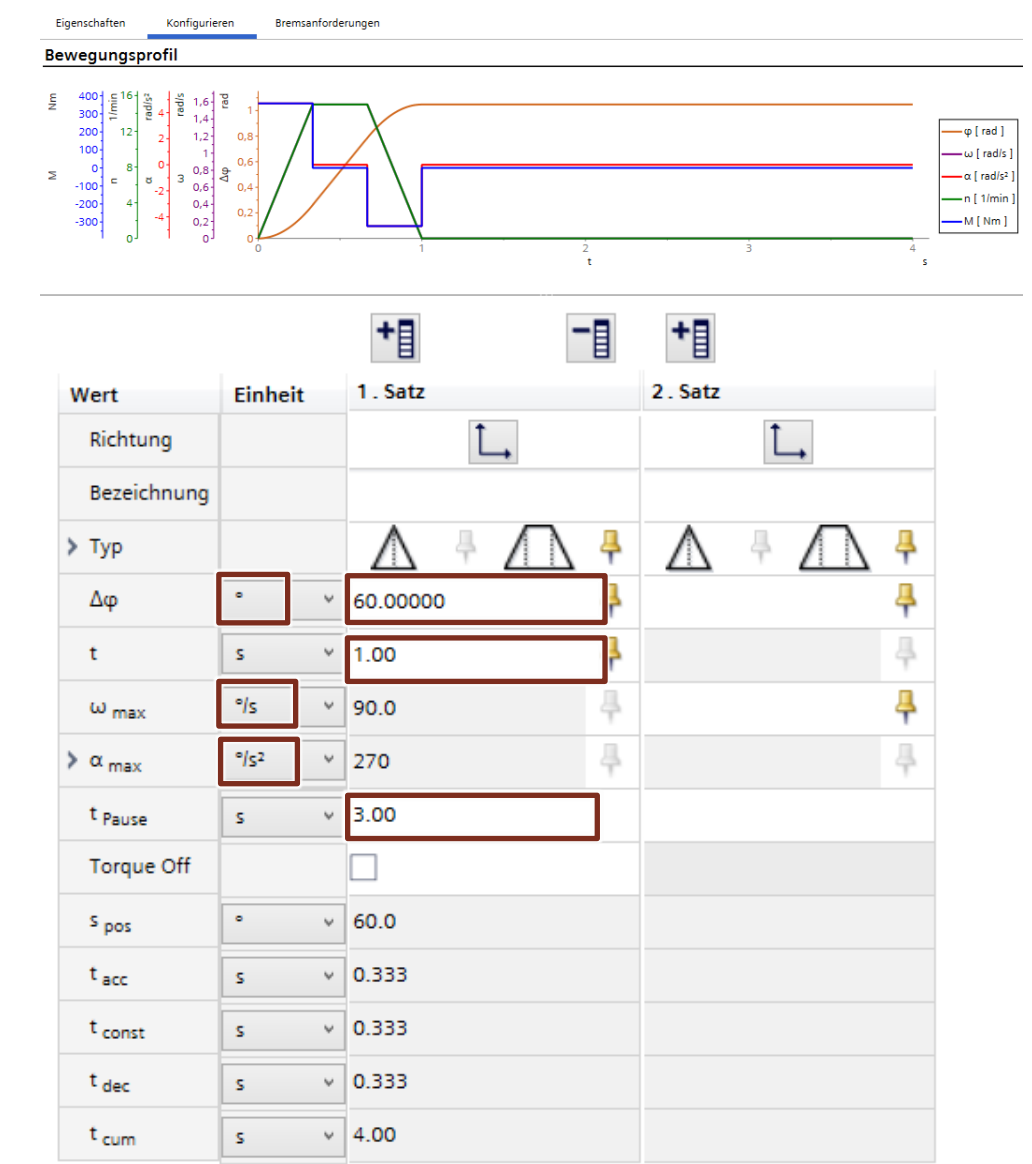

Abbildung 2-16: Dateneingabe Bewegungsprofil

Hinweis Das Bewegungsprofil wie oben dargestellt wird zyklisch wiederholt.

Klicken Sie auf "Motor hinzufügen" um zu der Auswahl des Motors zu gelangen.

Abbildung 2-17: Motor hinzufügen

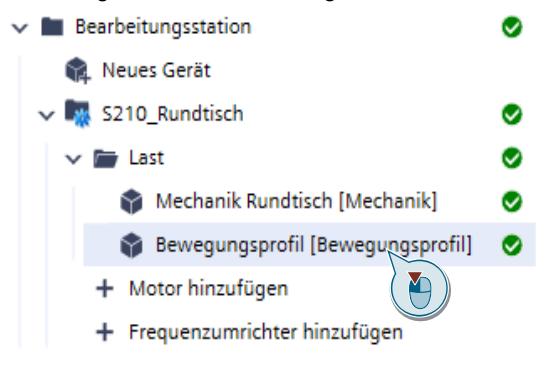

Überprüfen Sie die Getriebeeinstellungen sowie die Einbaulage.

| Abbilduna | 2-18: | Getriebeeinstellunaen ur | nd Einbaulage |
|-----------|-------|--------------------------|---------------|
|           | -     |                          |               |

| Eigenschat                                               | ften                                           | Auslegen                                               | Konfigurieren                                                    |                        |                               |                                                   | _ |
|----------------------------------------------------------|------------------------------------------------|--------------------------------------------------------|------------------------------------------------------------------|------------------------|-------------------------------|---------------------------------------------------|---|
| Anwend                                                   | ungsa                                          | nforderung                                             | en für den M                                                     | Notor                  |                               |                                                   | _ |
| Effektivmor<br>Maximales<br>Erforderlich<br>Erforderlich | ment und<br>Moment<br>ne Maxima<br>ne Effektiv | mittlere Dreh<br>bei Drehzahl<br>alrehzahl<br>leistung | 139 Nm<br>358 Nm<br>36.4 W                                       | 2.50<br>@ 15.0<br>15.0 | ) 1/min<br>) 1/min<br>) 1/min |                                                   |   |
| Auslegu                                                  | ngsvor                                         | gaben                                                  |                                                                  |                        |                               |                                                   |   |
|                                                          | Getrieb                                        | eeinstellungen                                         | 900 op/h                                                         |                        | 1                             |                                                   |   |
|                                                          | Einbaul                                        | age                                                    | M1                                                               |                        | 1                             | lart                                              |   |
|                                                          |                                                | Moto                                                   | r P <sub>cat</sub> / P <sub>rated</sub><br>Achshöhe<br>IE-Klasse | Mra<br>Mrr<br>Mo       | ated<br>nax                   | n <sub>rated</sub><br>n <sub>max</sub><br>Polzahl |   |
| Ausgewä                                                  | ählter                                         | Motor                                                  |                                                                  |                        |                               |                                                   |   |

Abbildung 2-19: Getriebeeigenschaften

| Getriebeeigenschaften               |                            | ×            |
|-------------------------------------|----------------------------|--------------|
| Getriebetyp                         | Stirnradgetriebe ~         |              |
| Tägliche Betriebsdauer              | 24 h ~                     |              |
| Betriebsfrequenz/Stunde             | 900                        | Override     |
|                                     | Schaltungen pro Tag: 21600 |              |
| Min. erforderlicher Getriebebetrieb |                            | Prüfen       |
|                                     |                            |              |
|                                     |                            | $\searrow$   |
|                                     |                            | Ok Abbrechen |

#### Abbildung 2-20: Einbaulage

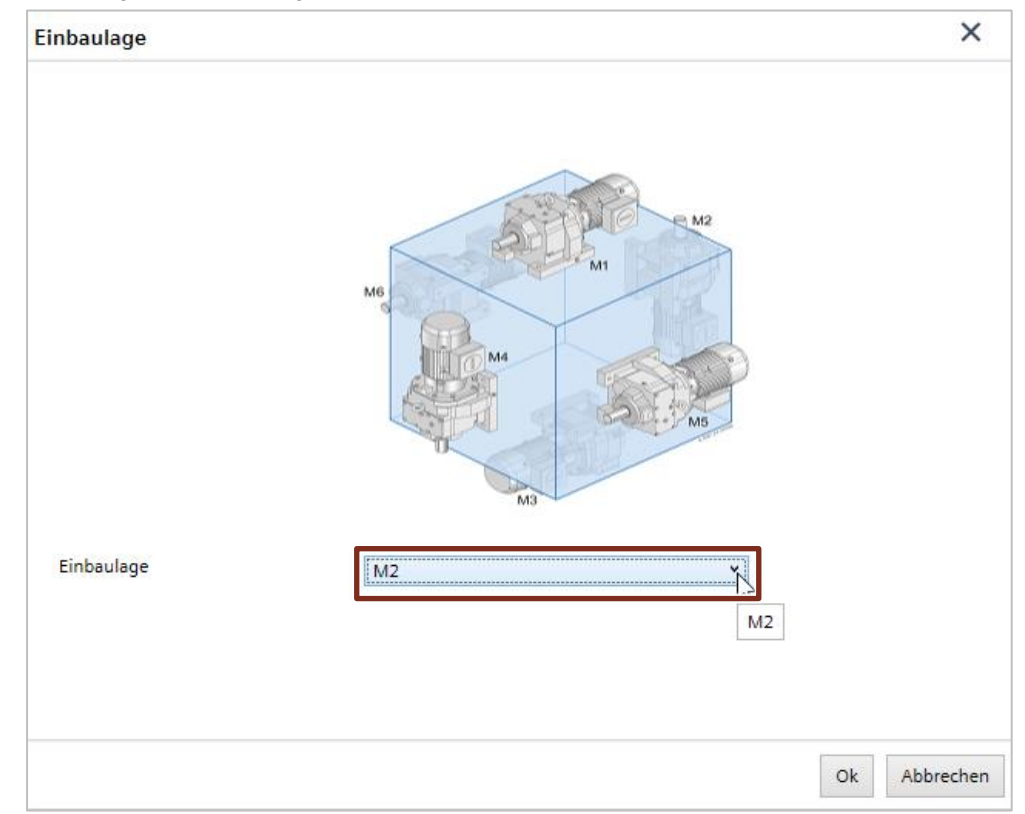

Die ersten Motoren in der angezeigten Liste haben eine Warnung bezüglich des Massenträgheitsverhältnisses. Im TIA Selection Tool ist eine Warnschwelle des Massenträgheitsverhältnisses 7 eingestellt. Wird das Verhältnis zu groß kann der Motor die Last nicht dynamisch genug positionieren.

Abbildung 2-21: Motorenliste

| renugbare motoren                |                              |                               |                          |                                       |                            |               |                            |      |                          |                    |   |
|----------------------------------|------------------------------|-------------------------------|--------------------------|---------------------------------------|----------------------------|---------------|----------------------------|------|--------------------------|--------------------|---|
| ¥ Filter (2)                     | ⊗ Sortieren                  | nach: Mo                      | torleistung 🗡            |                                       |                            |               |                            |      | 1                        |                    |   |
| SIMOTICS S - 1FK2<br>1FK2104-4AF | 0.400 kW<br>40.0 mm<br>Keine | 1.27 Nm<br>3.75 Nm<br>1.27 Nm | 3000 1/min<br>7200 1/min | High Dynamic<br>1FK2<br>Selbstkühlung | 1.19 A<br>4.20 A<br>1.19 A | D59<br>169.48 | 215 Nm<br>450 Nm<br>765 Nm | 2.09 | 17.7 1/min<br>26.6 1/min | 3.10 kg m²<br>23.3 | λ |
| SIMOTICS S - 1FK2<br>1FK2104-4AF | 0.400 kW<br>40.0 mm<br>Keine | 1.27 Nm<br>3.75 Nm<br>1.27 Nm | 3000 1/min<br>7200 1/min | High Dynamic<br>1FK2<br>Selbstkühlung | 1.19 A<br>4.20 A<br>1.19 A | D59<br>186.43 | 237 Nm<br>450 Nm<br>765 Nm | 1.90 | 16.1 1/min<br>24.1 1/min | 3.68 kg m²<br>19.6 | λ |
| SIMOTICS S - 1FK2<br>1FK2104-4AF | 0.400 kW<br>40.0 mm<br>Keine | 1.27 Nm<br>3.75 Nm<br>1.27 Nm | 3000 1/min<br>7200 1/min | High Dynamic<br>1FK2<br>Selbstkühlung | 1.19 A<br>4.20 A<br>1.19 A | D59<br>217.91 | 277 Nm<br>450 Nm<br>765 Nm | 1.63 | 13.8 1/min<br>20.7 1/min | 4.94 kg m²<br>14.6 | λ |

Scrollen Sie die Motorliste nach unten, bis Sie einen Motor gefunden haben, der die Warnung nicht enthält. Die Motoren sind nach Motorleistung sortiert, sodass der erste Motor in der Liste auch der kleinste ist.

Hinweis Alternativ können Sie auch den Filter benutzen und nur Trägheitsverhältnisse von bis 7 anzeigen lassen.

> Selektieren Sie einen geeigneten Motor und bestätigen Sie diesen mit "Motor auswählen"

| kw ~ - kw ~                         |                                  |                                             |                                |         |                            |               |                            |      | i z i                    |                    |
|-------------------------------------|----------------------------------|---------------------------------------------|--------------------------------|---------|----------------------------|---------------|----------------------------|------|--------------------------|--------------------|
| Thermische Ausnutzung (1) (8)       |                                  |                                             |                                |         |                            |               |                            |      | 4-4                      | T                  |
| v % - 100 v %                       | Verfügbare Motoren               |                                             |                                |         |                            |               |                            |      |                          |                    |
| Getriebegröße 🛞                     | Y Filter (3)                     | Sortieren nach:                             | Motorleistung *                |         |                            |               |                            |      |                          |                    |
| - Ubersetzungsverhältnis Getriebe 🛞 | SIMOTICS S - 1FK2<br>1FK2204-5AK | 0.570 kW 0.90<br>40.0 mm 7.10<br>Keine 2.40 | 0 Nm<br>Nm<br>8000 1/min<br>Nm | Compact | 1.95 A<br>14.2 A<br>4.40 A | D59<br>239.70 | 216 Nm<br>450 Nm<br>765 Nm | 2.09 | 25.0 1/min<br>18.8 1/min | 10.9 kg m²<br>6.61 |
|                                     |                                  |                                             |                                |         |                            |               |                            |      |                          |                    |
| Bemessungsabtriebsdrehmoment 🛞      | SIMOTICS S - 1FK2<br>1FK2204-5AK | 0.570 kW 0.90<br>40.0 mm 7.10               | Nm 6000 1/min<br>Nm 8000 1/min |         | 1.95 A<br>14.2 A           | D59<br>272.99 | 246 Nm<br>450 Nm           | 1.83 | 22.0 1/min<br>16.5 1/min | 14.1 kg m²<br>5.12 |

0.900 Nn 7.10 Nm 2.40 Nm

0.900 Nn 7.10 Nm

6000 1/mir 8000 1/mir

6000 1/mir 8000 1/mir

0.570 40.0 n

0.570 kW 40.0 mm

1.95 A 14.2 A 4.40 A

1.95 A 14.2 A

1EK2

1FK2

210 Nm 600 Nm

231 Nm 600 Nm

2.86 25.7 1/min 19.3 1/min

2.60 23.4 1/

10.4 kg m<sup>2</sup> 6.92

12.5 kg m² 5.78

D69 233.14

D69 256.46

#### Abbildung 2-22: Motorenliste Filtern und Selektion

1... \*

hältn

Motorsolldrehzahl

Produktreih

1... \*

(x)

00

SIMOTICS S - 1FK2 1FK2204-5AK.....

SIMOTICS S - 1FK2

40.40

0 0

0

0

Das Lastdiagramm, die Betriebspunkte sowie die Daten des ausgewählten Antriebes zur Eignung wird rechts dargestellt.

Abbildung 2-23: Motor- /Getriebeauslastung

| Mo   | toreignung                          |     |      |         |        |
|------|-------------------------------------|-----|------|---------|--------|
|      | Beschreibung                        | Ist |      | Limit   | Einh   |
| 0    | Thermische Ausnutzung               |     | 28.0 | 100     | %      |
| 0    | Ausnutzung max. Moment              |     | 24.1 | 100     | %      |
| 0    | Max. mechanisches Moment            |     | 1.71 | 7.10    | Nm     |
| õ    | Max, Drehzahl                       |     | 3600 | 8000    | 1/min  |
| 0    | Min. Drehzahl erreicht              |     |      |         |        |
| Ø    | Motorklemmenspannung                |     | 370  | 300-560 | V      |
| Ø    | Isolationsfestigkeit (max. Zwischen |     | 540  | 720     | V      |
| 0    | Aufstellhöhe                        |     | 1000 | 2000    | m      |
| 0    | Umgebungstemperatur                 |     | 40.0 | 50.0    | °C     |
| 0    | Motor-Frequenzumrichter-Kombin      |     |      |         |        |
| 0    | Auslegungsvorgaben                  |     |      |         |        |
| Õ    | Portfolioauswahl                    |     |      |         |        |
| õ    | Strom berechenbar                   |     |      |         |        |
| Det  | ails ausblenden                     |     |      |         |        |
| Eig  | nung Getriebe                       |     |      |         |        |
| 9    | Beschreibung                        | lst |      | Limit   | Einh   |
| 0    | Öltemperatur                        |     | 44.1 | 80.0    | °C     |
| 0    | Mechanische Ausnutzung              |     | 79.6 | 100     | %      |
| 0    | Max. Moment lastseitig              |     | 358  | 765     | Nm     |
| 0    | Max. Drehzahl                       |     | 3600 | 4500    | 1/min  |
| Det  | ails ausblenden                     |     |      |         |        |
| Ele  | ktrische Daten                      |     |      |         |        |
| Effe | ktivstrom                           |     |      |         | 1 70 4 |
| LIIG |                                     |     |      |         | 1.39 A |
| Ma   | ximaler Strom                       |     |      |         | 3.55 A |
| Ger  | neratorischer Maximalstrom          |     |      |         | 3.26 A |
| Mo   | torstillstandsstrom                 |     |      |         | 4.40 A |
|      |                                     |     |      |         |        |

Unter der Lasche "Konfigurieren" kommen wir zu der Auswahl der Optionen des Gewählten Motors / Getriebes.

#### Abbildung 2-24 Wechseln zur Motorkonfiguration

| Eigenscha                                                         | ften Ausleg                                                                                       | gen                    | Konfigurieren                                                  |                                |                                       |                                           |                                              |                       |                           |                       |                                     |                                   |         |   |
|-------------------------------------------------------------------|---------------------------------------------------------------------------------------------------|------------------------|----------------------------------------------------------------|--------------------------------|---------------------------------------|-------------------------------------------|----------------------------------------------|-----------------------|---------------------------|-----------------------|-------------------------------------|-----------------------------------|---------|---|
| Anwend<br>Effektivmo<br>Maximales<br>Erforderlich<br>Erforderlich | lungsanforde<br>ment und mittlere<br>Moment bei Drehz<br>he Maximalrehzahl<br>he Effektivleistung | erunge<br>Dreh<br>zahl | n für den Mo<br>139 Nm<br>358 Nm @<br>36.4 W                   | 15.0 1/min                     |                                       | Max. Lasttra<br>Drehmomer<br>Max. statisc | ägheitsmor<br>nt aus in Pa<br>:hes Lastmo    | nent<br>suse<br>oment | 72.2                      | kg m²<br>Nein<br>0 Nm |                                     |                                   |         |   |
| Auslegu                                                           | ngsvorgaber                                                                                       | 1                      |                                                                |                                |                                       |                                           |                                              |                       |                           |                       |                                     |                                   |         |   |
|                                                                   | Getriebeeinstell                                                                                  | ungen                  | 900 op/h                                                       |                                | 1                                     |                                           |                                              |                       |                           |                       |                                     |                                   |         |   |
| 201                                                               | Einbaulage                                                                                        |                        | M1                                                             |                                | 🖉 Kühlart                             |                                           | Beliebig                                     |                       | ¥                         |                       |                                     |                                   |         |   |
|                                                                   |                                                                                                   | Motor                  | P <sub>cat</sub> / P <sub>rated</sub><br>Achshöhe<br>IE-Klasse | Mrated<br>Mmax<br>Mo           | Nrated<br>N <sub>max</sub><br>Polzahl | Version<br>Motortyp<br>Kühlart            | Irated<br>I <sub>max</sub><br>I <sub>0</sub> | Getriebe<br>i         | M2<br>M2rated<br>M2Em.Off | fB                    | n <sub>2</sub><br>n <sub>2max</sub> | <b>y</b> (1:1 <sup>m</sup> )<br>1 | Eignung |   |
| Ausgew                                                            | aniter Motor                                                                                      |                        |                                                                |                                |                                       |                                           |                                              |                       |                           |                       |                                     |                                   |         |   |
| SIMOTI<br>1FK2204                                                 | CS S - 1FK2<br>-5AK                                                                               |                        | 0.570 kW<br>40.0 mm<br>Keine                                   | 0.900 Nm<br>7.10 Nm<br>2.40 Nm | 6000 1/min<br>8000 1/min              | Compact<br>1FK2<br>Selbstkühlung          | 1.95 A<br>14.2 A<br>4.40 A                   | D59<br>239.70         | 16 Nm<br>50 Nm<br>65 Nm   | 2.09                  | 25.0 1/min<br>18.8 1/min            | 10.9 kg m²<br>6.61                | 0       | Ô |

Kontrollieren Sie die gewählten Optionen des Getriebes, des Adapters sowie die zusätzlichen Anbauten.

Abbildung 2-25: Getriebeoptionen

| Eigenschaften Auslegen           | Konfigurieren                       |   |
|----------------------------------|-------------------------------------|---|
| Gesamtzustand 🥥                  | Zurücksetzen                        |   |
| <ul> <li>Getriebe</li> </ul>     |                                     |   |
| Befestigung                      |                                     |   |
| Befestigungsart Getriebe         | Flanschausführung                   | ~ |
| Befestigungsmass                 | 250                                 | ~ |
| Abtriebswellenart                | Vollwelle mit Passfeder             | ~ |
| Abtriebswellenmaß                | V35 x 70                            | * |
| Abtriebswellenlagerung           |                                     |   |
| Abtriebswellenlagerung           | Standardlagerung                    |   |
| Schmierung und Dichtung          |                                     |   |
| Getriebeöl                       | (K08) Synthetisches Öl CLP PG VG460 | * |
| Abtriebswellenabdichtung         | Standardabdichtung                  | ~ |
| Belüftung und Ölstandskontrolle  |                                     |   |
| Getriebeentlüftung               | Druckentlüftungsventil              | Ŷ |
| Ölstandskontrolle                | Ölstands-Kontrollschraube           | Ŷ |
| Ölablass                         | Ölablassschraube                    | Ŷ |
| Getriebeoptionen                 |                                     |   |
| (G99) Spielreduzierte Ausführung | nein                                | ~ |
| (G97) geklebtes Endstufenrad     | nein                                | ~ |
|                                  |                                     |   |

#### Adapter

Adapter Adapter

KS Kupplungsadapter Servermotoren

#### Abbildung 2-26: Überprüfung zusätzliche Getriebeanbauten

#### 👻 zusätzliche Anbauten

| Oberflächenbehandlung           |                                                        |    |
|---------------------------------|--------------------------------------------------------|----|
| Oberflächenbehandlung           | Lackiert                                               | ~  |
| Beschichtung                    | (L02) Beschichtung für normale Umwelt-<br>belastung C1 | Ŷ  |
| RAL-Farbton                     | (L75) 7016 Anthrazitgrau                               | >  |
| (L19) Vorbehandlung             | nein                                                   | Ś  |
| Lackierung am Flansch           | Standard                                               | ~  |
| Langzeitkonservierung           | nein                                                   |    |
| Leistungsschild                 |                                                        |    |
| Zweites Leistungsschild         | ohne                                                   | ~  |
| (Y00) Kunden-Ident-Nr           |                                                        |    |
| (Y00) Freitext                  |                                                        |    |
| Dokumentation                   |                                                        |    |
| (W21) 1 Satz Betriebsanleitunge | nein                                                   | \$ |
| (W22) 1 Satz Betriebsanleitunge | nein                                                   | >  |
| (W10) Abnahmeprüfzeugnis 3.1    | nein                                                   | ć  |
| (W11) Abnahmeprüfzeugnis 3.1    | nein                                                   | \$ |
| (W12) Abnahmeprüfzeugnis 3.1    | nein                                                   | \$ |
| (W13) Abnahmeprüfzeugnis 3.1    | nein                                                   | ~  |

Stellen sie die geforderten Optionen bezüglich Haltebremse und Geber ein.

Abbildung 2-27: Einstellung Motoroptionen

| <ul> <li>Motoroptionen</li> </ul> |                                                         |
|-----------------------------------|---------------------------------------------------------|
| Bremstyp                          | Haltebremse 🗸                                           |
| Schutzart                         | IP64                                                    |
| Wellenende                        | Glatte Welle                                            |
| Motorgebertyp                     | Absolutwertgeber 22 bit + 12 bit Multiturn<br>(AM22DQC) |
| Anschlusstechnik                  | OCC (Einkabeltechnik)                                   |
| Farbe                             | Anthrazit (RAL 7016)                                    |
| Bauform                           | IM B5 (IM V1, IM V3)                                    |
| Schwingstärkestufe                | A                                                       |

Die Motor- / Getriebeauswahl ist nun komplett. Es gibt jedoch noch Informationen zu der Auswahl, die man sich anschauen sollte, um Fehlauslegungen zu vermeiden.

Dazu klicken Sie auf den Informationsbutton neben dem Motor in der Projektansicht.

Abbildung 2-28: Informationen abrufen

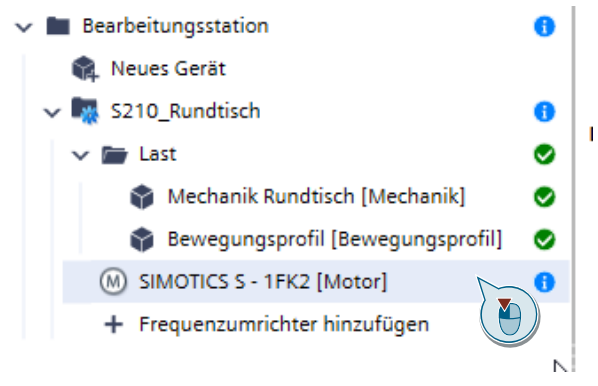

Überprüfen Sie die angezeigten Informationen.

Abbildung 2-29: Informationen zum Motor

| eldungen                                   | >                                                                                                    |
|--------------------------------------------|----------------------------------------------------------------------------------------------------|
| i Information (2)                          |                                                                                                    |
| Thermisches Verhalten<br>SIMOTICS S - 1FK2 | des Motors                                                                                                    |
| Details:                                   | Die Auswirkung eines Getriebes auf das thermische Verhalten eines Servomotors<br>wurde noch nicht berücksichtigt. Es wird empfohlen, eine thermische Reserve für<br>den Motor vorzuhalten. Wenden Sie sich im Zweifelsfall an den örtlichen Support<br>von SIEMENS. |
| Quelle:                                    | Motor (MCWS_2020_Auslegung_work01 > Bearbeitungsstation ><br>S210_Rundtisch > SIMOTICS S - 1FK2)                                                                                                    |
| Meldungstyp:                               | Grollmus.SelectionTool.Business.741ee819-a269-4871-aba7-d9bb5022c690                                                                                                    |
| Eignung zum Bremsen<br>SIMOTICS S - 1FK2   | ¢                                                                                                    |
| Details:                                   | Es wird keine Eignungsprüfung für die projektierte Bremse durchgeführt.<br>Berücksichtigen Sie die Projektierungshinweise für Ihre Produkte. Wenden Sie<br>sich im Zweifelsfall an den örtlichen Support von SIEMENS.                                               |
| Quelle:                                    | Motor (MCWS_2020_Auslegung_work01 > Bearbeitungsstation ><br>S210_Rundtisch > SIMOTICS S - 1FK2)                                                                                                    |
| Meldungstyp:                               | Grollmus.SelectionTool.Business.a271745a-08c6-47c2-b046-98ffe30e198c                                                                                                    |

#### Information1: Thermisches Verhalten des Motors

Die thermische Auslastung des Motors liegt bei 28%. Die Reserve ist ausreichend, um einen negativen Einfluss des Getriebes auf den Motor auszuschließen.

Information2: Eignung zum Bremsen.

Die Applikation benötigt bei Stillstand 0 Nm auf der Lastseite, ebenso auf der Motorseite. Die Bremse wird nur im Stillstand benötigt. Die Haltebremse des gewählten Motors hat ein Haltemoment von 3,3Nm; das wäre auf der Lastseite 3,3Nm\*239,7= 790Nm

Die Haltebremse ist also geeignet für diese Applikation.

# Abbildung 2-30: Haltemoment der Bremse <u>Bewegungsprofil</u>

Abbildung 2-31: Daten zur Motorauslastung und der Haltebremse

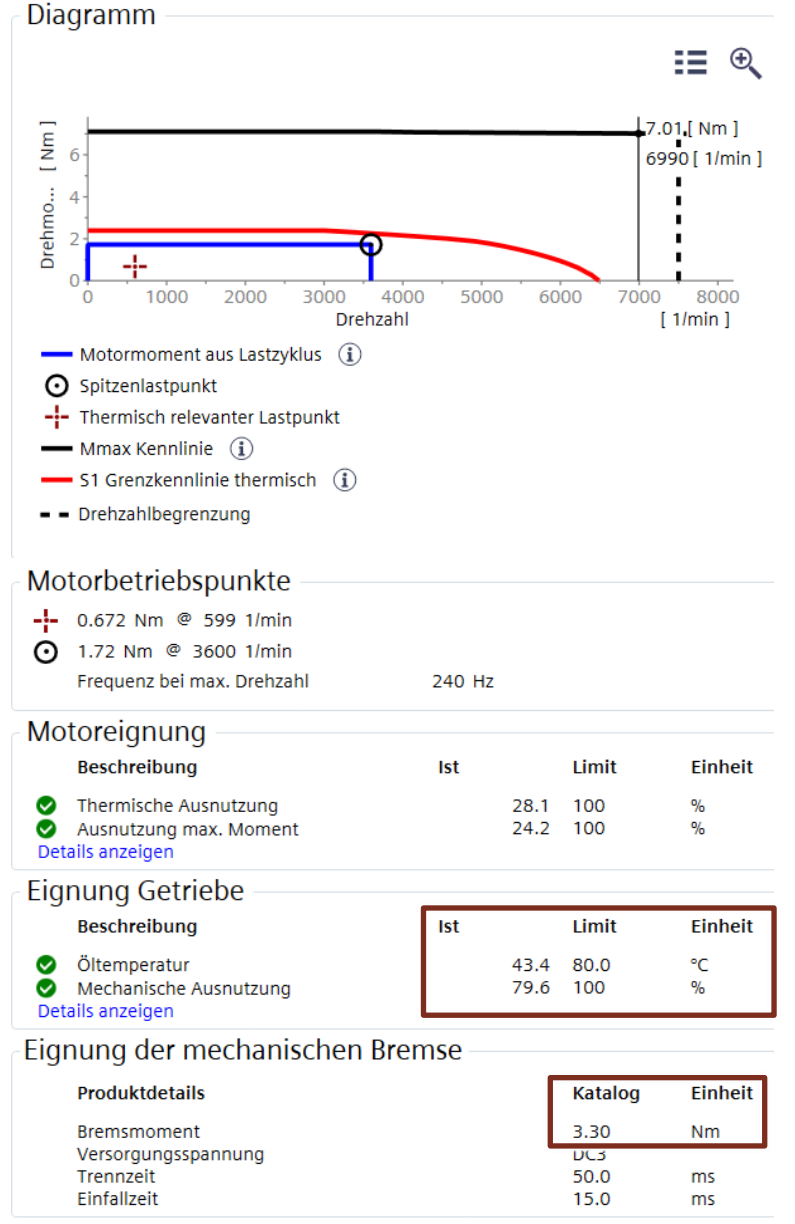

Blenden Sie die beiden Informationen aus, indem Sie in der Informationsbox auf das Zahnrad klicken und danach auf "Meldung nicht mehr anzeigen"

Abbildung 2-32: Meldungen Ausblenden

| M | eldungen                                      | ×                                                                                                    |
|---|-----------------------------------------------|----------------------------------------------------------------------------------------------------|
|   | i Information (2)                             |                                                                                                    |
|   | Thermisches Verhalten of<br>SIMOTICS S - 1FK2 | des Motors                                                                                                    |
|   | Details:                                      | Die Auswirkung eines Getriebes auf das thermische Verhalten eines Servomoto<br>wurde noch nicht berücksichtigt. Es wird empfohlen, eine thermische Reserve to<br>den Motor vorzuhalten. Wenden Sie sich im Zweifelsfall an den örtlichen Support<br>von SIEMENS. |
|   | Quelle:                                       | Motor (MCWS_2020_Auslegung_work01 > Bearbeitungsstation ><br>S210_Rundtisch > SIMOTICS S - 1FK2)                                                                                                    |
|   | Meldungstyp:                                  | Grollmus.SelectionTool.Business.741ee819-a269-4871-aba7-d9bb5022c690                                                                                                    |
|   | Eignung zum Bremsen<br>SIMOTICS S - 1FK2      | ¢                                                                                                    |
|   | Details:                                      | Es wird keine Eignungsprüfung für die projektierte Bremse durchgeführt.<br>Berücksichtigen Sie die Projektierungshinweise für Ihre Produkte. Wenden Sie<br>sich im Zweifelsfall an den örtlichen Support von SIEMENS.                                            |
|   | Quelle:                                       | Motor (MCWS_2020_Auslegung_work01 > Bearbeitungsstation ><br>S210_Rundtisch > SIMOTICS S - 1FK2)                                                                                                    |
|   | Meldungstyp:                                  | Grollmus.SelectionTool.Business.a271745a-08c6-47c2-b046-98ffe30e198c                                                                                                    |
|   | Meldung nicht me                              | ehr anzeigen 🔌 Meldungstyp nicht mehr anzeigen 📗 Kopieren 🗙                                                                                                    |
|   |                                               |                                                                                                    |

Der Motor wird dann in der Projektansicht mit einem grünen Haken gekennzeichnet.

Abbildung 2-33: Motorselektion ist als ok gekennzeichnet

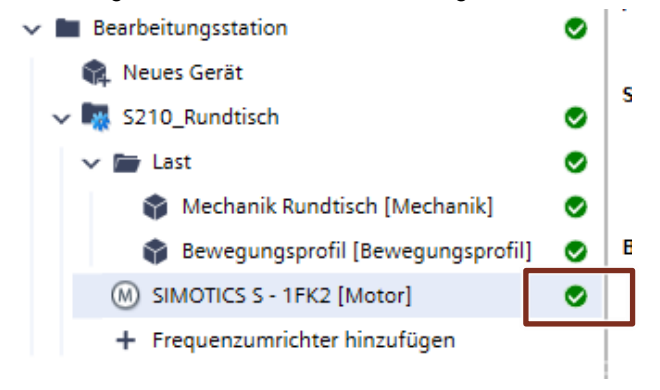

Nun folgt die Auswahl des geeigneten Frequenzumrichter. Klicken Sie dazu auf "Frequenzumrichter hinzufügen" im Projektbaum.

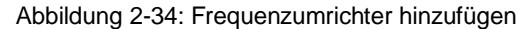

| 🗸 🖿 Bearbeitungsstation           | $\bigcirc$ | 1 |
|-----------------------------------|------------|---|
| 😭 Neues Gerät                     |            |   |
| 🗸 🌆 S210_Rundtisch                | 0          | 3 |
| 🗸 🛅 Last                          | 0          |   |
| 😭 Mechanik Rundtisch [Mechanik]   | 0          |   |
| Bewegungsprofil [Bewegungsprofil] | 0          | E |
| SIMOTICS S - 1FK2 [Motor]         | ۲          |   |
| + Frequenzumrichter hinzufügen    |            |   |

Deaktivieren Sie den Haken im Feld "Gegen Motorstillstandsstrom prüfen" und wählen Sie danach den kleinsten geeigneten Umrichter aus und bestätigen Sie die Auswahl mit "Frequenzumrichter auswählen"

#### Abbildung 2-35: Auswahl Frequenzumrichter

| Eigenschaften Auslegen            | Konfigurieren     |                        |                                      |                   |                                               |                           |
|-----------------------------------|-------------------|------------------------|--------------------------------------|-------------------|-----------------------------------------------|---------------------------|
| Anwendungsanforderunge            | n für den Frequen | zumrichter             |                                      |                   |                                               |                           |
| Effektivstrom                     | 1.40 A            | Generatorischer Maxim  | alstrom 3.28 A                       |                   |                                               |                           |
| Maximaler Strom                   | 3.56 A            | Zulässige Pulsfrequenz | Beliebig                             |                   |                                               |                           |
| Motorstillstandsstrom             | 4.40 A            | Maximal erforderliche  | Ausgangsfreq 240 Hz                  |                   |                                               |                           |
| Auslegungsvorgaben                |                   |                        |                                      |                   | •                                             |                           |
| Pulsfrequenz                      | Werks             | einstellung            | Y Gegen Motorstills                  | tandsstrom prüfen |                                               |                           |
|                                   | Prated            | Irated                 | Konfiguration<br>Bauform<br>Baugröße | Kühlart           | Thermische Ausnutzun<br>Ausnutzung max. Stron | g Eignung<br>1            |
| Ausgewählter Frequenzum           | richter           |                        | <u>,</u>                             |                   |                                               |                           |
| Kein Frequenzumrichter ausgewählt |                   |                        |                                      |                   |                                               |                           |
|                                   |                   |                        |                                      |                   |                                               |                           |
| /erfügbare Frequenzumrich         | hter              |                        |                                      |                   |                                               |                           |
| Y Filter (1)                      | $\otimes$         |                        |                                      |                   | Fr                                            | equenzumrichter auswählig |
| SINAMICS \$210                    |                   |                        | Einbaugerät                          |                   | 111 %                                         | n= ) 👔                    |
| 6SL3210-5HE10-4UF0                | 0.400 kV          | V 1.20 A               | Compact<br>FSA                       | Luftgekühlt       | 81.3 %                                        |                           |
| SINAMICS \$210                    |                   |                        | Einbaugerät                          |                   | 58.1.%                                        |                           |
| 6SL3210-5HE10-8UF0                | 0.750 kV          | 2.30 A                 | Compact<br>FSA                       | Luftgekühlt       | 44.9 %                                        | •                         |
|                                   |                   |                        |                                      |                   |                                               |                           |

## **Hinweis** Bei gesetztem Haken bei "Gegen Motorstillstandsstrom prüfen" wird derjenige Umrichter ausgewählt, der den ausgewählten Motor zu 100% auslasten kann.

Bei unserer Motorauswahl mit dem gewählten Verfahrprofil ist der Motor thermisch jedoch nur zu 28% ausgelastet. Eine Auslegung mit gesetztem Haken würde also zu einer Überauslegung des Umrichters führen. Bei einigen Applikationen möchte man evtl. diese Reserve des Motors jedoch voll ausnutzen, sodass hier dann das Setzen des Hakens sinnvoll wäre.

## Der Umrichter ist nun ausgewählt und kann durch Auswahl des Reiters "Konfigurieren" mit weiteren Komponenten versehen werden.

#### Abbildung 2-36: Umrichterauswahl

| Eigenschaften        | Auslegen   | Konfigurieren |                        |                     |                                                |           |
|----------------------|------------|---------------|------------------------|---------------------|------------------------------------------------|-----------|
| Anwendungsa          | nforderung | jen für der 💌 | uenzumrichter —        |                     |                                                |           |
| Effektivstrom        |            | 1.40          | Generatorischer        | Maximalstrom        | 3.28 A                                         |           |
| Maximaler Strom      |            | 3.56 A        | Zulässige Pulsfre      | quenz               | Beliebig                                       |           |
| Motorstillstandsstro | m          | 4.40 A        | Maximal erforder       | rliche Ausgangsfreq | . 240 Hz                                       |           |
| Auslegungsvo         | rgaben —   |               |                        |                     |                                                |           |
| Pulsfrequenz         |            | V             | /erkseinstellung       | · G                 | Segen Motorstillstand                          | sstrom pr |
| Ausgowählter         | Fraguanzu  | Pr            | sted I <sub>rate</sub> | id Ko               | nfiguration<br>Bauform<br>Baugröß <del>e</del> | Kü        |
| Ausgewählter         | Frequenzu  | Innenter      |                        |                     |                                                |           |
| SINAMICS \$210       |            |               |                        | E                   | Einbaugerät                                    |           |
| 651 3210-5HE10-8     |            | 0.75          | 0 kW 2.30              | I A                 | Compact                                        | Luft      |
| 0505210-511010-8     | 010        |               |                        |                     | FSA                                            |           |

#### Abbildung 2-37: weitere Komponenten des Umrichters

| Eigenschaften Auslegen                | Konfigurieren                     |  |
|---------------------------------------|-----------------------------------|--|
| Gesamtzustand 🚯                       | Zurücksetzen                      |  |
| <ul> <li>Frequenzumrichter</li> </ul> |                                   |  |
| Allgemein<br>Schutzart                | IP20                              |  |
| Control Unit                          |                                   |  |
| Siemens Speicherkarte                 | 512MB, FW V5.2, inkl. Ext. Safety |  |
| Kommunikation                         | PROFINET V                        |  |
| DC Link                               |                                   |  |
| Zwischenkreiskopplung                 | ohne v                            |  |
| Bremswiderstand                       | integriert v                      |  |
| Input Power module                    |                                   |  |
| EMV Kategorie (integrierter Filter)   | Kategorie C3                      |  |
| EMV Kategorie (externer Filter)       | ohne                              |  |

Die Speicherkarte mit den entsprechenden Safety-Lizenzen ist schon vorausgewählt, da wir Anfangs schon die Funktion SLS als Extended Safety Function ausgewählt hatten.

Es können weiterhin DC-Link Stecker hinzugefügt werden, wenn man den Zwischenkreis verbinden möchte. Zusätzlich kann man Sicherungen und Leistungsschalter auswählen.

| Abbildung 2-38: | Eianuna des | Frequenzumrichters |
|-----------------|-------------|--------------------|
|                 |             |                    |

| Eig | nung des Frequenzumrich                                                 | nters | 5            |            |         |          |
|-----|-------------------------------------------------------------------------|-------|--------------|------------|---------|----------|
|     | Beschreibung                                                            | lst   |              | Limit      | Einh    |          |
| 0   | Thermische Ausnutzung<br>Ausnutzung max. Strom                          |       | 58.1<br>44.9 | 100<br>100 | %<br>%  |          |
|     | Generatorische Energie                                                  | lst   |              |            |         |          |
| Det | Frequenzumrichter ist rückspeisefä<br>Generatorbetrieb<br>ails anzeigen |       | Nein<br>Ja   |            |         |          |
| Eig | nung des Bremswiderstan                                                 | ds    | i) —         |            |         |          |
|     | Beschreibung                                                            |       | lst          |            | Limit   | Einheit  |
| 0   | Mittlere Bremsleistung (P <sub>DB</sub> )                               |       |              | 23.1       | 50.0    | W        |
| ĕ   | Energieausnutzung Bremswiderstand                                       |       |              | 46.3       | 100     | кvv<br>% |
|     | Produktdetails                                                          |       |              |            | Katalog | Einheit  |
|     | Ohmscher Widerstand                                                     |       |              |            | 194     | Ohm      |
|     | Lastdauer (t <sub>a</sub> )                                             |       |              |            | 100     | ms       |
| Det | Zykluszeit des Bremswiderstands (t)<br>ails ausblenden                  |       |              |            | 6.00    | s        |

Auf der rechten Seite sieht man oben die Prüfung des Umrichters. Er ist bei der Applikation zu 58% thermisch und zu 45% im Peak ausgelastet.

Ebenso sieht man unten die Prüfung des verbauten Bremswiderstandes, welcher nur zu 23% thermisch und zu 46% im Peak ausgelastet ist.

Es ist also kein externer Bremswiderstand nötig und der Umrichter ist geeignet für die Applikation.

Die Auswahl des Umrichters ist nun vollständig. Es gibt jedoch auch hier Informationen, die geprüft werden sollten.

Dazu klicken Sie auf das "i" neben dem Umrichter im Projektbaum.

Abbildung 2-39: Informationen zum ausgewählten Umrichter

| 🗸 🖿 Bearbeitungsstation   | 0   |
|---------------------------|-----|
| 😭 Neues Gerät             |     |
| 🗸 🌆 S210_Rundtisch        | 0   |
| 🗸 🛅 Last                  | 0   |
| Mechanik Rundtisch [M.    | 🕑   |
| Bewegungsprofil [Bew      | . 🥥 |
| SIMOTICS S - 1FK2 [Motor] | 0   |
| SINAMICS S210 [Frequenz.  | 🌔   |
|                           |     |

Abbildung 2-40: Informationen ausblenden

| leldungen                 | ×                                                                                                    |
|---------------------------|----------------------------------------------------------------------------------------------------|
| i Information (1)         |                                                                                                    |
| Überlast<br>SINAMICS S210 | ÷.                                                                                                    |
| Details:                  | Wenn Sie über längere Zeiträume mit höherem Strom als dem Bemessungsstro<br>arbeiten, müssen Sie auf Überlast prüfen. Beachten Sie die Gebrauchsanweisun<br>für das Produkt oder wenden Sie sich an den örtlichen Support von SIEMENS. |
| Quelle:                   | Frequenzumrichter (MCWS_2020_Auslegung_work01 > Bearbeitungsstation ><br>S210_Rundtisch > SINAMICS S210)                                                                                                    |
| Meldungstyp:              | Grollmus.SelectionTool.Business.6c3a6fde-66f1-11e7-9598-0800200c9a66                                                                                                    |
| Meldung nicht             | mehr anzeigen 🔌 Meldungstyp nicht mehr anzeigen 📄 Kopieren 🗙                                                                                                    |

Die Information weist auf die Prüfung des Umrichters auf Überlast hin. Da wir die komplette Verfahrkurve im Tool abgebildet haben und es keine weiteren Fälle in der Applikation gibt, ist die Überlast damit schon geprüft.

Wir können die Meldung ausblenden.
Zum Schluss werden noch die Kabel ausgewählt.

Dazu klicken wir im Projektbaum auf "**Antriebsansichten**" und danach auf den Reiter "**Kabelübersicht**"

| Abbildung | 2-41: | Kabelü | bersicht |
|-----------|-------|--------|----------|
|           |       |        |          |

| Projektnavigation                                                                     | Achsübersicht Kabelübersicht                                             |
|---------------------------------------------------------------------------------------|--------------------------------------------------------------------------|
| MCWS_2020_Auslegung_work01 ()<br>Ruees Gerät                                          | + Y<br>Neue Achse Filter                                                 |
| <ul> <li>Neue Gruppe</li> <li>Bestellliste</li> <li>Anlagen und Einbauorte</li> </ul> | S210_Rundtisch     wmax=1.57 red/s     ωmax=1.57 red/s     mimax =358 Nm |
| Metze DC 24V Verbrauchersicht                                                         |                                                                          |
| Antriebsansichten  Bearbeitungsstation  R. Neues Gerät  S210 Rundtisch                |                                                                          |
| East     Mechanik Rundtisch [M      Bewegungsprofil [Bew                              |                                                                          |
| SIMOTICS S - 1FK2 [Motor]     SINAMICS S210 [Frequenz                                 |                                                                          |

In der Kabelübersicht auf "Kombi-Kabel hinzufügen (Leistung, Bremse, Geber)" klicken, um ein Kabel hinzuzufügen.

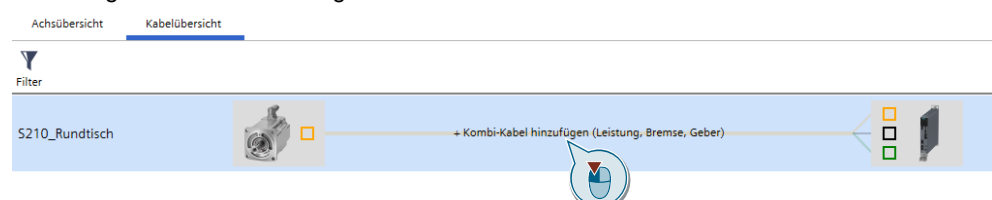

## Abbildung 2-42: Kabel hinzufügen

In der darauffolgenden Ansicht, die Leitungslänge eingeben, den Typ "festverlegt" oder "schleppfähig" anwählen und mit "OK" hinzufügen.

| belquelle                                                                        | Kombi-Kabel               |             | Kabelziel                                                                                             |                                                      |
|----------------------------------------------------------------------------------|---------------------------|-------------|----------------------------------------------------------------------------------------------------|------------------------------------------------------|
| tektivstrom 1.40 A (1)<br>memssungsstrom 1.95 A (1)<br>illstandsstrom 4.40 A (1) | Min. Länge                | 10.0    m ] | Leistung<br>Klemmen 0.75 - 6<br>Bremse<br>Klemmen 0.25 - 1.<br>Geber<br>Siemens IX<br>Bemessungsstrom | Frequenzumrichter<br>5 mm <sup>2</sup><br>2.30 A (1) |
| bellösungen<br>rallel Beschreibung / Artikelnummer                               | Länge                     | Aufbau      | Adern [mm²]                                                                                           | Max Strom                                            |
| 1x OCC-Basisleitung (One Cable Col<br>6FX5002-8QN08-1BA0                         | nnection) MOTION-C 10.0 m | fest        | 4G0.75+1Q0.2+1P0.5                                                                                    | 9.80 A                                               |
| 1x OCC-Basisleitung (One Cable Con                                               | nnection) MOTION-C 10.0 m | schleppfa   | 460 75 100 21180 5                                                                                    | 9.80 A                                               |
| 6FX8002-8QN08-1BA0                                                               |                           | •••         | J 400.7541Q0.24110.5                                                                                  | $\bigcirc$                                           |
| 6+X8002-8QN08-18A0                                                               |                           | •••         | 9 400.734100.24110.5                                                                                  | •                                                    |
| 6+X8002-8QN08-18A0                                                               |                           | •••         |                                                                                                    | •                                                    |
| 6+X8002-8QN08-18A0                                                               |                           | •••         | <u> </u>                                                                                              | •                                                    |
| 6+X8002-8QN08-18A0                                                               |                           | •••         | <u>y</u> (au/) ((0.21110.3                                                                            | •                                                    |
| 6+X8002-8QN08-18A0                                                               |                           | •••         | <u> </u>                                                                                              |                                                      |

Abbildung 2-43: Kabel konfigurieren

Die Auslegung des Rundtisches ist damit abgeschlossen. Unter "Bestellliste" können sie die ausgewählten Komponenten sehen und weiterverarbeiten.

| Bestelllis | e              |                                                                                                    |   |                          |                         |
|------------|----------------|----------------------------------------------------------------------------------------------------|---|--------------------------|-------------------------|
| G          | eräteauswahl   |                                                                                                    | 3 | * <u>=</u><br>* <u>=</u> | Hierarchisch gruppieren |
| Artikel    |                |                                                                                                    |   |                          | Anzahl                  |
| - 0        | Bearbeitung    | sstation                                                                                                    |   |                          | 13                      |
| -          | S210_F         | lundtisch                                                                                                    |   |                          | 5                       |
|            | 👻 🥥 <u>s</u> i | MOTICS S - 1FK2 (Motor)                                                                                                    |   |                          | 2 🔍                     |
|            |                | SIMOTICS 5 - 1FK2, Synchron-Servomotor, Compact, Stillstandsdrehmoment 2.40 Nm, Bemessungsdrehzahl 6000 1/min, Achshöhe 40.0 mm, Selbstkühlung<br>1FK2204-5AK10-0MA0                  |   |                          | 1 + -                   |
|            | Ð              | SIMOGEAR 2KJ3, Getriebe mit Adapter, Stimrradgetriebe, D59, Getriebeübersetzung 239,70, Adapter KS<br>Y00:-XNL@0.57   *AND@6000*<br>2KJ3205-1CA01-0FQ1-Z D02 +H06 +K08 +L02 +L75 +Y00 |   |                          | 1 + -                   |
|            | 👻 🔮 되          | NAMICS 5210 (Frequenzumrichter)                                                                                                    |   |                          | 2 🝭                     |
|            | ļ              | SINAMICS 5210, Einzelachse, Compact, Bernessungsleistung 0.750 kW<br>6 <u>5L3210-5HE10-8UF0</u>                                                                                       |   |                          | 1 + -                   |
|            | ļ              | 65L3054-4FC00-28A0-2 F01<br>65L3054-4FC00-28A0-2 F01                                                                                                    |   |                          | 1 + -                   |
|            | 👻 🔮 Кі         | bel<br>bel                                                                                                    |   |                          | 1 🔍                     |
|            |                | OCC-Basisleitung (One Cable Connection) MOTION-CONNECT 500: 10.0 m<br>6FX5002-8QN08-18A0                                                                                              |   |                          | 1 + -                   |

Abbildung 2-44: Bestellliste

In der Bestellliste können Sie unter anderem

- die Komponenten als Excel Liste oder pdf exportieren...
- die Komponenten in die Industry Mall weiterleiten

Export in Industry Mall

Ø

die technische Dokumentation oder CAD Daten angefordert anfordern

Export in CAx

**Hinweis** Bei einigen dieser Funktionen ist eine Online Verbindung und eine Anmeldung an die Siemens Industry Mall notwendig

## 2.1.3 Auslegung des Vorschub-Antriebs

Analog zum Rundtisch Antrieb wir nun der Vorschubantrieb ausgelegt.

Ein vorbereitetes TIA Selection-Tool Projekt "MCWS\_2020\_Auslegung\_Start.tia" mit dem ausgelegten Antrieb des Rundtischs liegt unter

Desktop->Antriebstechnik und Grundlagen MotionControl (Tag 1)\Projekte\Modul1\

Öffnen Sie dieses und vervollständigen Sie die Auslegung.

Im vorbereiteten Projekt TIA Selection Tool wird dazu:

- Ein weiteres Gerät durch Klicken auf "neues Gerät" im Ordner "Bearbeitungsstation" hinzufügen
- Auswahl "Antriebstechnik"
- Auswahl "Antriebsauslegung (>48V mit SIZER integriert im TIA Selection Tool)"
- In der Lasche "Eigenschaften" Vergeben wir den Namen "S210\_Vorschubspindel"
- In der Lasche Portfolioauswahl wählen wir gemäß den Vorgaben
  - Servomotorlösung
  - Kein Getriebe
  - Safety Integrated Functions STO / SS1 / SLS
  - Spannungsversorgung: Standardnetz 3 AC, 400V, 50Hz

Das Projekt sollten nun wie folgt aussehen:

Abbildung 2-45: Gerätevorselektion

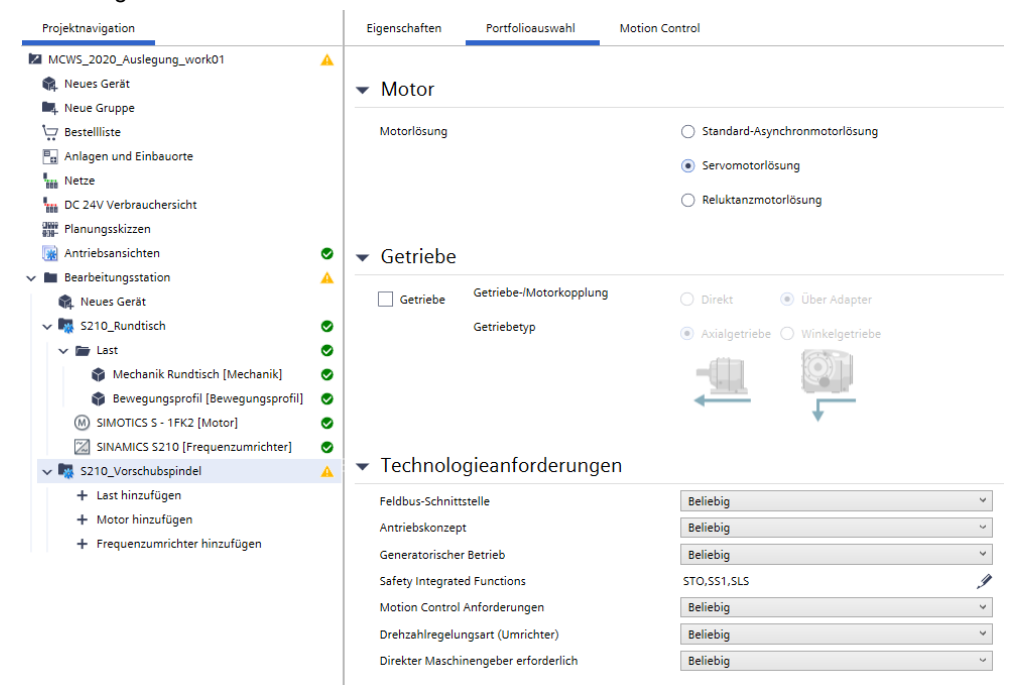

## Abbildung 2-46: Spannungsversorgung

## Umgebungsbedingungen

| Aufstellhöhe             | ≤ 1000 m | × -<         |
|--------------------------|----------|--------------|
| Temperatur               | ≤ 40 °C  | ~ <b>-</b> < |
| Explosionsschutz (Gas)   | Keine    | ۲ (i)        |
| Explosionsschutz (Staub) | Keine    | ~ (i)        |

## Länderspezifisch

| Netzvorauswahl über Land  | Europe 🗸                               |
|---------------------------|----------------------------------------|
| Standardnetz              | 3 AC,400V,50Hz Ý                       |
| Niedrigste Netzspannung   | 400 v (i)                              |
| Zertifikate und Standards | CE (Europa und andere Länder)          |
|                           | UL-R/CSA (Nordamerika)                 |
|                           | EAC (Russischer und eurasischer Markt) |

## Hinweis

Durch die gewählte Vorselektion sollte auf der rechten Seite der SINAMICS S210 bzw. der SIMOTICS S-1FK2 als mögliche Lösung erscheinen.

Fügen Sie eine Last durch Klicken auf "Last hinzufügen" im Projektbaum hinzu und wählen Sie diesmal das Mechanische System Kugelrollspindel aus.

| lechanisc  | chanisches System auswählen |              |  |  |  |  |  |  |  |
|------------|-----------------------------|--------------|--|--|--|--|--|--|--|
| 🦰 Mec      | hanische Systeme            |              |  |  |  |  |  |  |  |
| ×1         | Kugelrollspindel            |              |  |  |  |  |  |  |  |
| ₽          | Gurtförderer                |              |  |  |  |  |  |  |  |
|            | Kettenförderer              |              |  |  |  |  |  |  |  |
| <b>.</b>   | Vorschubantrieb             |              |  |  |  |  |  |  |  |
| ∎ <b>₿</b> | Hubwerk                     |              |  |  |  |  |  |  |  |
| *          | Zahnstangenantrieb          |              |  |  |  |  |  |  |  |
| 80         | Rollenförderer              |              |  |  |  |  |  |  |  |
| 4          | Rundtisch                   |              |  |  |  |  |  |  |  |
| -          | Skidförderer                |              |  |  |  |  |  |  |  |
| 📥 Zusä     | tzliche Lastarten           |              |  |  |  |  |  |  |  |
| E          | Konstante Last              |              |  |  |  |  |  |  |  |
|            | Lastkennlinie               |              |  |  |  |  |  |  |  |
| 22         | Lastzyklus                  |              |  |  |  |  |  |  |  |
| <b>K</b>   | Lastzyklus-Import           |              |  |  |  |  |  |  |  |
|            |                             | Ok Abbrechen |  |  |  |  |  |  |  |

Geben Sie die mechanischen Daten zur Spindelapplikation ein.

Daten Vorschubspindel:

| • | Eigenmasse            | 100kg      |
|---|-----------------------|------------|
| • | Spindeldurchmesser    | 30mm       |
| • | Spindellänge          | 500mm      |
| • | Spindeldichte (Stahl) | 7,85kg/dm² |
| • | Spindelsteigung       | 10mm       |
| • | Wirkungsgrad          | 95%        |

#### Abbildung 2-48: mechanische Daten Vorschubspindel

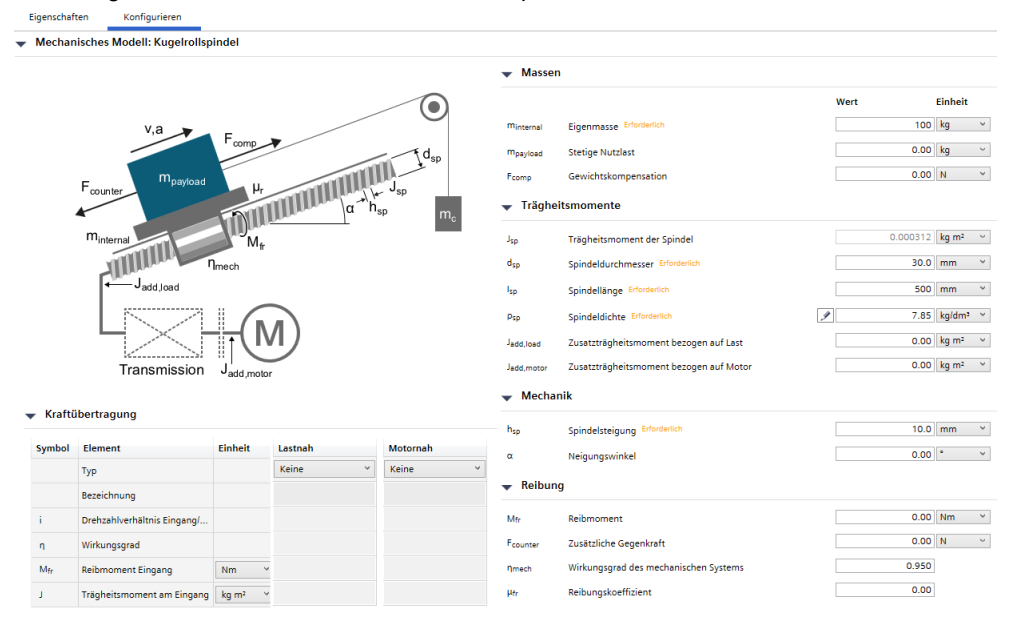

- **Hinweis** Bei der Spindeldichte sind hinter dem "Bleistift" Dichten gängiger Materialien wie Stahl hinterlegt.
- **Hinweis** Das Feld Gegenkraft bleibt hier frei, da die angegebene Gegenkraft von 100N nur beim Bohrvorgang gilt und nicht immer. Deswegen wird diese Kraft später in der Verfahrkurve nur im Bewegungssegment Bohren angegeben.

Fügen Sie ein Bewegungsprofil zu der Vorschubspindel hinzu. (Projektbaum "Bewegungsprofil").

Um ein weiteres Eingabefeld für die additive Kraft zu erhalten Klicken Sie auf

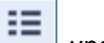

und wählen Sie die Zusatzkraft aus.

Hinweis Achten sie bei der Eingabe auf die Einheiten der Werte

Abbildung 2-49: Feld Zusatzkraft anzeigen

| Anze<br>Zuserzmasse [kg] |                       |            |          |  |   |  |  |
|--------------------------|-----------------------|------------|----------|--|---|--|--|
| Zusätzliche              | ient [Nm]<br>r Neigun | ]<br>gswir | nkel [°] |  | 4 |  |  |
| L.                       | 3                     | ·          |          |  | 4 |  |  |
| V <sub>max</sub>         | m/s                   | Ŷ          |          |  | 4 |  |  |
| > a <sub>max</sub>       | m/s²                  | ×          |          |  | 4 |  |  |
| t <sub>Pause</sub>       | s                     | ×          |          |  |   |  |  |
| Torque Off               |                       |            |          |  |   |  |  |
| s <sub>pos</sub>         | m                     | Ŷ          |          |  |   |  |  |
| t <sub>acc</sub>         | s                     | Ŷ          |          |  |   |  |  |
| t <sub>const</sub>       | s                     | Ŷ          |          |  |   |  |  |
| t <sub>dec</sub>         | s                     | ×          |          |  |   |  |  |
| t <sub>cum</sub>         | s                     | ~          |          |  |   |  |  |
| F add                    | N                     | ×          |          |  |   |  |  |

Geben sie das vorgegebene Verfahrprofil ein.

- Hinweis Sie können die Verfahrrichtung zu jedem Satz durch Klicken auf bzw.
- **Hinweis** Starten Sie im 1 Segment mit der Pause, um die Bewegung mit dem Rundtisch zu koordinieren.

Abbildung 2-50: Bewegungsprofil Vorschubspindel Bewegungsprofil

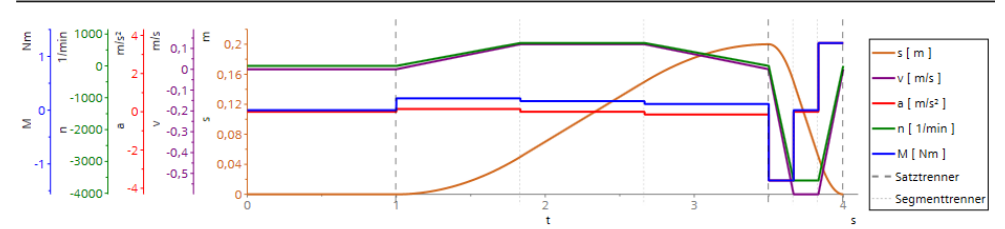

| ≣≡                 |         | +8      | -        | 1 | +8      |      |     | +8        |     |     | +[    |
|--------------------|---------|---------|----------|---|---------|------|-----|-----------|-----|-----|-------|
| Wert               | Einheit | 1. Satz |          |   | 2. Satz |      |     | 3. Satz   |     |     | 4.Sat |
| Richtung           |         |         | <b>↓</b> |   |         | Ĺ,   |     |           | Ţ   |     |       |
| Bezeichnung        |         |         |          |   |         |      |     |           |     |     |       |
| > Тур              |         | Δ       | 4 _∩     | 4 | Δ       | 4 _∩ | \ 🗕 | $\Lambda$ | 4 ∕ | \ ₽ | Δ     |
| s                  | mm v    | ]       |          | 4 | 200     |      | 4   | 200       |     | 4   |       |
| t                  | s ~     |         |          | 4 | 2.50    |      | 4   | 0.500     |     | 4   |       |
| v <sub>max</sub>   | m/s v   |         |          | 4 | 0.120   |      | 4   | 0.600     |     | 4   |       |
| > a <sub>max</sub> | m/s² v  |         |          | 4 | 0.144   |      | 4   | 3.60      |     | 4   |       |
| t <sub>Pause</sub> | s v     | 1.00    |          |   |         |      |     |           |     |     | ]     |
| Torque Off         |         |         |          |   |         |      |     |           |     |     |       |
| s <sub>pos</sub>   | m v     | 0.00    |          |   | 0.200   |      |     | 0.00      |     |     |       |
| t <sub>acc</sub>   | s ~     |         |          |   | 0.833   |      |     | 0.167     |     |     |       |
| t <sub>const</sub> | s ~     |         |          |   | 0.833   |      |     | 0.167     |     |     |       |
| t <sub>dec</sub>   | s v     |         |          |   | 0.833   |      |     | 0.167     |     |     |       |
| t <sub>cum</sub>   | s v     | 1.00    |          |   | 3.50    |      |     | 4.00      |     |     |       |
| F add              | N ~     | ]       |          |   | 100     |      |     |           |     |     |       |

Fügen Sie einen Motor hinzu durch Klick auf "Motor hinzufügen" im Projektbaum hinzu.

Selektieren Sie den leistungsmäßig kleinsten Motor "**1FK2204-5AK-...**", der ein Trägheitsverhältnis Last/Motor <7 hat und wählen Sie Ihn aus.

## Abbildung 2-51: Motorauswahl

| Eigenschaften Auslegen                                                                                                    | Konfigurieren                          |                                       |                                       |                                                           |                                                                           |                                             |                                   |         |   |                                                                                                    |        |              |                     |                            |
|----------------------------------------------------------------------------------------------------|----------------------------------------|---------------------------------------|---------------------------------------|-----------------------------------------------------------|---------------------------------------------------------------------------|---------------------------------------------|-----------------------------------|---------|---|----------------------------------------------------------------------------------------------------|--------|--------------|---------------------|----------------------------|
| Anwendungsanforderungen                                                                                                    | für den Mo                             | tor                                   |                                       |                                                           |                                                                           |                                             |                                   |         |   | Diagramm                                                                                                    |        |              |                     |                            |
| Effektivmoment und mittlere Dreh…<br>Maximales Moment bei Drehzahl<br>Erforderliche Maximalrehzahl<br>Erforderliche Effektivleistung | 0.394 Nm<br>1.31 Nm @<br>24.7 W        | 600 1/min<br>3600 1/min<br>3600 1/min |                                       | Max. Lastträgheit<br>Drehmoment aus<br>Max. statisches Li | smoment<br>in Pause<br>astmoment                                          | 5.65 kg cm <sup>3</sup><br>Nein<br>0.603 Nm |                                   |         |   |                                                                                                    |        |              | :≡ (                |                            |
| Auslegungsvorgaben                                                                                                    |                                        |                                       |                                       |                                                           |                                                                           |                                             |                                   |         |   | <b>U</b> 4-                                                                                                   |        |              |                     |                            |
| Kühlart                                                                                                    |                                        | Beliebig                              |                                       | w                                                         |                                                                           |                                             |                                   |         |   | 2 <b>0</b>                                                                                                    | _      | _            |                     |                            |
|                                                                                                    | Pcat / Prated<br>Achshöhe<br>IE-Klasse | Mnated<br>Mmax<br>Mg                  | Rrated<br>R <sub>max</sub><br>Polzahl | Insted<br>Imax<br>Ig                                      | J <sub>mot</sub> (w/o brake)<br>λ (J <sub>load</sub> / J <sub>mot</sub> ) | Version<br>Kühlart                          | Thermische Ausn<br>Ausnutzung max | Eignung |   | 6 0 1000 2000 3000 44<br>Drehzal                                                                              | 00 500 | 0 60         | 00 700              | 10 8000<br>[ 1/min ]       |
| Ausgewählter Motor                                                                                                    |                                        |                                       |                                       |                                                           |                                                                           |                                             |                                   |         |   | - Motormoment aus Lastzyklus (1)                                                                              |        |              |                     |                            |
| SIMOTICS S - 1FK2<br>1FK2204-5AK                                                                                                    | 0.570 kW<br>40.0 mm<br>Keine           | 0.900 Nm<br>7.10 Nm<br>2.40 Nm        | 6000 1/min<br>8000 1/min<br>8         | 1.95 A<br>14.2 A<br>4.40 A                                | 1.23 kg cm <sup>2</sup><br>4.60                                           | Compact<br>Selbstkühlung                    | 19.7 %<br>22.4 %                  | •       | Û | Spitzenlastpunkt     Hermisch relevanter Lastpunkt     Mmax Kennlinie (1)     S1 Grenzkennlinie thermisch (1) |        |              |                     |                            |
| Verfügbare Motoren                                                                                                    |                                        |                                       |                                       |                                                           |                                                                           |                                             |                                   |         |   | Motorbetriebspunkte<br>↓ 0.470 Nm © 600 1/min<br>⊙ 1.59 Nm © 3600 1/min<br>Frequenz bei max. Drehzahl         | 240 H  | z            |                     |                            |
| Y Filter (2)                                                                                                    | Sortieren r                            | nach: Stillstar                       | ndsdrehmoment v                       |                                                           |                                                                           |                                             |                                   |         |   | Motoreignung                                                                                                  |        |              |                     |                            |
| SIMOTICS S - 1FK2<br>1FK2104-4AF                                                                                                    | 0.400 kW<br>40.0 mm<br>Keine           | 1.27 Nm<br>3.75 Nm<br>1.27 Nm         | 3000 1/min<br>7200 1/min<br>6         | 1.19 A<br>4.20 A<br>1.19 A                                | 0.350 kg cm <sup>2</sup><br>16.2                                          | High Dynamic<br>Selbstkühlung               | 32.5 %<br>42.1 %                  | λ       | ^ | Beschreibung Thermische Ausnutzung Ausnutzung max. Moment Deteilis enzeigen                                   | lst    | 19.7<br>22.4 | Limit<br>100<br>100 | Einh<br>%                  |
| SIMOTICS S - 1FK2<br>1FK2204-5AK                                                                                                    | 0.570 kW<br>40.0 mm<br>Keine           | 0.900 Nm<br>7.10 Nm<br>2.40 Nm        | 6000 1/min<br>8000 1/min<br>8         | 1.95 A<br>14.2 A<br>4.40 A                                | 1.23 kg cm <sup>2</sup><br>4.60                                           | Compact<br>Selbstkühlung                    | 19.7 %<br>22.4 %                  | ۲       | ł | Elektrische Daten<br>Effektivstrom                                                                            |        |              |                     | 984 mA                     |
| SIMOTICS S - 1FK2<br>1FK2104-SAF                                                                                                    | 0.750 kW<br>40.0 mm<br>Keine           | 2.40 Nm<br>7.50 Nm<br>2.40 Nm         | 3000 1/min<br>6700 1/min<br>6         | 2.10 A<br>7.60 A<br>2.10 A                                | 0.560 kg cm <sup>2</sup><br>10.1                                          | High Dynamic<br>Selbstkühlung               | 17.9 %<br>22.0 %                  | λ       |   | Generatorischer Maximalstrom<br>Motorstillstandsstrom                                                         |        |              |                     | 3.31 A<br>3.19 A<br>4.40 A |

Wechseln Sie in die Lasche "Konfigurieren" und vervollständigen Sie den Motor nach den Vorgaben.

| Abbildung 2-52                    |                                            |                                                                                                    |  |  |  |  |  |
|-----------------------------------|--------------------------------------------|----------------------------------------------------------------------------------------------------|--|--|--|--|--|
| Eigenschaften Ausle               | gen Konfigurieren                          |                                                                                                    |  |  |  |  |  |
|                                   |                                            | Diagramm                                                                                                    |  |  |  |  |  |
| Gesamtzustand                     | i Zurücksetzen                             | :≣ ⊕                                                                                                    |  |  |  |  |  |
| <ul> <li>Motoroptionen</li> </ul> |                                            | E E                                                                                                    |  |  |  |  |  |
| Bremstyp                          | ohne                                       | Ž 6-                                                                                                    |  |  |  |  |  |
| Schutzart                         | IP64                                       |                                                                                                    |  |  |  |  |  |
| Wellenende                        |                                            | <u>ل</u> و 2.                                                                                                    |  |  |  |  |  |
| wellenende                        | Glatte Welle                               |                                                                                                    |  |  |  |  |  |
| Motorgebertyp                     | Absolutwertgeber 22 bit + 12 bit Multiturn | v 0 1000 2000 3000 4000 5000 6000 7000 8000<br>Drehzahl [1/min]                                                                                                    |  |  |  |  |  |
|                                   | (AM22DQC)                                  | Motormoment aus Lastzyklus (i)                                                                                                    |  |  |  |  |  |
| Anschlusstechnik                  | OCC (Einkabeltechnik)                      | <ul> <li>Spitzenlastpunkt</li> </ul>                                                                                                    |  |  |  |  |  |
| Farbe                             | Anthrazit (RAL 7016)                       | Thermisch relevanter Lastpunkt                                                                                                    |  |  |  |  |  |
|                                   |                                            | - Mmax Kennlinie (j)                                                                                                    |  |  |  |  |  |
| Bauform                           | IM 85 (IM V1, IM V3)                       | S1 Grenzkennlinie thermisch (1)                                                                                                    |  |  |  |  |  |
| Schwingstärkestufe                | A                                          | Motorbetriebspunkte                                                                                                    |  |  |  |  |  |
|                                   |                                            | 0.470 Nm @ 600 1/min                                                                                                    |  |  |  |  |  |
|                                   |                                            | 0 1.59 Nm @ 3600 1/min                                                                                                    |  |  |  |  |  |
|                                   |                                            | Frequenz bei max. Drehzahl 240 Hz                                                                                                    |  |  |  |  |  |
|                                   |                                            | Motoreignung                                                                                                    |  |  |  |  |  |
|                                   |                                            | Beschreibung Ist Limit Einh                                                                                                    |  |  |  |  |  |
|                                   |                                            | Thermische Ausnutzung 19.7 100 %                                                                                                    |  |  |  |  |  |
|                                   |                                            | <ul> <li>Ausnutzung max. Moment 22.4 100 %</li> <li>Details anzeigen</li> </ul>                                                                                            |  |  |  |  |  |
|                                   |                                            | Elektrische Daten                                                                                                    |  |  |  |  |  |
|                                   |                                            | Effektivstrom 984 mA                                                                                                    |  |  |  |  |  |
|                                   |                                            | Maximaler Strom 3.31 A                                                                                                    |  |  |  |  |  |
|                                   |                                            | Generatorischer Maximalstrom 3.19 A                                                                                                    |  |  |  |  |  |
|                                   |                                            | Motorstillstandsstrom 4.40 A                                                                                                    |  |  |  |  |  |
|                                   |                                            | SIMOTICS 5 - 1FK2, Synchron-Servomotor, Compact,<br>Stillstandsdrehmoment 2.40 Nm, Bemessungsdrehzahl<br>6000 1/min, Achshöhe 40.0 mm, Selbstkühlung<br>1FK220-5 AK00-0MA0 |  |  |  |  |  |

Falls im Projektbaum neben dem Motor ein blaues Informationsfeld erscheint, beurteilen Sie die gegebenen Hinweise und blenden Sie diese aus, sofern der Hinweis für unsere Applikation nicht relevant ist.

Danach sollte ein grüner Haken hinter dem Motor stehen.

Starten Sie die Frequenzumrichter Auswahl durch Klicken auf "Frequenzumrichter hinzufügen".

Suchen Sie einen geeigneten Umrichter für die Applikation ohne Überdimensionierung aus.

## Abbildung 2-53: Auswahl Frequenzumrichter

| Eigenschalten Ausi                       | Konngunerer      |                                                |                                      |                      |                                   |         |         |                                                                                     |        |                     |              |
|------------------------------------------|------------------|------------------------------------------------|--------------------------------------|----------------------|-----------------------------------|---------|---------|-------------------------------------------------------------------------------------|--------|---------------------|--------------|
| Anwendungsanford                         | derungen für den | Frequenzumricht                                | er                                   |                      |                                   |         |         | Eignung des Frequenzumr                                                             | ichter | s                   |              |
| Effektivstrom                            | 984 mA           | Generatorischer Maxi                           | malstrom 3.19 A                      |                      |                                   |         |         | Beschreibung                                                                        | lst    |                     | Limit        |
| Maximaler Strom<br>Motorstillstandsstrom | 3.31 A<br>4.40 A | Zulässige Pulsfrequer<br>Maximal erforderliche | z Beliebig<br>e Ausga 240 Hz         |                      |                                   |         |         | Thermische Ausnutzung     Ausnutzung max. Strom     Ausnutzung max. Strom           |        | 82.0<br>78.8<br>240 | 100<br>100   |
| Auslegungsvorgabe                        | en               |                                                |                                      |                      |                                   |         |         | <ul> <li>Zulässige Pulsfrequenz</li> </ul>                                          |        | 240                 | 550          |
| Pulsfrequenz                             | Werk             | seinstellung *                                 | Gegen Motors                         | tillstandsstrom prüf | en                                |         |         | Pulsfrequenz     Netzspannung     Phasen                                            |        | 8.00<br>400<br>3    | 342-528      |
|                                          | Prated           | Irated                                         | Konfiguration<br>Bauform<br>Baugrõße | Kühlart              | Thermische Ausn<br>Ausnutzung max | Eignung |         | Aufstellhöhe     Temperatur     Motor-Frequenzumrichter-Kombin     Portfolioauswahl | 1      | 1000<br>40.0        | 4000<br>50.0 |
| Ausgewählter Frequ                       | uenzumrichter    |                                                |                                      |                      |                                   |         |         | Generatorische Energie                                                              | Ist    |                     |              |
| SINAMICS S210<br>6SL3210-5HE10-4UF0      | 0.400 k          | W 1.20 A                                       | Einbaugerät<br>Compact<br>FSA        | Luftgekühlt          | 82.0 %<br>78.8 %                  | 0       | Ô       | Frequenzumrichter ist rückspeisel<br>Generatorbetrieb<br>Details ausblenden         | ð      | Nein<br>Ja          |              |
| Verfügbare Frequer                       | nzumrichter      |                                                |                                      |                      |                                   |         |         |                                                                                     |        |                     |              |
| Filter (1)                               | 8                |                                                |                                      |                      |                                   |         | swählen |                                                                                     |        |                     |              |
| SINAMICS S210<br>65L3210-5HE10-4UF0      | 0.400 k          | W 1.20 A                                       | Einbaugerät<br>Compact<br>FSA        | Luftgekühlt          | 82.0 %<br>78.8 %                  | 0       | ^       |                                                                                     |        |                     |              |
| SINAMICS S210<br>65L3210-5HE10-8UF0      | 0.750 k          | W 2.30 A                                       | Einbaugerät<br>Compact<br>FSA        | Luftgekühlt          | 42.8 %<br>43.5 %                  | ٢       |         |                                                                                     |        |                     |              |

Konfigurieren Sie den ausgewählten Frequenzumrichter unter der Lasche "Konfigurieren".

Überprüfen Sie die Auslastung des Frequenzumrichters sowie die Eignung des verbauten Bremswiderstandes.

## Abbildung 2-54: Konfiguration Frequenzumrichter

| Eigenschaften Auslegen                | Konfigurieren                     |   |
|---------------------------------------|-----------------------------------|---|
| Gesamtzustand 🚯                       | Zurücksetzen                      |   |
| <ul> <li>Frequenzumrichter</li> </ul> |                                   |   |
| Allgemein<br>Schutzart                | IP20                              |   |
| Control Unit                          |                                   |   |
| Siemens Speicherkarte                 | 512MB, FW V5.2, inkl. Ext. Safety |   |
| Kommunikation                         | PROFINET                          | Ŷ |
| DC Link                               |                                   |   |
| Zwischenkreiskopplung                 | ohne                              | * |
| Bremswiderstand                       | integriert                        | ~ |
| Input Power module                    |                                   |   |
| EMV Kategorie (integrierter Filter)   | Kategorie C3                      |   |
| EMV Kategorie (externer Filter)       | ohne                              |   |
| Protection                            |                                   |   |
| Leistungsschalter                     | ohne                              | * |
| Sicherung                             | ohne                              | * |

| Eig                                     | nung des Frequenzun                                                                                                    | nrichters               | ;                                                       |                                              |
|-----------------------------------------|----------------------------------------------------------------------------------------------------|-------------------------|---------------------------------------------------------|----------------------------------------------|
|                                         | Beschreibung                                                                                                    | lst                     |                                                         | Limit                                        |
| 000000000000000000000000000000000000000 | Thermische Ausnutzung<br>Ausnutzung max. Strom<br>Ausgangsfrequenz<br>Zulässige Pulsfrequenz<br>Pulsfrequenz<br>Netzspannung<br>Phasen<br>Aufstellhöhe<br>Temperatur |                         | 82.0<br>78.8<br>240<br>8.00<br>400<br>3<br>1000<br>40.0 | 100<br>100<br>550<br>342-528<br>4000<br>50 0 |
| 00                                      | Motor-Frequenzumrichter-Kom<br>Portfolioauswahl<br>Generatorische Energie                                                                                            | ıbin<br>Ist             | 10.0                                                    | 50.0                                         |
| Det                                     | Frequenzumrichter ist rückspei<br>Generatorbetrieb<br>tails ausblenden                                                                                               | sefä                    | Nein<br>Ja                                              |                                              |
| Eig                                     | nung des Bremswider                                                                                                    | stands                  | D                                                       |                                              |
|                                         | Beschreibung                                                                                                    | lst                     | Limit                                                   | Ein                                          |
| 000                                     | Mittlere Bremsleistung (P <sub>DB</sub> )<br>Max. Bremsleistung (P <sub>max</sub> )<br>Energieausnutzung Bremswid                                                    | 14.8<br>0.530<br>. 29.6 | 50.0<br>3.00<br>100                                     | W<br>kW<br>%                                 |
|                                         | Produktdetails                                                                                                    |                         | Katalog                                                 | Ein                                          |
| Det                                     | Ohmscher Widerstand<br>Lastdauer (t <sub>a</sub> )<br>Zykluszeit des Bremswiderstand<br>tails ausblenden                                                             | ds (t)                  | 194<br>100<br>6.00                                      | Ohm<br>ms<br>s                               |

Abbildung 2-55 Überprüfung Frequenzumrichter

Falls im Projektbaum neben dem Umrichter ein blaues Informationsfeld erscheint, beurteilen Sie die gegebenen Hinweise und blenden Sie diese aus, sofern der Hinweis für unsere Applikation nicht relevant ist.

Auch hier sollte dann ein grüner Haken neben dem Umrichter stehen.

Fügen Sie unter "Antriebsansichten" -> "Kabelübersicht" ein Kabel für den Vorschubspindelantrieb nach Vorgabe hinzu.

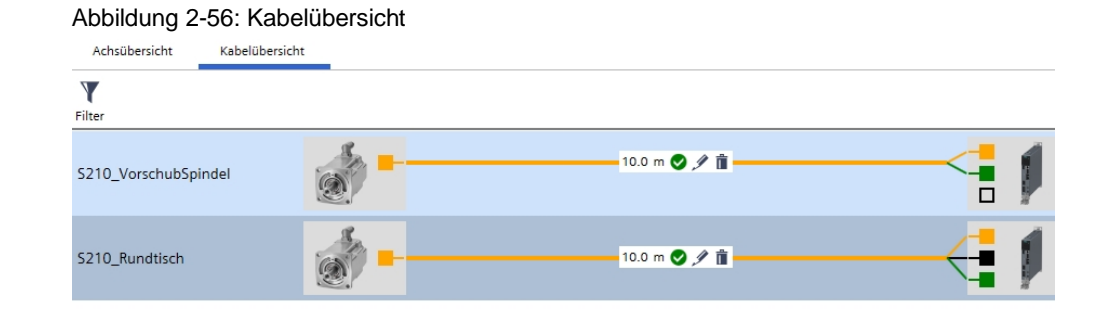

| rails                |        |                    |                                                            |  |  |  |  |
|----------------------|--------|--------------------|------------------------------------------------------------|--|--|--|--|
| Achse                | Anzahl | Artikelnummer      | Kabel                                                      |  |  |  |  |
| S210_VorschubSpindel | 1x     | 6FX5002-8QN08-1BA0 | OCC-Basisleitung (One Cable Connection) MOTION-CONNECT 500 |  |  |  |  |
| S210_Rundtisch       | 1x     | 6FX5002-8QN08-1BA0 | OCC-Basisleitung (One Cable Connection) MOTION-CONNECT 500 |  |  |  |  |
|                      |        |                    |                                                            |  |  |  |  |

Im Projektbaum sollten nun alle Komponenten mit einem grünen Haken versehen sein.

Unter der Bestellliste sehen Sie nun alle ausgewählten Komponenten.

| E Geräteauswahl                                                                                                    | ¦⊑ ∛≣ | Hierarchisch gruppieren 🔻 |
|----------------------------------------------------------------------------------------------------|-------|---------------------------|
| Artikel                                                                                                    |       | Anzahl                    |
| Bearbeitungsstation                                                                                                    |       | 9                         |
| ► S210_Rundtisch                                                                                                    |       | 5                         |
| ✓ ♥ S210_Vorschubspindel                                                                                                    |       | 4                         |
| ✓ SIMOTICS S - 1FK2 (Motor)                                                                                                    |       | 1 🔍                       |
| SIMOTICS S - 1FK2, Synchron Servomotor, Compact, Stillstandsdrehmoment 2.40 Nm, Bemessungsdrehzahl 6000 1/min, Achshöhe 40.0 mm, Selbstkühlung<br>1F22204-5A000-0MA0 |       | 1 + -                     |
| ✓ SINAMICS S210 (Frequenzumrichter)                                                                                                    |       | 2 🍭                       |
| SINAMICS 5210, Einzelachse, Compact, Bernessungsleistung 0.400 kW<br><u>6513210-5HE10-4UF0</u>                                                                       |       | 1 + -                     |
| 65L3054-4FC00-28A0-2 F01<br><u>65L3054-4FC00-28A0-2 F01</u>                                                                                                    |       | 1 + -                     |
| Kabel Kabel                                                                                                    |       | 1 🍭                       |
| OCC-Basilelitung (One Cable Connection) MOTION-CONNECT 500: 10.0 m<br>6PX5002-8QN08-18A0                                                                             |       | 1 + -                     |

## Abbildung 2-57: Bestellliste

Bestellliste

## 2.1.4 Zusatzübung – Auswahl Steuerung

Fügen Sie eine S7-1500 mit Motion Control und Failsafe hinzu und legen Sie diese nach Vorgaben: Motion Control mit zwei Positionierachsen bei 4ms Motion Takt aus.

## Dazu

- Fügen Sie unter der Bearbeitungsstation ein neues Gerät ein
- Wählen Sie "Steuerungen"
- Wählen Sie "SIMATIC S7-1500"
- Unter der Lasche "Eigenschaften" im Feld "CPU-Auslegung" können Sie die Motion Control und die Failsafe Funktionalitäten aktivieren
- Nach aktivieren der Motion Funktionalität erschein oben eine neue Lasche "Motion Control"
- In dieser Lasche könne sie zwei Positionierachsen angeben (eine f
  ür den Rundtisch und eine f
  ür die Vorschubspindel)
- Kontrollieren Sie die Vorgaben f
  ür die CPU (OB Zyklus, Motion Control Zykluszeit...)
- Auf der rechten Seite sehen Sie die CPU-Typen, die mit den Vorgaben möglich sind sowie deren Auslastung bezüglich Motion Control und Failsafe.
- Wählen Sie eine CPU "1511F-1PN" aus, Vervollständigen Sie das Zubehör und kontrollieren Sie ggf. Informationen zur Auswahl (<sup>A</sup> oder <sup>1</sup>)

## Abbildung 2-58: S7-1500

| Mö | ögliche CPUs              |                                                      |      |       |   |  |  |  |  |
|----|---------------------------|------------------------------------------------------|------|-------|---|--|--|--|--|
|    | 🖻 Vergleichen             | Suchbegriff: Bezeichnung/Artikelnummer C             |      |       |   |  |  |  |  |
| ~  | Nur passende CPUs anzeige | n                                                    |      |       |   |  |  |  |  |
| Au | isgewählte CPU            |                                                      |      |       |   |  |  |  |  |
|    | CPU 1511F-1 P             | Auslastung der CPU durch Motion Control und Failsafe | 19 % | la la |   |  |  |  |  |
|    | 6ES7511-1FK02-0           | \B0 Laufzeit F-Ablaufgruppe in % von F-Zykluszeit    | 2 %  |       | U |  |  |  |  |
| Ve | rfügbare CPUs             |                                                      |      |       |   |  |  |  |  |

## Hinweis

Durch Drücken auf das Feld <sup>IIII</sup> rechts neben der CPU kommen Sie zu einer Detailansicht der verschiedenen Ablaufebenen OB1, MC Servo, IO's, Failsafe

Abbildung 2-59: Detailansicht CPU-Auslastung

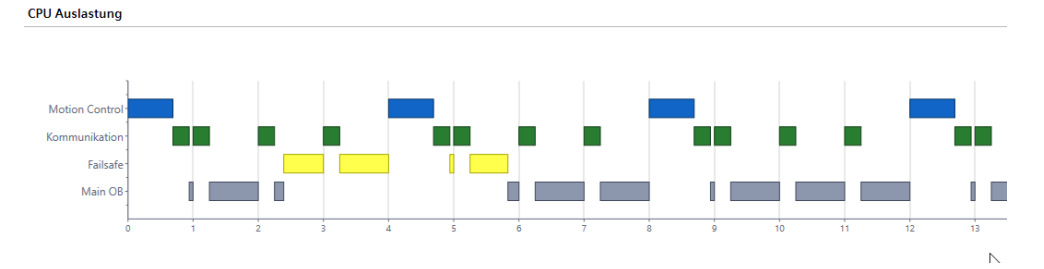

## 2.1.5 Zusatzübung – Auswahl Stromversorgung

Fügen Sie unter DC 24V Verbrauchersicht eine Stromversorgung ein, mit der Sie die Umrichter, die Motorgeber, die Motorhaltebremsen und die S7-1500 versorgen.

## Dazu

- Wechseln Sie im Projektbaum zur "DC 24V Verbrauchersicht"
- Klicken Sie dort auf "Neue Stromversorgung"
- Im Filter auf der rechten Seite wählen Sie die Geräte aus, mit der Sie die 24V Stromversorgung versorgen wollen
- Selektieren Sie in der graphischen Übersicht die PowerSupply und klicken Sie unten in der Detailansicht auf "Anschließen" -> "Alle", um alle Geräte an die 24V Versorgung anzuschließen
- Klicken Sie auf "PowerSupply editieren", um zur Übersicht der Verbraucher zu gelangen.
- Info: bei dem Umrichter mit dem Motor mit Haltebremse sehen Sie den erhöhten Spitzenstrom, die die Bremse des Motors zum Öffnen benötigt
- Wir benötigen eine 3A Stromversorgung mit ca. 5A Überlastmöglichkeit
- Wechseln Sie von der Verbrauchersicht zu "Stromversorgungen" und fügen Sie eine Stromversorgung hinzu
- Wählen Sie eine geeignete Stromversorgung aus (z.B. 3-phasig, 24 VDC, 5A)
- Klicken Sie auf "Ergebnis" und dann auf "Auswahl übernehmen"

#### Abbildung 2-60: Stromversorgung

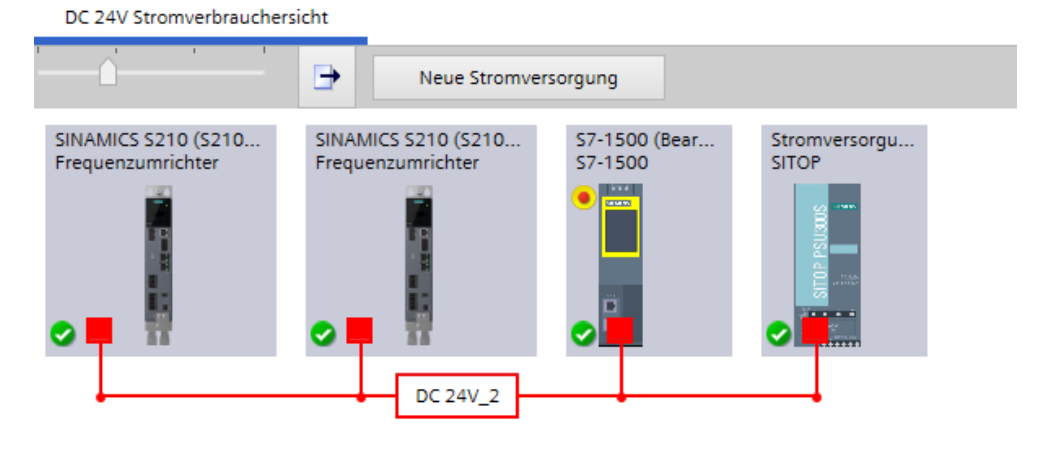

# 2.2 Modul 2 – Projekterstellung und Antriebskonfiguration

Aufgabe:

Projekterstellung und Grundkonfiguration des Demokoffers bestehend aus 2 Sinamics S210 und einer Steuerung S7-1515TF bzw. ET 200SP Open Controller.

Vorgehen:

Erstellen Sie die Hardwarekonfiguration und nehmen die Antriebe in Betrieb

## 2.2.1 S210 anlegen und optimieren

TIA Portal V16 starten und in Projektansicht wechseln.

TIA Portal Archiv im Order Desktop  $\rightarrow$  Antriebstechnik und Grundlagen MotionControl (Tag 1)\Projekte\Modul2\

 "MCWS2020\_M2\_S210\_1515TF\_start.zap16" im Fall des Demokoffers mit der S7-1515TF bzw.

 "MCWS2020\_M2\_S210\_ET200SP\_OpenController\_start.zap16" im Fall des Demokoffers mit einem ET200SP Open Controller öffnen.

| Abbildung 2-61                       |                                                    |
|--------------------------------------|----------------------------------------------------|
| 📙   🛃 🥃 🚽 Modul2                     |                                                    |
| Datei Start Freigeben Ansicht        |                                                    |
| ← → ~ ↑ 📙 → Antriebstechnik und Grur | ndlagen MotionControl (Tag 1) > Projekte > Modul2  |
|                                      | Name Ând                                           |
| 📌 Schnellzugriff                     | MCWS2020 M2 S210 1515TE Einst                      |
| 📃 Desktop 🕺 🖈                        | MCW32020_M2_3210_1515TF_FINal                      |
| 🛱 Dokumente 🖈                        | 30 MCW32020_M2_3210_1313F_3taft 19.0               |
|                                      | MCWS2020_M2_S210_ET200SP_OpenController_Final 19.0 |
| le OneDrive                          | MCWS2020_M2_S210_ET200SP_OpenController_Start 19.0 |

S7-1515TF (alternativ: ET200SP Open Controller) und ET200SP sind bereits projektiert

## Abbildung 2-62: Ansicht Geräte und Netze: S7-1515TF

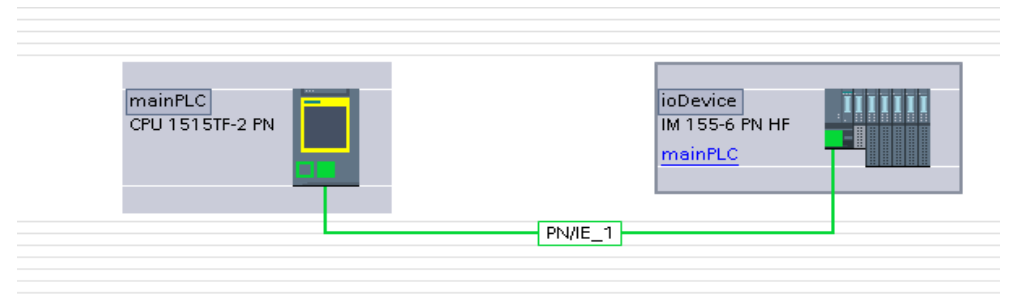

## Abbildung 2-63 Ansicht Geräte und Netze: OpenController

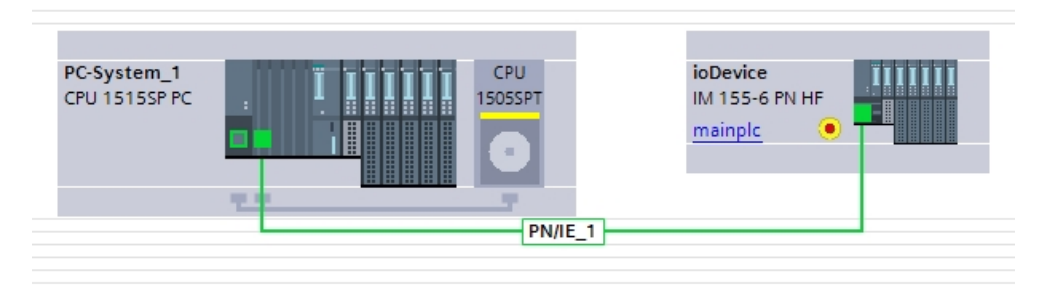

Den ersten SINAMICS S210 legen wir offline aus der Bibliothek an. Dies wäre das Standardvorgehen, wenn wir die Hardware im Moment der Projekterstellung noch nicht zur Verfügung hätten.

S210 Antrieb FW V5.2 (0,1kW) durch Doppelklick auf "Neues Gerät hinzufügen" einfügen und danach Gerätenamen "**S210Master**" vergeben.

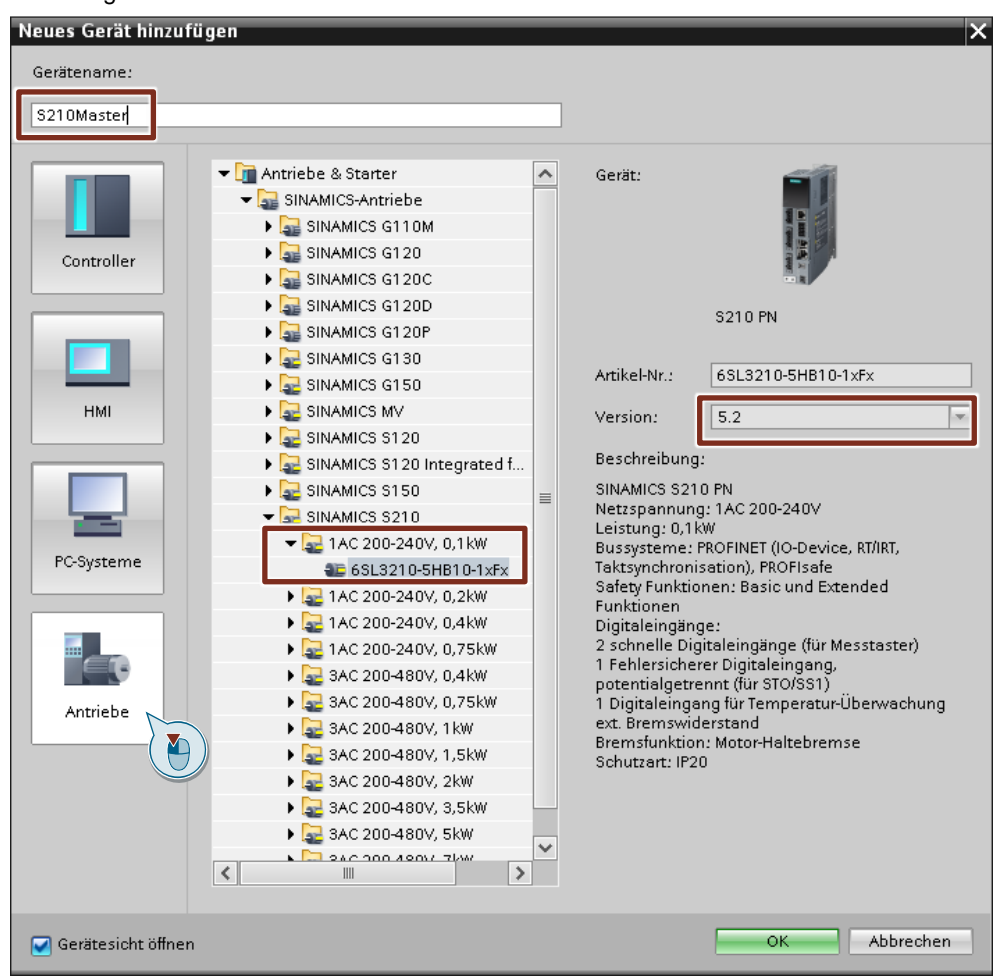

Abbildung 2-64: Geräteauswahl

Abbildung 2-65: Ansicht des neuen Antriebsgerätes

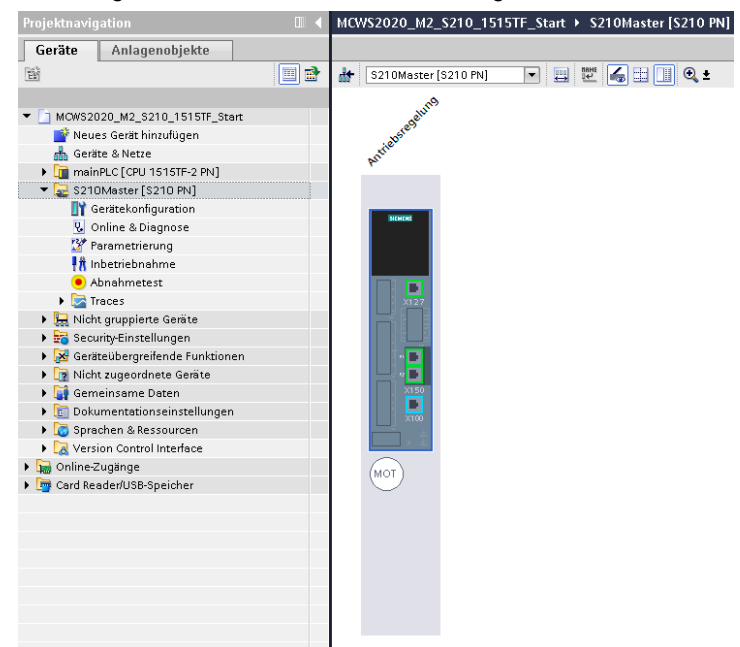

| Hinweis | Unter dem eingefügten Antrieb sind folgende Funktionen verfügbar:                                                                                                    |  |  |  |  |  |
|---------|----------------------------------------------------------------------------------------------------|--|--|--|--|--|
|         | - Gerätekonfiguration<br>Motoreinstellungen<br>Kommunikationseinstellungen                                                                                                    |  |  |  |  |  |
|         | <ul> <li>Online und Diagnose</li> <li>Übersicht der Hard- und Firmware</li> <li>Warnungen (aktive und Historie)</li> <li>Istwerte des Antriebs / Motors</li> <li>Safety-Integrated Zustände</li> <li>Einstellungen PROFINET und Kommunikationsdaten</li> <li>IP-Adresse zuweisen</li> <li>PROFINET Namen Vergabe</li> <li>Firmware Update</li> <li>Sichern und Wiederherstellen</li> <li>Übersicht Lizensierung</li> </ul> |  |  |  |  |  |
|         | <ul> <li>Parametrierung         <ul> <li>Einstellungen Motor</li> <li>Drehrichtung</li> <li>Grenzen</li> <li>Einstellungen zu Safety Integrated</li> <li>Einstellung Funktion der Digitaleingänge</li> </ul> </li> </ul>                                                                                                    |  |  |  |  |  |
|         | - Inbetriebnahme<br>Steuertafel des Antriebs<br>On-Button-Tuning                                                                                                    |  |  |  |  |  |
|         | - Abnahmetest<br>Automatische Erstellung der Safety Abnahmedokumentation                                                                                                    |  |  |  |  |  |
|         | - <b>Traces</b><br>Trace erstellen<br>abgespeicherte Traces                                                                                                    |  |  |  |  |  |

Für die S210 Motorkonfiguration (, wählen Sie einen Motor ohne Bremse mit Singleturn-Geber aus.

- 1FK2102-1AG00-xSxx

#### Abbildung 2-66: Motorauswahl

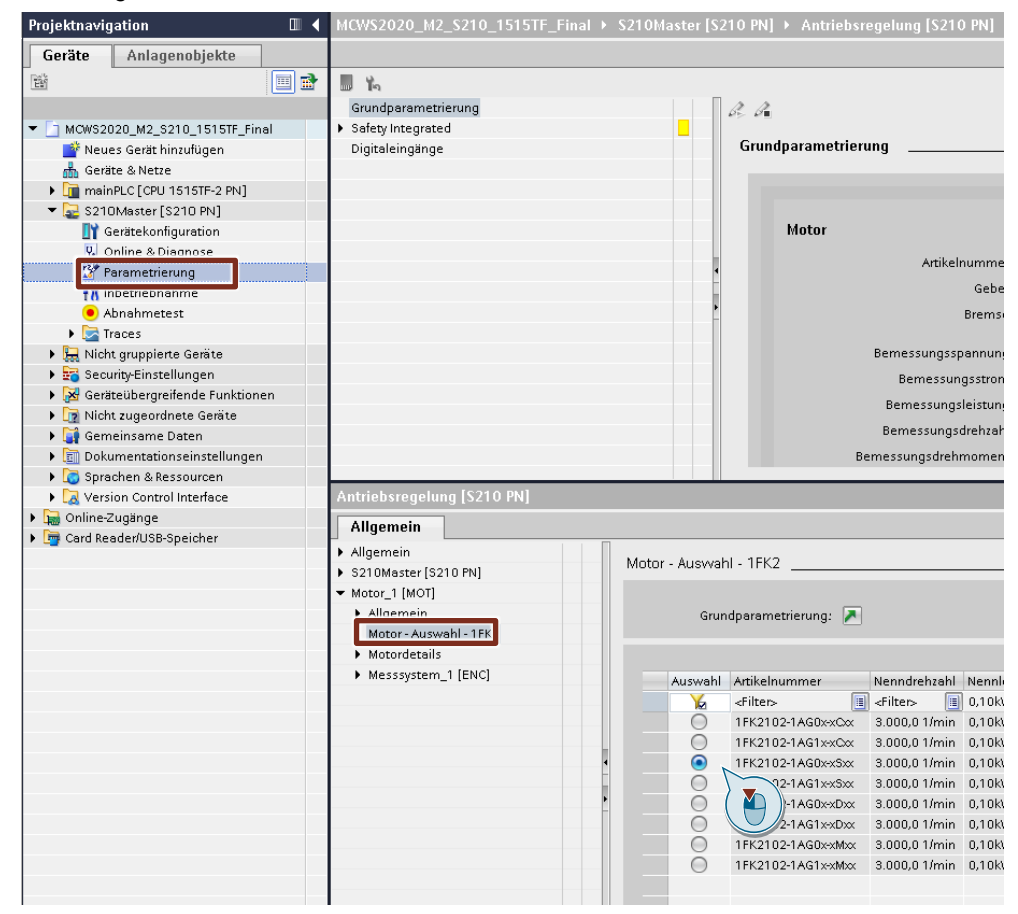

Nun müssen Sie das Antriebsgerät noch mit dem existierenden Subnetz vernetzen und IP-Adresse vorgeben.

| - | IP-Adresse:  | 192.168.0.120 |
|---|--------------|---------------|
| _ | Subnetmaske: | 255.255.255.0 |

Abbildung 2-67: Adressen

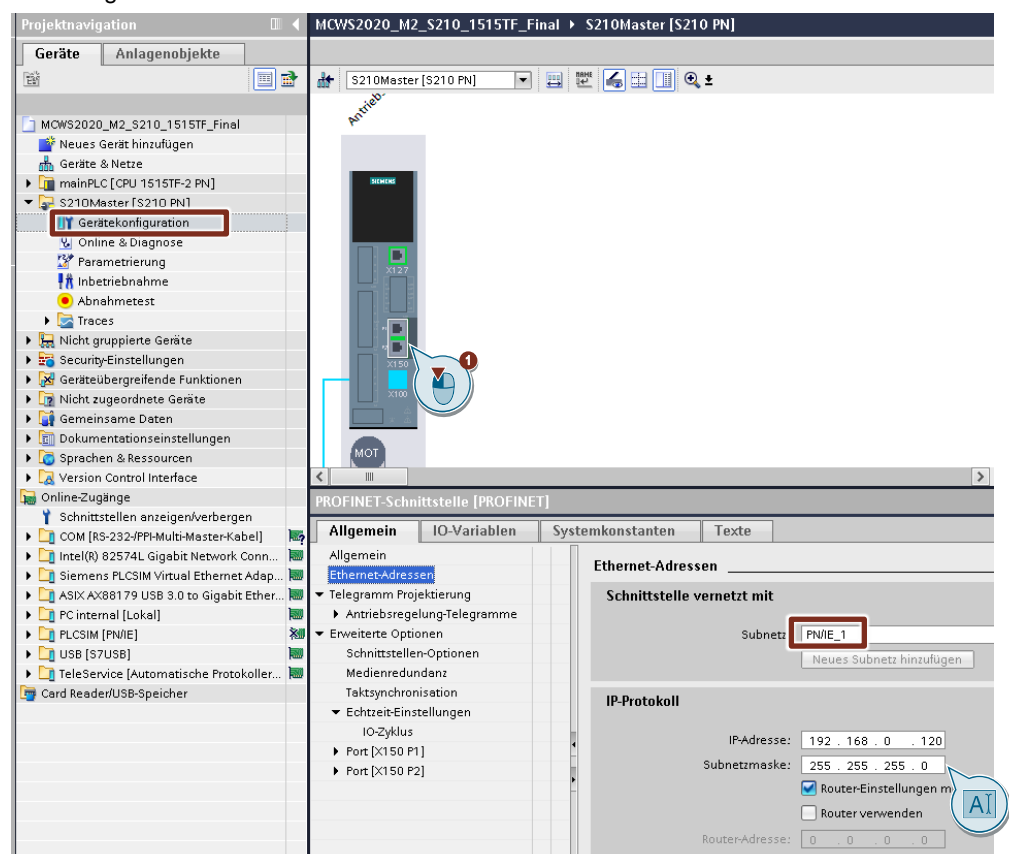

Zur Kommunikation mit der überlagerten PLC wird standardmäßig Telegramm 105 eingestellt. Bitte kontrollieren und evtl. anpassen.

Abbildung 2-68: Telegramm

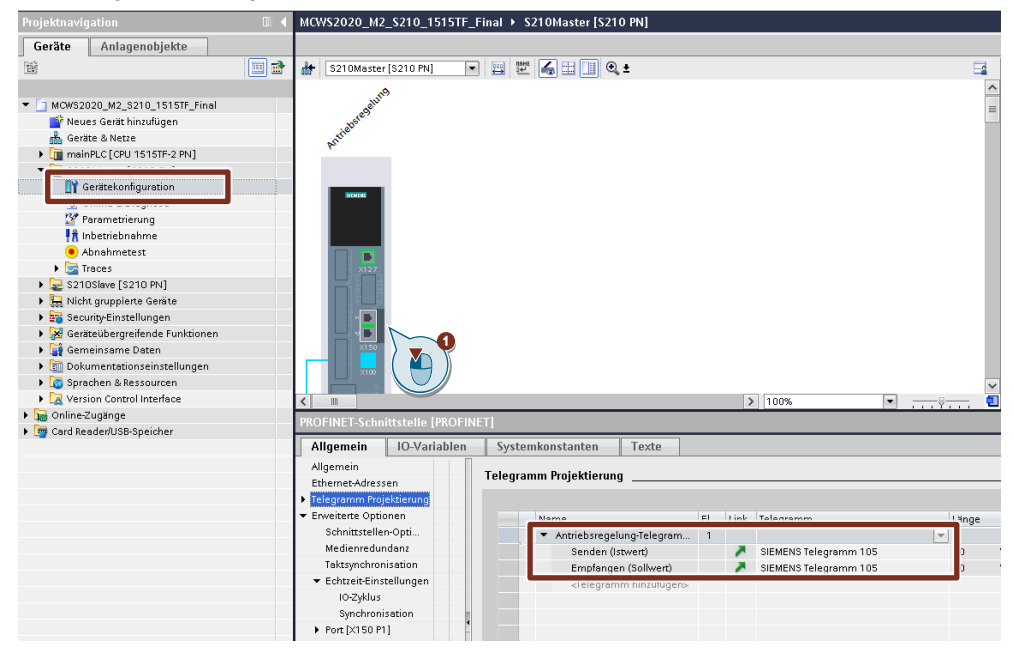

Für die Online Funktionen ist für das aktuelle Server Setup die Schnittstelle "Red Hat VirtlO Ethernet Adapter" mit dem Demokoffer verbunden. Öffnen sie den Netzwerkadapter unter Online-Zugänge und aktualisieren sie die erreichbaren Teilnehmer.

Abbildung 2-69: Schnittstelle

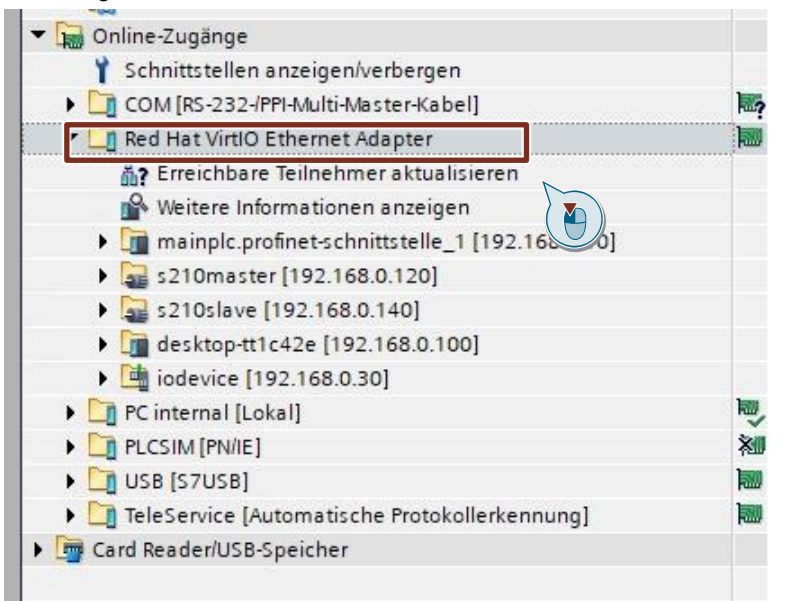

PROFINET-Name und IP-Adresse bei linkem Antrieb vergeben:

Öffnen Sie dazu unter "Online-Zugänge" den Punkt "Online & Diagnose". Weisen Sie den Antrieb den PROFINET-Namen und die IP-Adresse zu. Stellen Sie anhand der Funktion "LED blinken" sicher, dass es sich um den richtigen Teilnehmer handelt.

- PN-Name: "s210master"
- IP-Adresse: 192.168.0.120
- Subnetmaske: 255.255.255.0

Abbildung 2-70: PROFINET-Namen zuweisen

| Projektnavigation 🔲 🖣                                                        | Online-Zugänge → ASIX AX881 | 79 USB 3.0 to Gigabi                     | t Ethernet Adapte   | er 🕨 Teilne  | hmer [00-1C-06-3B-7F-2 | '8] → Online & diagnostics [00-1C |
|------------------------------------------------------------------------------|-----------------------------|------------------------------------------|---------------------|--------------|------------------------|-----------------------------------|
| Geräte Anlagenobjekte                                                        |                             |                                          |                     |              |                        |                                   |
| 1                                                                            | ▼ Funktionen                | PROFINET-Gerätenam                       | e vergeben          |              |                        |                                   |
| <ul> <li>MCWS2020_M2_S210_1515TF_Final</li> </ul>                            | PROFINET-Gerätename verg    |                                          |                     |              |                        |                                   |
| Neues Gerat hinzufugen                                                       | Rücksetzen auf Werkseins    |                                          | Konfigurierte       | s PROFINET   | -Gerät                 |                                   |
| Gerale a Nelze                                                               |                             |                                          |                     |              |                        |                                   |
| S210Marter [S210 Ph]                                                         |                             |                                          | PROFINET-G          | erätename:   | s210master             |                                   |
| <ul> <li>Sz towaster (Sz to Pik)</li> <li>Nicht gruppiarte Geräte</li> </ul> |                             |                                          |                     | Gerätetyp:   | SINAMICS \$210         |                                   |
| Security Einstellungen                                                       |                             |                                          |                     |              |                        |                                   |
| Geräteijhergreifende Funktionen                                              |                             |                                          |                     |              |                        |                                   |
| Nicht zugeordnete Geräte                                                     |                             |                                          |                     |              |                        |                                   |
| Gemeinsame Daten                                                             |                             |                                          |                     |              |                        |                                   |
| Dokumentationseinstellungen                                                  |                             |                                          |                     |              |                        |                                   |
| Sprachen & Ressourcen                                                        |                             |                                          | Gerätefilter        |              |                        |                                   |
| Version Control Interface                                                    |                             |                                          |                     |              |                        |                                   |
| 💌 🚂 Online-Zugänge                                                           |                             |                                          |                     |              | yps anzeigen           |                                   |
| 1 Schnittstellen anzeigen/verbergen                                          |                             | Nur falsch parametrierte Geräte anzeigen |                     |              |                        |                                   |
| 🕨 🤄 COM [RS-232-/PPI-Multi-Master-Kabel]                                     | 5                           |                                          | Nur Ger             | äte ohne Nan | nen anzeigen           |                                   |
| 🕨 🎦 Intel(R) 82574L Gigabit Network Co 🕷                                     | j                           |                                          |                     |              |                        |                                   |
| A Ciamana Di COMANGANAI Dehamat Ad                                           | 1                           | Erreichbare Te                           | ilnehmer im Netzwei | rk:          |                        |                                   |
| r 🛄 ASIX AX88179 USB 3.0 to Gigabit Et 🕷                                     | ,                           | IP-Adresse                               | MAC-Adresse         | Gerät        | PROFINET-Gerätename    | Status                            |
| Erreichbare Teilnehmer aktualisi                                             | 1                           |                                          |                     |              |                        |                                   |
| 鹶 Weitere Informationen anzeigen                                             |                             |                                          |                     |              |                        |                                   |
| Imainplc.profinet-schnittstelle_1                                            | - F                         |                                          |                     |              |                        |                                   |
| Teilnehmer [00-1 C-06-3C-0E-FC]                                              |                             |                                          |                     |              |                        |                                   |
| <ul> <li>Teilnehmer [00-1 C-06-3B-7F-28]</li> </ul>                          |                             |                                          |                     |              |                        |                                   |
| 😵 Online & Diagnose                                                          |                             |                                          |                     |              |                        |                                   |
| ~                                                                            |                             |                                          |                     |              |                        |                                   |
| PC internal [Lokal]                                                          |                             |                                          |                     |              | blinken Liste a        | ktualisieren Name zuweisen        |
| PLCSIM [PN/IE]                                                               |                             |                                          |                     |              |                        | $\sim$                            |
| • U USB [S7USB]                                                              |                             |                                          |                     |              |                        |                                   |
| TeleService [Automatische Protokol]                                          | ,                           |                                          |                     |              |                        | ( 🖺 )                             |
| Card Reader/USB-Speicher                                                     |                             |                                          |                     |              |                        |                                   |

## Abbildung 2-71: IP-Adresse zuweisem

| Projektnavigation 🔲 🖣                                                                                                    | Online-Zugänge → ASIX AX88179 USB 3.0 to Gigabit Ethernet Adapter → Teilnehmer [00-1C-06-3B-7F-28] → Onli                                                                                                    |
|----------------------------------------------------------------------------------------------------|----------------------------------------------------------------------------------------------------|
| Geräte Anlagenobjekte                                                                                                    |                                                                                                    |
| Geräte     Anlagenobjekte       Image: State of the state of the state of                                             | Funktionen     FAdresse zuweisen     FKUNTREFGerätename verg.     Firmware-Update     Rücksetzen auf Werkseins     IP-Adresse dem Gerät zuvreisen     Up-Adresse dem Gerät zuvreisen     Up-Adresse dem Gerät zuvreisen |
| Semiensame Outer     Semiensame Outer     Software Ressourcen     Sprachen & Ressourcen     Software Ressourcen     Software Ressoftware     Software Ressourcen     Software Ressourcen     Soft | MACAdresse: 00 -1C -06 -38 -7F -28 Erreichbare Teilnehmer<br>IP-Adresse: 192 .168 . 0 .120<br>Subnetzmaske: 255 .255 .255 .0<br>Router-Adresse: 0 0 0 0 0<br>IP-Adresse zuweisen                                                                                                    |

Antriebsgerät laden und Daten permanent speichern. Dazu markieren Sie das eingefügte Antriebsgerät "S210Master" im Projektbaum Ihres Projektes und betätigen in der Menüleiste die Auswahl "Laden in Gerät". Die Schnittstelle des S210 für den Download ist "Steckplatz CU X150"

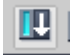

Nachdem Laden bauen Sie eine Online-Verbindung zum Gerät auf. Dazu markieren Sie das Antriebsgerät "s210master" und betätigen in der Menüleiste die Auswahl "Online verbinden".

💋 Online verbinden

Jetzt können sie die Optimierung des Antriebs online durchführen:

Rufen Sie die Inbetriebnahme-Funktion auf und wechseln Sie zu der Ansicht "One Button Tuning"

| 🕶 湿 S210 Master [S210 PN] |     |
|---------------------------|-----|
| 🕎 Gerätekonfiguration     |     |
| 🛂 Online & Diagnose       |     |
| 🌃 Parameter               |     |
| 👫 Inbetriebnahme          |     |
| 🖲 Abnahmetest             | × 1 |
| 🕨 🔀 Traces                |     |
|                           |     |

- Holen Sie sich die Steuerungshoheit, geben Sie eine Wegbegrenzung von 720° vor, wählen sie die Dynamikeinstellungen "Standard" und starten den Optimierungslauf
- Nach dem Optimierungslauf deaktivieren Sie die Steuerungshoheit
- Sichern Sie die ermittelten Daten im remanenten Speicher

Abbildung 2-72: S210 Steuertafel

| Steuerungshoheit<br>Chikkiviern<br>Innerhalb der<br>der angegebenen wegbeg<br>Dynamikeinstellungen<br>Konservativ<br>Oynamisch | Desktivieren Optimierung<br>Ung muss der Antrieb ohne Gefährdung von om<br>renzung in beiden Drehrichtungen bis zur Newer<br>Konfiguration<br>Wegbegrenzung von 0°<br>720 ° | en und Mechanik fr<br>aldrehzahl und bis zu<br>bis<br>erfolgreich beendet | Ausschalt      | en<br>Dabei wird der Motor in<br>andsmoment bewegt.<br>Enweiterte<br>Einstellungen<br>Heter durch Fehler<br>zt |
|----------------------------------------------------------------------------------------------------|----------------------------------------------------------------------------------------------------|---------------------------------------------------------------------------|----------------|----------------------------------------------------------------------------------------------------|
| Ergebnis der Optimierung                                                                                                    |                                                                                                    |                                                                           |                |                                                                                                    |
| Nummer                                                                                                    |                                                                                                    | Vorheriger Wert                                                           | Aktueller Wert | Einheit                                                                                                    |
| p1460[0]                                                                                                    | P-Verstärkung                                                                                                    | 0,0143                                                                    | 0,0143         | Nms/rad                                                                                                    |
| - p1462[0]                                                                                                    | Nachstellzeit                                                                                                    | 2,88                                                                      | 2,88           | ms                                                                                                    |
| p1498[0]                                                                                                    | Last Trägheitsmoment                                                                                                    | 0,000005                                                                  | 0,000005       | kgm²                                                                                                    |
|                                                                                                    | Kv-Faktor geschätzt                                                                                                    | 0,00                                                                      | 0,00           | 1000/min                                                                                                    |
| r5276[0]                                                                                                    |                                                                                                    |                                                                           |                |                                                                                                    |

**Hinweis** Den vorschlagswert Wert für KV-Faktor (Lagereglerverstärkung) für spätere Lageregler Einstellungen notieren.

Um aktuellen Antriebsdaten im Projekt abzulegen müssen Sie die Online Verbindung zum Gerät trennen.

📝 Online-Verbindung trennen

Danach können Sie die Parameter zurücklesen. Dazu markieren Sie das eingefügte Antriebsgerät "S210Master" und betätigen in der Menüleiste die Auswahl "Laden von Gerät"

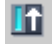

Den zweiten SINAMICS S210 legen wir online durch Rücklesen der Daten aus dem Antriebsgerät an. Dies wäre das Standardvorgehen, wenn wir die Hardware im Moment der Projekterstellung schon zur Verfügung haben.

Um das 2. Antriebsgerät in Betrieb zu nehmen gehen wir wie folgt vor:

PROFINET-Name und IP-Adresse bei rechtem Antrieb vergeben:

Öffnen Sie dazu unter "Online-Zugänge" den Punkt "Online & Diagnose". Weisen Sie dem Antrieb den PROFINET-Namen und die IP-Adresse zu. Stellen Sie anhand der Funktion "LED blinken" sicher, dass es sich um den richtigen Teilnehmer handelt.

- PN-Name: "s210slave"
- IP-Adresse: 192.168.0.140
- Subnetzmaske: 255.255.255.0

#### Abbildung 2-73: PROFINET-Namen zuweisen

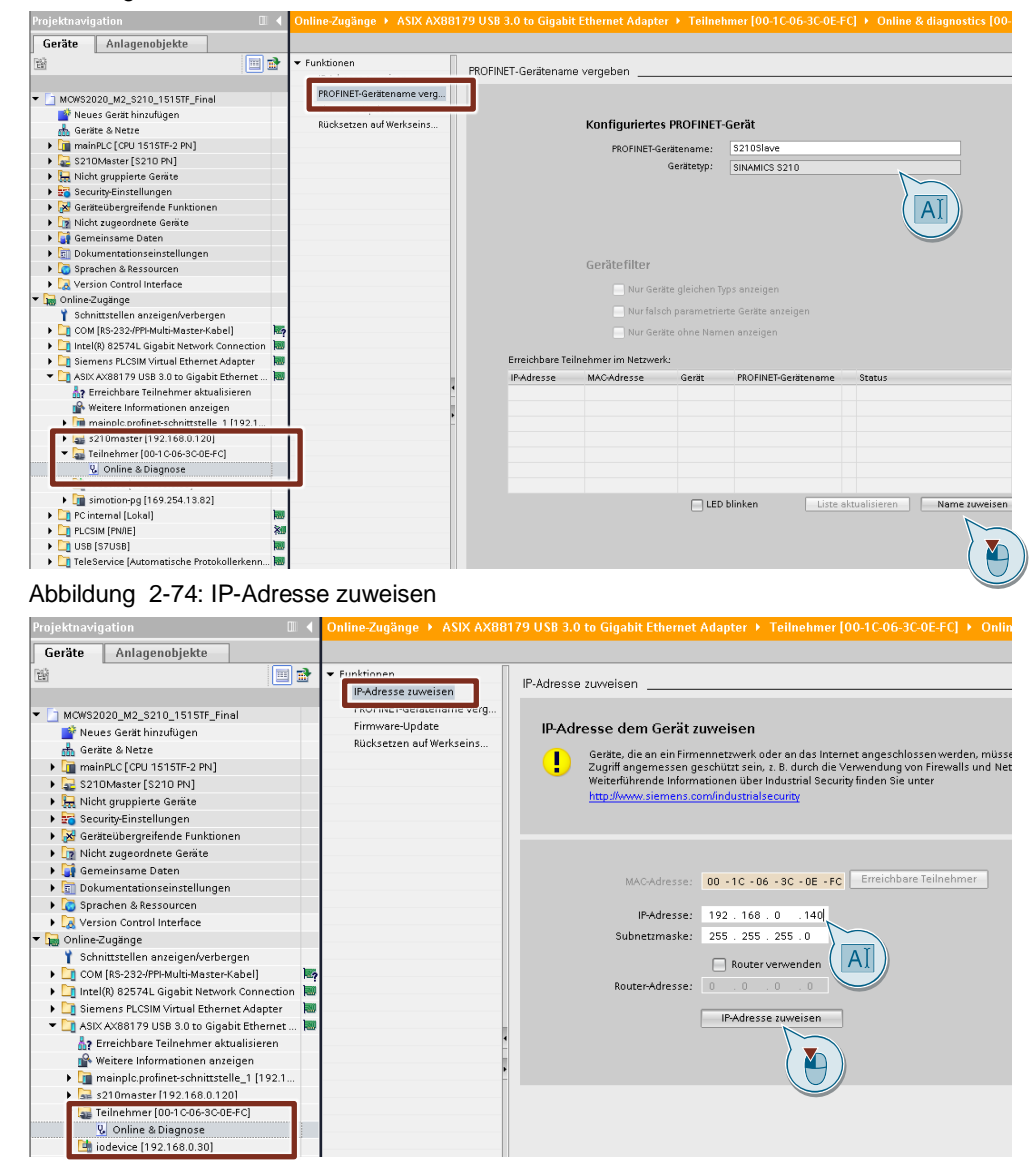

Motion Control Workshop - Übungen Grundlagen V1.10 08/2020

Aktualisieren Sie unter Online Zugänge die erreichbaren Teilnehmer.

Danach kann das Gerät in ihr Projekt hochgeladen werden.

Abbildung 2-75: Gerät als neue Station hochladen

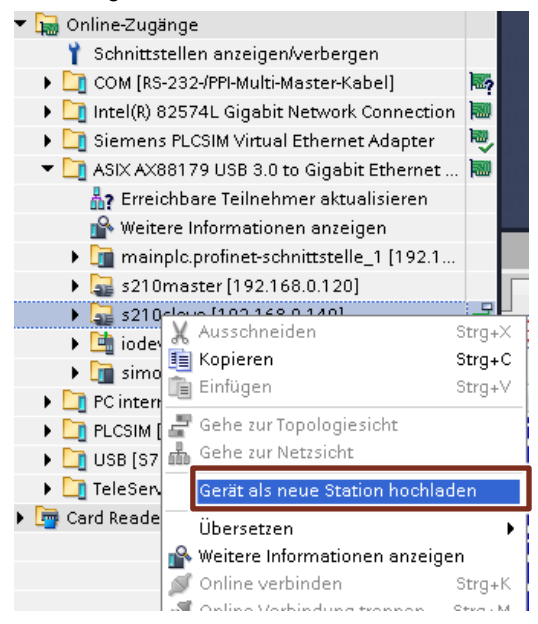

Wird der Menüpunkt "Gerät als neue Station hochladen" nicht angeboten, müssen Sie zuerst im Kontextmenü "weitere Informationen anzeigen" anfordern, danach erscheint der Menüpunkt "Gerät als neue Station hochladen" dann im Kontextmenü.

Abbildung 2-76: weitere Informationen anzeigen

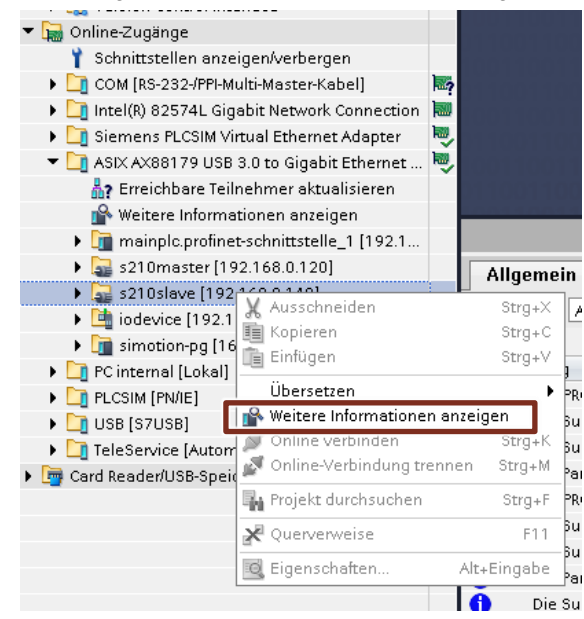

Kontrollieren Sie den Namen des hochgelesenen Gerätes und korrigieren Sie Ihn gegebenenfalls.

Abbildung 2-77

| Geräte Anlagenobjekte                  |
|----------------------------------------|
| 11 III III III III III III III III III |
|                                        |
| MCWS2020_M2_S210_1515TF_Final          |
| 💣 Neues Gerät hinzufügen               |
| 📥 Geräte & Netze                       |
|                                        |
| 🕨 🔛 S210Slave                          |
| S210Master [S210 PN]                   |
| 🕨 🖳 Nicht gruppierte Geräte            |
| 🕨 🚟 Security-Einstellungen             |
| 🕨 🔀 Geräteübergreifende Funktionen     |
| 🕨 📴 Nicht zugeordnete Geräte           |
| 🕨 🙀 Gemeinsame Daten                   |
| 🕨 🛅 Dokumentationseinstellungen        |
| 🕨 🐻 Sprachen & Ressourcen              |
| Version Control Interface              |

Nun müssen Sie das Antriebsgerät noch mit dem vorhandenen Subnetz vernetzen, die IP-Adresse und die Anwahl "PROFINET-Gerätenamen automatisch generieren" kontrollieren.

IP-Adresse: 192.168.0.140
 Subnetzmaske: 255.255.255.0

#### Abbildung 2-78: Adressen

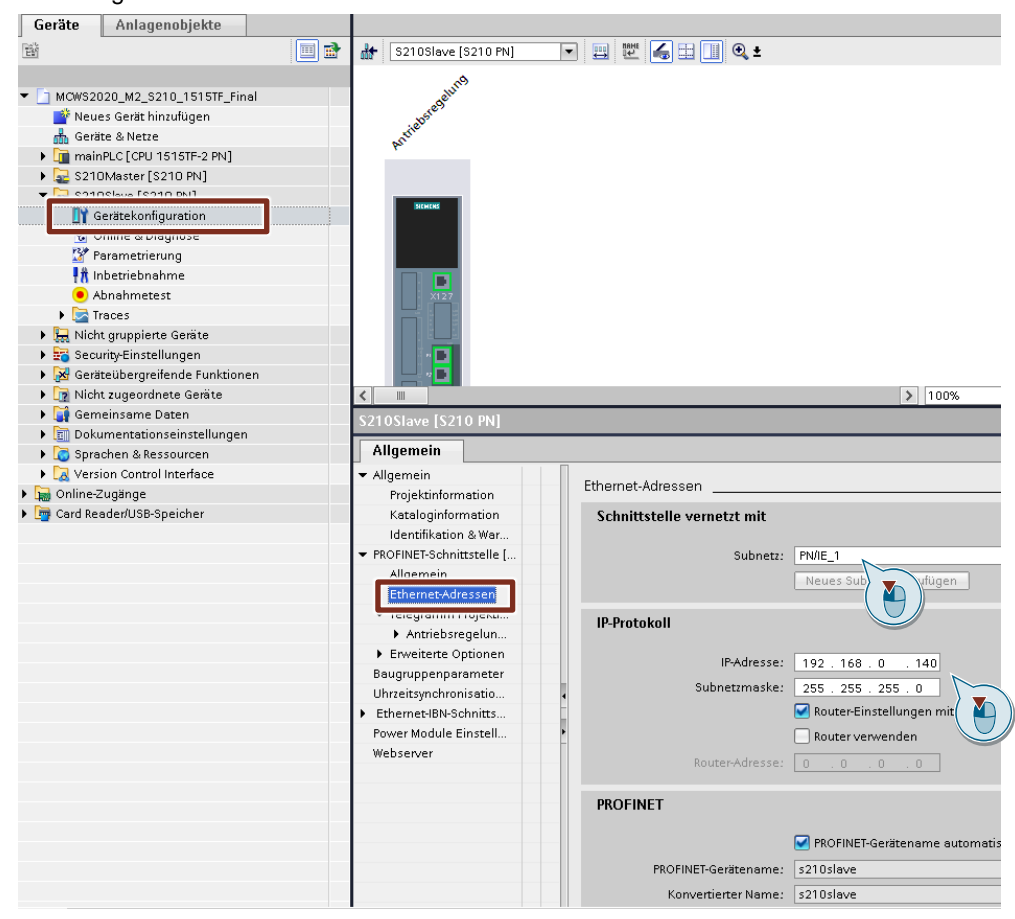

Die folgenden Schritte erfolgen nun in Analogie zum ersten Gerät:

- Gerät laden
- Online Verbindung herstellen
- Unter Inbetriebnahme "One-Button Tuning" auswählen
- Steuerungshoheit holen
- Antrieb optimieren (Wegbegrenzung 720°)
- Steuerungshoheit wieder abgeben
- Daten remanent im Antrieb sichern
- Online Verbindung zum Antrieb S210Slave trennen
- Gerät in Projekt zurück laden (Laden von Gerät)

#### 2.2.2 S210 an die Steuerung binden

Öffnen Sie "Geräte und Netze" -> Netzsicht im TIA Portal. Um die Antriebsgeräte mit der Steuerung "mainPLC" zu verbinden, betätigen Sie die blauen Schriftzüge "nicht zugeordnet" und wählen die PROFINET-Schnittstelle 1 bei beiden Antrieben aus.

Abbildung 2-79: Netzansicht mit S7-1515TF

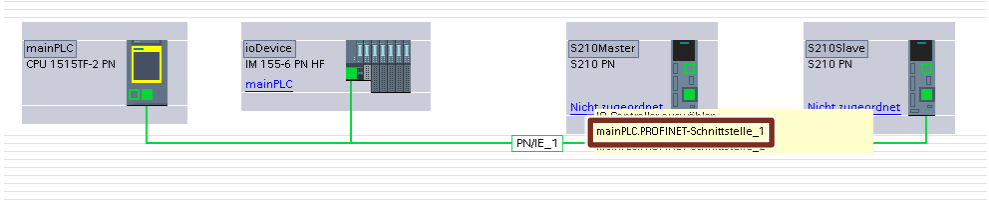

Abbildung 2-80 Netzansicht mit ET200SP Open Controller

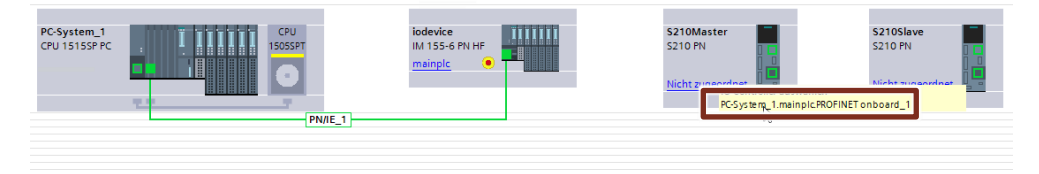

Um mit den Antriebsgeräten einen taktsynchronen Datenaustausch zu gewährleisten (IRT), muss zusätzlich die Topologie verschalten werden. Wechseln Sie dazu in die Topologiesicht und verdrahten Sie die Topologie wie folgt:

- mainPlc[X1.P2]
  - ioDevice[X1.P2]

Abbildung 2-81: Topologie

- $\rightarrow$
- s210slave[X150.P2]
- ioDevice[X1.P1]  $\rightarrow$ s210slave[X150.P1]

- $\rightarrow$ s210master[X150.P1]

🛃 Topologiesicht ) 🔳 🗉 🔲 🔍 ± mainPLC CPU 1515TF-2 PN S210Master S210 PN S210Slave S210 PN ioDevice IM 155-6 PN HF

## Hinweis

alle Komponenten eines IRT Strangs müssen IRT fähig sein, dies gilt auch für evtl. im Strang vorhandene Switche

....

Um die weiteren notwendigen Echtzeit-Einstellungen bei den Antrieben automatisch einstellen zu lassen, legen wir nun die Technologieobjekte zu den beiden Antrieben an.

Legen Sie ein Technologieobjekts zum Positionieren in ihrem Projekt an. Dazu öffnen Sie den Ordner "Technologieobjekte" unterhalb der S7-Steuerung und klicken auf "**Neues Objekt hinzufügen**".

| 🔻 🙀 Technologieobjekte   |   |
|--------------------------|---|
| 📑 Neues Objekt hinzufüge | n |

Dann sehen Sie eine Auswahl der möglichen Technologieobjekte. Markieren Sie dann die Schaltfläche "Motion Control".

Wählen Sie das "TO\_PositioningAxis", geben Sie den Achsnamen "**RundtischAxisMaster**" an und bestätigen Sie die Eingaben.

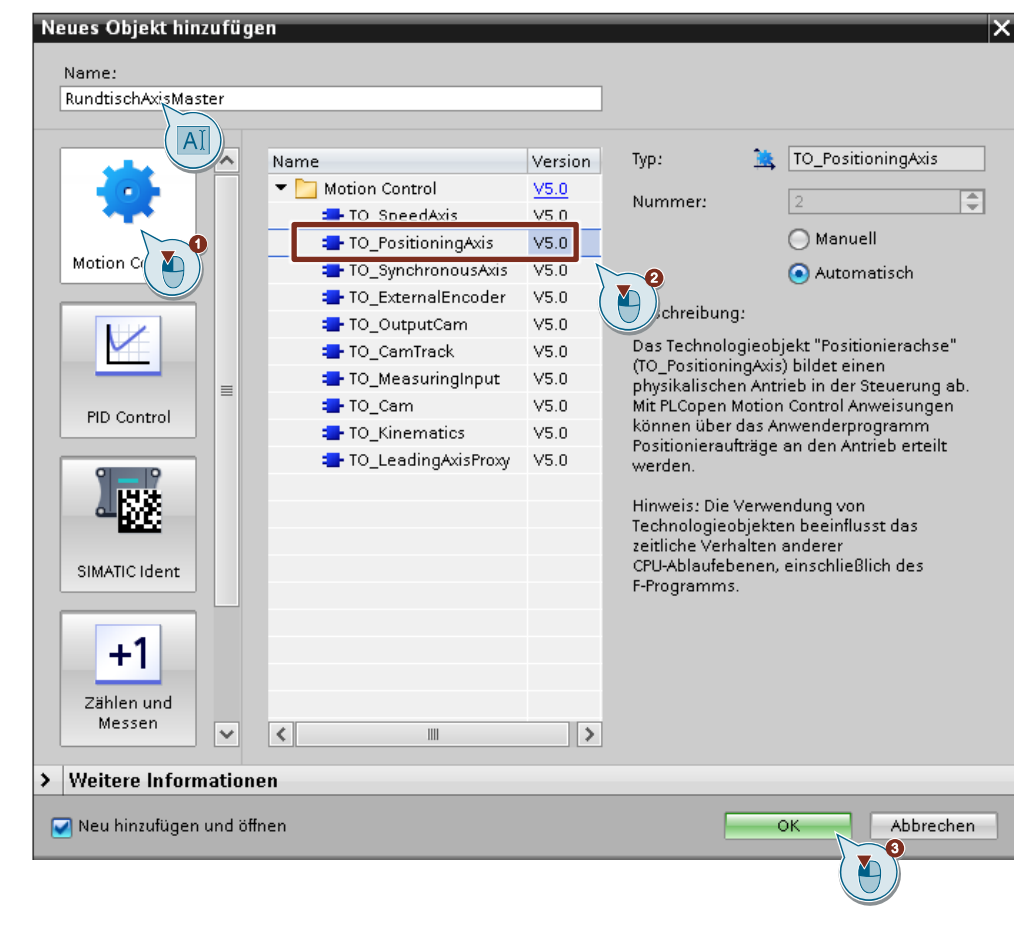

Abbildung 2-82: Technologieobjekt anlegen

## Hinweis Mit dem Anlegen und Verbinden eines Technologieobjektes mit dem Antriebsgerät, werden automatisch die notwendigen Einstellungen (IRT, Takte) am Antriebsgerät eingestellt.

Wählen Sie im darauffolgenden Dialog die "Hardware-Schnittstelle" und weisen Sie den S210 als Antrieb zu.

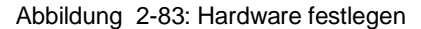

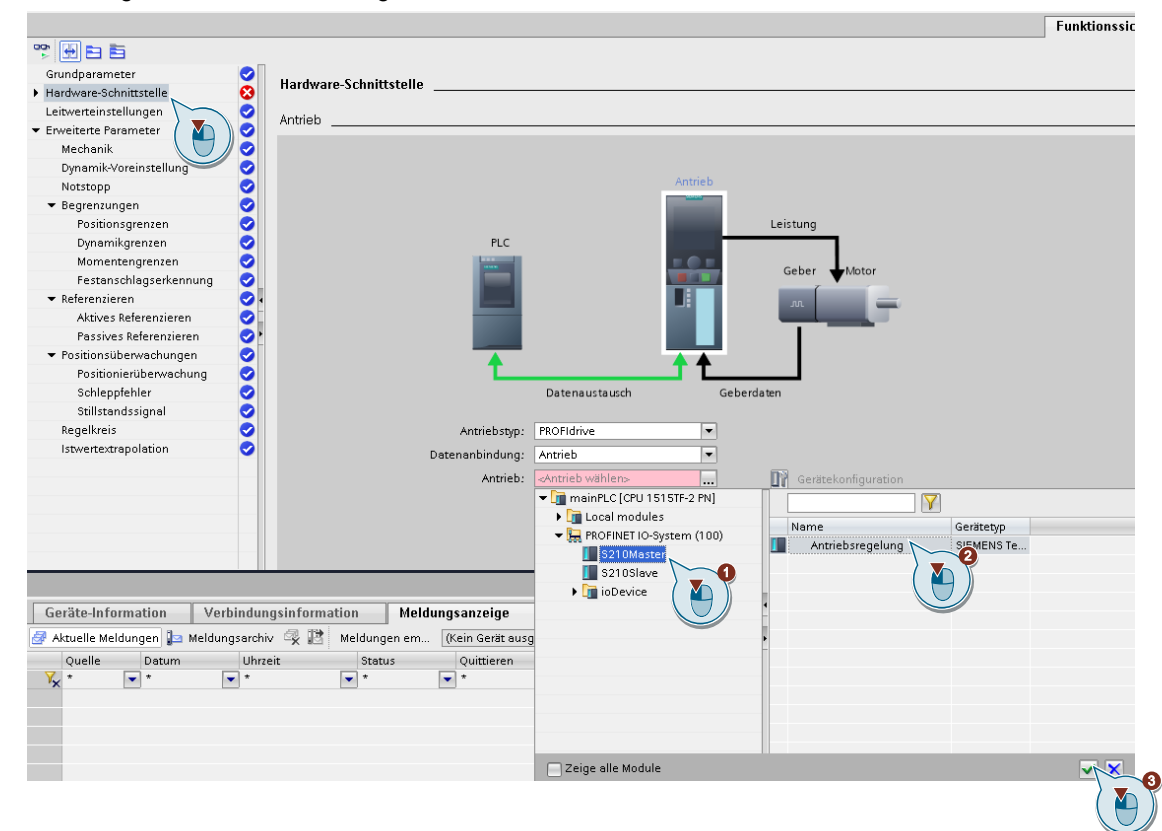

Legen Sie jetzt eine zweite Positionierachse mit dem Namen "VorschubAxisSlave" in Analogie zur ersten an.

- Neues Technologieobjekt anlegen
- Name "VorschubAxisSlave" vergeben
- Hardware zuordnen

Zur Festlegung der Taktzeiten des PROFINET, klicken Sie in der Netzsicht auf die Verbindung zwischen den Geräten und selektieren "SyncDomain\_1". Wählen Sie im Inspektionsfenster den Reiter "Eigenschaften" und wählen Sie einen Sendetakt von 2ms.

Die Einstellungen für alle Antriebe und das iodevice müssen IRT und "Sync-Slave" sein.

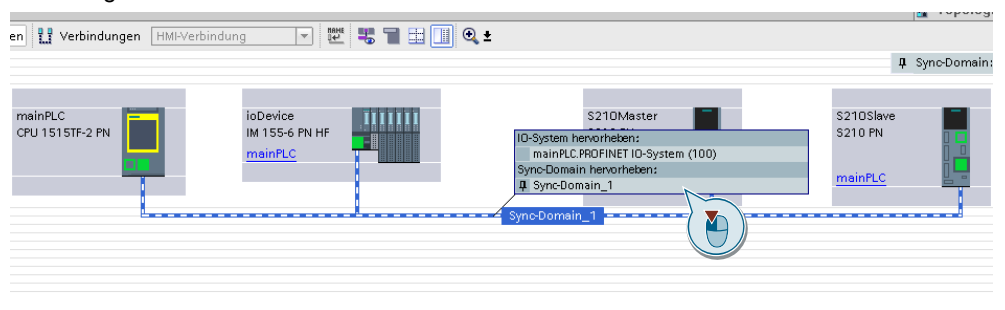

## Abbildung 2-84: Netzsicht

## Abbildung 2-85: Sync-Domain

| Sync-Domain_1                                                                | [Objekt]        |                                 |                                                        |  |
|------------------------------------------------------------------------------|-----------------|---------------------------------|--------------------------------------------------------|--|
| Allgemein                                                                    | IO-Variablen    | Systemkonstanten Texte          |                                                        |  |
| <ul> <li>✓ PROFINET Subn</li> <li>Allgemein</li> <li>✓ Domein-Mer</li> </ul> | et              | Sync-Domain_1                   |                                                        |  |
| <ul> <li>Sync-Dom</li> </ul>                                                 | nains           | Sync-Domain:                    | Sync-Domain 1                                          |  |
| ✓ Sync-D                                                                     | omain_1         | Konvertierter Name:             | vnc-domainxb19998                                      |  |
| Ger                                                                          | äte             | Condetalt                       | 1000                                                   |  |
| Det                                                                          | ails            | Sendetakt                       | 2.000                                                  |  |
| MRP-Dom                                                                      | ains            |                                 | /] Default-Domain                                      |  |
| Übersicht Ta                                                                 | ktsynchronisati |                                 | 'High Performance' ermöglichen                         |  |
| mainPLC.PROFII                                                               | NET IO-System ( |                                 | Erlaubt Verwendung von 'Fast Forwarding'               |  |
|                                                                              |                 |                                 | Syno-Master                                            |  |
|                                                                              |                 |                                 |                                                        |  |
|                                                                              |                 | 10-Devices                      |                                                        |  |
|                                                                              |                 | PROFINET-Gerätename             | RT-Kla Synchronisationsrolle R dundanzstufe DFP-Gruppe |  |
|                                                                              |                 | mainplc.profinet-schnittstelle_ | RT,IRT Sync-Master                                     |  |
|                                                                              |                 | iodevice                        | IRT Sync-Slave keine Redundanz                         |  |
|                                                                              |                 | s210master                      | IRT Sync-Slave Keine Redundanz                         |  |
|                                                                              |                 | s210slave                       | IRT Sync-Slave Faine Redundanz                         |  |
|                                                                              |                 |                                 |                                                        |  |
|                                                                              |                 |                                 |                                                        |  |

Beim Anlegen der Technologieobjekte wurden die folgenden System-OBs erstellt.

🎥 MC-Interpolator [OB92] 🎥 MC-Servo [OB91]

Unter den Eigenschaften des MC-Servo (rechte Maustaste -> Eigenschaften) kann ein Faktor zur Berechnung des Applikationszyklus eingestellt werden. Stellen Sie Faktor 2 für einen Applikationszyklus von 4 ms ein.

Abbildung 2-86: Zykluszeit der Technologie

| MC-Servo [OB91] |                         |                          |   |
|-----------------|-------------------------|--------------------------|---|
| Allgemein       |                         |                          |   |
| Allgemein       | 7. dd                   |                          |   |
| Information     | Zykluszelt              |                          |   |
| Zeitstempel     |                         |                          |   |
| Übersetzung     | 🔿 Zyklisch              |                          |   |
| Schutz          | Applikationszyklus (ms) |                          |   |
| Attribute       |                         |                          |   |
| Zykluszeit      | Synchron 20m Bus        |                          |   |
|                 | Dezentrale Peripherie:  | PROFINET IO-System (100) | • |
|                 | Sendetakt (ms)          | 2                        |   |
|                 | Faktor:                 | 2                        | - |
|                 | Applikationszyklus (ms) | 4                        |   |
|                 |                         |                          |   |

Jetzt kann das Projekt übersetzt werden und in die Steuerung geladen werden. Dazu markieren Sie die Steuerung "mainPLC"" und betätigen in der Menüleiste die Auswahl "Übersetzen" und danach "Laden in Gerät" (Schnittstelle X1).

## Hinweis Safety Passwort: siemens01

Abbildung 2-87: Übersetzen/Laden

| F      | rojekt Bearbeiten Ansicht Einfügen Online Ex | tras Werkzeuge Fenster Hilfe            |
|--------|----------------------------------------------|-----------------------------------------|
|        | 🖥 🎦 🔚 Projekt speichern 🛛 昌 🐰 🗐 🗊 🗙 🄊        | 🖭 🥐 🗄 🔣 🚹 🚆 🙀 💋 Online verbinden 🖉      |
|        | Projektnavigation 🔲 🛛                        | ▲ MCWS20 20210_1515TF_Final ➤ Gerät     |
|        | Geräte Anlagenobjekte                        |                                         |
|        |                                              | Vernetzen 🛄 Verbindungen HMI-Verbindung |
| 26     |                                              |                                         |
| let    | MCWS2020_M2_S210_1515TF_Final                |                                         |
| -<br>a | 💣 Neues Gerät hinzufügen                     |                                         |
| fe     | 📥 Geräte & Netze                             | mainPLC                                 |
| erä    | mainPLC [CPU 1515TF-2 PN]                    | CPU 15151F-2 PN                         |
| G      | 🔢 Gerätekonfiguration                        |                                         |
|        | 😡 Online & Diagnose                          |                                         |
|        | Safety Administration                        |                                         |
|        | 🕨 🖬 Software Units                           |                                         |
|        | 🕨 🔙 Programmbausteine                        |                                         |
|        | 🕨 🚂 Technologieobjekte                       |                                         |
|        | 🕨 🔚 Externe Quellen                          |                                         |
|        | 🕨 🍋 PLC-Variablen                            |                                         |
|        | PLC-Datentypen                               |                                         |
|        | Beobachtungs- und Eorcetabellen              |                                         |

## Abbildung 2-88 Übersetzen/Laden

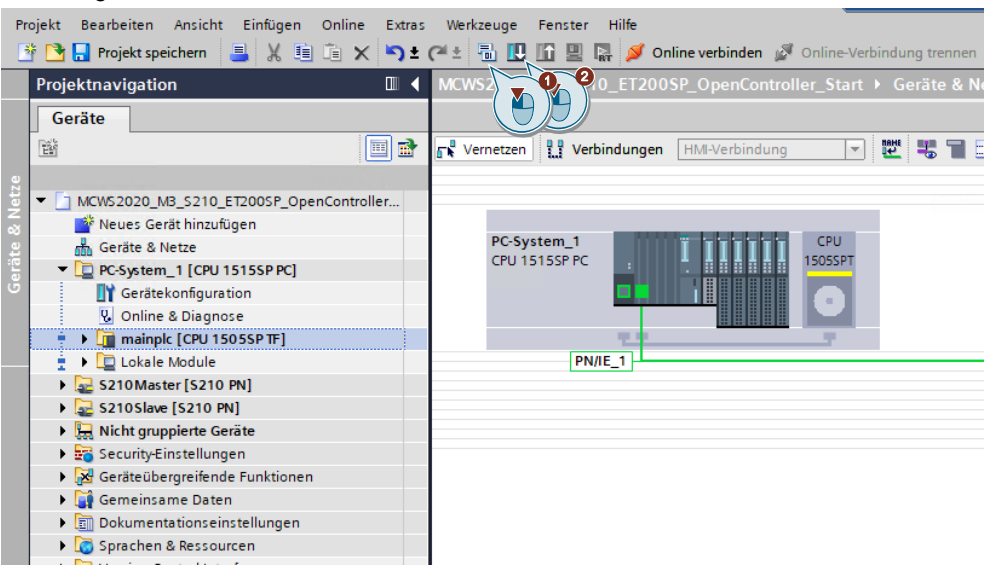

#### Abbildung 2-89 Erweitertes Laden

|            | Gerät                                                                   | Gerätetyp               | Steckpl   | Schnittstellen   | Adresse             | Subnetz           |
|------------|-------------------------------------------------------------------------|-------------------------|-----------|------------------|---------------------|-------------------|
|            | PROFINET onboard_2                                                      | <b>PROFINET</b> onboard | 2 X2      | PN/IE            | 192.168.1.1         |                   |
|            | mainplc                                                                 | CPU 1505SP TF           | 1 X1      | PN/IE            | 192.168.0.10        | PN/IE_1           |
|            |                                                                         |                         |           |                  |                     |                   |
|            |                                                                         | Tvp der PG/PC-Schnitts  | telle:    | PN/IE            |                     | •                 |
|            |                                                                         | PG/PC-Schnitts          | telle:    | Red Hat VirtlO   | Ethernet Adapter    |                   |
|            | Verbindung                                                              | mit Schnittstelle/Sul   | onetz:    | Direkt an Steckp | latz '1 X1'         | • (               |
|            |                                                                         | 1. Gat                  | eway:     |                  |                     | - (               |
|            |                                                                         |                         |           |                  |                     |                   |
|            | Zielgerät auswählen:                                                    |                         |           |                  | Alle kompatiblen Te | ilnehmer anzeigen |
|            | Gerät                                                                   | Gerätetyp               | Schnitts  | tellentyp Adı    | resse               | Zielgerät         |
| CPU        | mainplc                                                                 | CPU 1505SP TF           | PN/IE     | 193              | 2.168.0.10          | mainplc           |
|            |                                                                         |                         | PN/IE     | -                |                     |                   |
| 1505SPT    | -                                                                       | -                       | TIME      | Zug              | griffsadresse       | -                 |
|            | -                                                                       | -                       | THE       | Zug              | griffsadresse       | -                 |
| •          | -                                                                       | -                       | THE       | Zu               | griftsadresse       | -                 |
| ED blinken | -                                                                       | -                       |           | Zu               | griffsadresse       | -                 |
| ED blinken | -                                                                       |                         |           | Zu               | griffsadresse       | -                 |
| ED blinken | -                                                                       | -                       |           | Zu               | nitsadresse         | <br>Suche sta     |
| ED blinken | -                                                                       | -                       |           | Zu;              | niffsadresse        | <u>S</u> uche sta |
| ED blinken | ares Gerät md1tst7c                                                     | -                       |           | 24               | niffsadresse        | Suche sta         |
| ED blinken | ares Gerät md1tst7c<br>npatible Teilnehmer vor                          | n 6 erreichbaren Teiln  | ehmern ge | Zur<br>funden.   | Nur Fehlermeldur    |                   |
| ED blinken | ares Gerät md1tst7c<br>mpatible Teilnehmer vor<br>sabfrage abgeschlosse | n 6 erreichbaren Teiln  | ehmern ge | Zur<br>funden.   | Nur Fehlermeldur    |                   |

Nach dem Neustart der CPU sollten alle Busfehler weg sein und die CPU in RUN gehen.

Falls dies nicht der Fall sein sollte, nutzen Sie die Diagnosefunktionen des TIA-Portals und beseitigen Sie die noch anstehenden Fehler.

## 2.2.3 Zusatzübung – S210 Trace

In dieser Übung zeigen wir Ihnen wie Sie Istwerte auf dem S210 zur Analyse oder Kontrolle der Dynamik aufzeichnen können. Dazu Vergleichen wir die Sprungantwort des Antriebs vor und nach der Regleroptimierung mit dem One Button Tuning. Dazu gehen wir wie folgt vor:

- Werkseinstellung auf Gerät "S210Master" herstellen
- Trace von Sprungantwort
- Optimierung mit One Button Tuning
- neuer Trace der Sprungantwort
- Vergleich der beiden Diagramme

Zum Herstellen der Werkseinstellung suchen wir unter dem Menüpunkt "Online&Diagnose" den Punkt "Sichern/Wiederherstellen" und setzen den Antrieb in Werkseinstellung. Dazu ist eine Onlineverbindung zum Gerät notwendig (Menü "Online verbinden"

## Abbildung 2-90: Online&Diagnose

| Geräte Anlagenobjekte                                                                                                    |            |                                                                                               |                                                                                                    |
|----------------------------------------------------------------------------------------------------|------------|-----------------------------------------------------------------------------------------------|----------------------------------------------------------------------------------------------------|
| 19                                                                                                    | <b>•</b>   | Online-Zugänge                                                                                | Sichern Wiederherstellen                                                                                                    |
| <ul> <li>MOWS2020_M2_S210_1515TF_Final</li> <li>Neues Gerät hinzufügen</li> </ul>                                                                                                    | <b>V</b> 0 | <ul> <li>Funktionen</li> <li>IP-Adresse zuweise</li> </ul>                                    |                                                                                                    |
| Geräte & Netze Geräte & Netze Geräte & Netze Scholzer (S210 PN) Gerätekonfiguration Of Gerätekonfiguration Of Gerä | ¥ 0<br>¥   | Firmware-Update<br>PROFINET-Gerätene<br>Rücksetzen der PRC<br>Sichern/Wiederherstel<br>Lizenz | RAM-Daten remanent speichern RAM RAM RAM Die Daten werden im ROM und auf der SpeicherKarte (sofern gesteckt) gespeichert. Speicherm |
| Traces     Traces      |            |                                                                                               | Neustart Antrieb                                                                                                    |
| ▶ 🚰 Online-Zugänge<br>▶ 🍯 Card Reeder/USB-Speicher                                                                                                    |            |                                                                                               | Werkseinstellung wiederherstellen         Image: Start         Start         Image: Start         Image: Start         Image: Start |
Nun bereiten wir für die Datenaufzeichnung einen Trace vor. Dazu legen wir einen neuen Trace im Ordner "Traces" an und übernehmen die Einstellungen. Die wichtigen Signale (Soll-/Istdrehzahl und Drehmoment) sind schon vorausgewählt. Als Triggerpunkt für die Aufzeichnung wählen wir einen steigenden Übergang im Sollwert (genaue Einstellung siehe Abbildung). Danach laden wir die Einstellungen ins Antriebsgerät

Hinweis Die Trace Einstellungen können nur im Offline Modus bearbeitet werden.

| Projektnavigation                                                                  |            | MCWS2020_M2_S210_1515TF_ | Final ► S      | 210Master [S210 PN]     | ▶ Traces ▶ Trac      | e         |               |           |           |                  |
|------------------------------------------------------------------------------------|------------|--------------------------|----------------|-------------------------|----------------------|-----------|---------------|-----------|-----------|------------------|
| Geräte Anlagenobjekte                                                              |            |                          |                |                         |                      |           |               |           |           |                  |
| THÍ I                                                                              | • 🔿        | 1 1 2 3 3 3 3 6 3        | <del>,</del> , |                         |                      |           |               |           |           |                  |
| ;c                                                                                 |            |                          |                |                         |                      |           |               |           |           |                  |
| <ul> <li>MCWS2020_M2_S210_1515TF_Final</li> </ul>                                  | <b>V</b>   |                          |                |                         |                      |           |               |           |           |                  |
| 📑 Neues Gerät hinzufügen                                                           |            |                          | Signale        |                         |                      |           |               |           |           |                  |
| 📥 Geräte & Netze                                                                   |            | nungsbedingungen         |                |                         |                      |           |               |           |           |                  |
| ImainPLC [CPU 1515TF-2 PN]                                                         | <b>V</b> 🔒 |                          |                | Name                    |                      | Adresse   | Datentyp      | Farbe     |           | Kommentar        |
| <ul> <li>S210Master [S210 PN]</li> </ul>                                           | <b>~</b>   |                          | -              | Drehzahlsollwert nach F | ilter 🔳              | r62       | FLOAT         | R         | ot 💌      |                  |
| 🕎 Gerätekonfiguration                                                              |            |                          | -              | Drehzahlistwert ungegl  | ittet[Geber 1]       | r61[0]    | FLOAT         | H         | elles     |                  |
| 😼 Online & Diagnose                                                                |            |                          | -              | Drehmomentistwert       |                      | r80       | FLOAT         | Re        | eines     |                  |
| 😵 Parametrierung                                                                   |            | 2                        |                | Diagnose Geberlageist   | vert Gn_XIST1[Geb    | r479[0]   | INTEGER32     | M         | agenta    |                  |
| 👫 Inbetriebnahme                                                                   |            |                          | -              | 1                       |                      |           |               | R         | GB(0,     |                  |
| Abnahmetest                                                                        |            |                          |                |                         |                      |           |               |           |           |                  |
| 🔻 🔄 Traces                                                                         |            |                          |                |                         |                      |           |               |           |           |                  |
| 📑 Neuen Trace hinzufügen                                                           |            |                          |                |                         |                      |           |               |           |           |                  |
| Trace                                                                              |            |                          |                |                         |                      |           |               |           |           |                  |
| 🕨 🔤 Messu 🛛 🔪                                                                      |            |                          | Aufzeichr      | ungsbedingungen         |                      |           |               |           |           |                  |
| Uberle ungen                                                                       |            |                          |                |                         |                      |           |               |           |           |                  |
| S2 IUSiave [S2                                                                     |            |                          |                | Triggermodus:           | Trigger auf Variable |           | -             |           |           |                  |
| Hicht gruppierte Gerate                                                            |            | -                        |                | Triggen ariable:        | Drebzehlsollwert ne  | oh Eilter | 1             |           |           |                  |
| <ul> <li>Security-Einstellungen</li> <li>Constantiscon de Constantes en</li> </ul> |            |                          |                | niggervariable.         | Dienzanisonwere na   | CITTILE   | 102           |           |           |                  |
| Camainsame Daten                                                                   |            |                          |                | Ereignis:               | steigendes Signal    |           | •             |           |           |                  |
| Gemeinsame Daten                                                                   |            |                          |                |                         | <b>↑</b> "           | a         |               |           |           |                  |
| Sprachen & Pessourcen                                                              |            |                          |                |                         |                      | *1 ~~~    | _             |           |           |                  |
| Version Control Interface                                                          |            | 3                        |                |                         |                      |           | ····· >       | 10        | 1/min     |                  |
| Online-Zugänge                                                                     |            |                          |                |                         |                      |           |               |           |           |                  |
| Card Reader/USB-Speicher                                                           |            |                          |                |                         |                      |           |               |           |           |                  |
| - ·                                                                                |            |                          |                |                         |                      | _         |               |           |           |                  |
|                                                                                    |            |                          |                | Takt:                   | 0,25000              | 🗢 ms (mii | n. 0,0625 ms) |           |           |                  |
|                                                                                    |            |                          |                | Aufzeichnungsdauer (a): | 1024,000             | 🌲 ms (ma  | x. 1024 ms)   | Max. Auf. | zeichnung | gsdauer verwende |
|                                                                                    |            |                          |                | Pretrigger (b):         | 200,000              | 🗢 ms      |               |           |           |                  |
|                                                                                    |            |                          |                | 001-107-                |                      |           |               |           |           |                  |
|                                                                                    |            |                          |                |                         |                      |           |               |           |           |                  |

Abbildung 2-91: Trace Konfiguration

Danach kann der Trace gestartet werden.

"Warten auf Trigger"

Abbildung 2-92:Trace starten

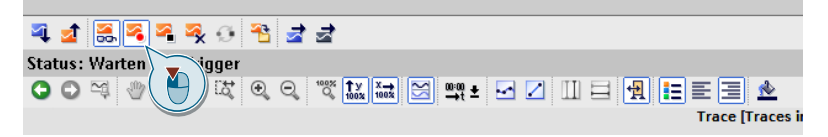

Um nun einen Sollwertsprung am Antrieb zu erzeugen, öffnen wir die Steuertafel des S210. Die Steuertafel befindet sich unter dem Menüpunkt "Inbetriebnahme"

| Abbildung 2-93             |          |  |
|----------------------------|----------|--|
| • um municationation strug | <b>•</b> |  |
| 🔻 🜄 S210Master [S210 PN]   | <        |  |
| 时 Gerätekonfiguration      |          |  |
| 🗓 Online & Diagnose        |          |  |
| 🛛 🎯 Parametrierung         |          |  |
| tnbetriebnahme             |          |  |
| 🖲 Abnahmetest              |          |  |
| 🔻 🔄 Traces                 |          |  |
| 📑 Neuen Trace hinzufügen   |          |  |
| 🔀 Trace                    |          |  |
| 🕨 🔄 Messungen              |          |  |
| 🕨 🎑 Überlagerte Messungen  |          |  |
| S210Slave [S210 PN]        |          |  |
|                            |          |  |

Nun können uns die Steuerungshoheit holen und den Antrieb wie folgt mit einer kleinen konstanten Drehzahl fahren

- Drehzahl 100U/min vorgeben
- Taster vorwärts starten
- Achse wieder ausschalten
- Mit dem "Start" des Antriebs wird im Hintergrund die Datenaufzeichnung des Trace gestartet

Abbildung 2-94: Steuertafel S210

| Steuerungshoheit | Antriebsft                                                                                                    | eigaben<br>tren Rücksetren |                      |
|------------------|----------------------------------------------------------------------------------------------------|----------------------------|----------------------|
| Drehzahl 10      | 0,00 1/min                                                                                                    | St. Rückwärts              | Vorwärts<br>rts<br>2 |
| Antriebsstatus   |                                                                                                    | Aktualwerte                |                      |
| Einschaltbereit  | Betrieb freigegeben                                                                                                    | Drehzahlistwert:           | 99,9 1               |
|                  |                                                                                                    | Zwischenkreisspannung:     | 315                  |
| Störung          | Fehlende Freigaben                                                                                                    | Strombetrag:               | 0,02                 |
| containing       | - I and a consider and a consider a consider | Drehmomentistwert:         | 0,01                 |
| Betriebsanzeige: | [0] Betrieb - Alles freigegeben                                                                                                    | Wirkleistungsistwert:      | 0,0                  |
| Aktive Störung:  | -                                                                                                    | Motorauslastung thermisch: |                      |
|                  |                                                                                                    |                            |                      |

Messung ablegen unter dem Namen "Werkseinstellung"

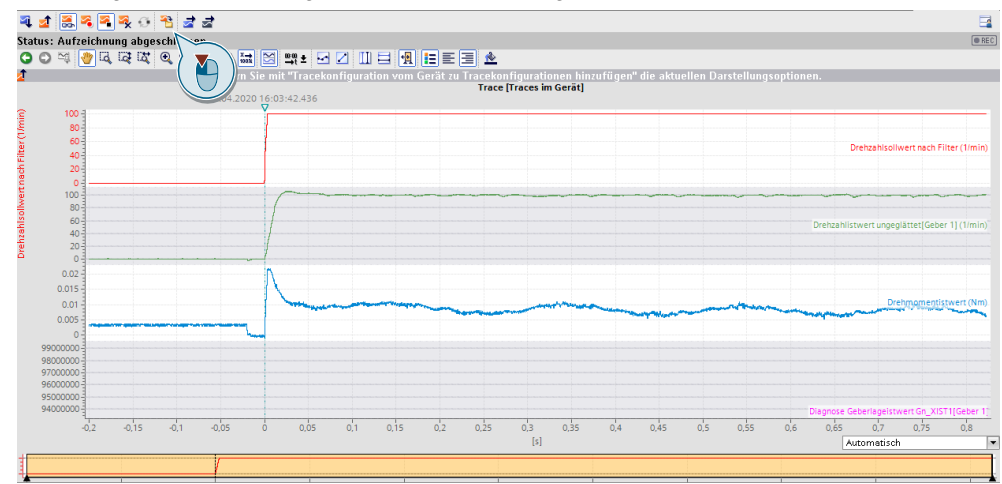

Abbildung 2-95: Trace Diagramm Werkseinstellung

Wir geben die Steuerhoheit in der Steuertafel wieder ab.

Nun führen wir das One Button Tuning durch.

Nach dem One Button Tuning nehmen wir erneut einen Trace der Sprungantwort auf.

- Trace wieder aktivieren
- Wechsel in Steuertafel
- Antrieb einschalten, gleiche Drehzahl vorgeben
- Taster vorwärts starten
- anschließend stoppen und Steuertafel wieder deaktivieren

Messung ablegen, unter dem Namen "Standard"

Abbildung 2-96: Trace Diagramm nach Optimierung

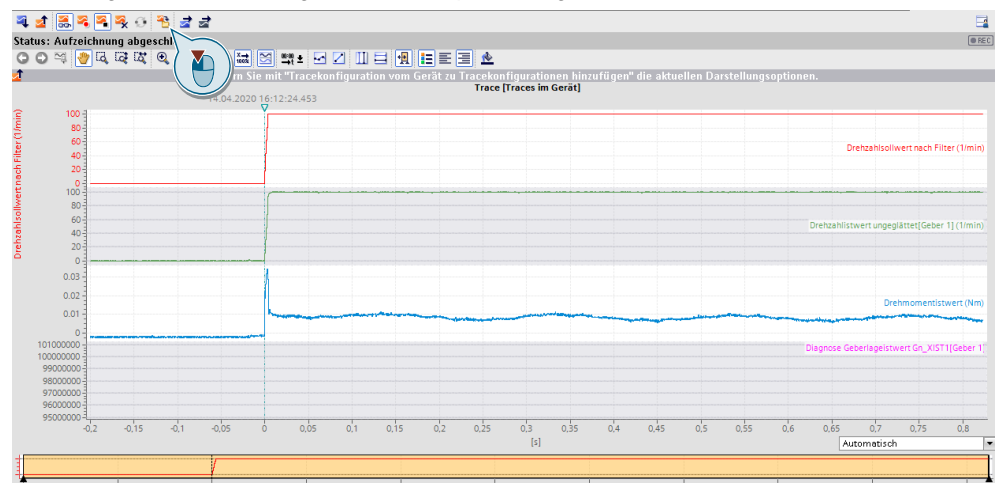

Vergleich der Ergebnisse zwischen Werkseinstellung und One-Button-Tuning

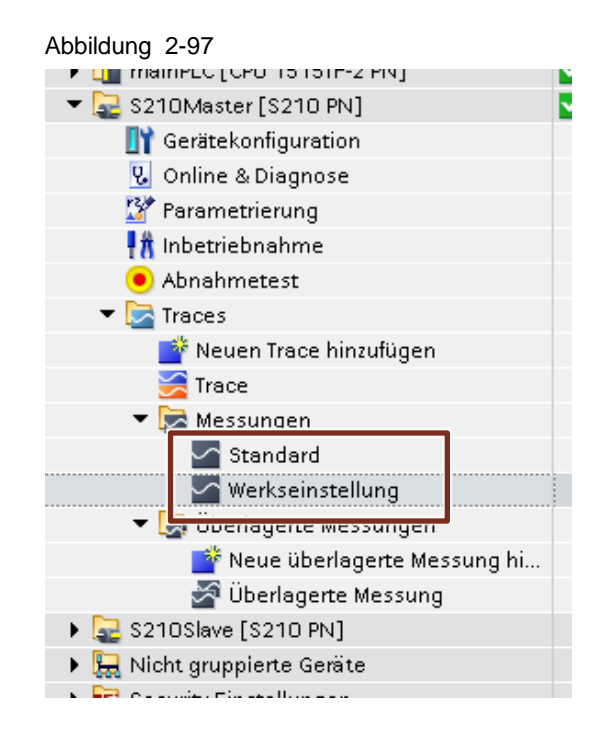

### 2.3 Modul 3 – Ansteuerung S210 mit PLC-Open Funktionen

In dieser Übung erstellen wir mit den im TIA Selection Tool ausgelegten Achsen eine Beispielapplikation für einen taktenden Rundtisch mit einer Bearbeitungsstation. Dazu werden zuerst die Technologieobjekte aus der vorherigen Übung konfiguriert und testweise mit der Steuertafel der Technologieobjekte verfahren. Für die Erstellung der Applikation benutzen wir einige der PLC-Open Bausteine.

#### 2.3.1 TOs Konfigurieren

TIA Portal Archiv im Order Desktop  $\rightarrow$  Antriebstechnik und Grundlagen MotionControl (Tag 1)\Projekte\Modul3\

- "MCWS2020\_M3\_S210\_1515TF\_start.zap16" im Fall des Demokoffers mit der S7-1515TF bzw.
- "MCWS2020\_M3\_S210\_ET200SP\_OpenController\_start.zap16" im Fall des Demokoffers mit einem ET200SP Open Controller

öffnen.

Wir starten mit der Konfiguration des Rundtisches. Beschrieben werden nur die für die Applikation benötigten Einstellwerte. Dazu wählen Sie den Menüpunkt "Konfiguration".

Abbildung 2-98: Rundtisch Konfiguration

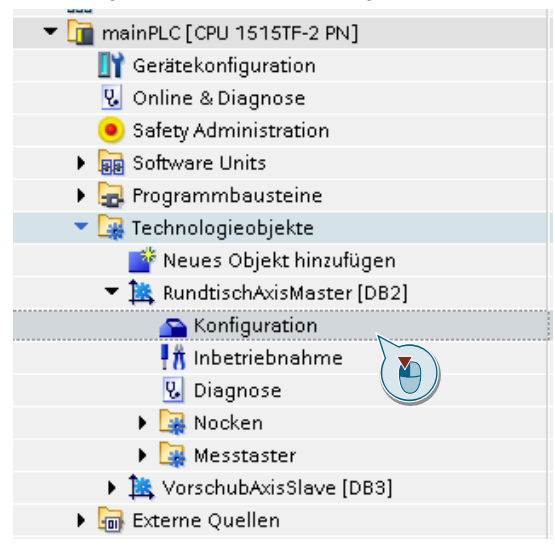

Für den Rundtisch stellen Sie in der Grundparametrierung als Achstyp "rotatorisch" und aktivieren die Modulofunktion. Damit läuft die zählweise des Lageistwertes immer von 0 bis 360°.

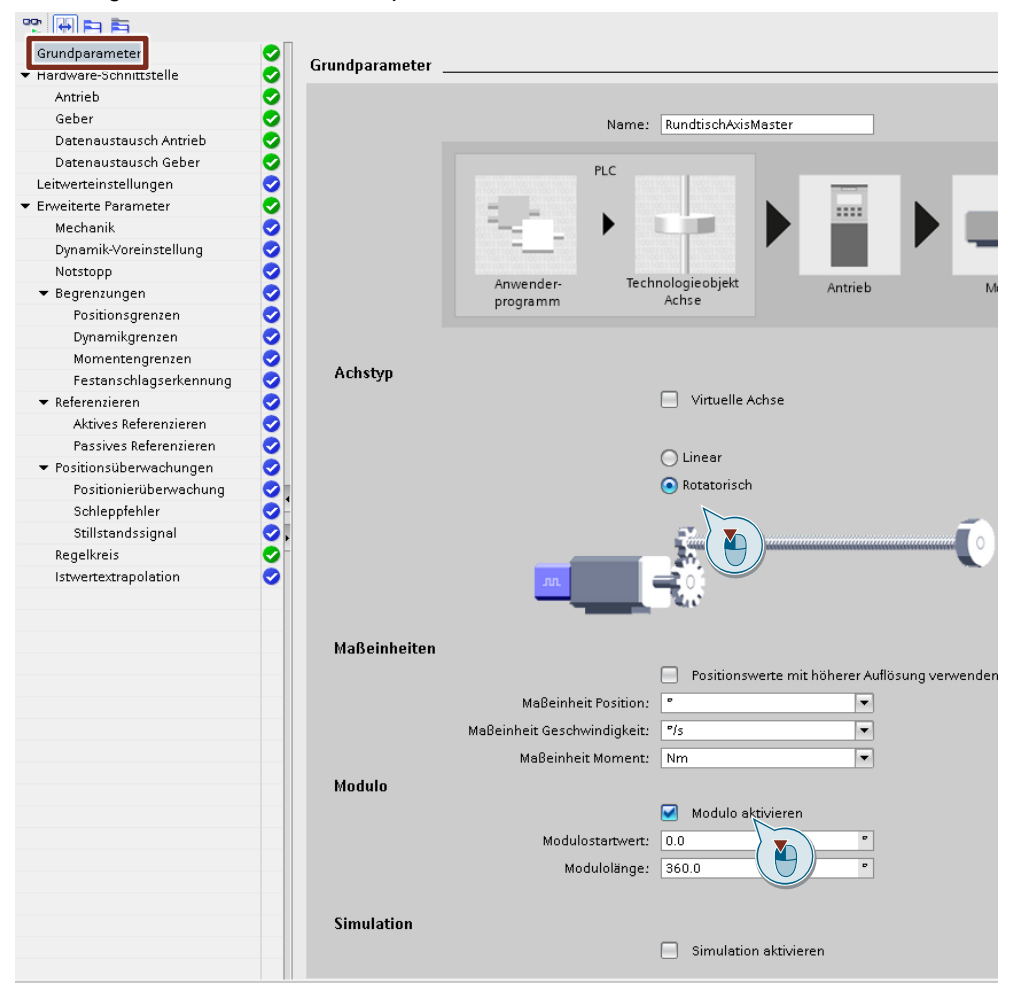

Abbildung 2-99: Rundachse Grundparameter

Hinweis Die Hardware-Schnittstelle wurde von Ihnen bereits bei der Zuordnung des Technologieobjektes zum S210 vorgegeben.

Um den Bezug zur Mechanik herzustellen, benötigen wir die zuvor ausgewählten Motor-/Getriebekombination.

#### Abbildung 2-100: Rundachse Motor/Getriebe

- Ausgewählter Motor

|             |             | 0.570 kW | 0 Nm            | Compact       | 1.95 A        | D50    | 216 Nm |
|-------------|-------------|----------|-----------------|---------------|---------------|--------|--------|
|             | 15K2204 54K | 40.0 mm  | 7 Nm 8000 1/min | 1FK2          | 14.2 <i>F</i> | 220.70 | 450 Nm |
| TFK2204-DAK | TFK2204-JAK | Keine    | 2 Nm            | Selbstkühlung | 4.40 <i>F</i> | 239.70 | 765 Nm |

Aus dem SIMOGEAR-Katalog entnehmen wir den genauen Getriebefaktor, der sich aus den verbauten Zähnezahlen ergibt.

Abbildung 2-101: Genauwert Getriebe

## SIMOGEAR Getriebemotoren Stirnradgetriebemotoren Übersetzungen und Drehmomente

#### Auswahl- und Bestelldaten

| i      | n <sub>2</sub>    | T <sub>2N</sub> | F <sub>R2</sub> | φ <sup>1)</sup> | J <sub>G</sub>           | R <sub>ex</sub> | Mo | tor | bau | grö | ße  |
|--------|-------------------|-----------------|-----------------|-----------------|--------------------------|-----------------|----|-----|-----|-----|-----|
| -      | min <sup>-1</sup> | Nm              | N               | 4               | 10 <sup>-4</sup><br>kgm² | -               | 63 | 71  | 80  | 90  | 100 |
| D.59   |                   |                 |                 |                 |                          |                 |    |     |     |     |     |
| 307,02 | 4,7               | 450             | 7 660           | 6,8             | 0,06                     | 66317/216       | 1  | 1   |     |     |     |
| 272,99 | 5,3               | 450             | 7 660           | 6,8             | 0,07                     | 32759/120       | 1  | 1   | 1   | 1   |     |
| 239,70 | 6                 | 450             | 7 660           | 6,8             | 0,08                     | 2397/10         | 1  | 1   | 1   | 1   |     |
| 047.04 | 0.7               | 450             | 7.000           | 0.0             | 0.40                     | 0007/44         | /  |     |     |     |     |

Dabei entspricht der Zähler, der Anzahl der Motorumdrehungen (2397) und der Nenner, der Anzahl der Lastumdrehungen (10).

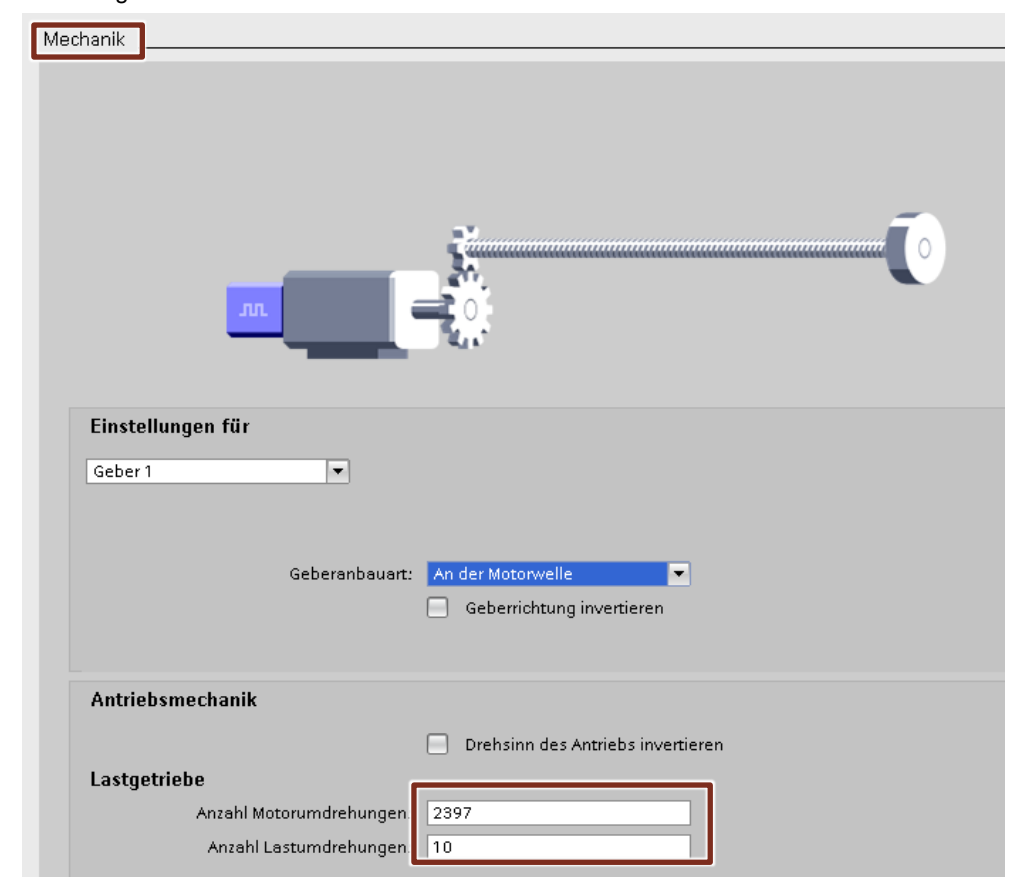

Abbildung 2-102: Rundachse Mechanik

**Hinweis** Bei Rundachsen ist es zwingend erforderlich den genauen Getriebefaktor in Form von Zähler und Nenner vorzugeben. Ansonsten bekommen Sie eine Differenz zwischen der Motor Istposition und der realen mechanischen Position, die sich bei jeder Tischumdrehung aufaddiert.

Aus dem Bewegungsprofil entnehmen Sie die Werte, für die das System ausgelegt wurde. Benötigt werden die Werte für max. Geschwindigkeit und Beschleunigung/Verzögerung.

Abbildung 2-103: Rundachse Bewegungsprofil

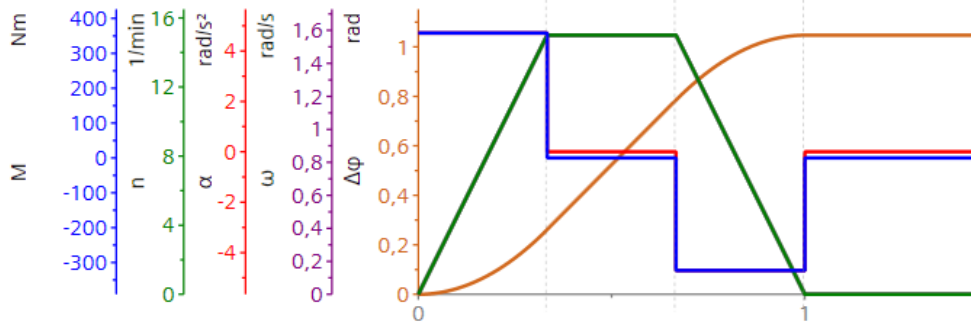

|                    |         | +8                       |    | -         |   | +8       |   |           |   |   |
|--------------------|---------|--------------------------|----|-----------|---|----------|---|-----------|---|---|
| Wert               | Einheit | 1. Satz                  |    |           |   | 2.Satz   |   |           |   |   |
| Richtung           |         |                          | t  |           |   |          | Ĺ |           |   | ^ |
| Bezeichnung        |         |                          |    |           |   |          |   |           |   |   |
| > Тур              |         | $\Delta$                 | 4  | $\square$ | 4 | $\Delta$ | 4 | $\square$ | 4 |   |
| Δφ                 | •       | ✓ 60.0000                | 00 |           | 4 |          |   |           | 무 |   |
| t                  | s       | <ul><li>✓ 1.00</li></ul> |    |           | 무 |          |   |           | 4 |   |
| ω <sub>max</sub>   | °/s     | 90.0                     |    |           | 4 |          |   |           | Ļ |   |
| > α <sub>max</sub> | °/s²    | 270                      |    |           | 4 |          |   |           | 4 |   |
| t <sub>Pause</sub> | S       | × 3.00                   |    |           |   |          |   |           |   |   |

Tragen Sie die max. Verzögerung unter den Menüpunkten "Notstop" ein.

Max. Verzögerung: 270°/s<sup>2</sup>

#### Abbildung 2-104: Rundachse Notstop

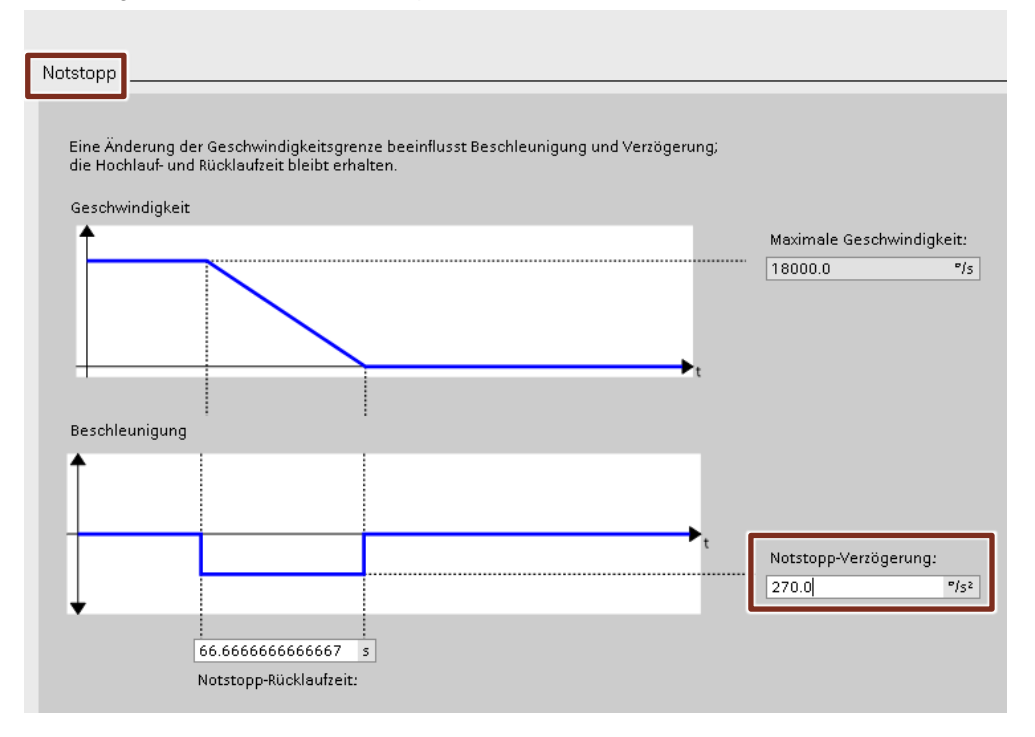

Tragen Sie nun die max. Geschwindigkeit und max. Verzögerung unter den Menüpunkten "Dynamikgrenzen" ein. Die Sollwertvorgaben aus dem Anwenderprogramm werden von den Technologieachsen auf diese Grenzwerte begrenzt.

**Hinweis** Ignorieren Sie die auftretenden Meldungen, da zu diesem Zeitpunkt das Technologieobjekt noch nicht vollständig konfiguriert ist und noch einige Werte inkonsistent sind,

Tragen Sie die max. Verzögerung und max. Geschwindigkeit unter den Menüpunkten "Dynamikgrenzen" ein.

| Max. Verzögerung:    | 270°/s² |
|----------------------|---------|
| Max. Geschwindigkeit | 90°/s   |

Abbildung 2-105: Rundachse Dynamikgrenzen

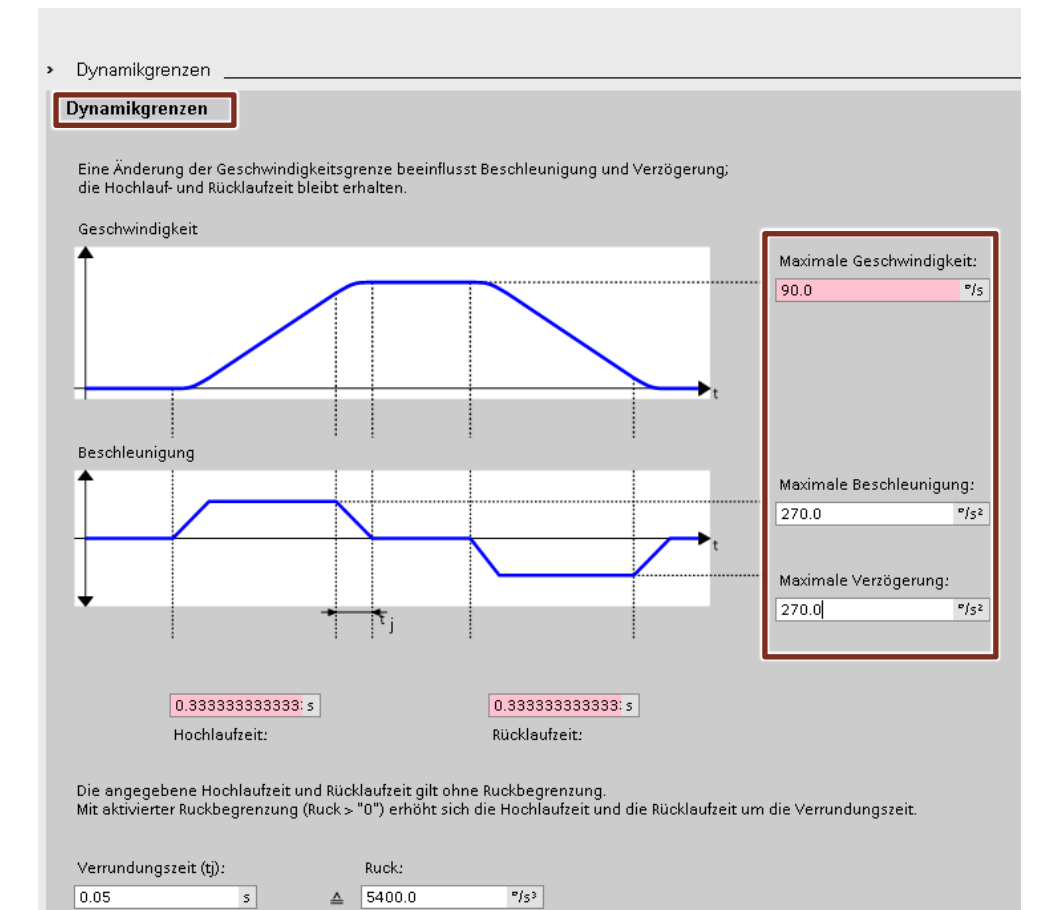

Bei den Positionierüberwachungen reduzieren Sie das Positionsfenster auf 1°. Ist die Achse nach der Toleranzzeit nicht im Fenster von 1°, wird ein Fehler ausgelöst. Stellen Sie den Parameter "Minimale Verweildauer im Positionierfenster" auf 0s, damit im späteren Ablauf keine unnötigen Wartezeiten entstehen.

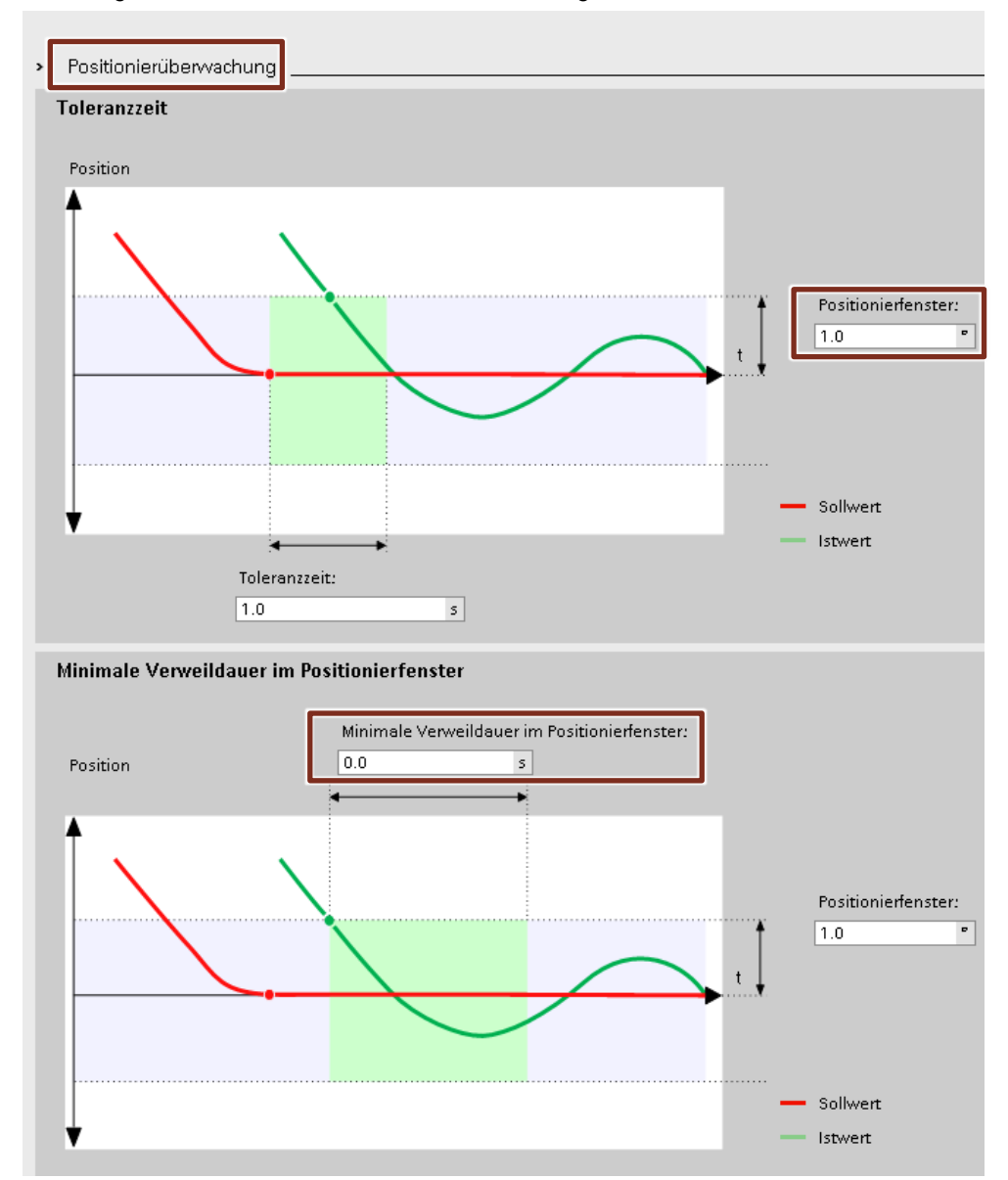

Abbildung 2-106: Rundachse Positionierüberwachung

Passen Sie die Parameter für die Schleppfehlerüberwachung an.

Abbildung 2-107: Rundachse Schleppfehler

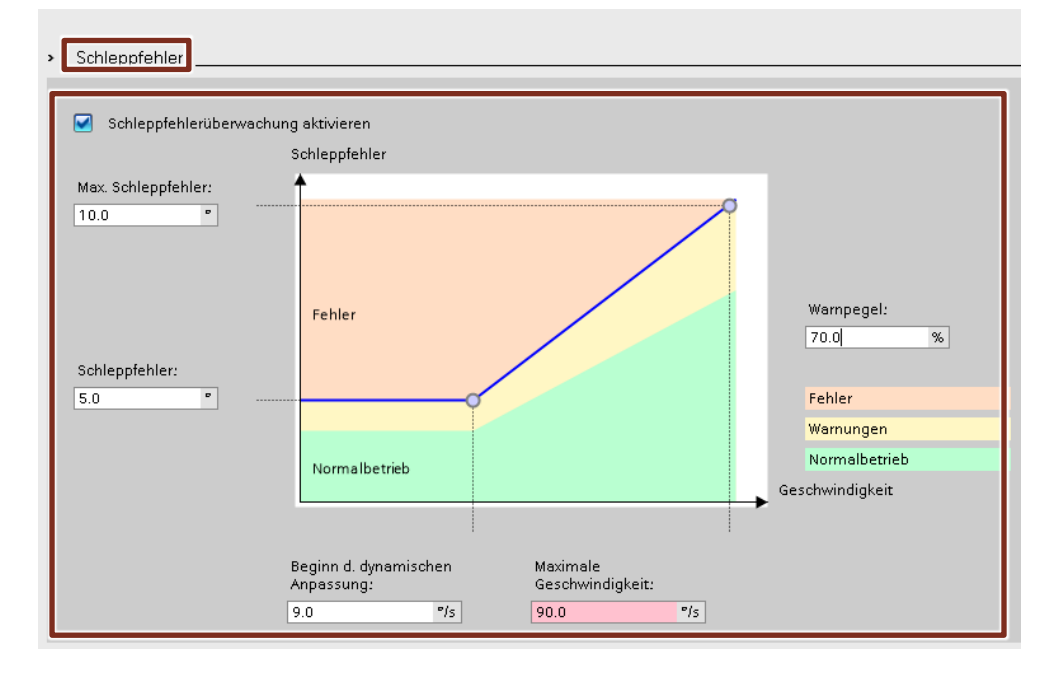

Für das Stillstandfenster geben Sie einen Wert von ca. 1% der max. Verfahrgeschwindigkeit vor.

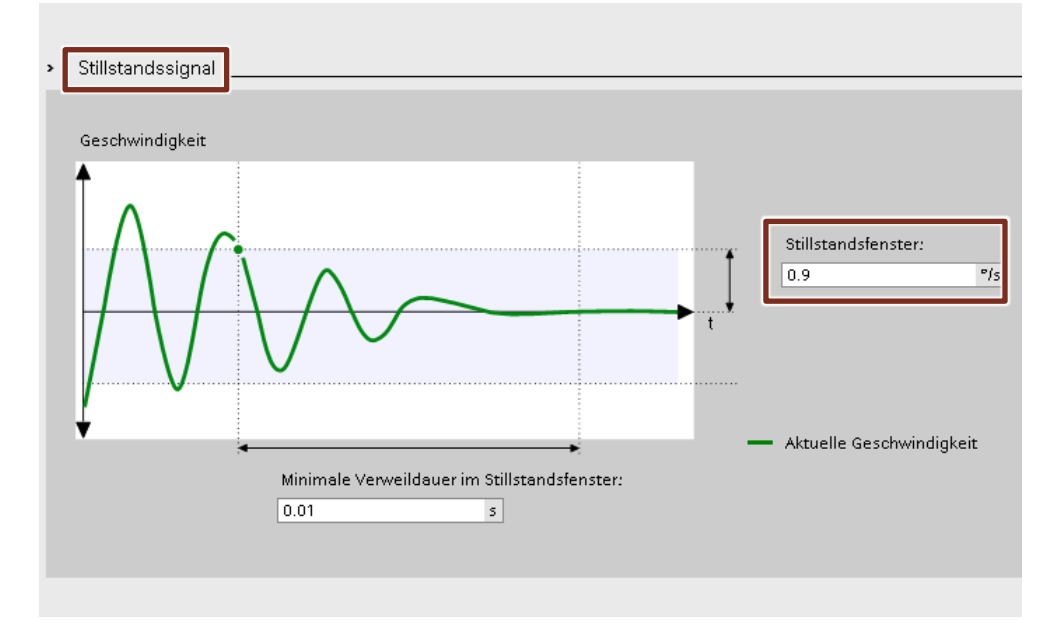

Abbildung 2-108: Rundachse Stillstandsignal

Jetzt sind alle Konfigurationsdaten wieder konsistent und das Technologieobjekt hat gültige Daten.

Nun können Sie, die zuvor beim "One-Button Tuning" des S210 ermittelte Lagereglerverstärkung, am Lageregler des Technologieobjektes eintragen. Dazu gehen Sie unter "Erweiterte Parameter" --> "Regelkreis"

Folgende Werte sind eingetragen:

- Vorsteuerung 100%
- Drehzahl-Regelkreis-Ersatzzeit 0,0s
- Verstärkung Kv 10,0
- Lageregler im Antrieb (DSC aktiviert)

Passen Sie die Lagereglerverstärkung Kv an.

Der vorgeschlagene Wert des S210, muss noch umgerechnet werden, da die Einheiten am Antrieb und am Technologieobjekt unterschiedlich sind.

**Hinweis** Der Wert darf nur dann benutzt werden, wenn die "Lageregelung im Antrieb (DSC aktiviert)" angewählt ist

| Umrechnung: | K <sub>V(TO)</sub> | = | K <sub>V(S210)</sub> *1000/60 |
|-------------|--------------------|---|-------------------------------|
| Beispiel:   | 533 [1/s]          | = | 32 [1000U/min] * 1000/60      |

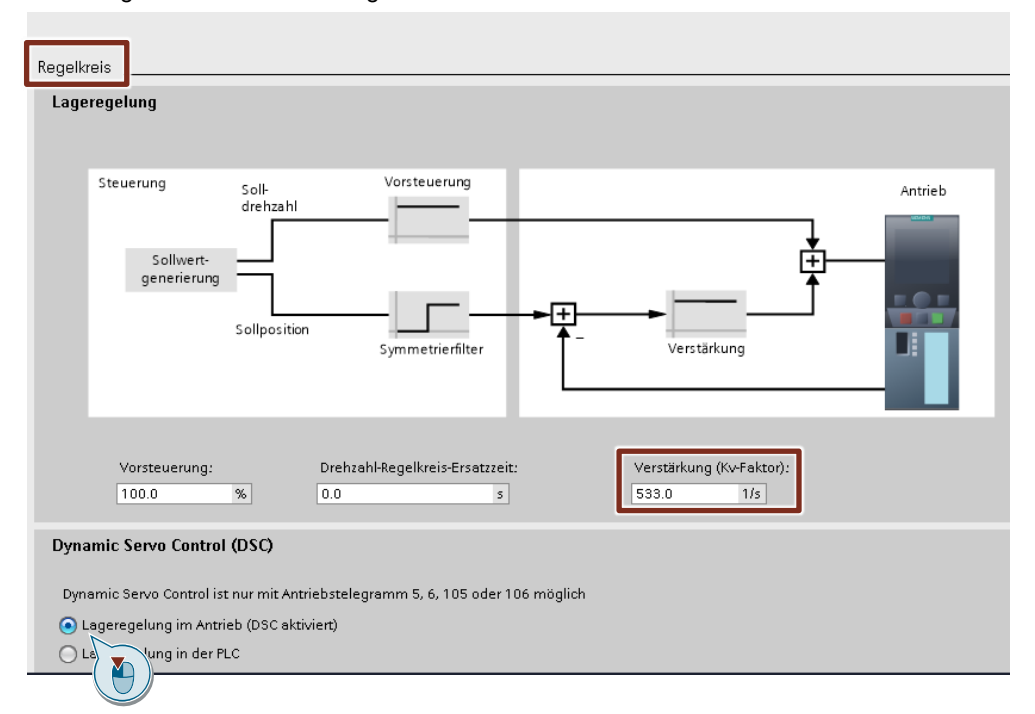

Abbildung 2-109: Rundtisch Regelkreis

Nun können Sie die Vorschubachse konfigurieren. Beschrieben werden nur die, für die Applikation benötigten Einstellwerte. Dazu wählen Sie den Menüpunkt "Konfiguration".

Abbildung 2-110: Vorschubachse Konfiguration

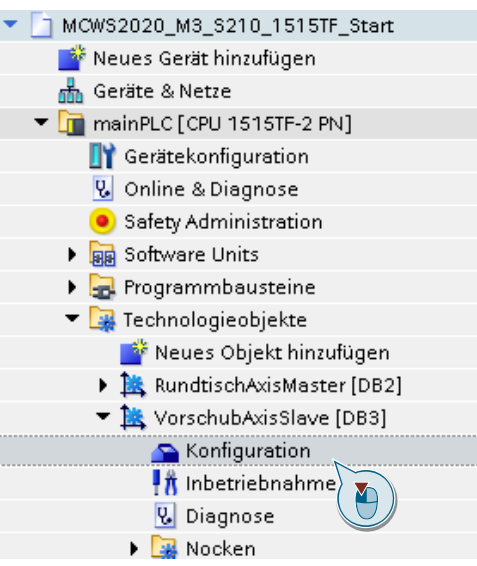

Für die Vorschubachse stellen Sie in der Grundparametrierung als Achstyp "Linear" ein.

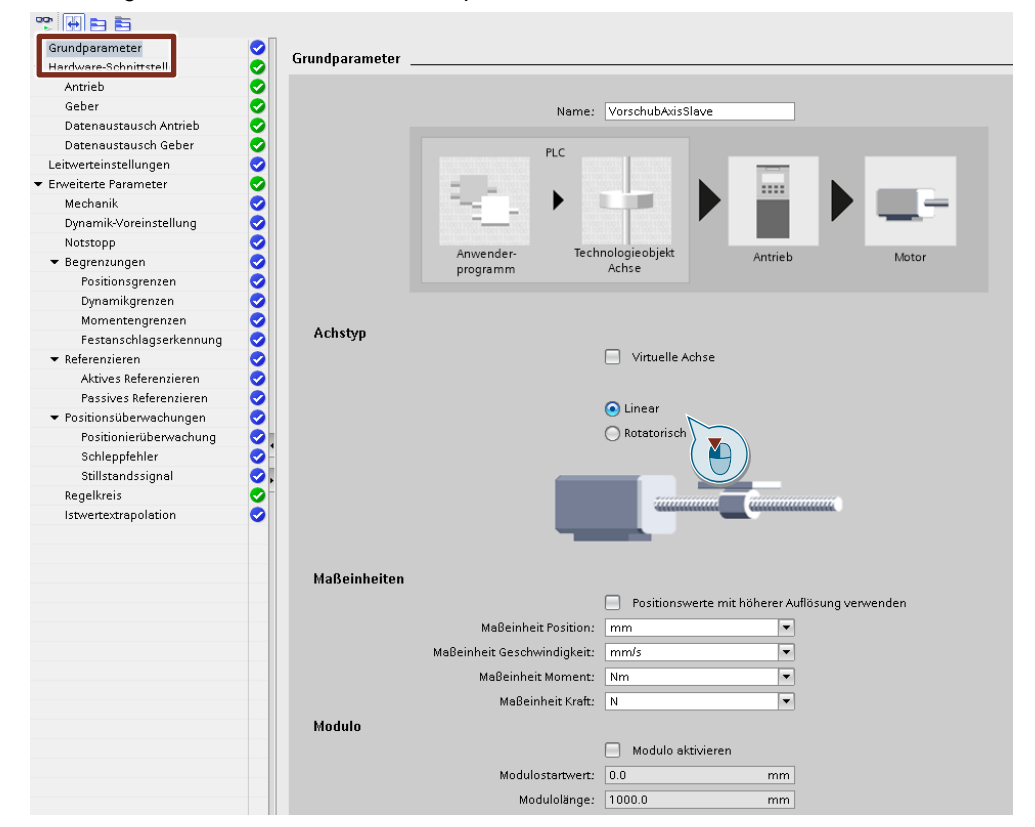

Abbildung 2-111: Vorschubachse Grundparameter

Motion Control Workshop - Übungen Grundlagen V1.10 08/2020

# Hinweis Die Hardware-Schnittstelle wurde von Ihnen bereits bei der Zuordnung des Technologieobjektes zum S210 vorgegeben.

Um den Bezug zur Mechanik herzustellen, benötigen wir die mechanischen Daten Getriebe und Spindelsteigung. Hier handelt es sich um eine Spindel mit der Steigung von 10mm ohne Getriebe

| echanik                                |                                   |
|----------------------------------------|-----------------------------------|
| m                                      |                                   |
| Einstellungen für<br>Geber 1           |                                   |
| Geberanbauart:                         | An der Motorwelle 💌               |
| Antriebsmechanik                       |                                   |
|                                        | Drehsinn des Antriebs invertieren |
| Lastgetriebe                           |                                   |
| Anzahl Motorumdrehungen:               | 1                                 |
| Anzahl Lastumdrehungen:                | 1                                 |
| Positionsparameter<br>Spindelsteigung: | 10.0 mm/rot                       |

Abbildung 2-112: Vorschubachse Mechanik

Aus dem Bewegungsprofil entnehmen Sie die Werte, für die das System ausgelegt wurde. Benötigt werden die Werte für max. Geschwindigkeit und Beschleunigung/Verzögerung.

Ε Ę /mim/ 0,2 0,16 -0.1 -1000 0.12 -0,2 0 Σ > **⊂** -2000 -0,3 0.08 -0,4 0,04 -0.5 2 t +8 -8 ≣≣ +8 +[] 2. Satz 1. Satz 3. Satz Wert Einheit L Ĺ, ٦ Richtung Bezeichnung 4 4 4 > Тур Λ Δ / 4 4 v 4 s mm 200 200 4 4 ~ t s 2.50 0.500 v <sub>max</sub> m/s v 0.120 0.600 4  $\sim$ > a max m/s<sup>2</sup> 0.144 3.60 ~ 1.00 t Pause s

Abbildung 2-113: Vorschubachse Bewegungsprofil

Für die Eingaben am Technologieobjekt werden jeweils die max. Werte benötigt:

| - | Vmax         | - | 600 mm/s               |
|---|--------------|---|------------------------|
| - | <b>a</b> max | _ | 3600 mm/s <sup>2</sup> |

Tragen Sie die max. Verzögerung unter den Menüpunkten "Notstop" ein.

Abbildung 2-114: Vorschubachse Notstop

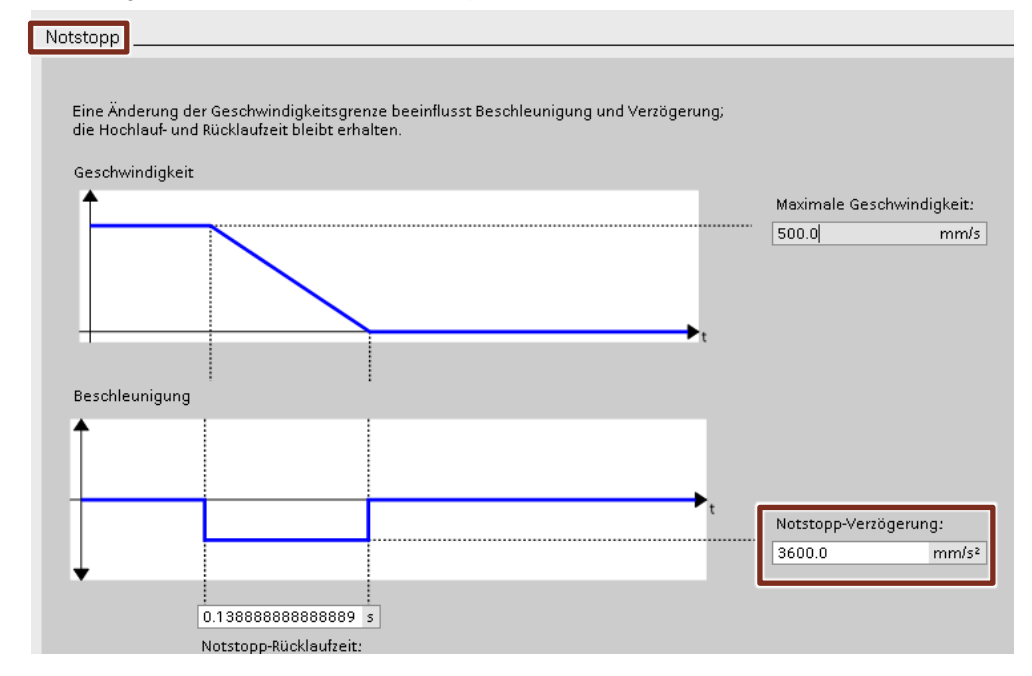

Tragen Sie nun die max. Geschwindigkeit und max. Verzögerung unter den Menüpunkten "Dynamikgrenzen" ein. Die Sollwertvorgaben aus dem Anwenderprogramm werden von den Technologieachsen auf diese Grenzwerte begrenzt.

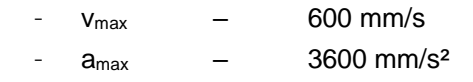

#### Abbildung 2-115: Vorschubachse Dynamikgrenzen

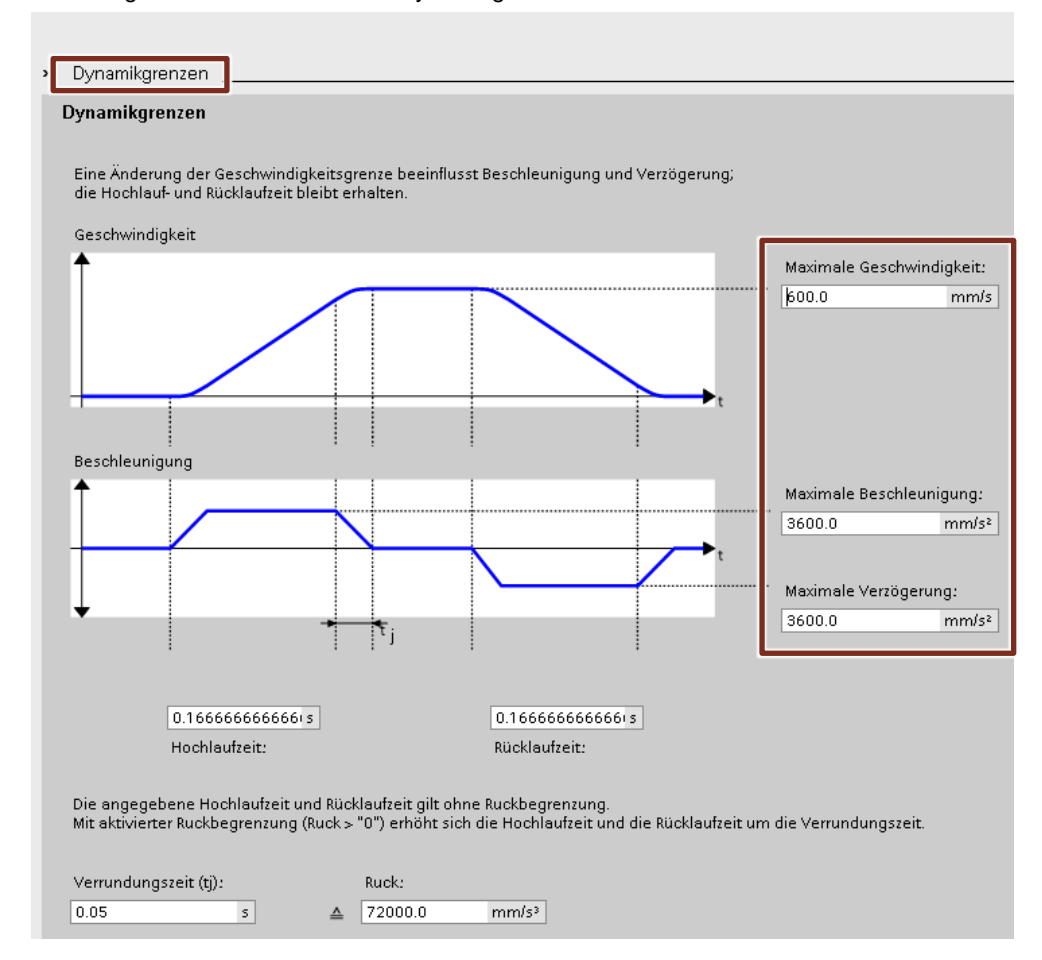

Bei den Positionierüberwachungen reduzieren Sie das Positionsfenster auf 0.1mm. Ist die Achse nach der Toleranzzeit nicht im Fenster von 0.1mm, wird ein Fehler ausgelöst. Stellen den Parameter "Minimale Verweildauer im Positionierfenster" auf 0s, damit im späteren Ablauf keine unnötigen Wartezeiten entstehen.

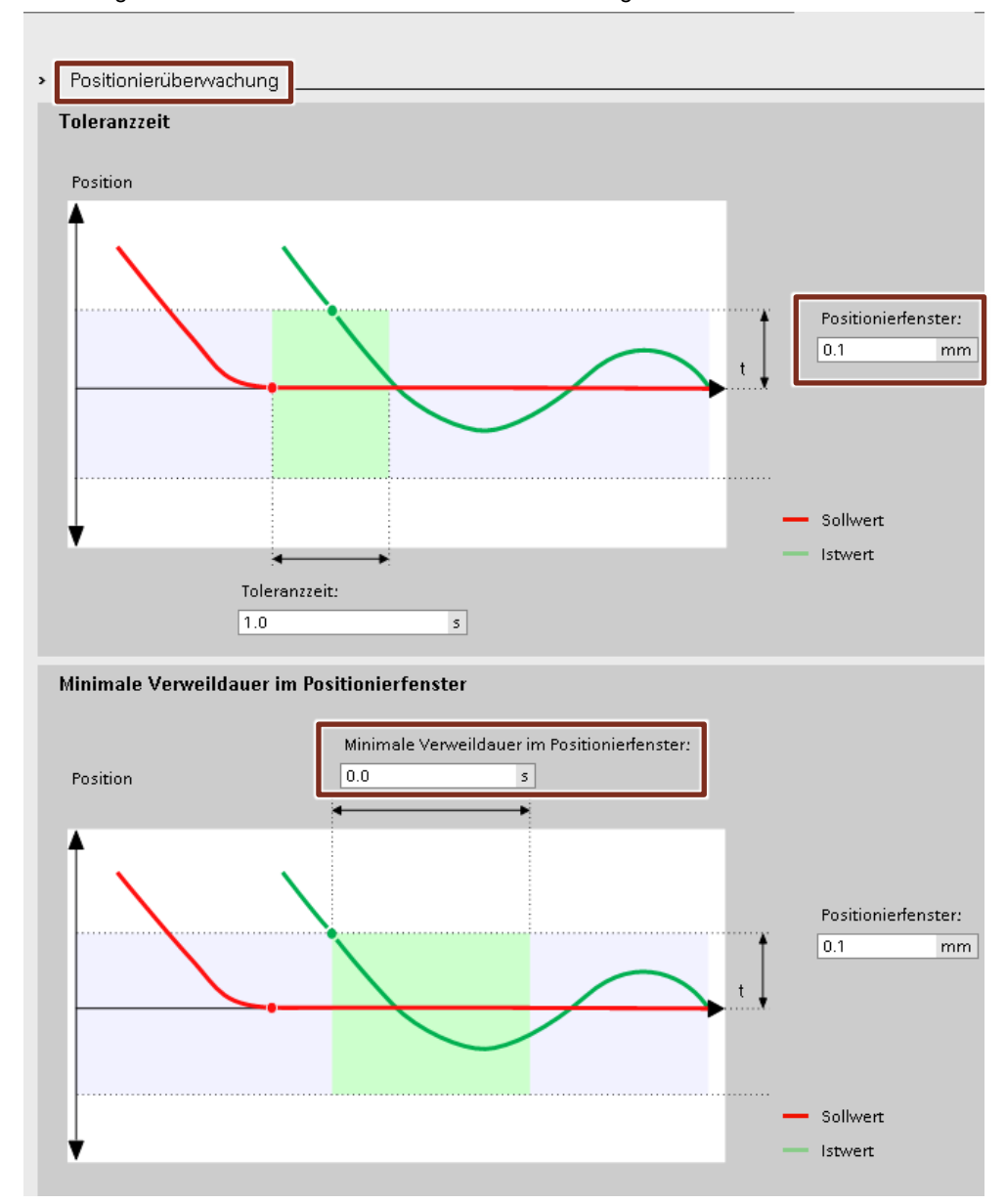

Abbildung 2-116: Vorschubachse Positionierüberwachung

Für das Stillstandfenster geben Sie einen Wert von ca. 1% der max. Verfahrgeschwindigkeit vor.

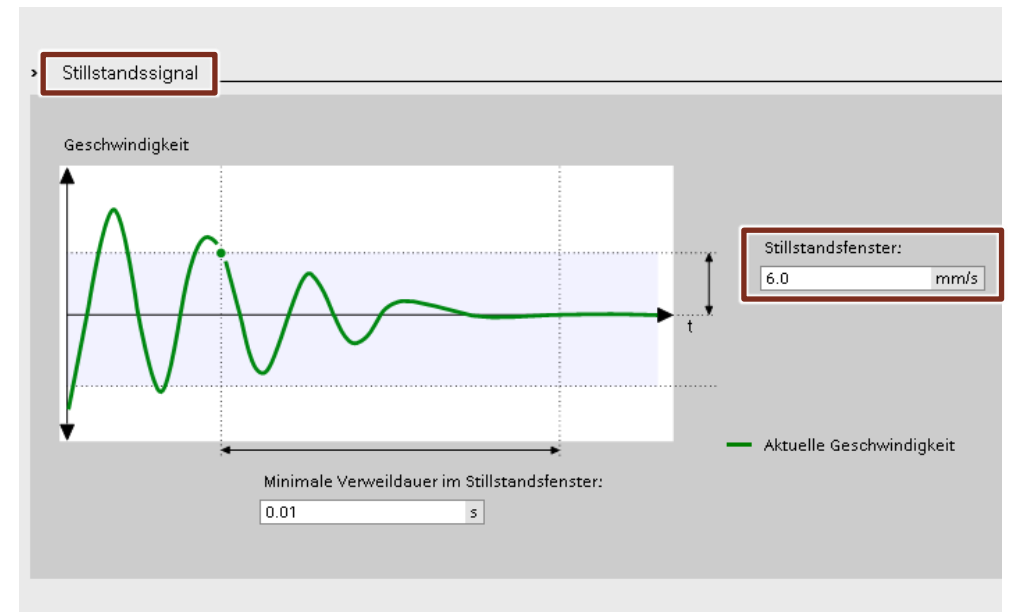

Abbildung 2-117: Vorschubachse Stillstandsignal

Nun können Sie wieder, die zuvor beim "One-Button Tuning" des S210 ermittelte Lagereglerverstärkung, am Lageregler des Technologieobjektes eintragen. Dazu gehen Sie unter "Erweiterte Parameter" --> "Regelkreis"

Folgende Werte sind eingetragen:

- Vorsteuerung 100%
- Drehzahl-Regelkreis-Ersatzzeit 0,0s
- Verstärkung Kv 10,0
- Lageregler im Antrieb (DSC aktiviert)

Passen Sie die Lagereglerverstärkung Kv an.

Der vorgeschlagene Wert des S210, muss noch umgerechnet werden, da die Einheiten am Antrieb und am Technologieobjekt unterschiedlich sind.

**Hinweis** Der Wert darf nur dann benutzt werden, wenn die "Lageregelung im Antrieb (DSC aktiviert)" angewählt ist

| Umrechnung: | K <sub>V(TO)</sub> | = | K <sub>V(S210)</sub> *1000/60 |
|-------------|--------------------|---|-------------------------------|
| Beispiel:   | 533 [1/s]          | = | 32 [1000U/min] * 1000/60      |

#### Abbildung 2-118: Regelkreis

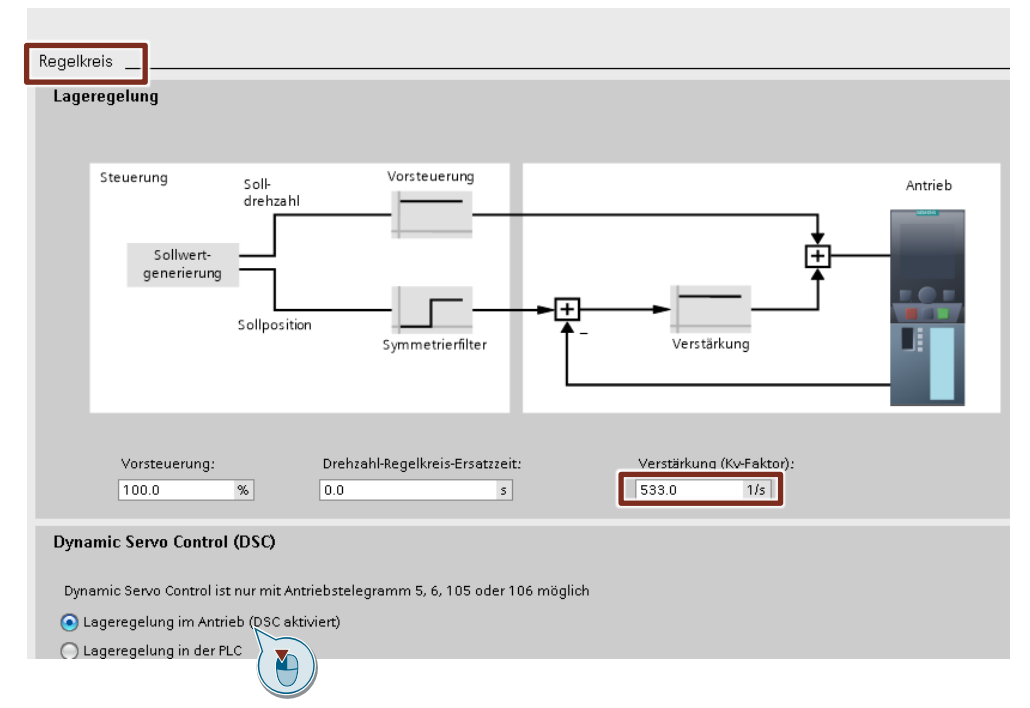

Jetzt kann das Projekt übersetzt werden und in die Steuerung geladen werden. Dazu markieren Sie die Steuerung "mainPLC"" und betätigen in der Menüleiste die Auswahl "Übersetzen" und danach "Laden in Gerät" (Schnittstelle X1).

| A   | bildung 2-119: Übersetzen/Lader                 | 1                                |                   |
|-----|-------------------------------------------------|----------------------------------|-------------------|
| Vî∂ | Siemens - D:\ProjekteWotion_WS\MCWS2020_M3_S    | 210_1515TF_StartMCWS2020         | _M3_\$210_1515    |
| Pr  | ojekt Bearbeiten Ansicht Einfügen Online Extras | Werkzeuge Fenster Hilfe          |                   |
|     | i 📑 📑 Projekt speichern 📑 🐰 🗐 👔 🗙 🏹 🛨 (         | 24 ± 🖥 🗓 🖬 🖳 💋 o                 | nline verbinden 📓 |
|     | Projektnavigation 🔲 🖣                           | MCWS _ 0 0_1515                  | 5TF_Start → ma    |
|     | Geräte Anlagenobjekte                           |                                  |                   |
|     | 1 1 1 1 1 1 1 1 1 1 1 1 1 1 1 1 1 1 1           |                                  |                   |
|     |                                                 | Grundparameter                   |                   |
|     | MCWS2020_M3_S210_1515TF_Start                   | ▼ Hardware-Schnittstelle         | Rege              |
| Ħ   | 📑 Neues Gerät hinzufügen                        | Antrieb                          | Z La              |
| St  | 📥 Geräte & Netze                                | Geber                            |                   |
|     | mainPLC [CPU 1515TF-2 PN]                       | Datenaustausch Antrieb           |                   |
|     | 🛐 Gerätekonfiguration                           | Datenaustausch Geber             |                   |
|     | 😼 Online & Diagnose                             | Leitwerteinstellungen            |                   |
|     | Safety Administration                           | ▼ Erweiterte Parameter           |                   |
|     | 🕨 🙀 Software Units                              | Mechanik                         |                   |
|     | 🕨 🔜 Programmbausteine                           | Dynamik-Voreinstellung           |                   |
|     | 🔻 🙀 Technologieobjekte                          | Notstopp                         |                   |
|     | 📑 Neues Objekt hinzufügen                       | <ul> <li>Begrenzungen</li> </ul> |                   |

#### Abbildung 2-120: Erweitertes Laden

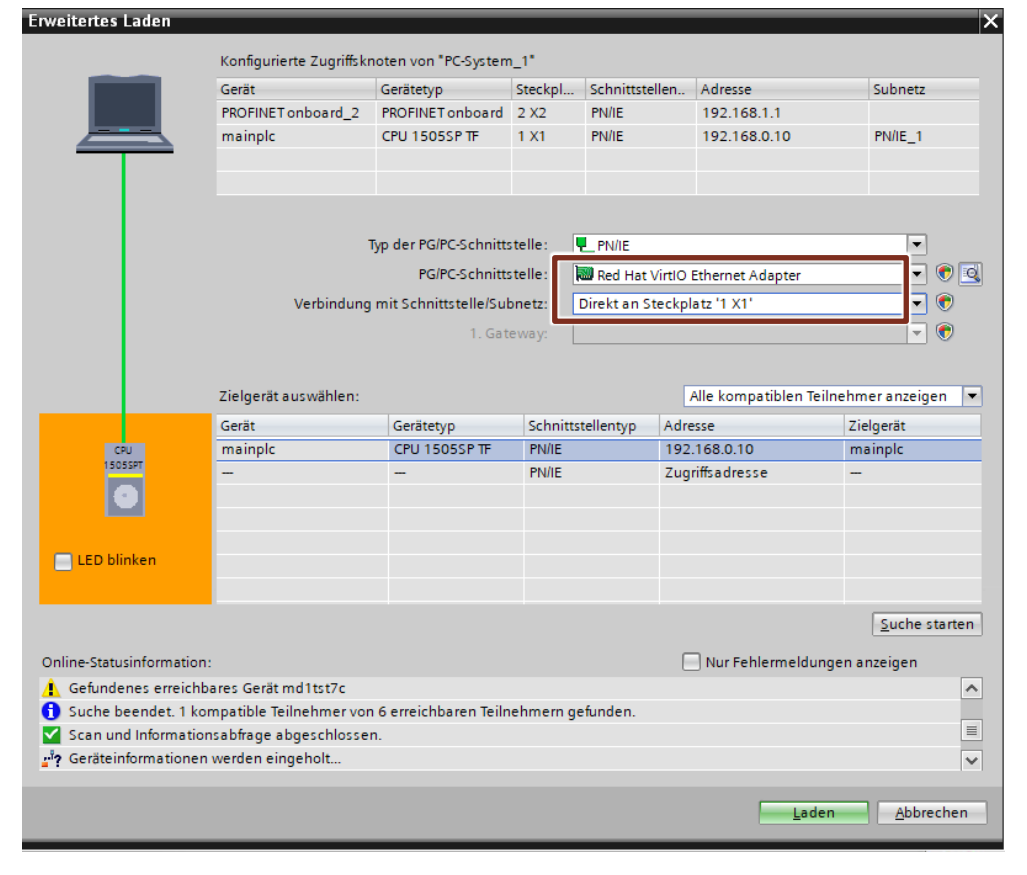

#### 2.3.2 Test mit TO Steuertafel

In diesem Abschnitt zeigen wir, wie die Achsen mit der Steuertafel der Technologieobjekte zum Test verfahren werden können. Die Bewegungen erfolgen mit den gleichen Einstellungen, die Sie in ihrem späteren Programm verwenden.

| Hinweis | Im Vergleich zu der Steuertafel des Antriebs sehen wir in der<br>Steuertafel des Technologieobjektes die mechanischen Einheiten<br>der Positionen und Geschwindigkeiten.                                              |
|---------|----------------------------------------------------------------------------------------------------|
|         | z.B. wird die Drehzahl der Steuertafel des Antriebs in 1/min<br>angegeben.<br>Bei der Steuertafel des Technologieobjektes wird die<br>Geschwindigkeit in mm/s angezeigt, da wir die Konfiguration des<br>TO benutzen. |

Zuerst gehen Sie mit der PLC Online, dazu die Schnittstelle X1 auswählen und eine Verbindung aufbauen.

Im nächsten Schritt öffnen Sie die Steuertafel Technologieobjekts "VorschubAxisSlave". Die Steuertafel finden Sie unter dem Punkt Inbetriebnahme

Abbildung 2-121: Inbetriebnahme

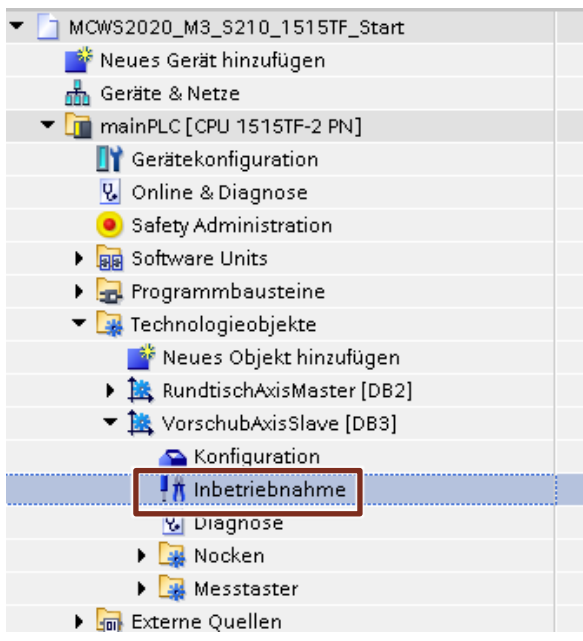

Dann holen Sie sich Steuerungshoheit, dabei die Überwachungszeit des Lebenszeichens großgenug einstellen (>2s)

Hinweis Die default-mäßigen Werte der Steuertafel für Geschwindigkeit / Beschleunigung betragen sind auf 10% der Dynamikgrenzen voreingestellt.

| Abbildung 2-122:               | Steuertafel TO                  |                                               |                                                                                    |                              |                   |  |
|--------------------------------|---------------------------------|-----------------------------------------------|------------------------------------------------------------------------------------|------------------------------|-------------------|--|
| Achssteuertafel<br>Optimierung | Achssteuertafel                 |                                               |                                                                                    |                              |                   |  |
|                                | Steuerungshoheit:<br>Holen      | en Achse:                                     | Sperren                                                                            | Betriebsart:<br>Solldrehzahl | •                 |  |
|                                | Steuern<br>Sollgeschwindigkeit: | mm/s Beschleunigung:<br>Verzögerung:<br>Ruck: | 1000.0 mm/s <sup>2</sup><br>1000.0 mm/s <sup>2</sup><br>200000.0 mm/s <sup>3</sup> | Rückwärts<br>Stopp           | Vorwärts          |  |
|                                | Status Achse                    |                                               |                                                                                    | Aktuelle Werte               |                   |  |
|                                | Antrieb bereit                  | Freigegeben                                   |                                                                                    |                              |                   |  |
|                                | Fehler                          | Referenziert                                  | Mehr                                                                               | Position:                    | 4.511 mm          |  |
|                                |                                 |                                               |                                                                                    | Geschwindigkeit:             | -0.000596041 mm/s |  |
|                                | Anstehender Fehler:             |                                               |                                                                                    |                              |                   |  |
|                                | Meldungsanzeige                 | Quittieren                                    |                                                                                    |                              |                   |  |

Um die Achse testweise zu Tippen gehen sie wie folgt vor:

- Achse Freigeben
- Betriebsart "Tippen" vorgeben
- Geschwindigkeit eintragen
- Tasten vorwärts / rückwärts

Abbildung 2-123: Betriebsart "Tippen"

| Achssteuertafel                        |                                     |                                                           |
|----------------------------------------|-------------------------------------|-----------------------------------------------------------|
| Steuerungshoheit:<br>👼 Holen 🛛 🔁 A     | Achse:                              | Betriebsart:<br>Tippen                                    |
| Steuern<br>Geschwindigke               | 50.0 mm/s Beschleunigung: 1000.0    | mm/s² Bijckwärts Vorwärts                                 |
|                                        | Verzögerung: 1000.0<br>Ruck: 200000 | mm/s <sup>2</sup>                                         |
| Status Achse                           |                                     | Aktuelle Werte                                            |
| Antrieb bereit                         | Freigegeben                         | Position: 146.111 mm<br>Geschwindigkeit: 0.002980232 mm/s |
| Anstehender Fehler:<br>Meldungsanzeige | Quittieren                          |                                                           |

> Aktual Werte ändern sich je nach fahrweise

Die Voraussetzung, dass eine Absolutpositionierung erfolgen kann, ist, dass die Achse zuvor erfolgreich referenziert wurde.

Dazu gehen sie wie folgt vor:

- Betriebsart "Referenzierpunkte festlegen" einstellen
- Referenzposition eintragen
- Befehl "Starten"

Abbildung 2-124: Betriebsart "Referenzierpunkt festlegen"

| Achssteuertafel                        |                   |                                            |
|----------------------------------------|-------------------|--------------------------------------------|
| Steuerungshoheit:<br>👋 Holen 🛛 🍋 Abg   | Achse:            | Betriebsart:<br>Referenzierpunkt festlegen |
| Steuern<br>Position:                   | 100.0 mm          | Start                                      |
| Status Achse                           |                   | Aktuelle Werte                             |
| Antrieb bereit                         | Freigegeben       |                                            |
| Fehler                                 | Referenziert Mehr | Position: 100.0 mm                         |
| Anstehender Fehler:<br>Meldungsanzeige | Quittieren        | Geschwindigkeit: 0.00238418Emm/s           |
| meraangsanzeige y                      |                   |                                            |

> Istposition wird übernommen und Rückmeldung "Referenziert"

Die Vorgehensweise für eine absolute Positionieren läuft wie folgt ab:

- Betriebsart "Absolutes Positionieren" einstellen
- Position, Geschwindigkeit festlegen
- Befehl starten

Abbildung 2-125: Betriebsart "Absolutes Positionieren"

| Achssteuertafel                    |                       |                                          |                                 |                                                                   |                                      |
|------------------------------------|-----------------------|------------------------------------------|---------------------------------|-------------------------------------------------------------------|--------------------------------------|
| Steuerungshoheit:<br>🐞 Holen 🗎 🛍 A | bgeben                | Achse:<br>🕜 Freigeben 🛛 🔀 S              | perren                          | Betriebsart:<br>Absolutes Position                                | ieren 💌                              |
| Steuern                            |                       |                                          |                                 |                                                                   |                                      |
| Position:<br>Geschwindigkeit:      | 200.0 mm<br>50.0 mm/s | ∃eschleunigung:<br>Verzögerung:<br>Ruck: | 360.0 m<br>360.0 m<br>72000.0 m | mm/s <sup>2</sup> Start<br>mm/s <sup>2</sup><br>mm/s <sup>3</sup> | Stopp                                |
| Status Achse                       |                       |                                          |                                 | Aktuelle Werte                                                    | •                                    |
| Antrieb bereit                     |                       | Freigegeben<br>Referenziert              | Mehr                            | Positic<br>Geschwindigke                                          | n: 100.0 mm<br>it: -0.00119209; mm/s |
| Anstehender Fehler:                |                       |                                          |                                 |                                                                   |                                      |
| Meldungsanzeige                    |                       |                                          |                                 |                                                                   |                                      |

> Antrieb verfährt auf die gewünschte Position

Für den Betrieb über die Steuerung wird die Achse wieder ausgeschaltet und Steuerungshoheit abgegeben.

Verfahren Sie jetzt die Rundtischachse mit der Steuertafel und testen Sie die Achse.

### 2.3.3 Programmerstellung

#### Aufgabenstellung:

Erstellen Sie ein Programm, mit dem Sie die Achsen im Einrichtbetrieb Tippen und eine Grundstellung anfahren können. Für eine Halbautomatik fügen Sie eine Sequenz an, mit der ein Takt gefahren werden kann. Der Rundtisch taktet eine Station weiter danach fährt die Vorschubspindel in Bearbeitungsposition und wieder zurück entsprechend der Bewegungsprofile, die bei der Auslegung verwendet wurden.

#### Vorgehensweise:

# **Hinweis** Schalter am Demokoffer müssen der Simatic zugeordnet sein (Schalterstellung = SIMATIC)

|    | Adresse | Funktion                   |     | Adresse | Funktion                   |
|----|---------|----------------------------|-----|---------|----------------------------|
| S0 | E0.0    | RT Einschalten             | S8  | E1.0    | VS Einschalten             |
| S1 | E0.1    | RT Reset                   | S9  | E1.1    | VS Reset                   |
| S2 | E0.2    | RT<br>Absolutgeberjustage  | S10 | E1.2    | VS Absolutgeberjustage     |
| S3 | E0.3    | RT Tippen +                | S11 | E1.3    | VS Tippen +                |
| S4 | E0.4    | RT Tippen -                | S12 | E1.4    | VS Tippen -                |
| S5 | E0.5    | RT Grundstellung<br>fahren | S13 | E1.5    | VS Grundstellung<br>fahren |
| S6 | E0.6    |                            | S14 | E1.6    |                            |
| S7 | E0.7    | Takt fahren                | S15 | E1.7    |                            |

Tabelle 2-5: Funktionen Schalter/Eingänge

Tabelle 2-6: Funktionen LEDs/Ausgänge

|    | Adresse | Funktion                     |     | Adresse | Funktion                     |
|----|---------|------------------------------|-----|---------|------------------------------|
| H0 | A0.0    | RT Betrieb                   | H8  | A1.0    | VS Betrieb                   |
| H1 | A0.1    | RT Fehler                    | H9  | A1.1    | VS Fehler                    |
| H2 | A0.2    | RT Justiert                  | H10 | A1.2    | VS Justiert                  |
| H3 | A0.3    |                              | H11 | A1.3    |                              |
| H4 | A0.4    |                              | H12 | A1.4    |                              |
| H5 | A0.5    | RT Grundstellung<br>erreicht | H13 | A1.5    | VS Grundstellung<br>erreicht |
| H6 | A0.6    |                              | H14 | A1.6    |                              |
| H7 | A0.7    | Takt fertig                  | H15 | A1.7    |                              |

mit

RT: Rundtisch

- VS: Vorschubspindel

Nachfolgende Symbole finden sie unter den PLC-Variablen in den Unterordnern "Eingänge" und Ausgänge"

#### Abbildung 2-126: Eingänge

| -00 | RT_einschalten   | Bool | %E0.0 |                 | <b></b>      |  |
|-----|------------------|------|-------|-----------------|--------------|--|
|     | RT_reset         | Bool | %E0.1 | $\mathbf{\sim}$ | <b></b>      |  |
|     | RT_justage       | Bool | %E0.2 |                 |              |  |
| -00 | RT_tipp_+        | Bool | %E0.3 | $\checkmark$    | <b></b>      |  |
|     | RT_tipp          | Bool | %E0.4 |                 |              |  |
| -00 | RT_grundstellung | Bool | %E0.5 |                 | <b></b>      |  |
|     | takt_fahren      | Bool | %E0.7 | $\mathbf{\sim}$ | <b></b>      |  |
| -00 | VS_einschalten   | Bool | %E1.0 |                 | <b></b>      |  |
| -00 | VS_reset         | Bool | %E1.1 |                 | <b></b>      |  |
|     | VS_justage       | Bool | %E1.2 | $\checkmark$    | $\checkmark$ |  |
| -00 | VS_tipp_+        | Bool | %E1.3 |                 |              |  |
|     | VS_tipp          | Bool | %E1.4 | $\checkmark$    | $\checkmark$ |  |
|     | VS_grundstellung | Bool | %E1.5 |                 | <b></b>      |  |

#### Erweitern Sie die PLC-Variablen um folgende Ausgänge:

#### Abbildung 2-127: Ausgänge

| - | RT_betrieb                | Bool | %A0.0 |  |  |  |
|---|---------------------------|------|-------|--|--|--|
| - | RT_fehler                 | Bool | %A0.1 |  |  |  |
| - | RT_justiert               | Bool | %A0.2 |  |  |  |
| - | RT_grundstellung_erreicht | Bool | %A0.5 |  |  |  |
| - | Takt_fertig               | Bool | %A0.7 |  |  |  |
| - | VS_betrieb                | Bool | %A1.0 |  |  |  |
| - | VS_fehler                 | Bool | %A1.1 |  |  |  |
| - | VS_justiert               | Bool | %A1.2 |  |  |  |
| - | VS_grundstellung_erreicht | Bool | %A1.5 |  |  |  |

Fügen Sie eine neue Funktion "Steuerung\_Rundtisch" zur Ansteuerung des Tisches hinzu.

#### Abbildung 2-128: neuer Baustein

| Neuen Baustein hinzut      | fügen                                               |                          |              | × |
|----------------------------|-----------------------------------------------------|--------------------------|--------------|---|
| Steuerung_Rundtisch        |                                                     |                          |              |   |
| Organisations-<br>baustein | Sprache:<br>Nummer:                                 | FUP                      |              |   |
| Funktions-<br>baustein     | Fehlersicher:<br>Beschreibung:<br>Funktionen sind C | 🕞 F-Baustein anlegen 🛛 🖶 |              |   |
| > Weitere Informatio       | nen                                                 |                          |              |   |
| 🗹 Neu hinzufügen und ö     | öffnen                                              |                          | OK Abbrechen |   |
|                            |                                                     |                          |              |   |

Programmieren Sie zum Einschalten der Achse den Befehl "MC\_Power" und versorgen ihn mit den Parametern.

**Hinweis** Den Eingang "Axis" können Sie mittels Drag&Drop vom Technologieobjekt direkt an den Eingang ziehen.

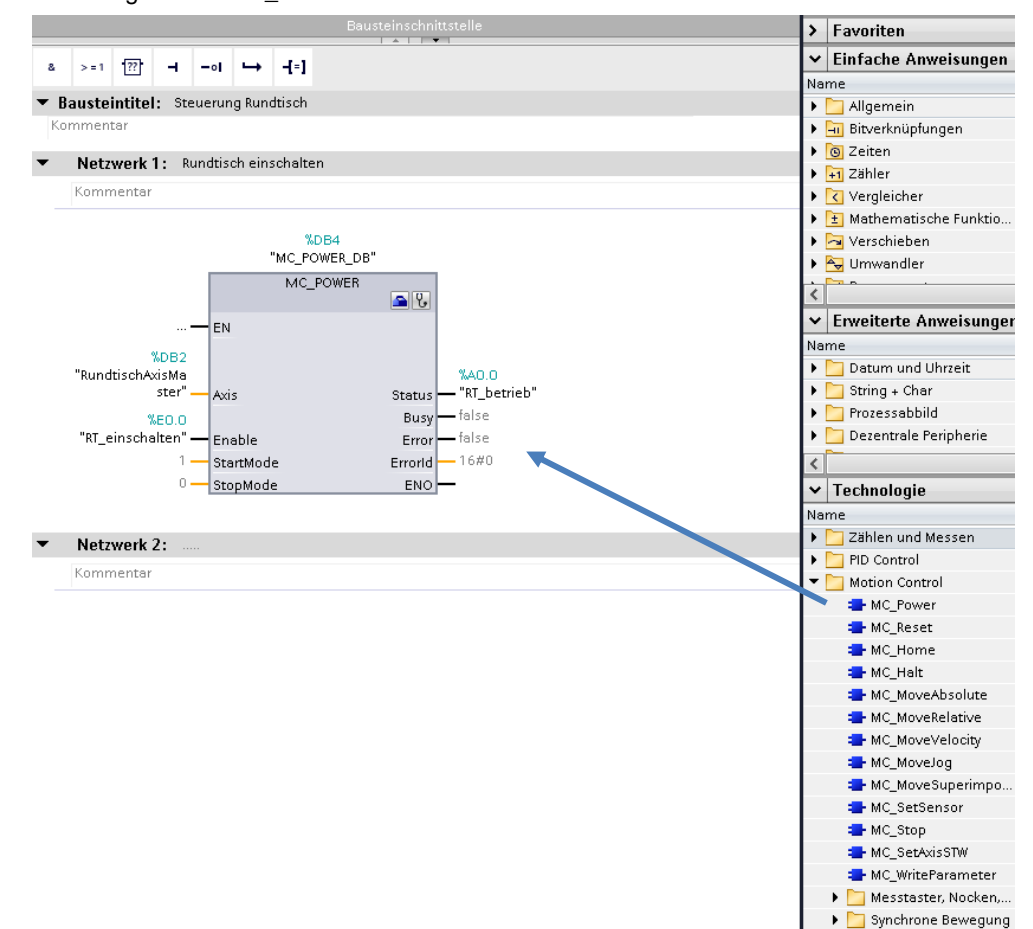

Abbildung 2-129: MC\_Power

🔁 Kurvenscheibe

٠

Zur Fehlerquittierung der Achse fügen Sie den Befehl "MC\_Reset" und versorgen ihn mit den Parametern.

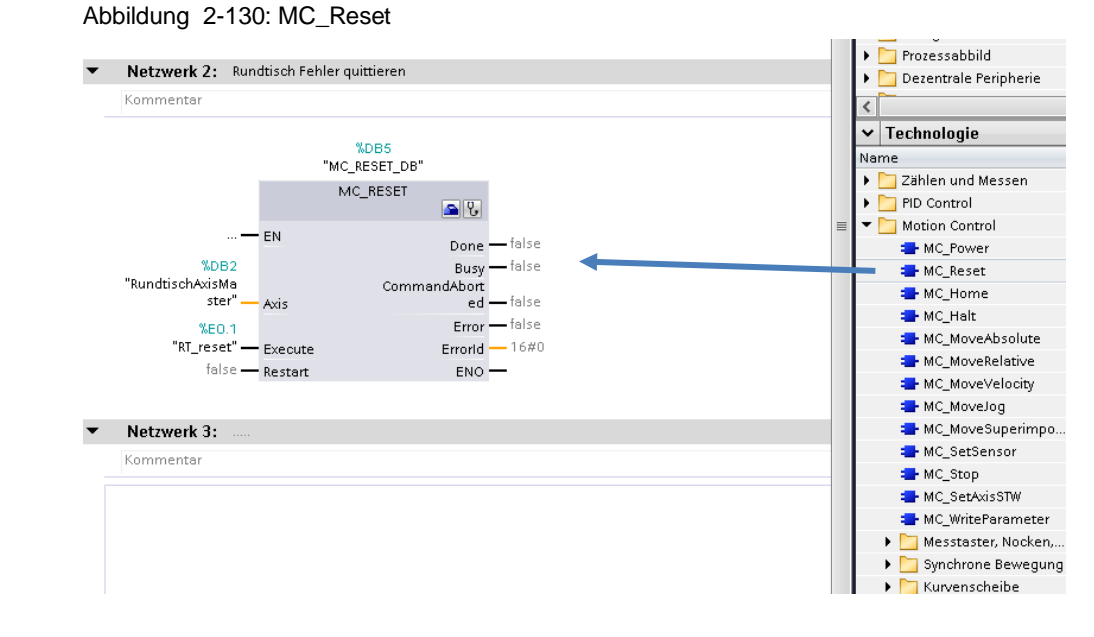

Zu Beginn muss bei Absolutwertgebern einmal eine Justage durchgeführt werden. Die geschieht mit dem Befehl "MC\_Home" und dem **MODE – 7**.

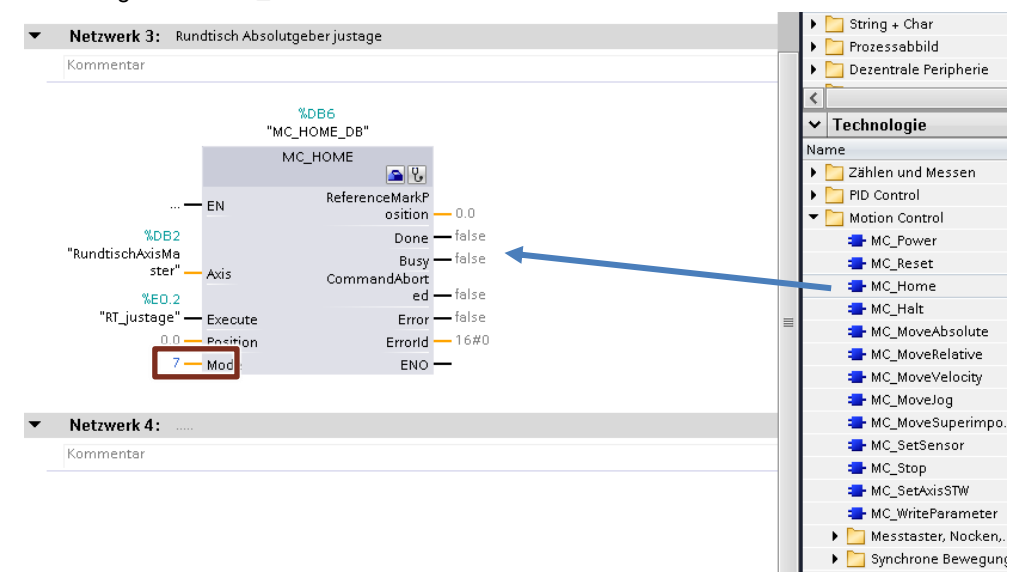

Abbildung 2-131: MC\_Home

Zum Tippen der Achse benutzen Sie den Befehl "MC\_MoveJog" mit reduzierten Bewegungsparametern.

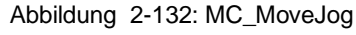

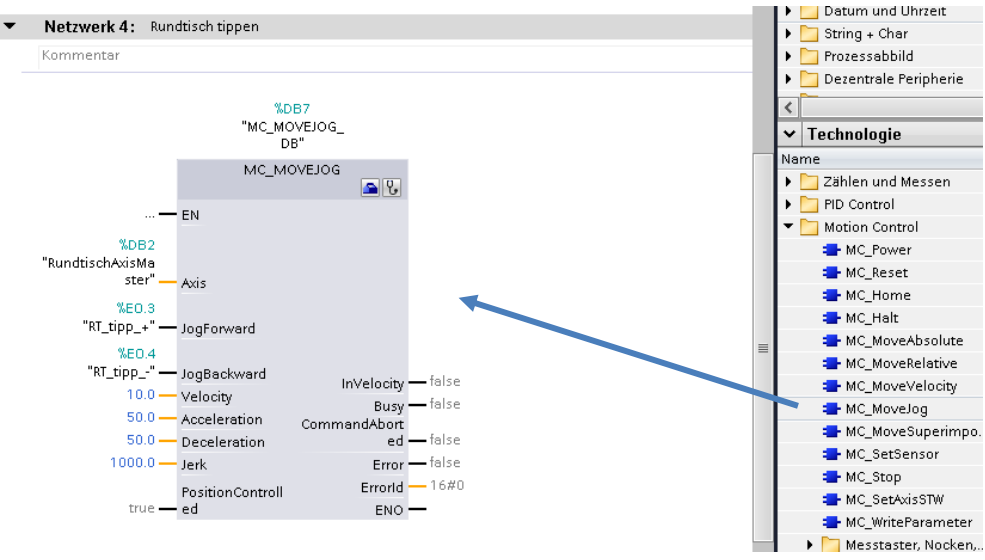

Um die Achse wieder in ihre Grundstellung zu bewegen, bauen Sie den Befehl "MC\_MoveAbsolut" ein und parametrieren den Baustein entsprechend.

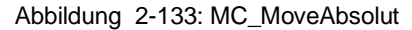

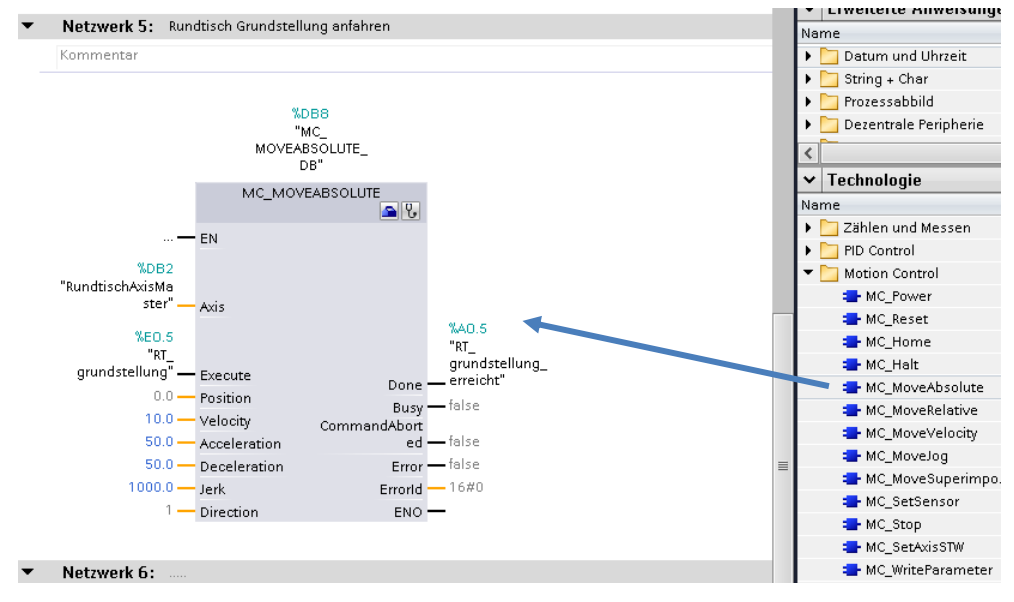

Zusätzliche Rückmeldungen, die nicht an den Motion Control Bausteinen ersichtlich sind, holen Sie sich direkt aus dem Datenbaustein des Technologieobjekts der entsprechenden Achse.

Den bitweisen Aufbau des Statusworts können Sie in der Dokumentation zur Motion Control Funktionalität auf der S7-1500 nachlesen.

#### Abbildung 2-134: Aufbau StatusWord

A.2.35 Variable StatusWord (Positionierachse/Gleichlaufachse) Die Variable <TO>.StatusWord beinhaltet die Statusinformationen des Technologieobjekts. Hinweise zur Auswertung der einzelnen Bits (z. B. Bit 5 "HorningDone") finden Sie im Kapitel StatusWord, ErrorWord und WarningWord auswerten (Seite [424].

Variable

| 1 | Legende | (Seite | 651 | Ì |
|---|---------|--------|-----|---|
|   |         |        |     |   |

| Variable        | Datentyp | Werte | w   | Beschreibung                                                                                                    |
|-----------------|----------|-------|-----|----------------------------------------------------------------------------------------------------|
| Status-<br>Word | DWORD    | -     | RON | Statusinformationen des Technologieobjekts                                                                                          |
| Bit 0           | -        | -     | -   | "Enable"                                                                                                    |
|                 |          |       |     | Freigabestatus                                                                                                    |
|                 |          |       |     | 0: Ein Technologieobjekt ist gesperrt.                                                                                              |
|                 |          |       |     | 1: Ein Technologieobjekt ist freigegeben.                                                                                           |
| Bit 1           | -        | -     | -   | "Error"                                                                                                    |
|                 |          |       |     | 0: Es ist kein Fehler vorhanden.                                                                                                    |
|                 |          |       |     | 1: Fin Fehler ist vorhanden                                                                                                    |
| Bit 2           | -        | -     | -   | "RestartActive"                                                                                                    |
|                 |          |       |     | 0: Es ist kein "Restart" aktiv.                                                                                                    |
|                 |          |       |     | 1: Ein "Restart" ist aktiv. Das Technologieobjekt wird neu initialisiert.                                                           |
| Bit 3           | -        | -     | -   | "OnlineStartValuesChanged"                                                                                                    |
|                 |          |       |     | 0: Die "Restart"-Variablen sind unverändert.                                                                                        |
|                 |          |       |     | 1: Die "Restart"-Variablen wurden verändert. Zur Übernahme der Ände-<br>rungen muss das Technologieobjekt neu initialisiert werden. |
| Bit 4           | -        | -     | -   | "ControlPanelActive"                                                                                                    |
|                 |          |       |     | 0: DIe Achssteuertafel ist deaktiviert.                                                                                             |
|                 |          |       |     | 1: Die Achssteuertafel ist aktiviert.                                                                                               |
| Bit 5           | -        | -     | -   | "HomingDone"                                                                                                    |
|                 |          |       |     | Referenzierungsstatus                                                                                                    |
|                 |          |       |     | 0: Das Technologieobjekt ist nicht referenziert.                                                                                    |
|                 |          |       |     | 1: Das Technologieobjekt ist referenziert.                                                                                          |
| Bit 6           | -        | -     | -   | "Done"                                                                                                    |
|                 |          |       |     | 0: Ein Bewegungsauftrag ist in Bearbeitung bzw. die Achssteuertafel<br>ist aktiviert.                                               |
|                 |          |       |     | 1: Es ist kein Bewegungsauftrag in Bearbeitung und die Achssteuertafel<br>ist deaktiviert.                                          |

Weisen Sie die beiden Statusmeldungen "Fehler" und "Achse Referenziert" den entsprechenden Ausgängen zu. Dadurch sehen Sie den Status der Achse direkt am Testkoffer an den entsprechenden LED'S neben den Schaltern.

Abbildung 2-135: Rückmeldungen

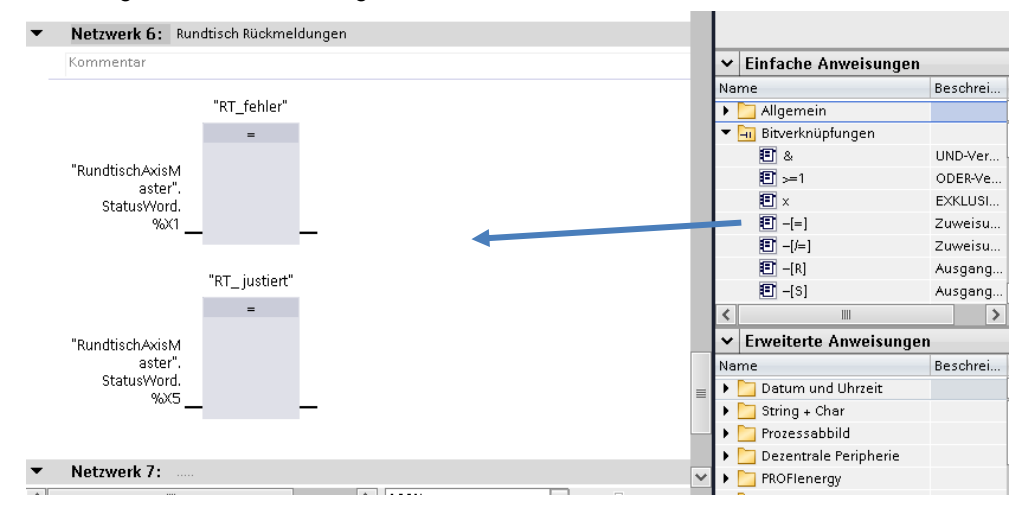

Damit ist die Erstellung der Funktion zu den Einzelbefehlen des Rundtischs abgeschossen. Mit diesem FC kann man den Rundtisch

- Ein-/ Ausschalten
- Fehler Quittieren
- den Absolutwertgeber justieren
- Tippen vor- bzw. rückwärts
- Die Grundstellung des Rundtischs absolut anfahren

Zur Ansteuerung der Vorschubachse holen Sie sich den bereits erstellten FC "Steuerung\_Vorschub" aus der Projektbibliothek.

Abbildung 2-136: Projektbibliothek

| Bibliotheken           | ∎ ∎ ►  |          |        |
|------------------------|--------|----------|--------|
| Optionen               |        | 1        |        |
| 🛃 Bibliotheksansicht 🙆 |        | Auf      |        |
| ✓ Projektbibliothek    |        | gabi     |        |
| 📸 🗄 Alle 🔽             | ŧ      | en       |        |
| Name V                 | ersion |          |        |
| 🔻 💭 Projektbibliothek  |        | <u> </u> |        |
| 🕨 🔄 Typen              |        | Ë        |        |
| Kopienvorlegen         | _      | ē        |        |
| 🔹 Steuerung_Vorschub   |        | hel      |        |
|                        | _      | en       | $\sum$ |
|                        |        |          |        |
|                        |        |          |        |
|                        |        | Ad       |        |
|                        |        | đ        |        |

Für den Ablauf eines Bearbeitungstaktes fügen Sie eine neue Funktion (FC) "Bearbeitung" ein. Folgender Ablauf soll, wie in der Antriebsauslegung festgelegt wurde, programmiert werden.

Ein Takt besteht aus:

- Rundtisch einen Takt weiterpositionieren (60°)
- Vorschubachse langsam in Bearbeitungsposition fahren
- Vorschubachse schnell zurück in Grundstellung fahren

Abbildung 2-137: Takt Rundtisch

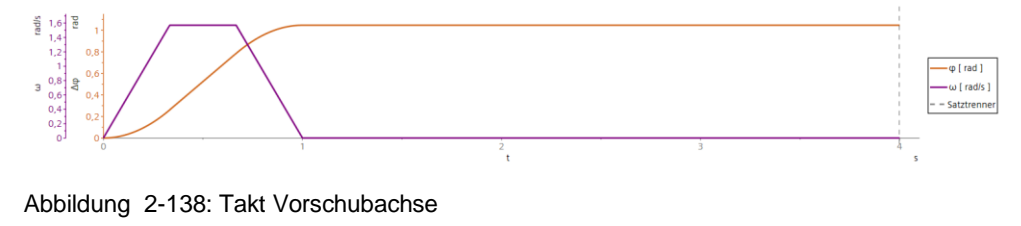

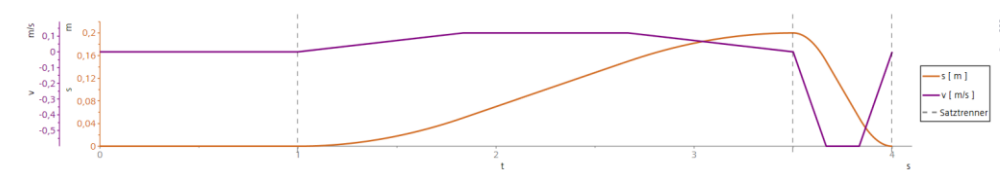

#### Legen Sie 2 temporäre Variablen an:

| 7 |   | • | Temp                   |      |  |
|---|---|---|------------------------|------|--|
| 8 | - | • | rundtisch_ready        | Bool |  |
| 9 | - | • | vorschub_inBearbeitung | Bool |  |

Zuerst wird der Rundtisch um einen Takt weiterbewegt. Die Geschwindigkeit und Beschleunigung/Verzögerung ergeben sich aus den Projektierungsdaten der Fahrbewegung.

| - | distance     | - | 60 °      |
|---|--------------|---|-----------|
| - | velocity     | - | 90 °/s    |
| - | acceleration | - | 270 °/s²  |
| - | deceleration | _ | 270 °/s²  |
| - | jerk         | - | 5400 °/s³ |

Hinweis Der Wert für den Ruck entspricht dem Vorschlagswert der Dynamikbegrenzung aus der Technologieobjekt.

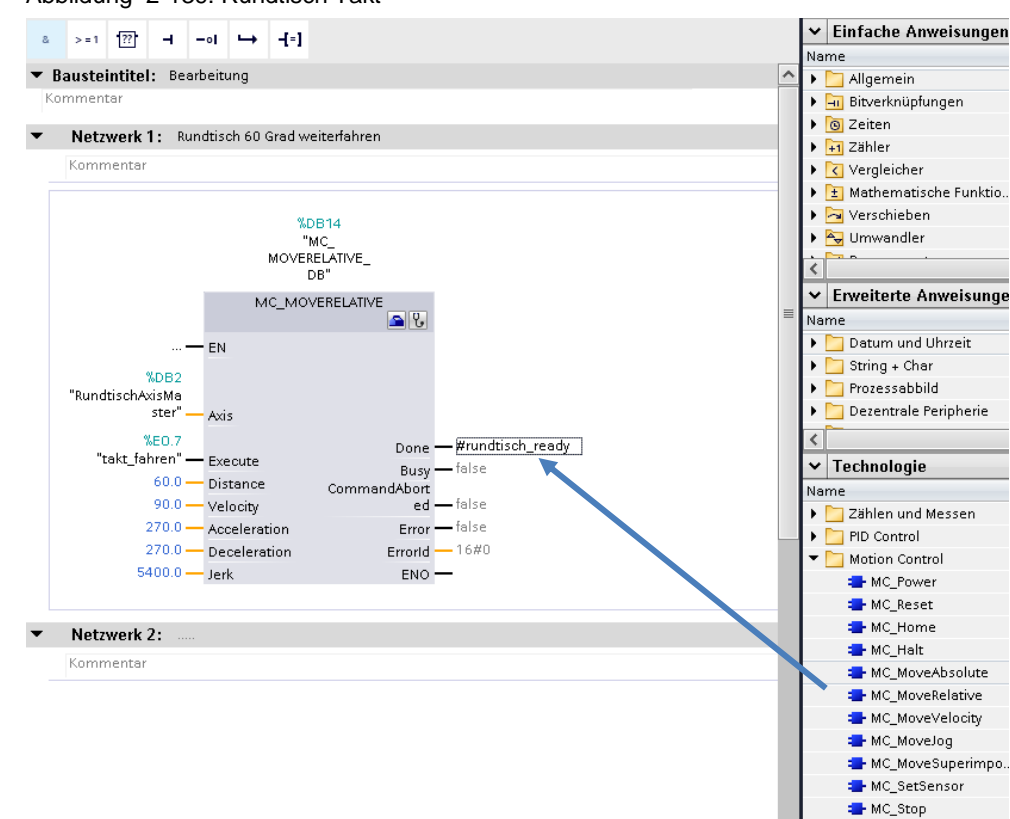

#### Abbildung 2-139: Rundtisch Takt

Wenn der Rundtisch sein Ziel erreicht hat, können Sie die Vorschubachse in die Bearbeitungsposition, entsprechend der Antriebsauslegung, fahren.

| - | position     | _ | 200 mm      |
|---|--------------|---|-------------|
| - | velocity     | _ | 120 mm/s    |
| - | acceleration | _ | 144 mm/s²   |
| - | deceleration | _ | 144 mm/s²   |
| - | jerk         | - | 72000 mm/s³ |
|   |              |   |             |

#### Abbildung 2-140: Vorschub in Bearbeitungsposition

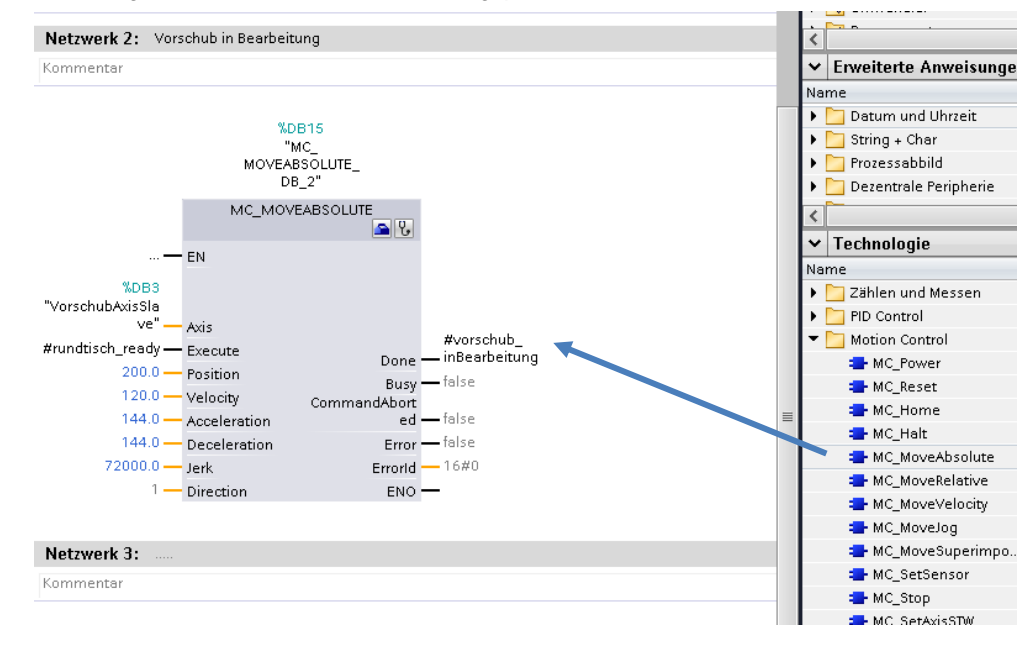

Danach fährt die Vorschubachse schnell zurück in Grundstellung

| - | position     | _ | 200 mm                |
|---|--------------|---|-----------------------|
| - | velocity     | _ | 600 mm/s              |
| - | acceleration | - | 144 mm/s <sup>2</sup> |
| - | deceleration | - | 144 mm/s <sup>2</sup> |
| - | jerk         | - | 72000 mm/s³           |

#### Abbildung 2-141: Vorschub zurück in Grundstellung

| Netzwerk 3: Vorschub zurück in Gru | ndstellung           | Umwandler                                     |
|------------------------------------|----------------------|-----------------------------------------------|
| Kommentar                          |                      | <                                             |
|                                    |                      | ✓ Erweiterte Anweiterte Anweiterte Anweiterte |
|                                    |                      | Name                                          |
| %DB*<br>"MC                        | 16                   | 🕒 🕨 🛅 Datum und Uhra                          |
| MOVEABS                            | -<br>DLUTE           | 🕨 🛅 String + Char                             |
| DB_3                               | 3" —                 | 🕨 🛅 Prozessabbild                             |
| MC_MOVEA                           | BSOLUTE              | 🕨 🕨 🛅 Dezentrale Perip                        |
| _                                  | s 🔁 🚱                | <                                             |
| — EN                               |                      | ✓ Technologie                                 |
| %DB3                               |                      | Name                                          |
| "VorschubAxisSla                   |                      | 📃 🕨 🎦 Zählen und Mes                          |
| ve" — Axis                         |                      | 🕨 📴 PID Control                               |
| #vorschub_                         | %A0.7                | 🔻 🛅 Motion Control                            |
| InBearbeitung — Execute            | Done — "Takt_fertig" | - MC_Power                                    |
| U.U — Position                     | Busy — false         | 🚍 MC_Reset                                    |
| 600.0 - Velocity                   | CommandAbort         |                                               |
| 3600.0 — Acceleration              | ed — faise           | 🚽 MC_Halt                                     |
| 3600.0 — Deceleration              | Error - Taise        | MC_MoveAb:                                    |
| 72000.0 — Jerk                     | Errorid              |                                               |
| Direction                          | ENO —                | 🔳 🗧 MC_MoveVel                                |
|                                    |                      | 🚍 MC_MoveJog                                  |
| Netzwerk 4:                        |                      | 🛥 MC_MoveSup                                  |
| Kammontor                          |                      | 🚍 MC_SetSens                                  |
| Kommentar                          |                      | 🚍 MC_Stop                                     |
|                                    |                      | 📥 MC_SetAxisS                                 |

Rufen Sie nun die Funktionen im main (OB1) auf. Übersetzen und laden das Programm in die Steuerung.

Das Safety Passwort ist "siemens01"

#### Abbildung 2-142: Aufruf Funktionen

| <b>Bausteintitel:</b> | "Main Pr        | ogram Sweep (Cycle)"          |       |
|-----------------------|-----------------|-------------------------------|-------|
| Kommentar             |                 |                               |       |
| Netzwerk 1:           | Rundtis         | ch                            |       |
| Kommentar             |                 |                               |       |
|                       |                 | %FC1<br>"Steuerung_Rundtisch" |       |
|                       | <del>—</del> EN | I                             | ENO - |
|                       |                 |                               |       |
| Netzwerk 2:           | Vorsch          | ub                            |       |
| Kommentar             |                 |                               |       |
|                       |                 | %FC2<br>"Steuerung_Vorschub"  |       |
|                       | <del>—</del> EN | I                             | ENO - |
|                       |                 |                               |       |
| Netzwerk 3:           | Taktse          | quenz                         |       |
| Kommentar             |                 |                               |       |
|                       |                 |                               |       |
|                       |                 | %FC3<br>"Bearbeitung"         |       |
Legen Sie jetzt für den Programmtest noch eine Beobachtungstabelle mit dem Namen "Aktualwerte" zur Anzeige der Achspositionen und Geschwindigkeiten an. Markieren Sie das entsprechende Technologieobjekt und ziehen per Drag&Drop die Variablen aus der Detailansicht ins Beobachtungsfenster.

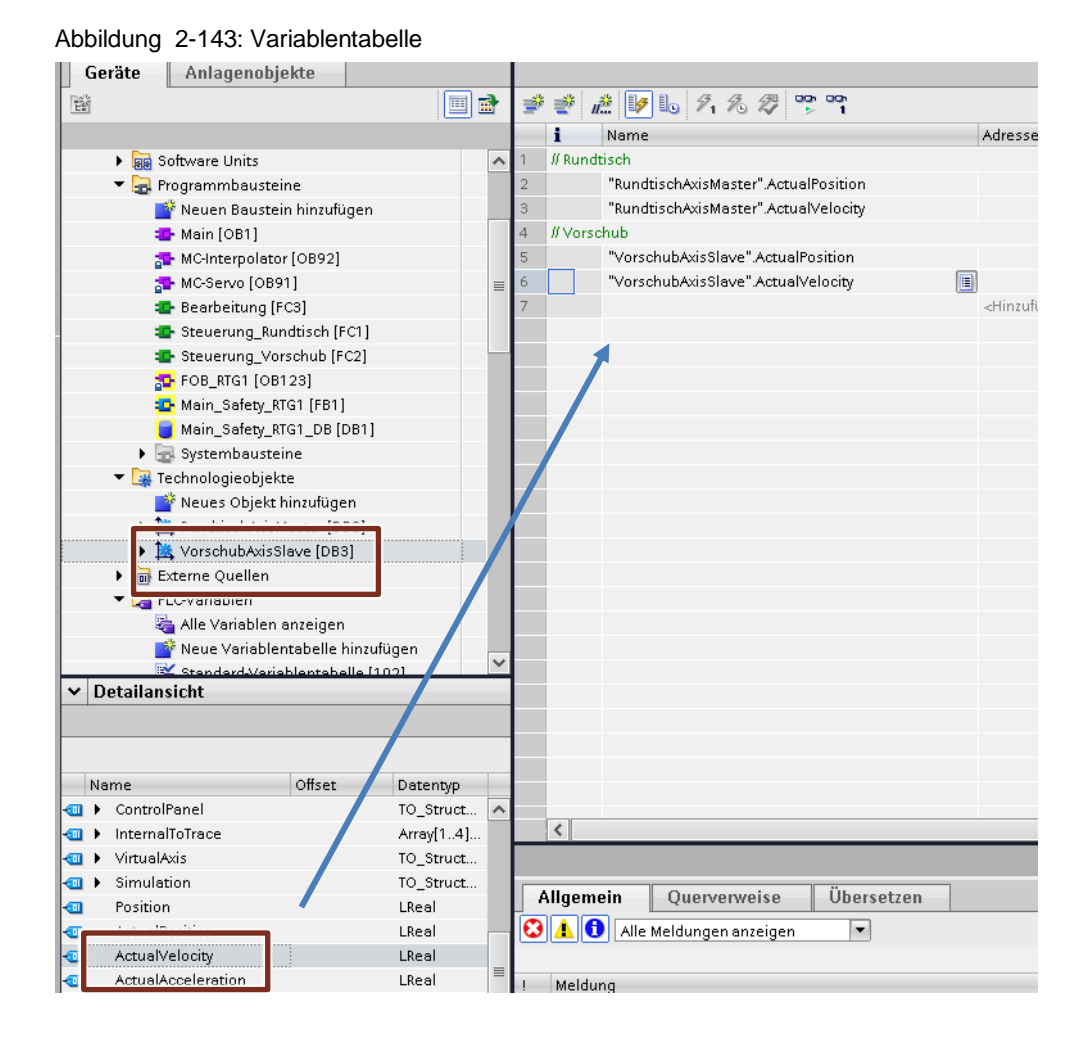

Testen Sie nun die Applikation und achten Sie dabei auf die Motorbewegungen und auf die Lageistwerte der Achsen in der Variablentabelle.

- Rundtisch/Vorschubachse Einschalten
- Evtl. anstehende Fehler der Achsen quittieren
- Tippen der Rundtischachse
- Tippen der Vorschubachse
- Justieren der Achsen
- Tippen der Rundtischachse
- Tippen der Vorschubachse
- Grundstellung anfahren
- Bearbeitungstakt fahren

# **Hinweis** Grundstellung bzw. Bearbeitungstakt fahren können erst fehlerfrei ausgeführt werden, wenn die Achsen justiert wurden, da erst dann der Bezug der Achse zur Mechanik für die absolute Positionierung hergestellt wurde.

# 2.3.4 Zusatzübung 1 – Bewegungsablauf beobachten

Zum Beobachten des Bewegungsablaufs legen Sie einen PLC-Trace durch Doppelklicken auf "Neuen Trace hinzufügen" und ändern den Namen des Traces auf "Bewegungsprofil".

| Abbildung 2-144                     |   |  |
|-------------------------------------|---|--|
| 💑 Geräte & Netze                    |   |  |
| mainPLC [CPU 1515TF-2 PN]           |   |  |
| 🛐 Gerätekonfiguration               |   |  |
| 🛂 Online & Diagnose                 | ≡ |  |
| Safety Administration               |   |  |
| Software Units                      |   |  |
| 🕨 🚘 Programmbausteine               |   |  |
| 🕨 🙀 Technologieobjekte              |   |  |
| 🕨 🔙 Externe Quellen                 |   |  |
| 🕨 🔁 PLC-Variablen                   |   |  |
| C PLC-Datentypen                    |   |  |
| 🕨 🥅 Beobachtungs- und Forcetabellen |   |  |
| 🕨 📴 Online-Sicherungen              |   |  |
| 🔻 📴 Traces                          |   |  |
| 📑 Neuen Trace hinzufügen            |   |  |
| Messungen                           |   |  |
| 🕨 🛃 Überlagerte Messungen           |   |  |

Wählen Sie zuerst die Signale für die Geschwindigkeiten und Positionen beider Achsen.

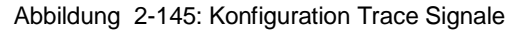

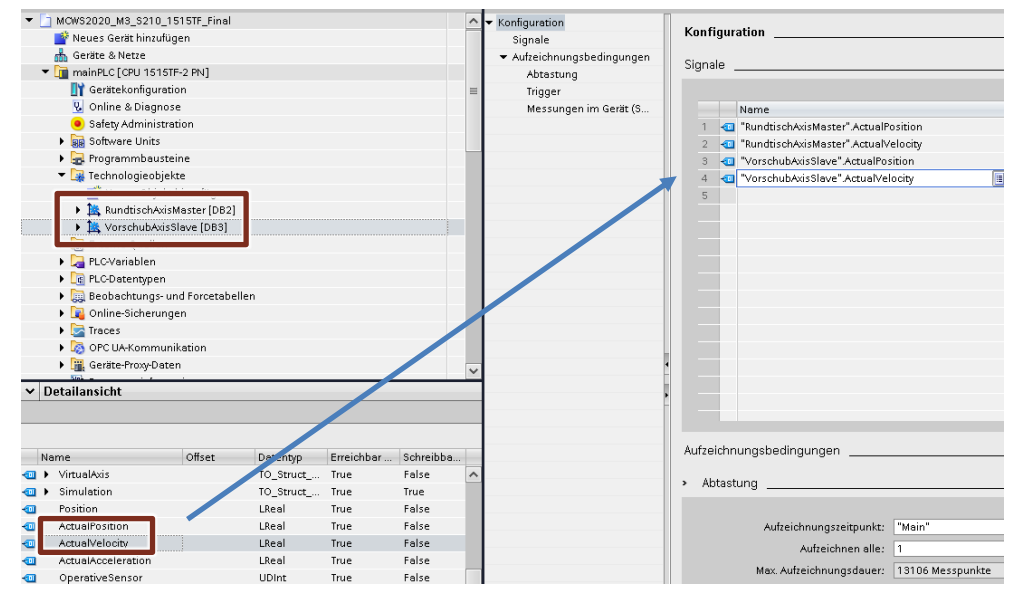

#### Zusätzlich zeichnen Sie die folgenden Signale auf.

| - | "takt_fahren" | Bool | %E0.7 |
|---|---------------|------|-------|
| - | "Takt_fertig" | Bool | %A0.7 |

Den Aufzeichnungszeitpunkt der Abtastung stellen Sie am besten auf "MC-Servo", dann werden die Daten taktsynchron alle 4ms aufgezeichnet. Den Trigger stellen Sie dann auf das Startsignal für den Bearbeitungsablauf.

#### Abbildung 2-146: Konfiguration Abtastung

| > | Abtastung                |                              |            |         |
|---|--------------------------|------------------------------|------------|---------|
|   |                          |                              | _          |         |
|   | Aufzeichnungszeitpunkt:  | "MC-Servo"                   | %OB91      |         |
|   | Aufzeichnen alle:        | 1                            | Zyklus 🔻   | 0.004 s |
|   | Max. Aufzeichnungsdauer: | 12482 Messpunkte / 49.928 s  |            |         |
|   | _                        | Max. Aufzeichnungsdauer verw | enden      |         |
|   | Aufzeichnungsdauer (a)   | 2000                         | Messpunkte | 8 s     |

#### Abbildung 2-147: Konfiguration Trigger

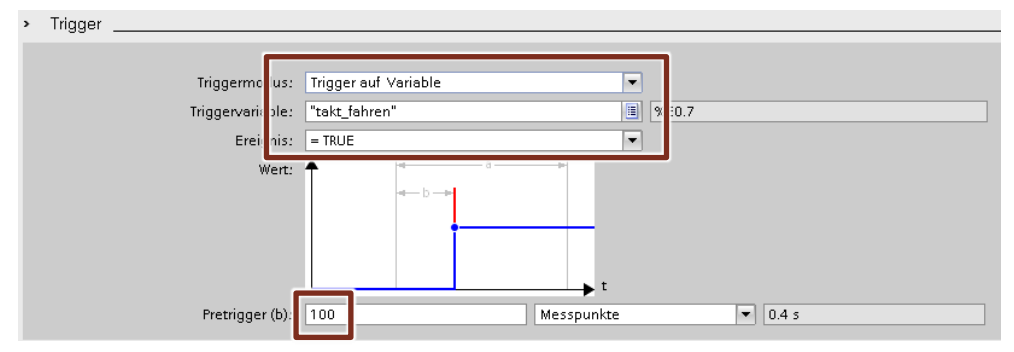

Den Trace können Sie nun in die Steuerung laden und dann die Aufzeichnung starten.

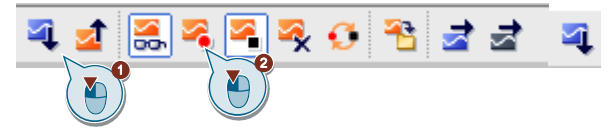

Jetzt starten Sie die zuvor programmierte Automatik Sequenz mit Schalter 7 auf dem Schaltfeld.

Legen Sie die aufgezeichneten Daten als "Messung" ab und prüfen die Abläufe.

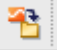

Abbildung 2-148: Bewegungsprofil

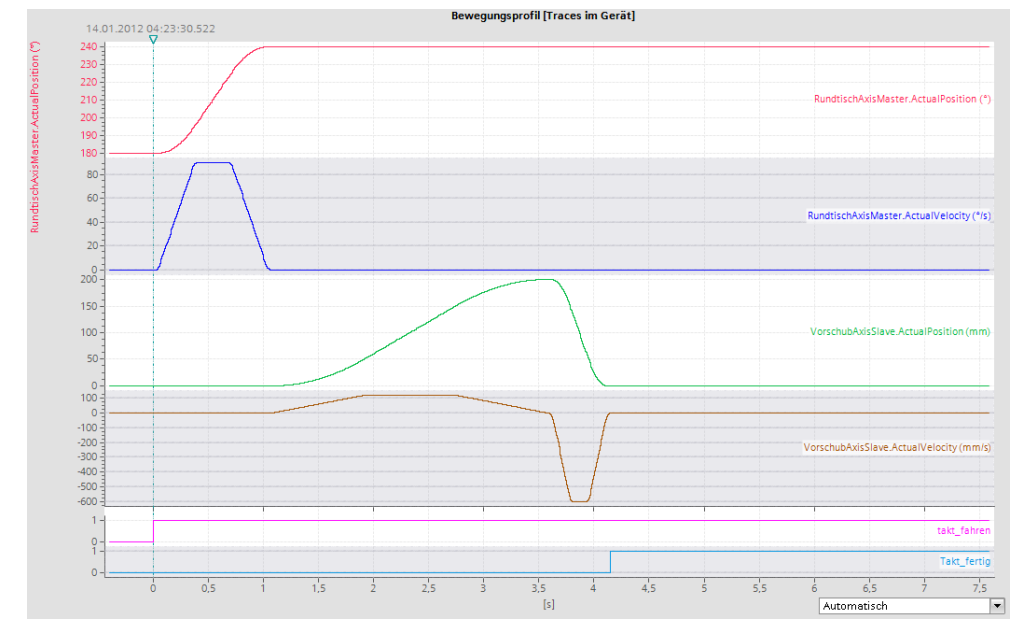

#### Hinweis

s Im Vergleich zu unserer Auslegung ist der Ablauf etwas länger.

Die Verrundungszeit / Ruckbegrenzung verlängern das projektierte Bewegungsprofil um die Verrundungszeit.

### 2.3.5 Zusatzübung 2 – Drehmoment beobachten

#### Aufgabenstellung:

Erweitern Sie das bestehende Programm so, dass Sie das benötigte Drehmoment der Vorschubachse während der Vorwärtsbewegung in die Bearbeitungsposition überwachen können.

#### Vorgehensweise:

Um das aktuelle Drehmoment des Antriebs zu lesen müssen Sie zuerst ein weiteres Telegramm hinzufügen. Dies geschieht mit dem Telegramm 750, damit können Sie das aktuelle Drehmoment auslesen und sowohl die positive als auch die negative Drehmomentgrenze vorgeben.

# **Hinweis** Die Vorgabe der Drehmomentgrenzen wird z.B. für Wickler Applikationen benötigt.

In der Telegrammprojektierung der Vorschubachse "S210Slave" klicken Sie auf "Telegramm hinzufügen" und wählen Sie "Zusatztelegramm Drehmoment hinzufügen" aus.

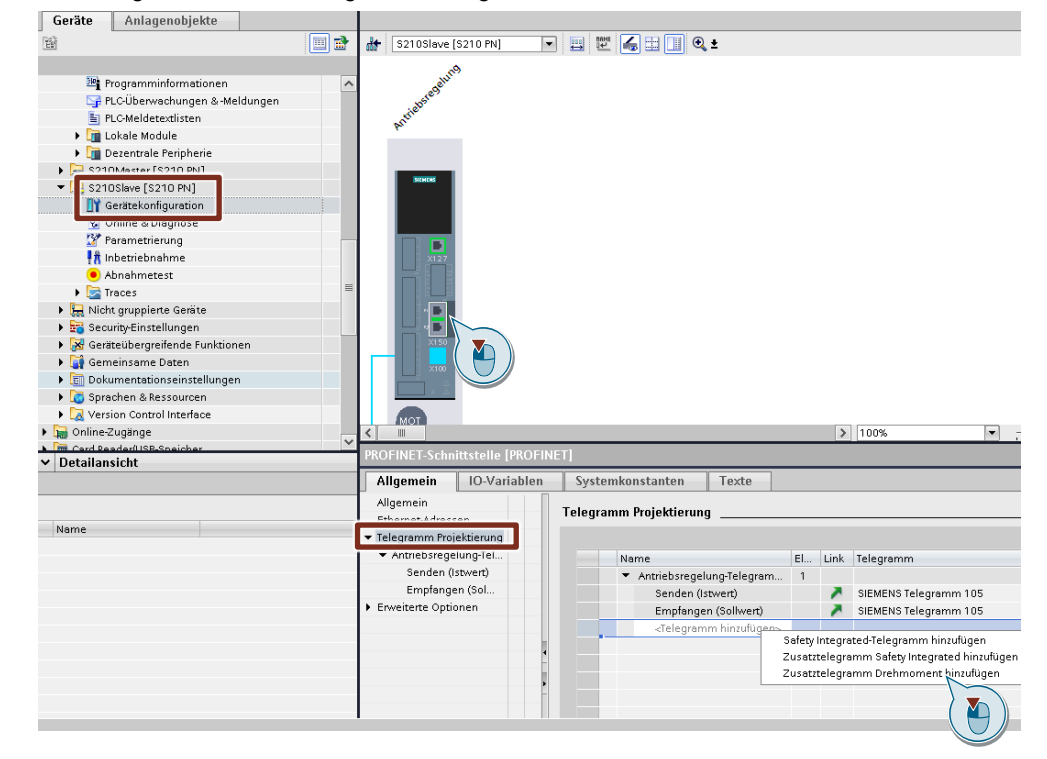

Abbildung 2-149: Zusatztelegramm einfügen

Dann können Sie das Antriebsgerät laden und Daten permanent speichern. Dazu markieren Sie das Antriebsgerät "S210Slave" und betätigen in der Menüleiste die Auswahl "Laden in Gerät"

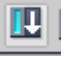

Jetzt können Sie im Technologieobjekt der Vorschubachse die Zusatzdaten für die Drehmomente aktivieren und das Telegramm 750 des S210 anbinden.

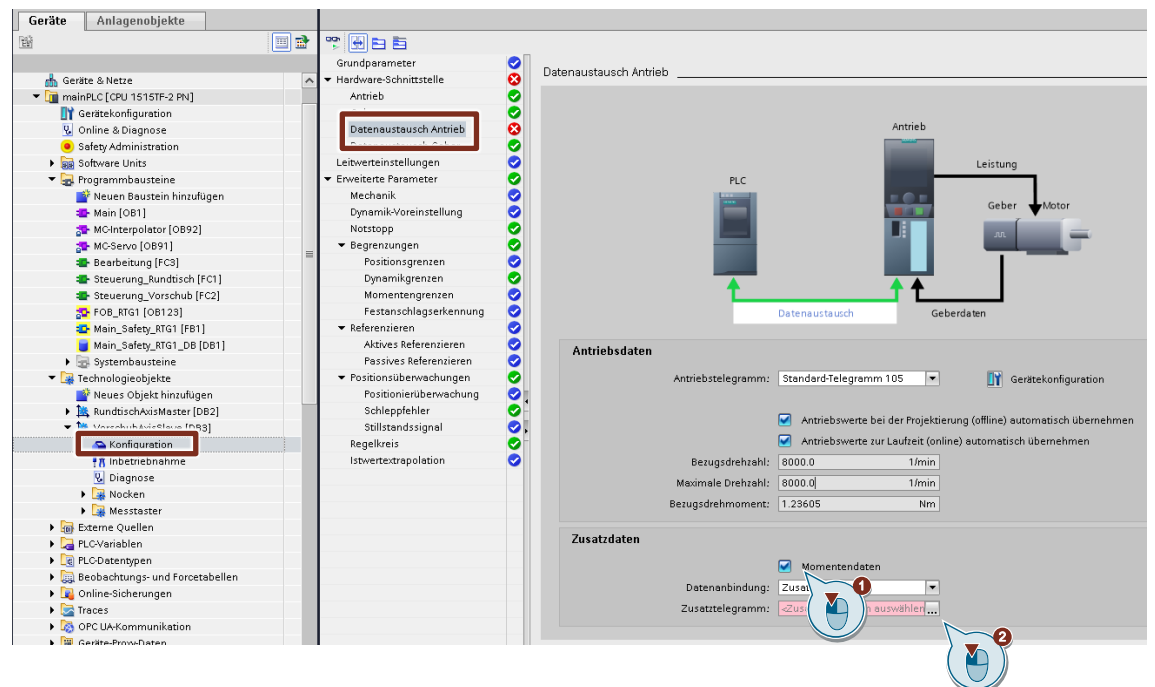

Abbildung 2-150: Zusatzdaten am TO auswählen

In der Auswahlmaske sehen Sie das zuvor am S210 eingebaute Zusatztelegramm, wählen Sie es aus und bestätigen Sie.

Abbildung 2-151: Telegramm bestätigen

| Antriebsregelung  |               | Y                   |          |
|-------------------|---------------|---------------------|----------|
|                   | Name          | Gerätetyp           |          |
|                   | Antriebsregel | ung_SIEM SIEMENS Te |          |
|                   |               |                     |          |
|                   | 4             |                     |          |
|                   | •             |                     |          |
|                   |               |                     |          |
|                   |               |                     |          |
|                   |               |                     |          |
| Zeige elle Module |               |                     |          |
|                   |               |                     | <u> </u> |
|                   |               |                     |          |

Jetzt kann das Projekt übersetzt werden und in die Steuerung geladen werden. Dazu markieren Sie die Steuerung "mainPLC" und betätigen in der Menüleiste die Auswahl "Übersetzen" und danach "Laden in Gerät".

| A  | bbildung 2-152: Übersetzer                      | n/Laden                           |                                                                                                    |       |
|----|-------------------------------------------------|-----------------------------------|----------------------------------------------------------------------------------------------------|-------|
| VA | Siemens - D:\Projekte\Motion_WS\MCWS2020_M3_S   | 210_1515TF_StartMCWS2020_F        | 43_\$210                                                                                                    | _1515 |
| P  | ojekt Bearbeiten Ansicht Einfügen Online Extras | Werkzeuge Fenster Hilfe           |                                                                                                    |       |
|    | N D Projekt sneichern = V =                     | al + 🖪 🔲 🛱 🖻 🖾 😽 out              | ine verhin                                                                                                    | dan S |
| -  | 🖸 🚰 Hojekt speichenn 🥃 🔏 😑 🕼 🗙 🥂 🦛              |                                   | ine verbin                                                                                                    | uen ⊮ |
|    | Projektnavigation 🔲 🖣                           | MCW 020 N 2151                    | F_Start                                                                                                    | ▶ ma  |
|    | Geräte Anlagenobjekte                           |                                   |                                                                                                    |       |
|    |                                                 | Grundparameter                    |                                                                                                    |       |
|    | MCWS2020_M3_S210_1515TF_Start                   | ✓ Hardware-Schnittstelle          | 0                                                                                                    | Rege  |
| Ę  | 💕 Neues Gerät hinzufügen                        | Antrieb                           | 0                                                                                                    | La    |
| ŝ  | 📥 Geräte & Netze                                | Geber                             | 0                                                                                                    |       |
|    | mainPLC [CPU 1515TF-2 PN]                       | Datenaustausch Antrieb            | <b>I</b>                                                                                                    |       |
|    | 🛐 Gerätekonfiguration                           | Datenaustausch Geber              | <b>S</b>                                                                                                    |       |
|    | 😼 Online & Diagnose                             | Leitwerteinstellungen             | 0                                                                                                    |       |
|    | Safety Administration                           | ▼ Enveiterte Parameter            | 0                                                                                                    |       |
|    | 🕨 📷 Software Units                              | Mechanik                          | 0                                                                                                    |       |
|    | 🕨 🔙 Programmbausteine                           | Dynamik-Voreinstellung            | 0                                                                                                    |       |
|    | 🔻 🚂 Technologieobjekte                          | Notstopp                          | <b>e</b>                                                                                                    |       |
|    | 📑 Neues Objekt hinzufügen                       | <ul> <li>Begrenzungen</li> </ul>  |                                                                                                    |       |
|    | RundtischAxisMaster [DB2]                       | Positionsgrenzen                  | ⊘,                                                                                                    |       |
|    | VorschubAxisSlave [DB3]                         | Dynamikgrenzen                    | Image: A start of the start of the start |       |
|    | 🕨 🔚 Externe Quellen                             | Momentengrenzen                   | 0                                                                                                    |       |
|    | 🕨 🚂 PLC-Variablen                               | Festanschlagserkennung            | 0                                                                                                    |       |
|    | PLC-Datentypen                                  | <ul> <li>Referenzieren</li> </ul> | 0                                                                                                    |       |
|    | Beobachtungs- und Forcetabellen                 | Aktives Referenzieren             | 0                                                                                                    |       |
|    | Online-Sicherungen                              | Passives Referenzieren            |                                                                                                    |       |

Zum Beobachten des aktuellen Drehmoments der Vorschubspindel legen Sie einen neuen PLC-Trace auf S7-1500 an. Zuerst wählen Sie die Signale für die Geschwindigkeiten beider Achsen aus und danach das aktuelle Drehmoment der Vorschubspindel.

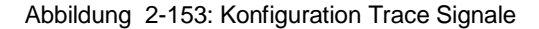

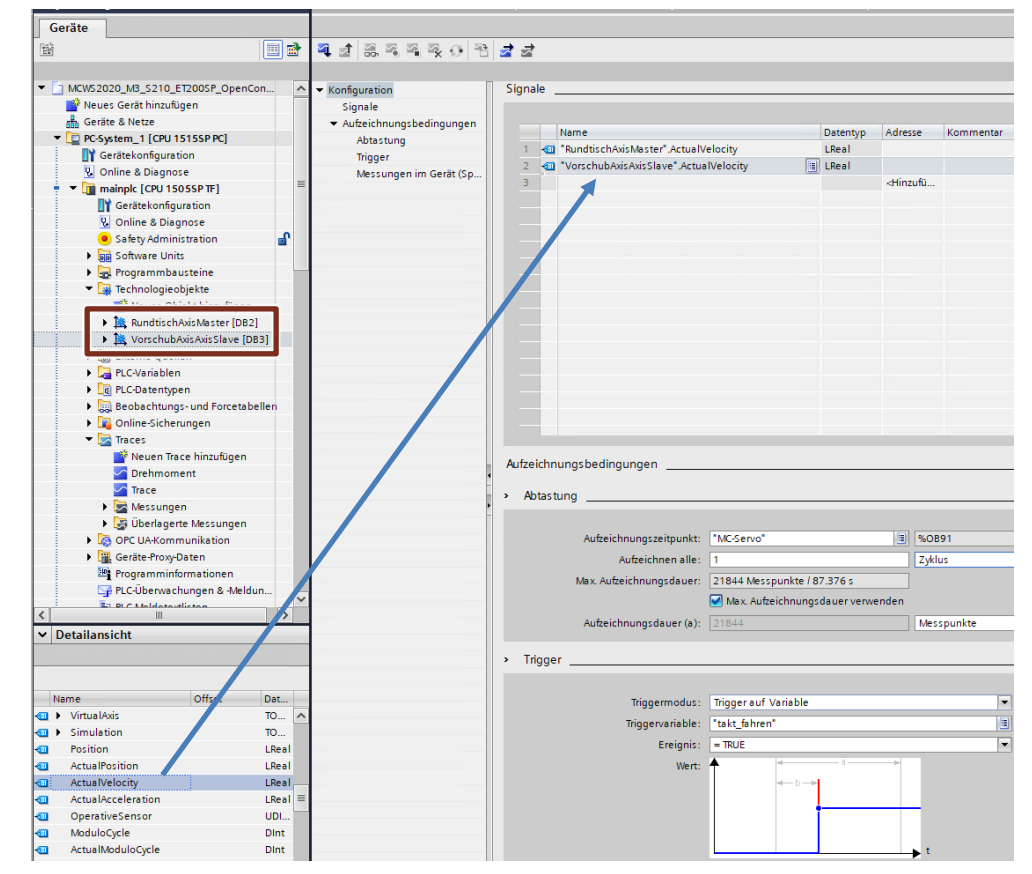

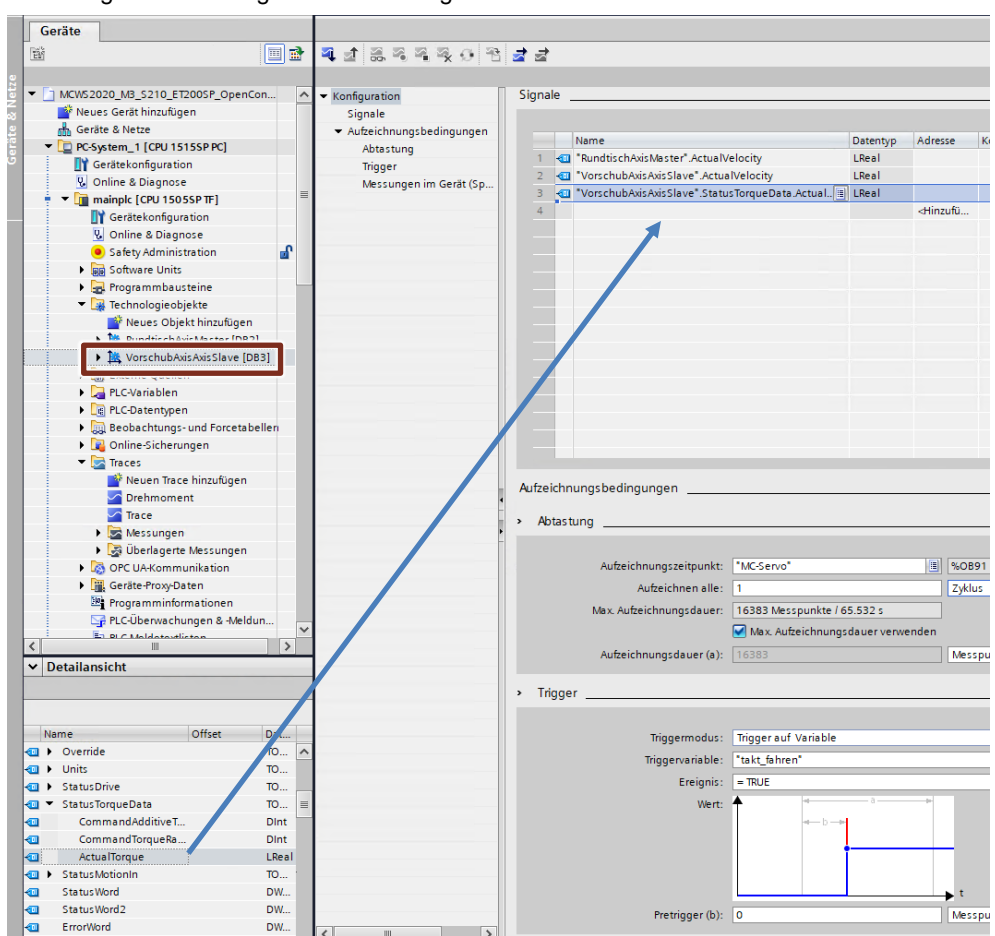

Abbildung 2-154: Konfiguration Trace Signale

#### Hinweis Der Zugriff vom Programm auf das aktuelle Drehmoment lautet,

TO-Name.StatusTorqueData.Actualtorque

Stellen Sie die Abtastung und den Trigger ein.

Nun können Sie den Trace in die Steuerung laden und die Aufzeichnung starten.

Jetzt starten Sie die zuvor programmierte Automatik Sequenz mit Schalter 7 auf dem Schaltfeld.

Legen Sie die aufgezeichneten Daten als "Messung" ab und bewerten das Drehmoment.

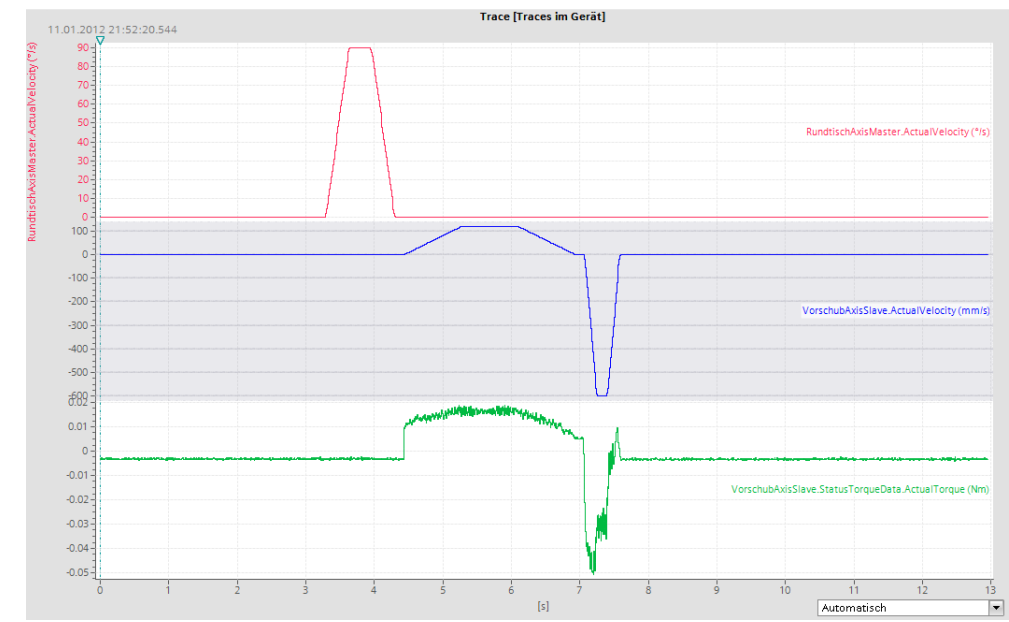

Abbildung 2-155: Aufzeichnung mit aktuellem Drehmoment

Hinweis Umrechnung von Drehmoment nach Kraft an einer Spindel

• 
$$F = \frac{i * M * 2 * \pi}{P}$$

F: Kraft [N] i: Getriebeübersetzung M: Moment [Nm] P: Spindelsteigung [m]

# 2.4 Modul 4 – Inbetriebnahme Safety Funktionen SS1/SLS

#### Aufgabe:

Erweiterung des Rundtischs-Antriebs (S210Master) um die Basic Safety Function "SS1 (Safe Stop1) und die "extended Safety Function" SLS (Safely Limited Speed) über PROFIsafe. Testen und Dokumentieren Sie die Funktionen durch Ausführen des Abnahmetests.

#### Vorgehen:

Erweitern Sie die Telegrammprojektierung des Rundtisch Antriebes (S210Master) um das PROFIsafe Telegramm 30 und versorgen Sie die Schnittstelle von der PLC aus. Testen Sie die Applikation und führen sie einen Abnahmetest durch.

# 2.4.1 S210 Safety-Telegramm anlegen

TIA Portal Archiv im Order Desktop  $\rightarrow$  Antriebstechnik und Grundlagen MotionControl (Tag 1)\Projekte\Modul4\

- "MCWS2020\_M4\_S210\_1515TF\_start.zap16" im Fall des Demokoffers mit der S7-1515TF bzw.
- "MCWS2020\_M4\_S210\_ET200SP\_OpenController\_start.zap16" im Fall des Demokoffers mit einem ET200SP Open Controller

dearchivieren

S7-1515TF (alternativ: ET200SP Open Controller) und ET200SP bereits projektiert

Richten Sie das PROFIsafe-Telegramm 30 ein. Öffnen Sie dazu den Bereich "Gerätekonfiguration" im S210Master und wählen Sie die "Telegramm Projektierung" aus. Fügen Sie dann das PROFIsafe Telegramm 30 ein.

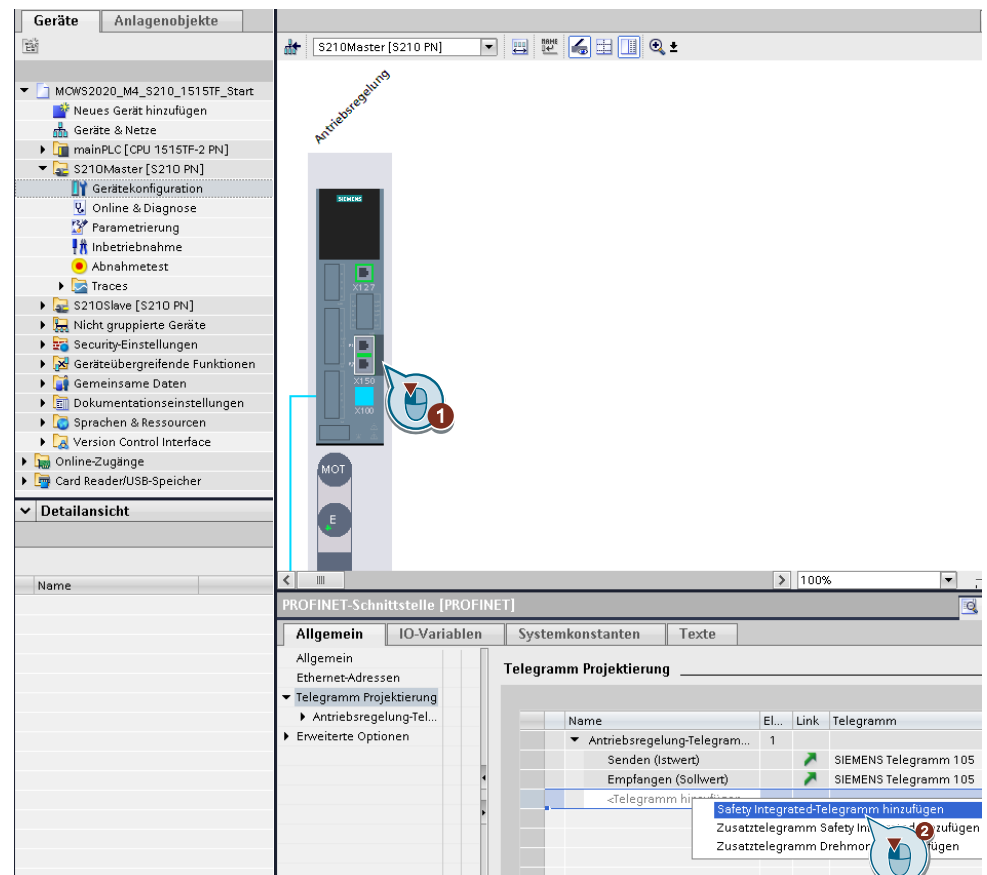

Abbildung 2-156: PROFIsafe Telegramm 30

Fügen Sie dort das Safety Integrated-Telegramm hinzu. Das Safety Passwort der PLC ist "**siemens01**"

Abbildung 2-157: Telegramm Projektierung

Telegramm Projektierung

| N | lame                                  | El | Link | Telegramm              |          | Тур  | Partner | Partner Datenbereich | Hardwar. |
|---|---------------------------------------|----|------|------------------------|----------|------|---------|----------------------|----------|
| • | Antriebsregelung-Telegram             | 1  |      |                        |          |      |         |                      |          |
|   | Senden Safety Integrate               |    | ~    | PROFIsafe Telegramm 30 | <b>→</b> | F-CD | mainPLC | E 302307             | 289      |
|   | Empfangen Safety Integr               |    | ~    | PROFIsafe Telegramm 30 | +        | F-CD | mainPLC | A 302307             | 289      |
|   | Senden (Istwert)                      |    | ~    | SIEMENS Telegramm 105  | <b>→</b> | CD   | mainPLC | E 256275             | 278      |
|   | Empfangen (Sollwert)                  |    | ~    | SIEMENS Telegramm 105  | +        | CD   | mainPLC | A 256275             | 278      |
|   | <telegramm hinzufügen=""></telegramm> |    |      |                        |          |      |         |                      |          |

Merken Sie sich den "Partner Datenbereich" für die spätere Verwendung beim Anlegen der PLC Variablen (hier E302/A302).

Kontrollieren Sie die Safety Adresse unter "Telegramm-Projektierung" → "Antriebsregelung-Telegramme"

#### Abbildung 2-158: F-Adresse

| Allgemein                                                                              | IO-Variablen | Systemkonstanten                           | Texte      |                                           |   |
|----------------------------------------------------------------------------------------|--------------|--------------------------------------------|------------|-------------------------------------------|---|
| Allgemein<br>Ethernet-Adress                                                           | ien          | <ul> <li>Antriebsregelung-Teleg</li> </ul> | ramme _    | ·                                         |   |
| 🔻 Telegramm Proj                                                                       | ektierung    | Senden Safety Integrat                     | ed-Telegr  | amm (Istwert)                             |   |
| <ul> <li>✓ Antriebsregelung-Tel</li> <li>Senden Safet</li> <li>Empfangen Sa</li> </ul> |              |                                            | Anti       | rieh                                      |   |
|                                                                                        |              | 1                                          | Name Ant   | riebsregelung-Telegramme                  |   |
| Senden (l:<br>Emofance                                                                 | stwe         |                                            | Rolle Ger  | ät                                        |   |
| <ul> <li>Erweiterte Optio</li> </ul>                                                   | onen         | IP-Ad                                      | resse 19   | 2 . 168 . 0 . 120                         |   |
|                                                                                        |              | Telegr                                     | amm PRC    | )Fisafe Telegramm 30                      | _ |
|                                                                                        |              | F-Ad                                       | resse 1    |                                           |   |
|                                                                                        |              | Steck                                      | kplatz 2   |                                           |   |
|                                                                                        |              | Anfangsad                                  | resse PZD  | 1                                         |   |
|                                                                                        |              | L                                          | änge 6     | Bytes                                     |   |
|                                                                                        |              | Verlänge                                   | erung –    |                                           |   |
|                                                                                        |              |                                            |            |                                           |   |
|                                                                                        |              | Organisationsbau                           | istein     |                                           |   |
|                                                                                        |              | Prozessa                                   | abbild     |                                           |   |
|                                                                                        |              |                                            | _          |                                           |   |
|                                                                                        |              |                                            |            | Manuelle Zuweisung der F-Uberwachungszeit |   |
|                                                                                        |              | F-Watchdo;                                 | g-Zeit 150 | )                                         |   |
| 1                                                                                      |              |                                            |            |                                           |   |

#### Hinweis Die F-Adressen der Slaves müssen projektweit eindeutig sein.

Übersetzen Sie nun die S7-1500 und führen Sie ein "Laden ins Gerät" aus.

| C-Schnittstelle: | Phile                           | -   |
|------------------|---------------------------------|-----|
| C-Schnittstelle: | Red Hat VirtIO Ethernet Adapter |     |
| stelle/Subnetz:  | Direkt an Steckplatz '1 X1'     |     |
| 1. Gateway:      |                                 | - 6 |

Markieren Sie anschließend den S210Master führen ebenfalls ein "Laden ins Gerät" aus. Dieser Schritt ist notwendig, da die Safety Adresse des S210 dann aktiviert wird.

Wechseln Sie anschließend in den Bereich "Parametrierung" des S210Master und stellen Sie eine Online-Verbindung her.

Wählen Sie den Bereich "Safety Integrated -> Funktionsauswahl" und geben Sie die Eingabemaske durch einen Klick auf das Bleistiftsymbol am oberen Rand frei. Wählen Sie die Option "Extended Functions".

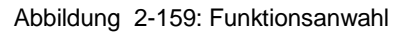

| 📕 🆌                 |                                                                                                    |
|---------------------|----------------------------------------------------------------------------------------------------|
| Grundparametrierung | le de                                                                                                    |
| ▼ Safety Integrated |                                                                                                    |
| Funktionsauswahl    | 📒 🖉 🛛 F( 🏪 )nsauswahl 💷                                                                                                    |
| Passworteingabe     |                                                                                                    |
| Digitaleingänge     | Keine Safety Integrated Function         Keine Safety Integrated Function         Basic Functions         Extended Functions |

Die Ansteuertart "über PROFIsafe" ist automatisch gesetzt. Die Basic Funktions werden auch automatisch ausgewählt und die Signale müssen später im Programm versorgt werden.

Abbildung 2-160: Funktionsauswahl

| 🔜 🍾                                   |   |              |                    |         |               |                |                |  |  |  |  |  |  |
|---------------------------------------|---|--------------|--------------------|---------|---------------|----------------|----------------|--|--|--|--|--|--|
| Grundparametrierung                   |   | a de         |                    |         |               |                |                |  |  |  |  |  |  |
| <ul> <li>Safety Integrated</li> </ul> |   |              |                    |         |               |                |                |  |  |  |  |  |  |
| Funktionsauswahl                      |   | Funktionsaus | wahl               |         |               |                |                |  |  |  |  |  |  |
| Istwerterfassung/Mechanik             |   |              |                    |         | -             |                |                |  |  |  |  |  |  |
| Ansteuerung                           |   | Extended E   | Extended Eurotions |         |               |                |                |  |  |  |  |  |  |
| Teststopp                             |   |              |                    |         |               |                |                |  |  |  |  |  |  |
| Passworteingabe                       |   | Ansteuerar   | Ansteuerart:       |         |               |                |                |  |  |  |  |  |  |
| Funktionsstatus                       |   | über PBOEIs  | afe                |         | Basic Eunctio | ns üher Onhoar | 1-Klemmen      |  |  |  |  |  |  |
| Abnahmemodus                          |   |              |                    |         |               |                |                |  |  |  |  |  |  |
| <ul> <li>Ein-/Ausgänge</li> </ul>     |   |              |                    |         |               |                |                |  |  |  |  |  |  |
|                                       |   | Stoppfu      | Inktionen          | Bremsfu | unktionen     | Bewegu         | ngsüberwachung |  |  |  |  |  |  |
|                                       |   | 💌 ѕто        |                    | 🗆 SBC   |               | SL:            |                |  |  |  |  |  |  |
|                                       | • | ✓ SS1        |                    | 🗆 SBT   | M,s SBT t     | SSM            |                |  |  |  |  |  |  |
|                                       |   | ✓ \$\$2      |                    |         |               | 🗖 SDI          | ison t         |  |  |  |  |  |  |
|                                       |   | <b>⊘</b> sos |                    |         |               | SLA            |                |  |  |  |  |  |  |
|                                       |   |              |                    |         |               |                |                |  |  |  |  |  |  |
|                                       |   |              |                    |         |               |                |                |  |  |  |  |  |  |

Kontrollieren Sie, ob unter Safety Integrated -> Ansteuerung das Telegramm und die Projektierte PROFIsafe-Adresse (1) angezeigt wird.

| Abbildung 2-161                       |                                                                     |
|---------------------------------------|---------------------------------------------------------------------|
| 📕 K.                                  |                                                                     |
| Grundparametrierung                   | a a                                                                 |
| <ul> <li>Safety Integrated</li> </ul> |                                                                     |
| <ul> <li>Funktionsauswahl</li> </ul>  | Ansteuerung                                                         |
| STO / SBC                             |                                                                     |
| SS1                                   |                                                                     |
| 552                                   | PROFIsafe-Konfiguration:                                            |
| SOS                                   | PROFIsafe-Telegrammnr. [30] PROFIsafe-Standardtelegramm 30, PZD-1/1 |
| SLS                                   | PDOElcafe Advance                                                   |
| lstwerterfassung/Mech                 |                                                                     |
| Ansteuerung                           | PROFIsafe-Ausfall Reaktion [0] STO 🔻                                |
| Teststopp                             |                                                                     |
| Passworteingabe                       | Telegrammprojektierung 👗                                            |
| Frontist and states                   |                                                                     |

Wählen Sie als nächstes den Punkt Safety Integrated -> "Istwerterfassung/Mechanik" aus und tragen die mechanischen Daten aus dem Technologieobjekt ein, damit die Safety-Relevanten Geschwindigkeiten richtig im Antrieb ausgewertet werden.

- Rundachse und Modulobereich
- Lastumdrehungen (10)
- Motorumdrehungen (2397)

Stellen Sie die Daten ein und klicken Sie anschließend auf "Geberdaten übernehmen".

Abbildung 2-162: Istwerterfassung/Mechanik

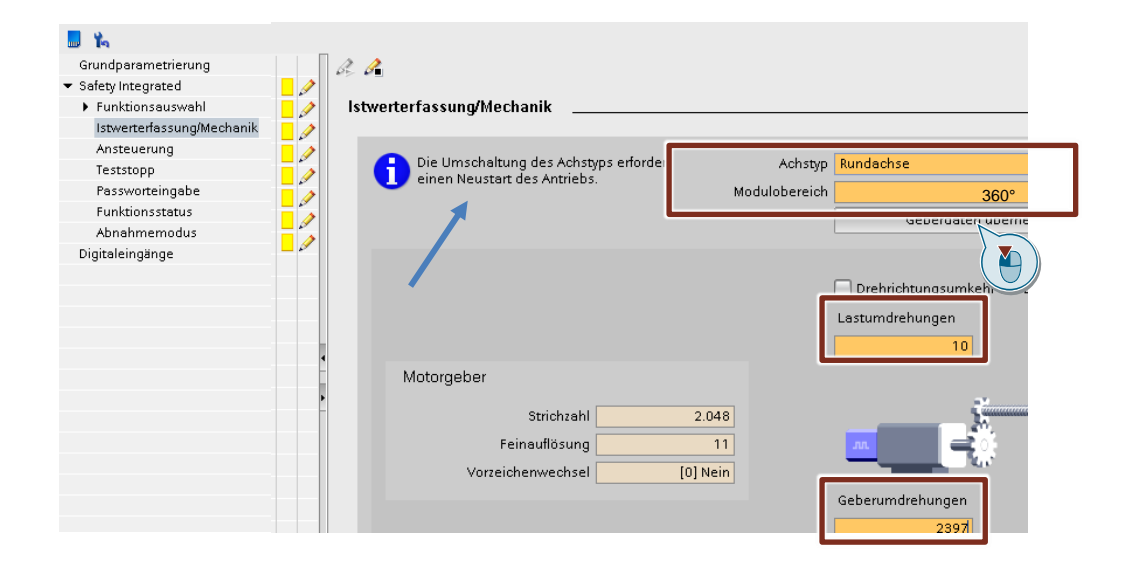

Hinweis Eine Umschaltung des Achstypes erfordert einen Neustart des Antriebs. Erkennbar an den Informationen im der Meldungsanzeige (Fehler "F01689" und Warnung "A01693")

Abbildung 2-163: Anforderung Neustart, Achse umkonfiguriertt

| <i>A</i> tuelle Meldungen II: Meldungssrichiv 4% II: Meldungen em         S210Master [S210 PN]         Image S210 PN]         Image Meldungen einfrieren           Quelle         Datum         Uhreit         Status         Quittieren         Name der Meld.         Freiginistat         Image Participation         Image Participation< |                                                                                                    | Geräte-Infor | Geräte-Information Verbindungsinformation M |     |              | Meldun | igsanzeige |            |   |               |                                                                                      |       |    |
|----------------------------------------------------------------------------------------------------|----------------------------------------------------------------------------------------------------|--------------|---------------------------------------------|-----|--------------|--------|------------|------------|---|---------------|--------------------------------------------------------------------------------------|-------|----|
| Quelle         Datum         Uhreit         Status         Quittieren         Name der Meld.         Erfolgistat.           *         *         *         *         *         *         *         *         *         *         *         *         *         *         *         *         *         *         *         *         *         *         *         *         *         *         *         *         *         *         *         *         *         *         *         *         *         *         *         *         *         *         *         *         *         *         *         *         *         *         *         *         *         *         *         *         *         *         *         *         *         *         *         *         *         *         *         *         *         *         *         *         *         *         *         *         *         *         *         *         *         *         *         *         *         *         *         *         *         *         *         *         *         *         *         *                                                                                                    | 🚰 Aktuelle Meldungen 🎥 Meldungsorchiv 🦧 🐮 Meldungen em S210Moster (S210 PN) 💌 🔝 😭 Meldungen einfrieren |              |                                             |     |              |        |            |            |   |               |                                                                                      |       |    |
| V         V         V         V         V         V         V           1         \$210Msste08.02.2000         00:2148:559         Kommend         Beoligit         -         F01699: 51 Mation: Achse umkonfiguriert (Parsmeter: 9502)           5         \$210Msste                                                                                                    |                                                                                                    | Quelle       | Datum                                       |     | Uhrzeit      | Statu  | 5          | Quittieren |   | Name der Meld | Ereignistext H                                                                       | lilfe | ī. |
| 1 \$210Mste. 08.02.2000 00:2148:559 Kommend Benötigt – F01669: 51 Motion: Achse unkonfigurier (Parameter: 9502)<br>\$210Mste. 08.02.2000 00:2148:559 Kommend – 4012659: 510 5168:51 Motion achden Woment (5000 00) 100 400 400 400                                                                                                    |                                                                                                    | <b>∀</b> × * | <b>*</b>                                    | -   | *            | *      |            | <b>•</b> * | - | *             | *                                                                                    |       | •  |
| 2 \$210Macta 09.00.2000 00:21.49.950 Kommand                                                                                                    | 1                                                                                                    | S210Mast     | e 08.02.2                                   | 000 | 00:21:48:359 | Kom    | mend       | Benötigt   |   | -             | F01689: SI Motion: Achse umkonfiguriert (Parameter: 9502)                            | ?     |    |
| 2 S2Tomaste 00.02.2000 00.21.90.339 Rommend — Romon Satelyn analiebierung geardert warmstabil (9302)                                                                                                    | 2                                                                                                    | S210Mast     | e 08.02.2                                   | 000 | 00:21:48:359 | Komi   | mend       | -          |   | -             | A01693: SI P1: Safety-Parametrierung geändert Warmstart/POWER ON erforderlich (9502) | ?     |    |

Für den Neustart beenden Sie zuerst den Eingabemodus und führen Sie anschließend ein "RAM nach ROM kopieren" mit dem SD-Karten-Symbol aus.

Abbildung 2-164: Safety Eingaben deaktivieren / Paramter sichern

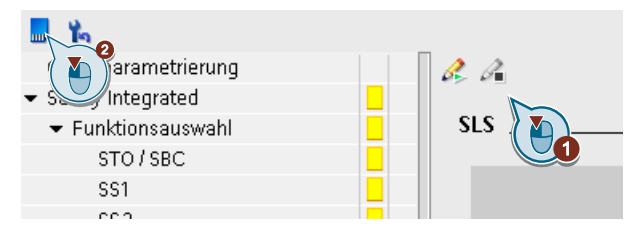

Danach führen Sie einen Neustart des Antriebs durch.

Abbildung 2-165: Neustart Antrieb

| Projektnavigation                                                                                                    | □ ◀      | MCWS2020_M4_S210_1515                                                                                                    | TF_Start 🕨 S210Master [S210 PN]                                                                    |                                      |
|----------------------------------------------------------------------------------------------------|----------|----------------------------------------------------------------------------------------------------|----------------------------------------------------------------------------------------------------|--------------------------------------|
| Geräte Anlagenobjekte                                                                                                    |          |                                                                                                    |                                                                                                    |                                      |
| 凿                                                                                                    | <b>•</b> | Online-Zugänge<br>Diagnose                                                                                                    | Sichern/Wiederherstellen                                                                           |                                      |
| MONS2020_M4_S210_1515TF_Start     Neues Gerät hinufugen     Gerät e Netze     Gammanke C (CPU 1515T=2P4)     S210Master (S210 PN)     S210Master (S210 PN)     Gammanke Data     Gammanke Data     S210SWa (S210 PN)     Gammanke Data     Gammanke Data     Gammanke Data     Gammanke Data     Gammanke Data     Gammanke Data     Gammanke A Ressource     Gammanke A Ressource     Gammanke A Resso |          | Funktionen     IFAdress zuweisen     Firmware-Update     FRONREF-Gerätename     Rucksetten Oer rworint     SichernWiederherstellen | RAM-Daten remanent speichem<br>RAM<br>ROM<br>Neustart Antrieb<br>Werkseinsteilung wiederherstellen | Speichern<br>Neu starten             |
| ✓ Detailansicht                                                                                                    |          |                                                                                                    |                                                                                                    |                                      |
|                                                                                                    |          |                                                                                                    |                                                                                                    | Start                                |
| Name                                                                                                    |          |                                                                                                    | Alle Parameter einschließlich den<br>und IBM-Daten werden auf die Wi                               | ahme der Schnittstelleneinstellungen |

Nun können Sie mit der Online Safety Konfiguration fortfahren. Wechseln Sie als nächstes in den Bereich "Funktionsauswahl -> SS1" und aktivieren Sie die Bearbeitung durch Klick auf das Bleistiftsymbol am oberen Rand. Geben Sie als "Verzögerungszeit SS1 -> STO aktiv" einen Wert von 1000ms ein. Diese Zeit muss grösser sein als die größtmögliche Bremszeit von SS1, die sich aus der AUS3 Rücklaufzeit ergibt.

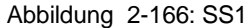

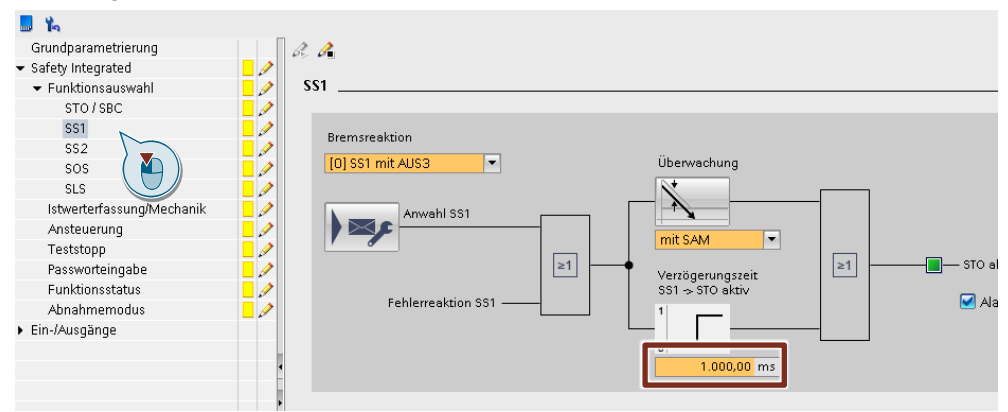

**Hinweis** Stellen Sie die Verzögerungszeit so lang ein, dass der Antrieb sicher mit der AUS3-Rücklaufzeit (P1135) steht. Die Zeit bezieht sich immer auf die max. Antriebsdrehzahl (P1082).

Für unser Beispiel berechnen wir die AUS3- Rücklaufzeit wie folgt:

- Max. Drehzahl im Betrieb aus Antriebsauslegung,
  - 90 °/s \* 1/360° \* 60s/1min \* 239,7 = 3595,5 U/min
- Bremszeit aus Antriebsauslegung,
  - t<sub>B</sub> = 0,333 s
- Max. Drehzahl des Antriebs (P1082),
  - n<sub>MAX</sub> = 8000 U/min

Den Wert finden Sie in der "Parametersicht" unter dem Menüpunkt "Drehzahlregelung"

Abbildung 2-167: Maximaldrehzahl (P1082)

|                                      |             |                                         |            |       |           | * гипксіо | nssient maram | e |
|--------------------------------------|-------------|-----------------------------------------|------------|-------|-----------|-----------|---------------|---|
| Parameterliste                       |             |                                         |            |       |           |           |               |   |
| 86                                   | 🕮 ± 🗁 ± 📕 🆍 |                                         |            |       |           |           |               |   |
| Alle Parameter                       | Nummer      | Parametertext                           |            | Ein   | Datensatz | Minimum   | Maximum       |   |
| Verriegelnde Parameter               | r341[0]     | Motor-Trägheitsmoment                   | 0,000004   | kgm²  |           |           |               |   |
| Inbetriebnahme                       | 1000101     | 14-1-1-1-1-1-1-1-1-1-1-1-1-1-1-1-1-1-1- | 0.000.000  | 11.1  |           | -         |               |   |
| Sichern & Rücksetzen                 | p1083[0]    | Drehzahlgrenze positiv                  | 8.000,000  | 1/min |           | 0         | 210.000       |   |
| Systemidentifikation                 | p1086[0]    | Drehzahlgrenze negativ                  | -8.000,000 | 1/min |           | -210.000  | 0             |   |
| Übergreifende Einstellungen          | p1441[0]    | Drehzahlistwert Glättungszeit           | 0,00       | ms    |           | 0         | 50            |   |
| Ein-/Ausgänge                        | p1460[0]    | Drehzahlregler P-Verstärkung            | 0,0130     | Nm    |           | 0         | 5E+08         |   |
| <ul> <li>Kommunikation</li> </ul>    | p1462[0]    | Drehzahlregler Nachstellzeit            | 2,94       | ms    |           | 0         | 100.000       |   |
| Leistungsteil                        | p1498[0]    | Last Trägheitsmoment                    | 0,000004   | kgm²  |           | 0         | 100.000       |   |
| <ul> <li>Motor</li> </ul>            |             |                                         |            |       |           |           |               |   |
| <ul> <li>Antriebsregelung</li> </ul> |             |                                         |            |       |           |           |               |   |
| Betriebssignale / Anzeigen           |             |                                         |            |       |           |           |               |   |
| Drehzahlregelung                     |             |                                         |            |       |           |           |               |   |
| Momentenbegrenz                      |             |                                         |            |       |           |           |               |   |
| 🕨 Antriebsfunktionen 🛛 🏹 🔪           |             |                                         |            |       |           |           |               |   |
| 🕨 Safety Integrated                  |             |                                         |            |       |           |           |               |   |
| Diagnose                             |             |                                         |            |       |           |           |               |   |

- AUS3- Rücklaufzeit,
  - tAUS3 = 8000 U/min / 3595,5 U/min \* 0,333 s = 0,74 s

Diesen Wert tragen wir bei den Grundparametern des Antriebs ein.

Abbildung 2-168: AUS3 Rampe

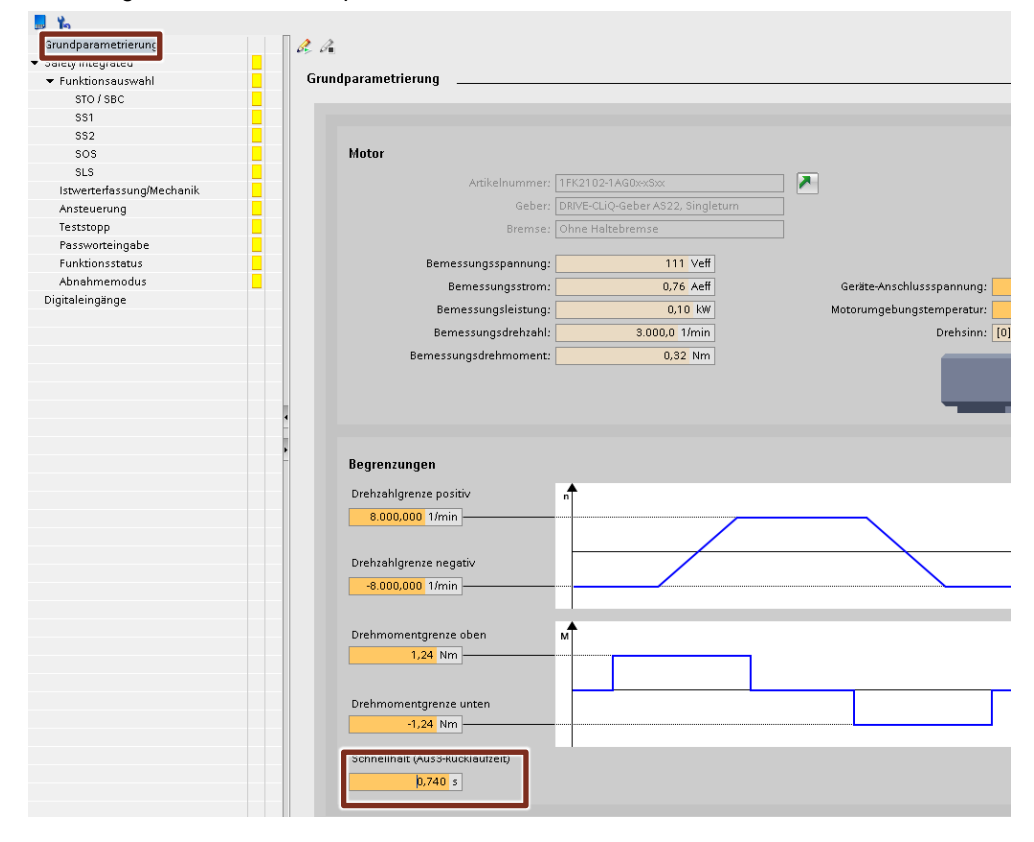

Wählen Sie anschließend den Punkt "SLS" aus und geben Sie 1 1/min für die Drehzahlgrenze Stufe 1 und 1000ms für die "Verzögerungszeit Anwahl SLS -> SLS aktiv" ein. Diese Verzögerungszeit kann im Anwenderprogramm benutzt werden, um die Drehzahl zu reduzieren, bevor SLS aktiv wird und es zu einer ungewollten Abschaltung kommt.

Drehzahlgrenze hier 5% von Vmax:

- 90 °/s \* 1/360° \* 60s/1min \* 5% = 0,75 U/min -> 1U/min (Lastseitig)

ACHTUNG Die Drehzahlgrenze sowie die Verzögerungszeit ermitteln Sie aus ihrer Risikobewertung Ihrer Maschine und den gesetzlichen Bestimmungen, die für ihre Anwendung maßgeblich sind.

Als Fehlerreaktion bei einer Verletzung der Sicheren Geschwindigkeit wird die Standardeinstellung auf SS1 belassen.

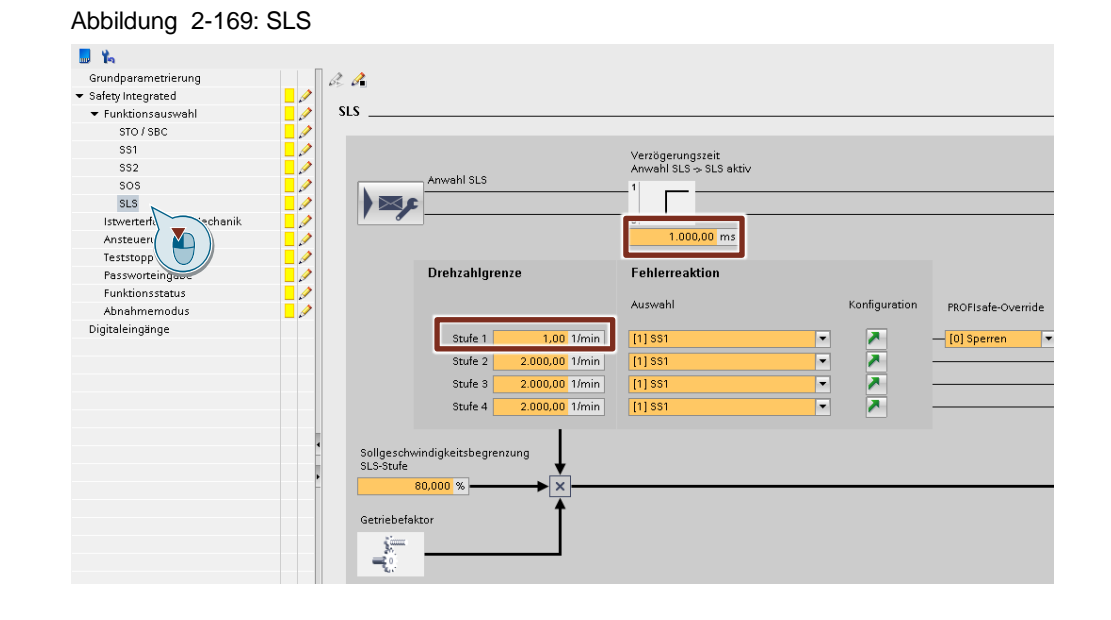

**Hinweis** Die 4 verschiedenen Geschwindigkeiten können von der SPS aus umgeschaltet werden. In diesem Workshop wird nur die Stufe 1 verwendet.

Vergeben Sie nun noch ein Safety Passwort (siemens01):

Abbildung 2-170: Safety Passwort

|         | 🔜 🍋                                    |                   |                      |                                                                                                    |
|---------|----------------------------------------|-------------------|----------------------|----------------------------------------------------------------------------------------------------|
|         | Grundparametrierung                    |                   | a de                 |                                                                                                    |
|         | <ul> <li>Safety Integrated</li> </ul>  |                   |                      |                                                                                                    |
|         | Funktionsauswahl                       |                   | Passworte            | eingabe                                                                                             |
|         | Istwerterfassung/Mechanik              |                   |                      |                                                                                                    |
|         | Ansteuerung                            |                   |                      | Aktuell ict kein Sefety Integrated Passwort vergehen                                                |
|         | Teststopp                              |                   | •                    | Actual ist cell salety integrated assword vergeben.                                                 |
|         | Passworteingabe                        |                   |                      | Indem Sie ein Passwort vergeben, verhindern Sie, dass unbefugte Nutzer die Safety Integr-<br>ändern |
|         | Funktionsstatus                        |                   |                      | andem.                                                                                              |
|         | Abnahmemodus                           |                   | Pass                 | swort vergeben                                                                                      |
|         | Digitaleingänge                        |                   |                      | Geben Sie das neue Passwort ein:           Wiederholen Sie Ihre Eingabe:                            |
|         |                                        |                   |                      | Passwort vergeben                                                                                   |
|         |                                        |                   |                      |                                                                                                    |
|         |                                        |                   |                      |                                                                                                    |
| Hinweis | Im Informationsber<br>Passwort übernom | eich (Ir<br>men w | nfo) des<br>/urde bz | s S210 steht der Hinweis, wenn das neue<br>w. nach Passwortvergabe ein falsches                     |

Schließen Sie nun die "Safety-Maske" indem Sie auf das Bleistiftsymbol mit dem Stoppzeichen am oberen Bildschirmrand klicken.

Hinweis Beim Verlassen des Safety Inbetriebnahmemodus werden automatisch die notwendigen Prüfsummen berechnet.

> Führen Sie anschließend ein "RAM nach ROM kopieren" mit dem SD-Karten-Symbol aus.

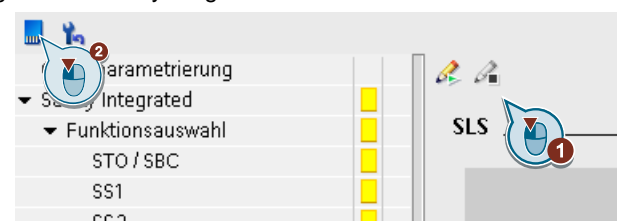

Abbildung 2-171: Safety Eingaben deaktivieren / Paramter sichern

Gehen Sie nun "Offline" und führen Sie ein "Laden von Gerät" aus und speichern das Projekt.

Damit ist die Safety Konfiguration des Antriebs abgeschlossen.

# 2.4.2 Safety Programm erstellen

Öffnen Sie nun die Bibliothek "LDrvSafe" aus dem Ordner Desktop → \Antriebstechnik und Grundlagen MotionControl (Tag 1)\Bibliotheken

Fügen sie per Drag & Drop

- die Datentyp
   "LDrvSafe\_typeSina<u>S</u>Tlg30Control" und
   "LDrvSafe\_typeSina<u>S</u>Tlg30Status"
   in den Ordner "PLC-Datentypen" der S7. und
- die Bausteine
   "LDrvSafe\_Sina<u>S</u>Tlg30Control" und
   "LDrvSafe\_Sina<u>S</u>Tlg30Status"
   in den Ordner "Programmbausteine" der S7.

Hinweis Bei dem Demokoffer mit dem ET200SP Open Controller wählen Sie bitte die Kopiervorlagen aus dem Ordner S7-1500F Software Controller

Bei dem Demokoffer mit der S7-1515TF wählen Sie die Vorlagen den gezeigten Ordner S7-1500F

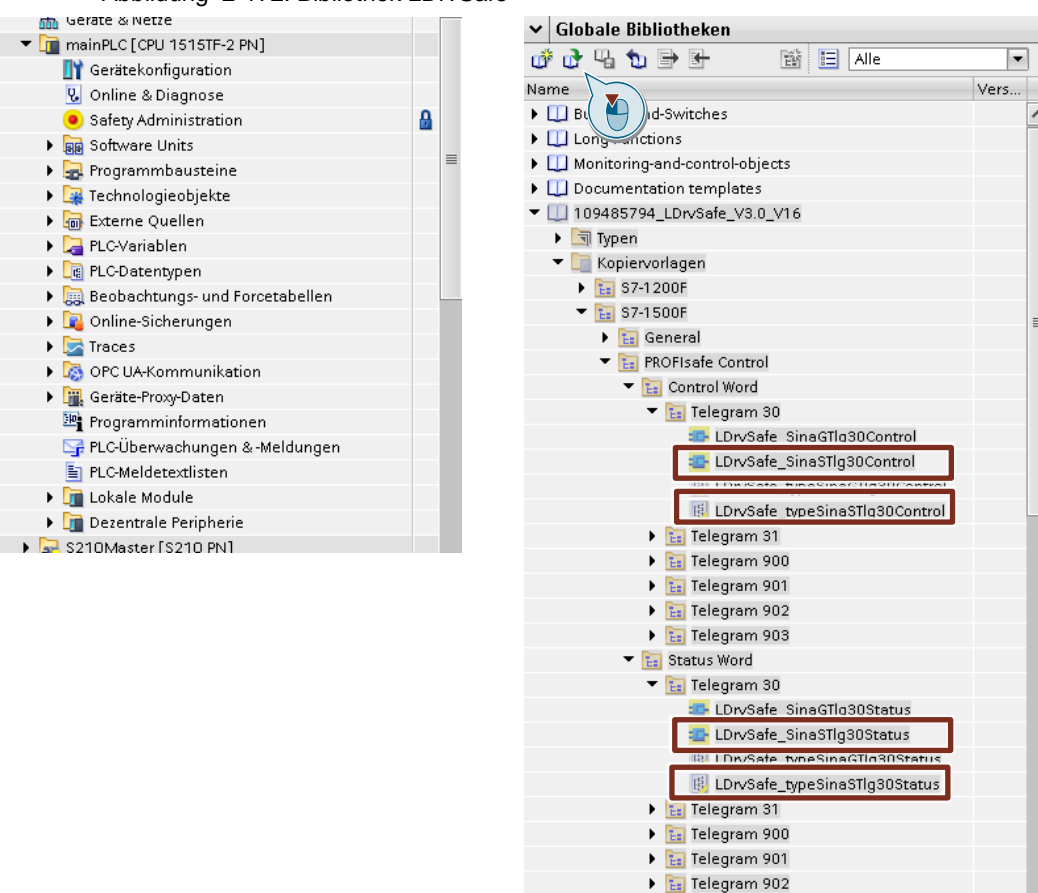

Telegram 903
 Safety Info/Control Channel

Ш

🕨 🔚 Winder

<

Abbildung 2-172: Bibliothek LDrvSafe

ų,

Testen

📑 Aufgaben

Bibliotheken

Add-Ins

Der Ordner "PLC-Datentypen" bzw. "Programmbausteine" sollte danach wie nachfolgend abgebildet aussehen.

Abbildung 2-173: Ordner "PLC-Datentypen"

| - [6 | PLC-Datentypen                   |
|------|----------------------------------|
|      | 📑 Neuen Datentyp hinzufügen      |
|      | 🚯 LDrvSafe_typeSinaSTlg30Control |
|      | 🚯 LDrvSafe_typeSinaSTlg30Status  |
| •    | Systemdatentypen                 |

Abbildung 2-174: Ordner "Programmbausteine"

| 🔻 🛃 Programmbausteine                  |
|----------------------------------------|
| 📑 Neuen Baustein hinzufügen            |
| 🛥 Main [OB1]                           |
| 🚰 MC-Interpolator [OB92]               |
| 🚰 MC-Servo [OB91]                      |
| 🛥 Bearbeitung [FC3]                    |
| 垂 Steuerung_Rundtisch [FC1]            |
| 🖀 Steuerung_Vorschub [FC2]             |
| 🔂 FOB_RTG1 [OB123]                     |
| 🔁 LDrvSafe_SinaSTlg30Control [FB29001] |
| 🔁 LDrvSafe_SinaSTlg30Status [FB29011]  |
| 🔹 Main_Safety_RTG1 [FB1]               |
| 🥃 Main_Safety_RTG1_DB [DB1]            |
| 🕨 🔙 Systembausteine                    |

Öffnen Sie als nächstes die PLC-Variablen und fügen Sie eine neue Variable mit dem Namen "S210Master\_Tel30\_Control" vom Typ "LDrvSafe\_typeSinaSTlg30Control" ein und eine Variable mit dem Namen "S210Master\_Tel30\_Status" vom Typ "LDrvSafe\_typeSinaSTlg30Status"

Vergeben Sie als Adresse den zuvor notierten "Partner Datenbereich" aus der Telegrammkonfiguration (hier A302.0 / E302.0).

Achten Sie auch darauf, dass die Variable bei der Deklaration mit einem gelben Hintergrund an der linken Seite erscheint. Es handelt sich also hier um sichere Ein-/Ausgangsadressen.

Abbildung 2-175: PLC-Variablen einrichten

| - | ۲ | S210Master_Tel30_Control | "LDrvSafe_typeSinaSTlg30Control" | %A302.0 |
|---|---|--------------------------|----------------------------------|---------|
| - | × | S210Master_Tel30_Status  | "LDrvSafe_typeSinaSTlg30Status"  | %E302.0 |

Die Symbole für die benötigten Safety-Eingänge sind bereits projektiert. Für den Demokoffer mit der 1515TF Baugruppe gilt nachfolgende Zuordnung:

Abbildung 2-176: PLC-Variablen einrichten S7-1515TF

| -   | NotAus                  | Bool | %E1.7 |
|-----|-------------------------|------|-------|
| -00 | Schutztüren_geschlossen | Bool | %E1.6 |
|     | GlobAck                 | Bool | %E0.6 |

Bei dem Demokoffer mit dem Open Controller ist eine Safety-Eingangsbaugruppe verbaut und der E-STOP Taster auf den Eingang E40.0 verdrahtet.

Abbildung 2-177: PLC-Variablen einrichten ET200SP Open Controller

|     | NotAus                  | Bool | %E40.0 |
|-----|-------------------------|------|--------|
| -   | Schutztüren_geschlossen | Bool | %E1.6  |
| -00 | GlobAck                 | Bool | %E0.6  |

Öffnen Sie als nächstes das Sicherheitsprogramm "Main\_Safety\_RTG1".

#### Abbildung 2-178: Baustein öffnen

![](_page_129_Figure_9.jpeg)

Fügen Sie folgende Bausteine in ihr Programm ein und tragen die Verschaltungen ein.

- ACK\_GL
- LDrvSafe\_SinaSTlg30Control
- LDrvSafe\_SinaSTIg30Status

#### Abbildung 2-179: Ack\_GL einfügen

![](_page_130_Figure_6.jpeg)

#### Abbildung 2-180: LDrvSafe\_SinaSTlg30Control einfügen

![](_page_130_Figure_8.jpeg)

![](_page_131_Figure_1.jpeg)

Abbildung 2-181: LDrvSafe\_SinaSTlg30Status einfügen

Übersetzen Sie die S7 und führen Sie ein "Laden ins Gerät" aus. Schalten Sie die S7 anschließend wieder in den Zustand RUN.

Das Safety Passwort ist "siemens01"

Legen Sie nun eine neue Beobachtungstabelle "Safety" mit folgenden Variablen an.

|   | i | Name                                                       | Adresse | Anzeigeformat |
|---|---|------------------------------------------------------------|---------|---------------|
| 1 |   | "NotAus"                                                   | %E1.7   | BOOL 💽        |
| 2 |   | "Schutztüren_geschlossen"                                  | %E1.6   | BOOL          |
| 3 |   | "GlobAck"                                                  | %E0.6   | BOOL          |
| 4 |   | "LDrvSafe_SinaSTlg30Status_DB".SS1active                   |         | BOOL          |
| 5 |   | "LDrvSafe_SinaSTlg30Status_DB".SLSactive                   |         | BOOL          |
| 6 |   | $"{\tt LDrvSafe\_SinaSTlg30Status\_DB"}.safetyFaultActive$ |         | BOOL          |

Abbildung 2-182: Beobachtungstabelle

Führen Sie zunächst eine globale Quittierung mit dem Schalter "GlobAck" aus (positive Flanke). Dabei werden sämtliche für Safety relevanten Teilnehmer reintegriert (gültig und aktiv geschaltet).

Quittieren Sie evt. anstehende Fehler mit dem Schalter "RT\_reset". Damit werden sämtliche regulären Störungen des Technologieobjekts und des S210 quittiert.

Der Antrieb sollte nun betriebsbereit (keine Störung) sein (grüne LED).

## 2.4.3 Test SS1/STO

# **Hinweis** Schalter am Demokoffer müssen der Simatic zugeordnet sein (Schalterstellung = SIMATIC)

|    | Adresse | Funktion                |     | Adresse | Funktion                   |
|----|---------|-------------------------|-----|---------|----------------------------|
| S0 | E0.0    | RT Einschalten          | S8  | E1.0    | VS Einschalten             |
| S1 | E0.1    | RT Reset                | S9  | E1.1    | VS Reset                   |
| S2 | E0.2    | RT Absolutgeberjustage  | S10 | E1.2    | VS Absolutgeberjustage     |
| S3 | E0.3    | RT Tippen +             | S11 | E1.3    | VS Tippen +                |
| S4 | E0.4    | RT Tippen -             | S12 | E1.4    | VS Tippen -                |
| S5 | E0.5    | RT Grundstellung fahren | S13 | E1.5    | VS Grundstellung<br>fahren |
| S6 | E0.6    | GlobAck                 | S14 | E1.6    | Schutztür geschlossen      |
| S7 | E0.7    | Takt fahren             | S15 | E1.7    | Not Aus                    |

| Tabelle 2-7 | Funktionen | Schalter/Eingä | nae  |
|-------------|------------|----------------|------|
|             |            | oonunon/Enigu  | iigo |

Entriegeln Sie den Not Aus Taster und betätigen den Schalter "Schutztüren\_geschlossen". Beide Werte in der Beobachtungstabelle müssen auf TRUE stehen.

Schalten Sie den Rundtisch ein und fahren dann mit Tippgeschwindigkeit.

Es folgt der Test der Funktion "Safe Stop 1". Dabei wird zunächst ein Schnellhalt (AUS3) ausgeführt und nach einer definierten Verzögerungszeit (hier 1000ms) ein STO ausgelöst.

Abbildung 2-183: Ablauf SS1,STO

![](_page_132_Figure_9.jpeg)

Betätigen Sie den Not-Aus Taster. Beachten Sie, dass der Antrieb durch die Anwahl von SS1 sofort zum Stillstand abgebremst und in einen sicheren Zustand übergeht. Beobachten Sie die Rückmeldungen in der Beobachtungstabelle, der Antrieb meldet "SS1active"

#### Abbildung 2-184: Beobachtung "NotAus"

| i | Name                                             | Adresse | Anzeigeformat | Beobachtungsw |
|---|--------------------------------------------------|---------|---------------|---------------|
|   | "NotAus"                                         | %E1.7   | BOOL 🔽        | FALSE         |
|   | "Schutztüren_geschlossen"                        | %E1.6   | BOOL          | TRUE          |
|   | "GlobAck"                                        | %E0.6   | BOOL          | FALSE         |
|   | "LDrvSafe_SinaSTlg30Status_DB".SS1active         |         | BOOL          | TRUE          |
|   | "LDrvSafe_SinaSTlg30Status_DB".SLSactive         |         | BOOL          | FALSE         |
|   | "LDrvSafe_SinaSTlg30Status_DB".safetyFaultActive |         | BOOL          | FALSE         |

Es ist nun nicht mehr möglich den Antrieb über die "normalen" Signale einzuschalten solange der Not Aus Taster betätigt ist. Testen Sie dieses bei Bedarf.

Entriegeln Sie den Not Aus Taster wieder und Quittieren Sie das Technologieobjekt über den Schalter "RT Reset".

Es sollte nun möglich sein, den Antrieb zu Betreiben. Testen Sie diese Funktionalität bei Bedarf mehrfach.

# 2.4.4 Test SLS

Als nächstes erfolgt der Test der Funktion "Safely Limited Speed". Dabei handelt es sich um eine reine Überwachungsfunktion mit autarker Stillsetzung bei Verletzung des Grenzwerts.

**Hinweis** Beachten Sie, dass zwischen der Anwahl und der Aktivierung dieser Funktion eine definierte Verzögerungszeit (hier 1000ms) abläuft. In dieser "Übergangszeit" muss der Antrieb durch gesonderte Maßnahmen unter den Grenzwert abgebremst werden, da sonst die autarke Stillsetzungsreaktion erfolgt.

![](_page_134_Figure_4.jpeg)

![](_page_134_Figure_5.jpeg)

Entriegeln Sie den Not Aus Taster und betätigen den Schalter "Schutztüren\_geschlossen". Beide Werte in der Beobachtungstabelle müssen auf TRUE stehen.

Die Drehzahlschwelle für den SLS wurde zuvor auf 1U/min eingestellt, die umgerechnete Drehzahl der Tippgeschwindigkeit beträgt 1,66U/min.

Umrechnung Geschwindigkeit in Drehzahl:

10 °/s \* 1/360 \* 60s/1min = 1,66 U/min

**Hinweis** Die Drehzahl des SLS-Grenzwertes, entspricht der Drehzahl an der Last und nicht der des Antriebs. Das Getriebe wird berücksichtigt.

Schalten Sie den Rundtisch ein und verfahren Sie ihn im Tippbetrieb.

Aktivieren Sie SLS (öffnen der Schutztüren), indem Sie den Schalter "Schutztüren\_geschlossen" öffnen.

Da die Drehzahl des Antriebs über dem Grenzwert liegt, spricht die Überwachung an und der Antrieb wird stillgesetzt und geht in einen sicheren Fehlerzustand, dieser Zustand wird im Safety Statuswort (safetyFaultActive) angezeigt.

**Hinweis** Die Quittierung eines Safety Überwachungsfehlers ist nur über das Quittiersignal im Safety Steuerwort möglich.

Abbildung 2-186: Beobachtung SLS

| i | Name                                                      | Adresse | Anzeigeformat | Beobachtungsw |
|---|-----------------------------------------------------------|---------|---------------|---------------|
|   | "NotAus"                                                  | %E1.7   | BOOL 💽        | TRUE          |
|   | "Schutztüren_geschlossen"                                 | %E1.6   | BOOL          | FALSE         |
|   | "GlobAck"                                                 | %E0.6   | BOOL          | FALSE         |
|   | "LDrvSafe_SinaSTlg30Status_DB".SS1active                  |         | BOOL          | FALSE         |
|   | "LDrvSafe_SinaSTlg30Status_DB".SLSactive                  |         | BOOL          | TRUE          |
|   | $"{\tt LDrvSafe}_SinaSTlg30Status\_DB".safetyFaultActive$ |         | BOOL          | TRUE          |

Aktivieren Sie die Online Verbindung zum "S210\_Master" und beobachten Sie die Meldungen in der Online Diagnose.

Abbildung 2-187: Meldungsfenster SLS ausgelöst

|    | Geräte-Informa     | ition Ve    | erbindungsinformat | ion Meldu    | ingsanzeige     |               |                                                                            |
|----|--------------------|-------------|--------------------|--------------|-----------------|---------------|----------------------------------------------------------------------------|
| 10 | Aktuelle Meldun    | gen 📴 Meldu | ingsarchiv 👒 🔡     | Meldungen em | S210Master [S21 | 0 PN] 🔹 💈     | 👌 🚰 Meldungen einfrieren                                                   |
|    | Quelle             | Datum       | Uhrzeit            | Status       | Quittieren      | Name der Meld | Ereignistext                                                               |
|    | Y <sub>×</sub> * 💌 | *           | 💌 *                | ▼ *          | *               | 🔹 * 🛛 💌       | *                                                                          |
| 1  | S210Maste          | 06.02.2000  | 05:26:39:576       | Kommend      | Benötigt        | -             | F01701: SI Motion P1: SS1 ausgelöst                                        |
| 2  | S210Maste          | 06.02.2000  | 05:26:39:576       | Kommend      | -               | -             | A01714: SI Motion P1: Sicher begrenzte Geschwindigkeit überschritten (100) |
| З  | S210Maste          | 06.02.2000  | 05:26:39:584       | Kommend      | Benötigt        | -             | F30701: SI Motion P2: SS1 ausgelöst                                        |
| 4  | S210Maste          | 06.02.2000  | 05:26:39:584       | Kommend      | -               | -             | A30714: SI Motion P2: Sicher begrenzte Geschwindigkeit überschritten (100) |
| 5  | S210Maste          | 06.02.2000  | 05:26:40:576       | Kommend      | Benötigt        | -             | F01700: SI Motion P1: STO ausgelöst                                        |
| б  | S210Maste          | 06.02.2000  | 05:26:40:576       | Kommend      | Benötigt        | -             | F30700: SI Motion P2: STO ausgelöst                                        |

Versuchen Sie zunächst den Antrieb ohne eine Quittierung wieder einzuschalten, indem Sie das Signal "SLS" ("Schutztüren\_geschlossen") wieder auf TRUE setzen Es ist nicht möglich, den Antrieb unter Verwendung der "normalen" Signale in Bewegung zu setzen, da noch Safety Fehler aktiv sind. Diese Fehler müssen zuerst quittiert werden.

Quittieren Sie nun den Rundtisch (RT Reset) zweimal. Mit dem ersten Impuls (pos. Und neg. Flanke) wird der Safety Fehler quittiert und mit dem zweiten Impuls wird über das Technologieobjekt, der S210 Antriebsfehler quittiert. Es sollte nun möglich sein, den Antrieb unter Verwendung der regulären Signale in Bewegung zu setzen.

Ändern Sie nun die Tippgeschwindigkeit des Antriebes auf einen Wert unterhalb der SLS Grenze (z.B. 5°/s), dass der Rundtisch bei "offenen Schutztüren" getippt werden kann und starten Sie einen Bewegungsvorgang.

Sobald sich Antrieb mit der verringerten Geschwindigkeit in Bewegung befindet, öffnen Sie den Schalter "Schutztüren\_geschlossen" wieder.

Überprüfen Sie ihre Eingaben und schalten den Antrieb wieder ab.

# 2.4.5 Abnahmetest

Im nächsten Abschnitt erfolgt die Ausführung des Safety-Abnahmetests mit SINAMICS S210. Sorgen Sie dafür, dass keine Störung anliegt und der Antrieb ausgeschaltet ist. Der Not Aus darf nicht betätigt sein und SLS muss abgewählt sein ("Schutztüren\_geschlossen = TRUE).

Öffnen Sie den Punkt Abnahmetest im Ordner des S210Master.

Projektnavigatior Anlagenobjekte Geräte ЕЙ E • MCWS2020\_M4\_S210\_1515TF\_Start  $\checkmark$ 📑 Neues Gerät hinzufügen 📥 Geräte & Netze ImainPLC [CPU 1515TF-2 PN]  $\checkmark$ 🔻 🚘 S210Master [S210 PN]  $\checkmark$ 🛐 Gerätekonfiguration 😵 Online & Diagnose 😵 Parametrierung 👫 Inbetriebnahme Abnahmetest 🕨 🛃 Traces M S210Slave [S210 PN] 🕨 🔙 Nicht gruppierte Geräte 🕨 🚟 Security-Einstellungen 🕨 🔀 Geräteübergreifende Funktionen 🕨 📑 Gemeinsame Daten

Abbildung 2-188: Abnahmetest

Öffnen Sie die "Übersicht" und klicken Sie auf "Ermitteln" bzw. "Aktualisieren". Dadurch wird das Projekt nach projektierten Safety Achsen durchsucht, die mit dem Test abgenommen werden können. Beachten Sie, dass der Teststatus des S210Master auf "nicht ausgeführt" (grauer Haken) steht. Der S210Slave taucht in der Übersicht nicht auf, da keine Safety Funktionen parametriert wurden.

| Abbildung 21                                       | 80. Ab    | aabmotost Üborsisht                                                  |                                                |                     |
|----------------------------------------------------|-----------|----------------------------------------------------------------------|------------------------------------------------|---------------------|
| Abbildung 2-1                                      | 69. AD    | ianmetest - Obersicht                                                |                                                |                     |
| MCWS2020_M4_S210                                   | _1515TF_S | art → S210Master [S210 PN] → Abnahmetest                             |                                                |                     |
|                                                    |           |                                                                      |                                                |                     |
| <ul> <li>Abnahmetest</li> <li>Übersicht</li> </ul> |           | Übersicht                                                            |                                                |                     |
| S210Master                                         |           |                                                                      |                                                |                     |
|                                                    |           | Alle Antriebe mit freigegebenen Safety Integrated F<br>Aktualisieren | unctions werden mit ihrem Teststatus aufgelist | .et.                |
|                                                    |           | Antriebe                                                             | Teststatus                                     | Test fertiggestellt |
|                                                    |           | 🚘 S210Master [S210 PN]                                               | 9                                              |                     |
|                                                    |           |                                                                      |                                                |                     |
|                                                    |           |                                                                      |                                                |                     |
|                                                    |           |                                                                      |                                                |                     |
|                                                    |           |                                                                      |                                                |                     |
|                                                    |           |                                                                      |                                                |                     |
|                                                    |           |                                                                      |                                                |                     |
|                                                    |           |                                                                      |                                                |                     |
|                                                    |           |                                                                      |                                                |                     |
|                                                    |           |                                                                      |                                                |                     |
|                                                    |           |                                                                      |                                                |                     |
|                                                    |           |                                                                      |                                                |                     |
|                                                    | 4         | Ausgeben                                                             |                                                |                     |
|                                                    |           |                                                                      |                                                |                     |

Wählen Sie anschließend den S210Master aus und markieren Sie die zu testenden Safety-Funktionen SS1 und SLS Stufe 1. Klicken Sie anschließend auf "Übernehmen".

## Abbildung 2-190: Abnahmetest - Funktionsauswahl

| MCWS2020_M4_S210_1515TF_ | Start 🕨 S210Master [S            | 210 PN] 🕨 Ab                | nahmetest                                             |                                         |                                                                  |
|--------------------------|----------------------------------|-----------------------------|-------------------------------------------------------|-----------------------------------------|------------------------------------------------------------------|
| ▼ <u>Abnahmetest</u>     |                                  |                             |                                                       |                                         |                                                                  |
| Übersicht                | S210Master - Funktion            | nsauswahl                   |                                                       |                                         |                                                                  |
| - Comuner 📀              | Wählen Sie die Funktion          | ien aus, die jetzt j        | getestet werden sollen.                               |                                         |                                                                  |
|                          | Stoppfunktionen                  |                             | Bremsfunktionen                                       |                                         | Bewegungsüberwachung                                             |
|                          | STO                              | V STO                       | SBC                                                   | STO<br>SBC                              | SLS _                                                            |
|                          | SS1                              |                             | SBT                                                   | M,s                                     | Stufe 2<br>Stufe 3                                               |
|                          | D 552                            | V sos                       | Sequenz 1                                             |                                         | Stufe 4                                                          |
|                          | S\$2E                            |                             | Sequenz 2                                             |                                         | SSM T                                                            |
|                          | sos 🗌                            | ,                           |                                                       |                                         |                                                                  |
|                          |                                  |                             |                                                       |                                         | Positiv                                                          |
|                          |                                  |                             |                                                       |                                         |                                                                  |
| •                        | Übernahme der Funk<br>Übernehmen | tionsauswahl                |                                                       |                                         |                                                                  |
|                          | Beim ers                         | fest werden<br>ine separate | die Funktionen mit Freig<br>n Freigabebits haben, k   | gabebits vorbeleg<br>önnen zusätzlich f | t.<br>ür den Test ausgewählt werd                                |
|                          | Führen Sie eir                   | nen Upload durch            | jt die aktuellen Antriebs<br>, um sicherzustellen, da | einstellungen (HV<br>ss der Antrieb kon | v-Kontiguration, Parameter-Ei<br>isistent ist, nachträgliche Änc |
|                          | Testergebnisse zurüc             | <b>ksetzen</b><br>ücksetzen |                                                       |                                         |                                                                  |
|                          | Die Testergeb                    | nisse können zur            | ückgesetzt und der Test                               | erneut durchlaufe                       | en werden.                                                       |
|                          |                                  |                             |                                                       |                                         |                                                                  |

#### Test - Mechanik:

Wählen Sie als nächstes den Punkt "Mechanik" aus und gehen Sie online.

Vergeben Sie einen passenden Namen für diesen Testabschnitt und klicken Sie auf "Start".

| Abbildung 2-191: Abnahmetest - N | <i>Aechanik</i> |
|----------------------------------|-----------------|
|----------------------------------|-----------------|

| MCWS2020_M4_S210_151      | 5TF_Start → S210Master [S210 PN] → Abnahmetest                                                                                                    |
|---------------------------|----------------------------------------------------------------------------------------------------|
|                           |                                                                                                    |
| ▼ Abnahmetest             | Mochanik                                                                                                    |
| Übersicht                 |                                                                                                    |
| ▼ \$210Mester<br>Mechanik | Vorbereitung des Tests<br>Dieser Test dient dazu, die Parametrierung der sicheren Istwerterfassung im Zusammensgiel mit dem Maschinegablauf zu grüfen |
| SS1                       |                                                                                                    |
| ▼ SLS                     |                                                                                                    |
| Stufe 1                   | Sei der Konfiguration und beim Test der Safety Integrated Functions muss die Sicherheit des Bedienpersonals oberste Priorität                         |
| Ergebnisübertrag          |                                                                                                    |
| Abschluss                 | Caban Sie einen sindeutione Namen (a. B. Aslandskannenisken) für die untertende Safetu Unterstand Europia die Disconversiel is des                    |
|                           | Geben Sie einen eindeutigen Namen (z. B. Anlagenkennzeichen) für die zu testende Safety integrated rühction ein. Dieser wird in das                   |
|                           | Testbezeichnung: <u>\$210_Mechanik</u>                                                                                                    |
|                           | Ändern Sie die Aufzeichnungsdauer und den Pretrigger, wenn die AIJ<br>Aufzeichnungsdauer: 10000.00 ms<br>Pretrigger: 1500.00 ms                       |
|                           | 🕥 Wählen Sie vor Beginn des Tests STO (und ggf. alle weiteren Safety Integrated Functions) ab. Anschließend kann der Test geste                       |
|                           | 4 Abnahmeassistent starten                                                                                                    |
|                           | Stort                                                                                                    |

Für den Test kann die Achsverfahrung entweder über das Anwenderprogramm oder über die Steuertafel gesteuert werden.

Wählen Sie die Variante "Steuertafel" aus und folgen Sie den Anweisungen am oberen Bildschirmrand.

#### Tabelle 2-8: Abnahmetest - Mechanik

| <ul> <li>Abnahmetest</li> </ul> |                                                                                                    |
|---------------------------------|----------------------------------------------------------------------------------------------------|
| Übersicht                       | Mechanik                                                                                                    |
| ▼ S210Master                    |                                                                                                    |
| Mechanik                        | Antrich undehran     Antrich undehran                                                                                                    |
| SS1                             |                                                                                                    |
| ▼ SLS                           | Geben Sie einen Sollwert vor und wählen Sie die Drehrichtung aus.                                                                                                    |
| Stufe 1                         | Wenn der Antrieb die Solldrehzahl bzw. Sollposition erreicht hat, schalten Sie den Motor aus.                                                                                  |
| Ergebnisübertrag                | Warten Sie, bis der Antrieb steht.<br>Falle Sie das Artrieb über die Steuertefel verfehren, setzen Sie jetzt die Antriehefreigehen zwijch und gehen die Steuerungshoheit zwijd |
| Abschluss                       | Anschließend schalten Sie "Weiter".                                                                                                    |
|                                 |                                                                                                    |
|                                 |                                                                                                    |
|                                 | Antrieb verfahren über: Anwenderprogramm  Antrieb verfahren über: Tamm Steuertofel                                                                                             |

Siemens AG Copyright-2020 All rights reserved

Holen Sie die Steuerhoheit, geben eine Drehzahl vor und wählen "vorwärts" an. Anschließend schalten Sie die Achse wieder aus und geben die Steuerungshoheit wieder ab, entsprechend den Anweisungen.

**Hinweis** Der Drehzahlsollwert sollte in der aktuellen Startdrive Version mindestens 5 U/min der Last betragen. (hier 1200U/min des Antriebs)

| ✓ Abnahmetest                                                                               | Mechanik                                                                                                    |                                                                                                    |                                                                |
|---------------------------------------------------------------------------------------------|----------------------------------------------------------------------------------------------------|----------------------------------------------------------------------------------------------------|----------------------------------------------------------------|
| Ubersicht                                                                                   |                                                                                                    |                                                                                                    |                                                                |
| ▼ S210Master                                                                                |                                                                                                    |                                                                                                    |                                                                |
| Mechanik<br>SS1                                                                             | Antrieb verfahren                                                                                                    | 0                                                                                                    | Reaktion überprüfen / Test abschließen                         |
| <ul> <li>✓ SLS</li> <li>✓ Stufe 1</li> <li>✓ Ergebnisübertrag</li> <li>Abschluss</li> </ul> | Geben Sie einen Sollwert vor und v<br>Wenn der Antrieb die Solldrehahl I<br>Warten Sie, bis der Antrieb steht<br>Falls Sie den Antrieb über die Steuu<br>Anschließend schalten Sie "Weiter" | vählen Sie die Drehrichtung aus.<br>zw. Sollposition erreicht hat, schalten Sie den Mor<br>ertafel verfahren, setzen Sie jetzt die Antriebsfreige | tor aus.<br>bben zurück und geben die Steuerungshoheit zurück. |
|                                                                                             | Antrieb verfahren über:                                                                                                    | Steuertafel                                                                                                    |                                                                |
|                                                                                             | Steuerungshoheit                                                                                                    | ivieren                                                                                                    | setzen Rücksetzen                                              |
|                                                                                             | Steuern<br>Drehzshl 1.20                                                                                                    | 0,00 1/min                                                                                                    | Stopp Rückwärts pen Rückwärts Tippen V                         |
|                                                                                             | Antriebsstatus                                                                                                    |                                                                                                    | Aktualwerte                                                    |
|                                                                                             | Einschaltbereit                                                                                                    | 🔳 Betrieb freigegeben                                                                                                    | Drehzahlistwert:                                               |
|                                                                                             | Störung                                                                                                    | Fehlende Freigaben                                                                                                    | Strombetrag:                                                   |
|                                                                                             | Betriebsanzeige:                                                                                                    | [0] Betrieb - Alles freigegeben                                                                                                    | Wirkleistungsistwert:                                          |
|                                                                                             | Aktive Störung:                                                                                                    | -                                                                                                    | Motorauslastung thermisch:                                     |

Abbildung 2-192: Abnahmetest – Mechanik Steuertafel

Es wird eine vorkonfigurierte Aufzeichnung (Trace) bereitgestellt. Durch Sichtprüfung soll sichergestellt werden, dass es sich um die korrekte Bewegungsachse an der Maschine handelt und Skalierung der Istwerte zur realen Bewegung passt. Aktivieren Sie den Messcursor und kontrollieren Sie die Drehzahlen. Danach klicken Sie auf "Weiter".

![](_page_140_Figure_2.jpeg)

Abbildung 2-193: Abnahmetest - Mechanik Trace

Abbildung 2-194: Abnahmetest – Mechanik Fertigstellen

![](_page_140_Picture_5.jpeg)

Klicken Sie nach erfolgreichem Abschluss des Testabschnitts auf "Fertigstellen".

Der Punkt "Mechanik" sollte danach in der Übersicht grün markiert sein.

#### Test - SS1:

Wählen Sie als nächstes den Punkt SS1, vergeben Sie einen passenden Namen und klicken Sie auf "Start".

Abbildung 2-195: Abnahmetest - SS1

| ▼ Abnahmetest    |                                                                                                    |
|------------------|----------------------------------------------------------------------------------------------------|
| Übersicht        | <u> </u>                                                                                                    |
| ▼ S210Master     | Vorbereitung des Tests                                                                                                    |
| Mechanik         |                                                                                                    |
| SS1              |                                                                                                    |
| ▼ SLS            | Sei der Konfiguration und beim Test der Safety Integrated Functions muss die Sicherheit des Bedienpersonals oberste Priorität haben.                     |
| Stufe 1          |                                                                                                    |
| Ergebnisübertrag |                                                                                                    |
| Abschluss        | Geben Sie einen eindeutigen Namen (z. B. Anlagenkennzeichen) für die zu testende Satety integrated Function ein. Dieser wird in das Testprotokoli überno |
|                  | Testbezeichnung: S210_SS1                                                                                                    |
|                  |                                                                                                    |
|                  | Ändem Sie die Aufzeichnungsdauer und den Pretrigger, wenn die 🚺 Ail nie aufgrund der Lastträgheit nicht zu Ihrer Maschine passen.                        |
|                  |                                                                                                    |
|                  | Auzeichnungsbauer:                                                                                                    |
|                  | Pretrigger: 195,00 ms                                                                                                    |
|                  |                                                                                                    |
|                  |                                                                                                    |
|                  | Wahlen Sie vor Beginn des Tests SST (und ggt, alle weiteren Safety Integrated Functions) ab. Anschließend kann der Test gestartet werden.                |
|                  |                                                                                                    |
|                  | Abrohmonosistant staten                                                                                                    |
|                  | Automineassistent suiten                                                                                                    |
|                  | Start D                                                                                                    |
|                  |                                                                                                    |
|                  |                                                                                                    |
|                  |                                                                                                    |

Wählen Sie die Variante "Steuertafel" aus und folgen Sie den Anweisungen am oberen Bildschirmrand.

Abbildung 2-196: Abnahmetest - SS1 Steuertafel

|                                                                            | SS1 auslösen                                                                                | Reaktion überprüfen                                                                                              | Test abschließen                                                                                                 |
|----------------------------------------------------------------------------|---------------------------------------------------------------------------------------------|----------------------------------------------------------------------------------------------------|----------------------------------------------------------------------------------------------------|
| Geben Sie eine Drehzahl vo<br>Schalten Sie "Weiter", wenn                  | r und wählen Sie die Drehrichtung aus.<br>, der Antrieb den Sollwert erreicht hat.          |                                                                                                    |                                                                                                    |
| Antrieb verfahren ü<br>Steuerungshoheit                                    | ber: Steuertafel                                                                            | Antriebsfreigaben                                                                                                |                                                                                                    |
| Steuern                                                                    | 1.200,00 1/min                                                                              | Stopp Rückwärts                                                                                                  | Vorwärts<br>Tippen Vorwärts                                                                                      |
|                                                                            |                                                                                             |                                                                                                    |                                                                                                    |
| Antriebsstatus                                                             |                                                                                             | Aktualwerte                                                                                                    |                                                                                                    |
| Antriebsstatus                                                             | 📕 Betrieb freigegeben                                                                       | Aktualwerte                                                                                                    |                                                                                                    |
| Antriebsstatus                                                             | 🔳 Betrieb freigegeben                                                                       | <b>Aktualwerte</b><br>Drehzehli:                                                                                 | :twert: 1.200,0 1/min                                                                                            |
| Antriebsstatus                                                             | 🔳 Betrieb freigegeben                                                                       | <b>Aktualwerte</b><br>Drehzahli:<br>Zwischenkreisspar                                                            | itwert: 1.200,0 1/min<br>inung: 309,8 V                                                                          |
| Antriebsstatus           Einschaltbereit                                   | Betrieb freigegeben                                                                         | <b>Aktualwerte</b><br>Drehzahli<br>Zwischenkreisspar<br>Stromb                                                   | itwert: 1.200,0 1/min<br>inung: 309,8 V<br>retrag: 0,05 Aeff                                                     |
| Antriebsstatus           Einschaltbereit           Störung                 | Betrieb freigegeben Fehlende Freigeben                                                      | Aktualwerte<br>Drehzahli<br>Zwischenkreisspar<br>Strom<br>Drehmomenti                                            | itwert: 1.200,0 1/min<br>inung: 309,8 V<br>etrag: 0,05 Aeff<br>itwert: 0,02 Nm                                   |
| Antriebsstatus  Einschaltbereit  Störung  Betriebsanzeinen                 | Betrieb freigegeben          Fehlende Freigeben         [0] Betrieb - Alles freigege        | Aktualwerte<br>Drehzahli<br>Zwischenkreisspar<br>Stromt<br>Drehmomenti                                           | itwert: 1.200,0 1/min<br>inung: 309,8 V<br>ietrag: 0,05 Aeff<br>itwert: 0,02 Nm<br>itwert: 0,00 kW               |
| Antriebsstatus  Einschaltbereit  Störung  Betriebsanzeige: Aktive Störung: | Betrieb freigegeben          Image: Tehlende Freigaben         [0] Betrieb - Alles freigege | Aktualwerte<br>Drehzehli<br>Zwischenkreisspar<br>Stromb<br>Drehmomenti<br>ben Wirkleistungsi                     | itwert: 1.200,0 1/min<br>inung: 309,8 V<br>etrag: 0,05 Aeff<br>itwert: 0,02 Nm<br>itwert: 0,00 kW<br>misch: 0 %  |
| Antriebsstatus  Einschaltbereit  Störung  Betriebsanzeige: Aktive Störung: | Betrieb freigegeben     Fehlende Freigeben     [0] Betrieb - Alles freigege                 | Aktualwerte<br>Drehzahli<br>Zwischenkreisspar<br>Stromt<br>Drehmomenti<br>wirkleistungsi<br>Motorauslastung ther | itwert: 1.200,0 1/min<br>inung: 309,8 V<br>ietrag: 0,05 Aeff<br>itwert: 0,02 Nm<br>itwert: 0,00 kW<br>misch: 0 % |

Folgen Sie den Anweisungen am oberen Bildschirmrand. Nutzen Sie dazu den Not Aus-Taster am Demokoffer zur Auslösung von SS1.

Abbildung 2-197: Abnahmetest – SS1 Steuertafel

| Antrieb verfahren                                                                                                    | 😪 > SS1 auslösen                                                                                                    | 🥏 > Reaktion überprüfen              | Test abschließen     |
|----------------------------------------------------------------------------------------------------|----------------------------------------------------------------------------------------------------|--------------------------------------|----------------------|
| İberprüfen Sie, ob der rich<br>alls der falsche Antrieb ve<br>.ösen Sie SS1 aus, währen<br>Schalten Sie "Weiter", weni | tige Antrieb verfährt.<br>Ifährt, brechen Sie den Test ab und starten dies<br>d der Motor dreht.<br>n "SS1 aktiv" gemeldet wird. | en für den richtigen Antrieb erneut. |                      |
| ] SS1 aktiv                                                                                                    |                                                                                                    |                                      |                      |
| Steuerungshoheit                                                                                                    | Deaktivieren                                                                                                    | Antriebsfreigaben                    |                      |
| Steuern                                                                                                    |                                                                                                    |                                      |                      |
| Drehzahl                                                                                                    | 1.200,00 1/min                                                                                                    | Aus Stopp Rückwärts                  | Vorwärts             |
|                                                                                                    | *                                                                                                    | Tippen Rückwärts                     | Tippen Vorwärts      |
| Antriebsstatus                                                                                                    |                                                                                                    | Aktualwerte                          |                      |
| Einschaltbereit                                                                                                    | 🔲 Betrieb freigegeben                                                                                                    |                                      |                      |
|                                                                                                    |                                                                                                    | Drehza                               | hlistwert: 0,0 1/min |
|                                                                                                    |                                                                                                    | Zwischenkreiss                       | pannung: 312,8 V     |
| Störung                                                                                                    | 🔀 Fehlende Freigaben                                                                                                    | Stro                                 | ombetrag: 0,00 Aeff  |
|                                                                                                    | · · · · · · · · · · · · · · · · · · ·                                                                                            | Drehmome                             | ntistwert: 0,00 Nm   |
| Betriebsanzeige:                                                                                                    | [45] Einschaltsperre - Fehler beheben, Störung                                                                                   | guittierer Wirkleistun               | gsistwert: 0,00 kW   |
| Aktive Störung:                                                                                                    |                                                                                                    | - Motorauslastung ti                 | hermisch: 1 %        |
|                                                                                                    | Cast and a state                                                                                                    |                                      |                      |
|                                                                                                    |                                                                                                    |                                      |                      |

|                                                                                           | SS1 auslösen                                                                                                    | Reaktion überprüfen                                                                                                    | Test abschl | ießen                                                          |
|-------------------------------------------------------------------------------------------|----------------------------------------------------------------------------------------------------|----------------------------------------------------------------------------------------------------|-------------|----------------------------------------------------------------|
| ien Sie, bis der Antrieb steh<br>Sie den Antrieb über die S<br>chließend schalten Sie "We | it.<br>teuertafel verfahren, geben Sie jetzt die Steue<br>iter".                                                                                                    | rhoheit zurück.                                                                                                    |             |                                                                |
| SS1 aktiv                                                                                 |                                                                                                    |                                                                                                    |             |                                                                |
| teuerungshoheit<br>🖲 Aktivieren 🛛 🐴 De                                                    | aktivieren                                                                                                    | Antriebsfreigeben                                                                                                    | n           |                                                                |
| iteuem                                                                                    |                                                                                                    |                                                                                                    |             |                                                                |
| Drehzahl                                                                                  | 150,00 17min Aus                                                                                                    | Stopp Ku                                                                                                    | ckwarts     | orwarts                                                        |
|                                                                                           |                                                                                                    | Hippen Ruckwarts                                                                                                    |             |                                                                |
| ntriphertatue                                                                             |                                                                                                    | Altushverte                                                                                                    |             |                                                                |
| <b>Antriebsstatus</b>                                                                     | Betrieb freigegeben                                                                                                    | Aktualwerte                                                                                                    |             | 0.0.1/min                                                      |
| Antriebsstatus                                                                            | Betrieb freigegeben                                                                                                    | Aktualwerte<br>Drehzahlistwert<br>Zwischenkreisspannung                                                                                           |             | 0,0 1/min<br>313,8 V                                           |
| untriebsstatus                                                                            | Betrieb freigegeben                                                                                                    | Aktualwerte<br>Drehzahlistwert<br>Zwischenkreisspannung<br>Strombetrag                                                                            |             | 0,0 1/min<br>313,8 V<br>0,00 Aeff                              |
| Intriebsstatus                                                                            | Betrieb freigegeben                                                                                                    | Aktualwerte<br>Drehzahlistwert<br>Zwischenkreisspannung<br>Strombetrag<br>Drehmomentistwert                                                       |             | 0,0 1/min<br>313,8 V<br>0,00 Aeff<br>0,00 Nm                   |
| Antriebsstatus<br>Einschaltbereit                                                         | Betrieb freigegeben           Pehlende Freigeben                                                                                                    | Aktualwerte<br>Drehzahlistwert<br>Zwischenkreisspannung<br>Strombetrag<br>Drehmomentistwert<br>Wirkleistungsistwert                               |             | 0,0 1/min<br>313,8 √<br>0,00 Aeff<br>0,00 Nm<br>0,00 kW        |
| Antriebsstatus<br>Einschaltbereit<br>Störung<br>Aktive Störung                            | Betrieb freigegeben          Image: Second Second | Aktualwerte<br>Drehzahlistwert<br>Zwischenkreisspannung<br>Strombetrag<br>Drehmomentistwert<br>Wirkleistungsistwert<br>Motorauslastung thermisch  |             | 0,0 1/min<br>313,8 V<br>0,00 Aeff<br>0,00 kW<br>0,00 kW<br>0 % |
| Antriebsstatus<br>Einschaltbereit<br>Störung<br>Aktive Störung                            | Betrieb freigegeben     Fehlende Freigaben     Störungen quittieren                                                                                                    | Aktualvverte<br>Drehzahlistwert<br>Zwischenkreisspannung<br>Strombetrag<br>Drehmomentistwert<br>Wirkleistungsistwert<br>Motorauslastung thermisch |             | 0,0 1/min<br>313,8 V<br>0,00 Aeff<br>0,00 Nm<br>0,00 kW<br>0 % |

Abbildung 2-198: Abnahmetest - SS1 Steuertafel

Es wird ein Trace bereitgestellt. Die Verzögerungszeit von SS1 nach STO ber Sekunde und wird im Trace dargestellt.
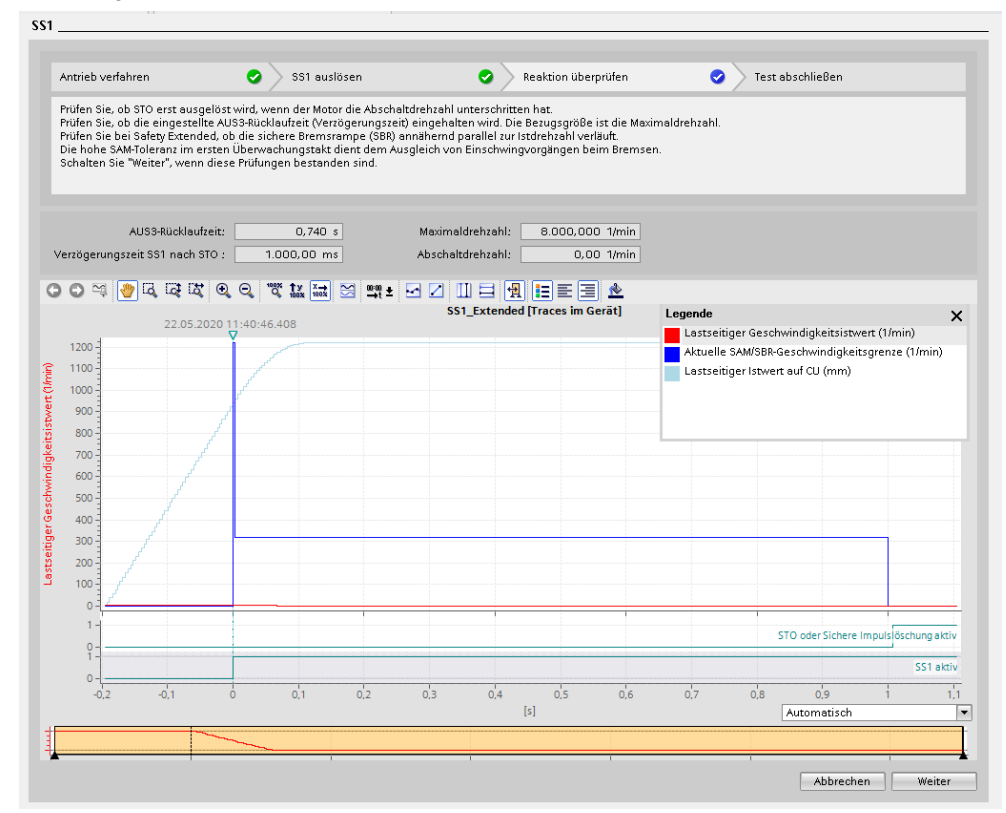

#### Abbildung 2-199: Abnahmetest - SS1 Trace

# **Hinweis** Aufgrund der mechanischen Gegebenheiten (hoher Getriebefaktor), müssen Sie in den Trace zoomen, bis sie den lastseitigen Drehzahlistwert beurteilen können.

AUS3-Rücklaufzeit: 0,740 s Maximaldrehzahl: 8.000,000 1/min Verzögerungszeit SS1 nach STO : 1.000,00 ms Abschaltdrehzahl: 0,00 1/min ㅇ ㅇ ☜ 👋 뭐 때 때 오 오, ᄬ 밟 諞 점 패 ▪ 모 ↗ Ⅲ 크 뎊 듣 듣 . ▲ SS1\_Extended [Traces im Gerät] Legende × Lastseitiger Geschwindigkeitsistwert (1/min) Aktuelle SAM/SBR-Geschwindigkeitsgrenze (1/min) 10 9 8 7 Lastseitiger Istwert auf CU (mm) indigkeitsistwert (1/min) 6 4 Lastseitiger Gesch 3 STO oder Sichere Impulslöschung aktiv SS1 aktiv 0,9 Automatisch 0.1 0,4 0,7 [s] -

Klicken Sie nach erfolgreicher Prüfung auf "Weiter".

Abbildung 2-201: Abnahmetest - SS1 Fertigstellen

| Antrieb verfahren                                     | 📀 🔷 SS1 auslösen                        | 🥝 🔷 Reaktion überprüfen | 📀 🔪 Test abschließen | 0 |
|-------------------------------------------------------|-----------------------------------------|-------------------------|----------------------|---|
| Wählen Sie SS1 wieder al<br>Schalten Sie "Weiter", we | ).<br>nn SS1 als inaktiv gemeldet wird. |                         |                      |   |
| and tri                                               |                                         |                         |                      |   |

\$\$1

Wählen Sie SS1 durch das Zurücksetzen des "E-STOP Tasters" am Demokoffer ab. Klicken Sie anschließend auf "Weiter".

Abbildung 2-202: Abnahmetest - SS1 Fertigstellen

| - /                                                               | • /                                                              | • receased in eseri                                                            |                                                                                |
|-------------------------------------------------------------------|------------------------------------------------------------------|--------------------------------------------------------------------------------|--------------------------------------------------------------------------------|
|                                                                   |                                                                  | /                                                                              |                                                                                |
| /se mit "Fertigstellen".<br>(ir eine weitere Eunktion im Baum ang | awähltworden                                                     |                                                                                |                                                                                |
| ar eine weitere Punktion im Baum ange                             | ewanic werden.                                                   |                                                                                |                                                                                |
|                                                                   |                                                                  |                                                                                |                                                                                |
|                                                                   | ise mit "Fertigstellen".<br>ür eine weitere Funktion im Baum ang | ise mit "Fertigstellen".<br>Ir eine weitere Funktion im Baum angewählt werden. | ise mit "Fertigstellen".<br>Ir eine weitere Funktion im Baum angewählt werden. |

Es wird ein erfolgreicher Testabschluss angezeigt. Klicken Sie auf "Fertigstellen".

Der Punkt "SS1" sollte danach in der Übersicht grün markiert sein.

#### Test - SLS:

Für den Abnahmetest SLS benutzen wir das vorhandene Anwenderprogramm, überprüfen Sie ob die Tippgeschwindigkeit für den Rundtisch wieder bei 10°/s steht (1,66 U/min). Für den Test benötigen wir eine Tischdrehzahl die oberhalb des Grenzwertes von 1 U/min ist.

Wählen Sie als letzten Testabschnitt den Punkt "SLS Stufe 1" an, vergeben Sie eine Testbezeichnung und klicken Sie auf "Start".

| Abbilduna  | 2-203. | Abnahmetest   | – SLS |
|------------|--------|---------------|-------|
| ¬DDiluuliy | 2-205. | Abilalinetest | - 313 |

| <ul> <li>Abnahmetest</li> </ul> |                                                                                                    |
|---------------------------------|----------------------------------------------------------------------------------------------------|
| Übersicht                       |                                                                                                    |
| ▼ S210Master                    | Vorbereitung des Tests                                                                                                    |
| Mechanik                        |                                                                                                    |
| SS1                             |                                                                                                    |
| ▼ SLS                           | Sei der Konfiguration und beim Test der Safety Integrated Functions muss die Sicherheit des Bedienpersonals oberste Priorität hat       |
| Stufe 1                         |                                                                                                    |
| Ergebnisübertrag                |                                                                                                    |
| Abschluss                       | Geben Sie einen eindeutigen Namen (z. b. Anlagenkennzeichen) für die zu testende Safety integrated Function ein. Dieser wird in das fes |
|                                 | Testbezeichnung: S210_SLS_stufe1                                                                                                    |
|                                 |                                                                                                    |
|                                 | Ändern Sie die Aufzeichnungsdauer und den Pretrigger, wenn die Voreinstellungen aufgrund der Lastträgheit nicht zu Ihrer Maschine pass  |
|                                 |                                                                                                    |
|                                 | Autzeichnungsdauer:                                                                                                    |
|                                 | Pretrigger: 195,00 ms                                                                                                    |
|                                 |                                                                                                    |
|                                 | wählen Sie vor Beginn des Tests SLS (falls nicht statisch angewählt sowie gaf, alle weiteren Safety Integrated Functions) ab. Ansch     |
|                                 | 🔽 🔰 In der übergeordneten Steuerung sind evtl. Vorkehrungen zu treffen, um die aktive Geschwindigkeitsgrenze überschreiten zu könr      |
|                                 | Beachten Sie, dass die internen Begrenzungen r9733[0] und r9733[1] mit dem Starten des Abnahmeassistenten aufgehoben wer                |
|                                 |                                                                                                    |
|                                 | - Abnahmeassistent starten                                                                                                    |
|                                 |                                                                                                    |
|                                 |                                                                                                    |
|                                 |                                                                                                    |

Wählen Sie den Modus "Anwenderprogramm" und folgen Sie den Anweisungen am oberen Bildschirmrand.

Lassen Sie dabei den Punkt "Abnahmemodus aktivieren" auf "Nein" stehen. Die Einstellung ist nur interessant, wenn das Anwenderprogramm die wirksame Sollwertgrenze des S210 zurückliest und für eine eigene Sollwertbegrenzung benutzt. Wird der Abnahmemodus aktiviert, wird die wirksame Sollwertgrenze nicht reduziert, sodass das Anwenderprogramm einen größeren Sollwert vorgeben kann, um dann für den Abnahmetestes die SLS-Grenze zu überschreiten.

#### Abbildung 2-204: Abnahmetest - SLS Auswahl Anwenderprogramm

| \$<br>3LS anwählen                                                                                                    | 📀 🔪 Antrieb verfahren                                                                                           | Reaktion überprüfen                                                                                                    | Test abscł                          |
|----------------------------------------------------------------------------------------------------|----------------------------------------------------------------------------------------------------|----------------------------------------------------------------------------------------------------|-------------------------------------|
| Schalten Sie den Motor ohne Soll<br>Wählen Sie danach SLS und die S<br>Wählen Sie aus, ob mit dem Abna<br>Anschließend schalten Sie "Weite | wertvorgabe ein.<br>:LS-Stufe an, die getestet werden s<br>ahmemodus die interne Sollwertbe<br>r <sup>e</sup> . | oll.<br>grenzung während des Tests aufgehoben werden soll.                                                                                    |                                     |
|                                                                                                    |                                                                                                    |                                                                                                    |                                     |
| ] SLS aktiv                                                                                                    |                                                                                                    |                                                                                                    |                                     |
| Abnahmemodus aktivieren:                                                                                                    | Nein                                                                                                    | Das Aufheben der internen Sollwertbegrenzung über exterr<br>Tests höhere Drehzahlen. Stellen Sie sicher, dass dadurch I<br>verursacht werden. | ie Verschaltungi<br>keine Personen- |
| Antrieb verfahren über:                                                                                                    | Anwenderprogramm 💌                                                                                              |                                                                                                    |                                     |
|                                                                                                    | Anwenderprogramm                                                                                                |                                                                                                    |                                     |
|                                                                                                    | Sleverlaiei                                                                                                    |                                                                                                    |                                     |

Bereiten Sie den weiteren Test vor:

- Antrieb Rundtisch einschalten (E0.0)
- Anwahl SLS (Schutztüren\_geschlossen = FALSE)

Sind alle Bedingungen erfüllt (Achse eingeschaltet und SLS angewählt), können Sie mit dem Test fortfahren. ("Weiter")

Geben Sie jetzt einen Sollwert oberhalb des Grenzwertes vor, indem Sie den Rundtisch im Tippmodus verfahren (E0.3). Folgen Sie den Anweisungen am oberen Bildschirmrand.

Abbildung 2-205: Abnahmetest - SLS

| SLS | Stufe 1                                                                                                    |                                                                                                    |                                                                                         |                          |             |
|-----|----------------------------------------------------------------------------------------------------|----------------------------------------------------------------------------------------------------|-----------------------------------------------------------------------------------------|--------------------------|-------------|
|     | SLS anwählen                                                                                                    | •                                                                                                  | > Antrieb verfahren                                                                     | 🥑 🔷 Reaktion überprüf    | en Test abs |
|     | Geben Sie einen Sollwert o<br>Der Antrieb beschleunigt ü<br>Mit Verletzung der SLS-Grer<br>Warten Sie, bis der Antrieb<br>Falls Sie den Antrieb über o<br>Anschließend schalten Sie | berhalb der SLS<br>ber die SLS-Gre<br>nze wird die Sto<br>steht.<br>die Steuertafel v<br>"Weiter". | 8-Grenze vor.<br>nze hinaus.<br>ppreaktion ausgelöst.<br>rerfahren, geben Sie jetzt die | Steuerungshoheit zurück. |             |
|     | SLS-Gren                                                                                                    | ze: 1,0                                                                                            | 00 mm/min                                                                               |                          |             |
|     |                                                                                                    |                                                                                                    |                                                                                         |                          |             |

Der Antrieb wird nun kurz anfahren und bei der Überschreitung des Grenzwertes anhalten. Bestätigen Sie das Verhalten und fahren Sie im Test fort.

Überprüfen Sie das Verhalten anhand der Aufzeichnung.

Abbildung 2-206: Abnahmetest - SLS Trace

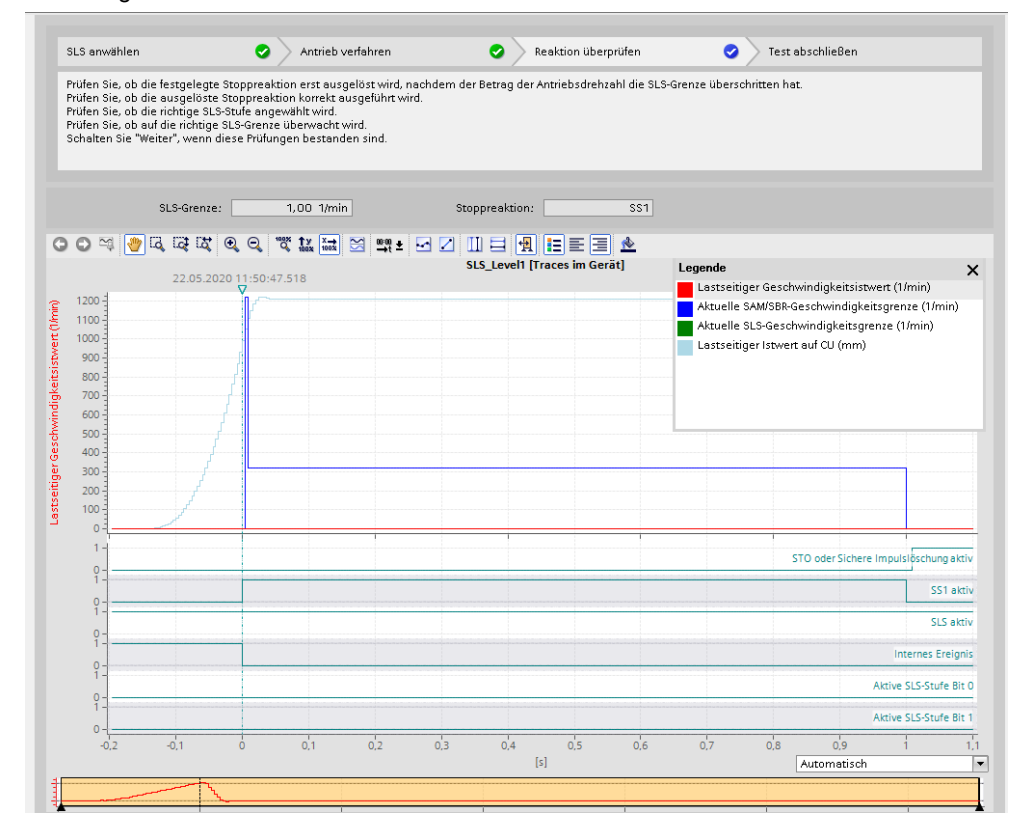

# **Hinweis** Aufgrund der mechanischen Gegebenheiten (hoher Getriebefaktor), müssen Sie in den Trace zoomen, bis sie den lastseitigen Drehzahlistwert beurteilen können.

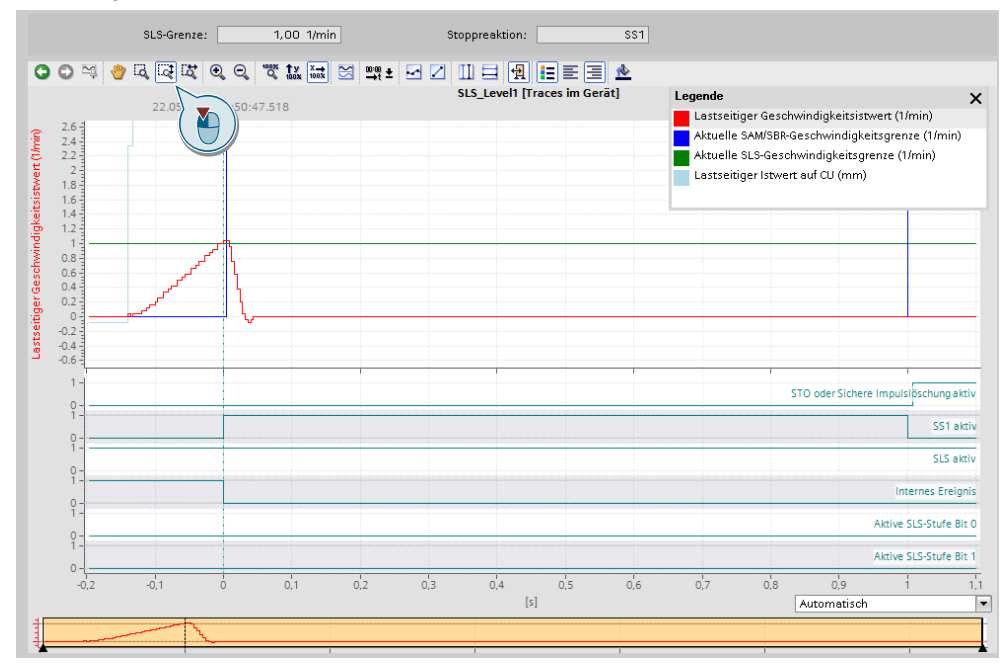

Abbildung 2-207: Abnahmetest - SLS Trace - Zoom

Mit der Überschreitung der SLS-Grenze (grüne Linie) durch die Istdrehzahl (rote Linie) erfolgt eine Aktivierung von SS1. Der Antrieb wird daraufhin entsprechend der AUS3-Rücklaufzeit abgebremst.

Gleichzeitig wird das Signal "internes Ereignis" gesetzt (negative Logik).

Klicken Sie auf "Weiter", wenn Sie die Überprüfung abgeschlossen haben.

Folgen Sie den Anweisungen zum Abschluss des Tests.

Wählen Sie SLS ab, indem Sie das Signal "Schutztüren\_geschlossen" wieder aktivieren und Quittieren Sie das "interne Ereignis".

Dazu müssen Sie den Antrieb 2 mal quittieren. Mit dem ersten Impuls (pos. Und neg. Flanke) wird der Safety Fehler "internes Ereignis" quittiert und mit dem zweiten Impuls wird über das Technologieobjekt, der S210 Antriebsfehler quittiert.

Abbildung 2-208: Abnahmetest - SLS

| SLS anwählen                | 🥑 🔷 Antrieb verfahren                       | 🥏 🔪 Reaktion überprüfen | 🥏 🔪 Test abschließen |  |
|-----------------------------|---------------------------------------------|-------------------------|----------------------|--|
| Quittieren Sie die Safety I | ntegrated-Meldungen und wählen Sie ggf. SLS | 3 ab.                   |                      |  |
| Anschliebend schalten Si    | e weiter.                                   |                         |                      |  |
|                             |                                             |                         |                      |  |
|                             |                                             |                         |                      |  |
| SLS aktiv                   |                                             |                         |                      |  |
| Internes Ereignis           |                                             |                         |                      |  |
|                             |                                             |                         |                      |  |
|                             |                                             |                         |                      |  |
|                             |                                             |                         |                      |  |

Abbildung 2-209: Abnahmetest - SLS

| SLS anwählen                                                 | Antrieb verfahren                                    | 📀 🔪 Reaktion überprüfen | 📀 > Test abschließen | 0 |
|--------------------------------------------------------------|------------------------------------------------------|-------------------------|----------------------|---|
| Wählen Sie SLS ab und quitti<br>Anschließend schalten Sie "V | eren Sie die Safety Integrated-Meldungen.<br>Veiter" |                         |                      |   |
| Personnebend schatten sie 4                                  | reiter .                                             |                         |                      |   |
|                                                              |                                                      |                         |                      |   |
|                                                              |                                                      |                         |                      |   |
| Internes Freignis                                            |                                                      |                         |                      |   |

Die Anzeige der beiden Signale sollte zum Schluss aussehen wie oben abgebildet.

Abbildung 2-210: Abnahmetest - SLS Fertigstellen

| SLS anwählen                                                   | Antrieb verfahren                                                | Reaktion überprüfen | 📀 🔪 Test abschließen | 0 |
|----------------------------------------------------------------|------------------------------------------------------------------|---------------------|----------------------|---|
| Übernehmen Sie die Ergebniss<br>Anschließend kann der Test für | e mit "Fertigstellen".<br>reine weitere Funktion im Baum angewäl | nit werden.         |                      |   |

Der Test von SLS wurde erfolgreich abgeschlossen. Klicken Sie auf "Fertigstellen".

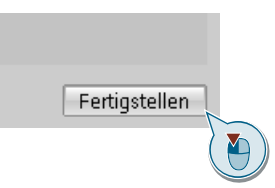

Die Übersicht im Bereich Abnahmetest sollte danach für alle Safety-Funktionen des S210 einen grünen Haken anzeigen

Abbildung 2-211: Abnahmetest - Ergebnisübertragung

| ▼ Abnahmetest    | E.       | ranhaisilhartran                                                                                              |
|------------------|----------|----------------------------------------------------------------------------------------------------|
| Übersicht        |          | igeninsuberuag                                                                                                |
| ▼ S210Master     | 0        |                                                                                                    |
| Mechanik         | <b>I</b> | Ergebnisübertragung auf andere Antriebe (Serienabnahme)                                                       |
| SS1              | <b>I</b> | Alle geeigneten Antriebe zur Ergebnisübertragung anzeigen.                                                    |
| ▼ SLS            | <b>e</b> |                                                                                                    |
| Stufe 1          | <b>I</b> | Ermittein                                                                                                    |
| Ergebnisübertrag |          | Es werden nur die Antriebe berücksichtigt, für die keine Funktionsauswahl und keine Tests durchgeführt wurden |
| Abschluss        |          |                                                                                                    |
|                  |          | 👔 Für den Ergebnisübertrag muss Projektkonsistenz vorliegen. Die Überprüfungen werden offline durchgeführt.   |
|                  |          |                                                                                                    |

Wählen Sie den Bereich "Abschluss" und klicken Sie auf "Erstellen".

Abbildung 2-212: Abnahmetest – Abschluss

|              |                                                                                                    | All a shi basa a                            |                                |                               |                          |                         |
|--------------|----------------------------------------------------------------------------------------------------|---------------------------------------------|--------------------------------|-------------------------------|--------------------------|-------------------------|
| Übersicht    |                                                                                                    | Abschluss                                   |                                |                               |                          |                         |
| ▼ S210Master | <b>I</b>                                                                                                    |                                             |                                |                               |                          |                         |
| Mechanik     | Image: A start and a start a start | Funktionstabelle                            |                                |                               |                          |                         |
| SS1          | <b></b>                                                                                                    | Betriebsart                                 | Beschreibung                   | Schutzeinrichtung             | Ausprägung               | Achse                   |
| ▼ SLS        | Image: A start and a start a start | Neue Zeile hinzufüg                         | besomeibang                    | conducernitoritarig           | raspingung               | rionse                  |
| Stufe 1      | Image: A start and a start a start |                                             | ICII                           |                               |                          |                         |
| Abschluss    |                                                                                                    | Protokoll erstellen<br>Wählen Sie die Antri | ebe für die Protokollerstellun | g aus:                        |                          |                         |
|              |                                                                                                    | Allo Antriobo                               |                                |                               |                          | Teststetus              |
|              |                                                                                                    |                                             | OMactor [S210 PN]              |                               |                          |                         |
|              |                                                                                                    | <b>1</b>                                    | omaster [5210114]              |                               |                          | · · · · · ·             |
|              | 4                                                                                                    |                                             |                                |                               |                          |                         |
|              |                                                                                                    |                                             |                                |                               |                          |                         |
|              | •                                                                                                    |                                             |                                |                               |                          |                         |
|              |                                                                                                    |                                             |                                |                               |                          |                         |
|              |                                                                                                    |                                             |                                |                               |                          |                         |
|              |                                                                                                    |                                             |                                |                               |                          |                         |
|              |                                                                                                    |                                             |                                |                               |                          |                         |
|              |                                                                                                    | Erstelle<br>Nach der Än<br>und das Prot     | n<br>derung<br>iokoll al       | oder zugeordneter Antriebe de | r Ergebnisübertragung mi | üssen ein Upload durchg |

Legen Sie die Exceldatei mit dem Testbereich an einem geeigneten Ort ab (zum Beispiel dem Desktop).

| VA Save As   |               |                        | 9 |                               | ×       |
|--------------|---------------|------------------------|---|-------------------------------|---------|
| Save in:     | Desktop       |                        | ~ | G 🜶 📂 🗔                       | ]-      |
| Quick access |               | ιLF                    |   | This PC                       |         |
| Deskton      | Librarie      | 5                      |   | CACHE (E:)<br>5,97 GB free of | 7,97 GB |
|              | DATA (E       | ))<br>free of 31,9 GB  | Ś | Network                       |         |
| Libraries    | Batch_f       | iles_proxy_setting     |   | S210                          |         |
| This PC      |               |                        |   |                               |         |
| Network      | File name:    | S210Master.xlsx        |   | ~                             | Save    |
|              | Save as type: | Excel Workbook (.xlsx) |   | ~                             | Cancel  |

Abbildung 2-213: Abnahmetest - Datei Ablage

Öffnen Sie bei Bedarf die Exceldatei und prüfen Sie den Reiter "Funktionstest". Dort wurden sämtliche durchgeführte Test inklusive der Trace-Aufzeichnungen dokumentiert.

Prüfen und vervollständigen Sie in der Excel-Datei die Anlagenkonfiguration.

|                                                                     |                                                                                                    |                                   |                                        | DI DI                      |               |               |           |
|---------------------------------------------------------------------|----------------------------------------------------------------------------------------------------|-----------------------------------|----------------------------------------|----------------------------|---------------|---------------|-----------|
| eim Abnahmetest<br>estandteil des Abna                              | wird die korrek<br>ahmetests.                                                                                                    | (te Parametrier)                  | ung überprüft.                         | Die Prüfung                | der korrekter | n Verdrahtung | g ist nie |
| ntrieb S210Ma                                                       | aster                                                                                                    |                                   |                                        |                            |               |               |           |
| estubersicht                                                        |                                                                                                    |                                   |                                        |                            |               |               |           |
| etestete Funkti                                                     | on                                                                                                    |                                   | Teststa                                | tus                        |               |               |           |
| Aechanik<br>Safa Shan 1                                             |                                                                                                    |                                   |                                        |                            |               |               |           |
| are stop i<br>afely-Limited Speed - Stufe 1                         |                                                                                                    |                                   |                                        |                            |               |               |           |
|                                                                     |                                                                                                    |                                   |                                        |                            |               |               |           |
| st fertiggestell                                                    | t                                                                                                    | 15.05.2020 13:                    | :28:07                                 |                            |               |               |           |
| ustubritche Li                                                      | ests                                                                                                    |                                   |                                        |                            |               |               |           |
|                                                                     | 5010                                                                                                    |                                   |                                        |                            |               |               |           |
| echanik (S210                                                       | Mechanik                                                                                                    | ો                                 |                                        |                            |               |               |           |
|                                                                     |                                                                                                    |                                   |                                        |                            |               |               |           |
| hril lestbesch                                                      | reibung                                                                                                    |                                   |                                        |                            |               | Stat          | us        |
| Der Öptrich w                                                       | <u>nren</u><br>ird mit einer fer                                                                                                    | staologtop Drok                   | zohl bowast a                          | der legt eine f            | octacloato Si |               |           |
| 2 Beaktion übe                                                      | and mill einer res                                                                                                    | sigelegten brer                   | izani bewegi c                         | idenegteiner               | esigelegie ol | Geoke JUN     |           |
| Die aufgezeig                                                       | chneten Werte                                                                                                    | im Trace entsp                    | rechen der au                          | isaeführten Bi             | eweauna in d  | er OK         |           |
| 3 Test abschlie                                                     | Ben                                                                                                    | in nooe entop                     |                                        | ogerariterite.             |               |               |           |
| Es stehen kei                                                       | ine Safety Inte                                                                                                    | grated-Fehler u                   | ind Alarme an                          |                            |               | OK            |           |
|                                                                     |                                                                                                    |                                   |                                        |                            |               |               |           |
| ace Konfiguratio                                                    | n                                                                                                    |                                   |                                        |                            |               |               |           |
| <u>ufzeichnungsda</u>                                               | 10000,00 m                                                                                                    | s                                 |                                        |                            |               | 1000          |           |
| gnalverläufe                                                        | 13/13[0]/100                                                                                                    | r9713[0]/1000 Wert von Lastseitig |                                        |                            | geteilt durch | 1000          |           |
|                                                                     | Ir9714[U] Lastseitig                                                                                                    |                                   | iger Geschwir<br>Nictwort goglä        | er Geschwindigkeitsistwert |               |               |           |
|                                                                     | 11013                                                                                                    | - Ionerizar<br>Janka              | ilistwert gegla                        | er                         |               |               |           |
| iaaarbadinaun                                                       | - Steigende F                                                                                                    |                                   |                                        | diakoiteietu or            | •             |               |           |
| iggerbedingung                                                      | 165<br>16 Steigende F                                                                                                    | Lastseit                          | iaer Geschwir                          | UIUKEIISISIWEI             |               |               |           |
| iggerbedingung<br>iggersignal<br>etrigger                           | r9714[0] > 5<br>1500,00 ms                                                                                                    | Lastseit                          | iger Geschwir                          | luigkeitsistwei            | •             |               |           |
| iggerbedingung<br>iggersignal<br>etrigger                           | 165<br>Steigende F<br>19714[0] > 5<br>1500,00 ms                                                                                                    | Lastseit                          | iger Geschwir                          |                            |               |               |           |
| iggerbedingung<br>iggersignal<br>etriager<br>essung                 | r9714[0] > 5<br>1500,00 ms                                                                                                    |                                   | iger Geschwir                          |                            |               |               |           |
| iggerbedingung<br>iggersignal<br>etrigger<br>essung                 | Steigende F<br>r3714[0] > 5<br>1500,00 ms                                                                                                    | Lastseit                          | echanics (Traces im (                  | ierāt]                     |               |               |           |
| iggerbedingund<br>iggersignal<br>etrigger<br>essung                 | Steigende F<br>r3714[0] > 5<br>1500,00 ms                                                                                                    | Lastseit                          | iger Geschwir<br>echanics (Traces im ( | ierāt]                     |               |               |           |
| iggerbedingung<br>iggersignal<br>etrigger<br>essung                 | ge Steigende F<br>(9714(0) > 5<br>1500,00 ms                                                                                                    | Lastseit                          | iger Geschwir<br>echanics (Traces im ( | ierāt]                     |               |               |           |
| iggerbedingung<br>iggersignal<br>etrigger<br>essung                 | ge Steigende F<br>(9714(0) > 5<br>1500,00 ms                                                                                                    | Lastseit                          | iger Geschwir                          |                            |               |               |           |
| iggerbedingung<br>iggersignal<br>etrigger<br>essung                 | ge Steigende F<br>(9714[0] > 5<br>1500,00 ms                                                                                                    | Lastseit                          | iger Geschwir                          |                            |               |               |           |
| iggerbedingun<br>iggersignal<br>etriager<br>essung                  | ge Steigende F<br>r9714[0] > 5<br>1500,00 ms                                                                                                    | Lastseit                          | iger Geschwir                          |                            |               |               |           |
| iggerbedingung<br>iggersignal<br>etriager<br>essung<br>14.05.2020 1 | Greigende F<br>r9714(0) > 5<br>1500,00 ms                                                                                                    | Lastseit                          | iger Geschwir                          |                            |               |               |           |
| iggerbedingung<br>iggersignal<br>etriager<br>essung<br>14.05.2020   | Green Control Control | Lastseit                          | iger Geschwir                          | ierāt]                     |               |               |           |
| iqqerbedinquni<br>iqqersiqnal<br>etriaaer<br>essung<br>14.05.2020   | a Steigende F<br>(9714(0) > 5<br>1500,00 ms                                                                                                    | Lastseit                          | iger Geschwir                          |                            |               |               |           |
| iqqerbedinquni<br>iqqersiqnal<br>etriaaer<br>essung                 | 19714(0) > 5<br>1500,00 ms                                                                                                    | Lastseit                          | iger Geschwir                          | ierāt]                     |               |               |           |
| iggerbedingun<br>iggersignal<br>etriager<br>essung                  | ge Steigende F<br>(9714(0) > 5<br>1500,00 ms                                                                                                    | Lastseit                          | iger Geschwir                          | ierāt]                     |               |               |           |
| iqqerbedinqune<br>iqqersiqnal<br>etriaaer<br>essung<br>14.05.2020 1 | Greigende F<br>r9714(0) > 5<br>1500,00 ms                                                                                                    | Lastseit                          | echanics (Traces im t                  |                            |               |               |           |
| iqqerbedinqund<br>iqqersiqnal<br>etriaaer<br>essung<br>14.05.2020 1 | Give gende F<br>r9714(0) > 5<br>1500,00 ms                                                                                                    | Lastseit                          | echanics (Traces im                    | Serāt]                     |               |               |           |
| iqqerbedinqund<br>iqqersiqnal<br>etriaaer<br>essung<br>14.05.2020   | Giteigende F<br>(9714(0) > 5<br>1500,00 ms                                                                                                    | Lastseit                          | echanics (Traces im t                  | Serāt]                     |               |               |           |
| iqqerbedinquni<br>iqqersiqnal<br>ettiaaer<br>essung<br>14.05.2020   | 1<br>(3714(0) > 5<br>1500,00 ms<br>1500,00 ms                                                                                                    | Lastseit                          | echanica (Traces im t                  | ierāt]                     |               |               |           |
| iqgerbedingun<br>iggersignal<br>ettiager<br>essung<br>14.85.2020    | 19714(0) > 5<br>1500,00 ms                                                                                                    | Lastseit                          | echanika (Traces im                    | ierāt]                     |               |               |           |
| iqqerbedinquni<br>iqqersiqnal<br>etriaaer<br>essung<br>14.05.2020   | 19714(0) > 5<br>1500,00 ms                                                                                                    | Lastseit                          | echanics (Traces im 6                  | ierāt]                     |               |               |           |

Abbildung 2-214: Abnahmetest – Protokoll

# 3 Anhang

## 3.1 Service und Support

#### **Industry Online Support**

Sie haben Fragen oder brauchen Unterstützung?

Über den Industry Online Support greifen Sie rund um die Uhr auf das gesamte Service und Support Know-how sowie auf unsere Dienstleistungen zu.

Der Industry Online Support ist die zentrale Adresse für Informationen zu unseren Produkten, Lösungen und Services.

Produktinformationen, Handbücher, Downloads, FAQs und Anwendungsbeispiele – alle Informationen sind mit wenigen Mausklicks erreichbar: <u>support.industry.siemens.com</u>

#### **Technical Support**

Der Technical Support von Siemens Industry unterstützt Sie schnell und kompetent bei allen technischen Anfragen mit einer Vielzahl maßgeschneiderter Angebote – von der Basisunterstützung bis hin zu individuellen Supportverträgen.

Anfragen an den Technical Support stellen Sie per Web-Formular: <u>www.siemens.de/industry/supportrequest</u>

#### SITRAIN – Training for Industry

Mit unseren weltweit verfügbaren Trainings für unsere Produkte und Lösungen unterstützen wir Sie praxisnah, mit innovativen Lernmethoden und mit einem kundenspezifisch abgestimmten Konzept.

Mehr zu den angebotenen Trainings und Kursen sowie deren Standorte und Termine erfahren Sie unter: www.siemens.de/sitrain

#### Serviceangebot

Unser Serviceangebot umfasst folgendes:

- Plant Data Services
- Ersatzteilservices
- Reparaturservices
- Vor-Ort und Instandhaltungsservices
- Retrofit- und Modernisierungsservices
- Serviceprogramme und Verträge

Ausführliche Informationen zu unserem Serviceangebot finden Sie im Servicekatalog: <u>support.industry.siemens.com/cs/sc</u>

#### Industry Online Support App

Mit der App "Siemens Industry Online Support" erhalten Sie auch unterwegs die optimale Unterstützung. Die App ist für iOS und Android verfügbar: <u>support.industry.siemens.com/cs/ww/de/sc/2067</u>

## 3.2 Links und Literatur

#### Tabelle 3-1

| Nr. | Thema                                                                           |
|-----|---------------------------------------------------------------------------------|
| \1\ | SINAMICS S210 Betriebsanleitung                                                 |
|     | https://support.industry.siemens.com/cs/ww/de/view/109771824                    |
| \2\ | SINAMICS S Funktionshandbuch Safety Integrated                                  |
|     | https://support.industry.siemens.com/cs/ww/de/view/109771806                    |
| \3\ | SINAMICS Kommunikationsbausteine DriveLib zur Ansteuerung im TIA Portal         |
|     | https://support.industry.siemens.com/cs/ww/de/view/109475044                    |
| \4\ | SIMATIC S7-1500T Funktionshandbuch Motion Control V5.0                          |
|     | https://support.industry.siemens.com/cs/ww/de/view/109766462                    |
| \5\ | SIMATIC - Fehlersichere Bibliothek LDrvSafe zum Ansteuern von Safety Integrated |
|     | Functions der Antriebsfamilie SINAMICS                                          |
|     | https://support.industry.siemens.com/cs/document/109485794                      |
| \6\ | SIMATIC – TIA Selection Tool                                                    |
|     | https://support.industry.siemens.com/cs/document/109767888                      |

# 3.3 Änderungsdokumentation

Tabelle 3-2

| Version | Datum   | Änderung                                        |
|---------|---------|-------------------------------------------------|
| V0.9    | 05/2020 | Erstellung                                      |
| V1.0    | 07/2020 | Open Controller zugefügt + Formatierungen       |
| V1.1    | 08/2020 | Kleinere Korrekturen nach Workshop Durchführung |
|         |         |                                                 |
|         |         |                                                 |

### NOTIZEN

### NOTIZEN

### NOTIZEN